## WHY THIS PROGRAM WAS DEVELOPED

Having completed the programming for the Double Click software, now comes the task of writing some meaningful documentation. Writing a user's manual is not what you would call fun. If you sometimes get bored reading this manual, just imagine how I felt writing it.

Before describing how this program works, I would like to take the time to cover some brief history about estimating and computer systems. This should help you understand how this program was designed for you, the contractor.

#### HISTORY OF ESTIMATING

Electrical contractors have been asked to give firm quotations for electrical work for as long as I can remember. The standard method of estimating has been to count every piece of material required to complete a project, and list those items on a pricing sheet. Once the contractor has listed all the materials, he would then obtain material costs for each item and list them on his pricing sheets. Next he would assign a labor unit to each material item and list that unit on the pricing sheet. Then, using a calculator or adding machine, he would extend the totals and forward those totals to a recapitulation (recap) sheet where overhead, profit, and other job costs would be entered.

This method of estimating has been the standard of the industry for over sixty (60) years, and is still the most widely used method today.

### HOW MANUFACTURERS USE COMPUTERS

In the 1950's and 60's large manufacturers of electrical equipment invested thousands of dollars in computer hardware and software to automate their manufacturing process. Because these computer systems could only deal with numbers, the manufacturers would assign a part number to each and every piece of material.

## HOW DISTRIBUTORS USE COMPUTERS

In the 1970's and 80's electrical wholesale houses began installing computers to automate their operations. Because wholesale houses purchased and resold material from many different manufacturers, a universal numbering system was developed. This numbering system assigned a number to each material item, regardless of the manufacturer.

This universal numbering system is of great value to the manufacturers and distributors; however, its value to a contractor is somewhat limited. Let us look at an example of the numbering system. A 4" Square Box with 1/2" KOs, 1 1/2" deep may have as many as 47 different numbers depending on who is the manufacturer. The distributor needs a number for each part so his computer can keep track of inventory and automatically reorder as necessary. The contractor on the other hand could care less who the manufacturer is, and would require only one part number or description in his computer estimating system.

#### COMPUTERS FOR CONTRACTORS

In the 1970's a new industry was born. This industry was called systems houses. Systems houses were companies that bought computer hardware and wrote custom programs for various industries. These companies would then sell hardware and software packaged together in a turnkey system.

The first turnkey systems were for accounting and payroll. The software was written by accountants and programmers. These turn key systems cost around \$20,000. Today you can buy accounting software for your personal computer for around \$300.

As competition among systems houses increased, their products became more specialized. New systems were developed adding job costing and estimating to the accounting packages. These new features (or modules as they were called) were after thoughts, and were somewhat less than user friendly.

#### SYSTEMS FOR ELECTRICAL CONTRACTORS

The 1980's saw the introduction of wide spread use of the personal computer. With the reduced cost of computer equipment, new companies emerged that could now address a larger market. Specialized systems were developed for electrical contractors. Many of these systems were put together by former electrical contractors and addressed the needs of the industry.

These new firms would write estimating software, purchase accounting software, and interface these packages with pricing software used by the electrical wholesale industry. They would then package this software with computer hardware and sell it to electrical contractors. These packaged systems sold for around \$16,000.

In a six month period during 1986 I saw fifty-four (54) companies advertising estimating software packages for electrical contractors. In 1995 only six (6) of these companies were still in business. Of the six (6) remaining companies in 1995, only three (3) remain today.

#### MICROSOFT'S OPERATING SYSTEM (DOS)

The first IBM PC's ran at 5 MZ and used DOS (Disk Operating System) to control how the computer operated. The DOS operating system is a non-graphical system which does not support the use of a mouse. During the late 80's and early 90's electrical estimating programs were written for use in DOS.

#### **WINDOWS**

In 1995 Microsoft introduced it's first graphic user interface (GUI) operating system called Windows 95. Since this new operating system supports the use of a mouse, electrical contractors are now demanding estimating programs with graphic user interfaces.

#### GRAPHIC USER INTERFACE (WINDOWS)

The simplicity of point and click mouse control is a tremendous improvement in the user interface.

#### IF IT'S NOT BROKEN DON'T FIX IT

Remember when digital wrist watches first came to market. They had a red colored crystal and you had to push a button to activate the LED display. With these new watches, it took two (2) hands to read the time and you better be standing in the shade. Over the years electric wrist watches have improved. Today these watches can be read by using one hand, and the display is back to the tried and proven "little hand - big hand".

Over the past fifty (50) years the standard estimating method of pricing & recap sheets has served our industry well. Therefore, I have been puzzled as to why companies publishing estimating software want to reinvent the wheel. The first time I saw a demonstration of an estimating software package the guy doing the demo said, "Just type in the part number for a 4" Square Box, and presto, up pops the price and labor unit". "That's neat", I said. "But how do I find the number for a 4" Square Box?" He said, "Turn to Section 7 in the user's manual." I turned to Section 7 which contained 154 pages of part numbers. So much for presto.

Most of the estimating programs I have reviewed force the estimator to learn a totally new way of estimating. Additionally, the estimator is forced to read a large user's manual to become familiar with this new way of estimating. Sometimes it's faster to estimate the job by hand, rather than go through all the set up functions in these complex computer programs.

#### STICKING WITH THE BEST

In the early 1980's I thought to myself, how great it would be if someone would develop an estimating system that did not require the users to learn a new way of thinking. This estimating system would display standard pricing sheets, and the user would enter information in familiar places. The program would instantly perform all extensions, and any single change would be reflected in the final price on the recap sheet.

In 1992 we shipped a DOS estimating program call Estimator 386. Since that time thousands of electrical contractors have used our programs. In 1994 we changed the name of the program to Estimator 2000 and added a 23,000 part database called Pricing & Labor Software and Material List Module.

In April of 1996 we started development of the Windows based Double Click estimating program. Programming in the Windows environment is much more time consuming than programming in DOS. This explains why there are so few Windows based estimating programs. It has been a long road developing this program and we are proud to be shipping this product.

#### KISS (KEEP IT SIMPLE STUPID)

When I began writing the Double Click program, my goal was to create a simple user friendly program. One that would be easy to use and quick to learn. I did not want to teach the user a new way of estimating; rather, I wanted the computer to display familiar forms that would need little or no explanation.

We designed Double Click to take advantage of the easy use of pulldown menus. Unlike other estimating programs which require the user to scroll through never ending lists of materials with Double Click you simply select material from pulldown menus.

What you see is what you get. In Double Click you can view or work with any form while estimating the cost of the job. When your estimate is printed it looks the same as the display on the screen. This may sound simple, but it is not. Most estimating programs do not offer this feature.

#### LISTENING TO OUR CUSTOMERS

Customers first started using our estimating software in 1987. Since that time we have offered FREE unlimited telephone support for our products. The word FREE is very important because the only way we can continue to offer FREE support is to write trouble free and simple to use programs. Most other estimating programs charge a yearly support fee.

Double Click incorporates the features and functions of our DOS based programs. The features and functions were developed over 13 years by listening to our customers requests. Our policy is: if enough customers request a program change we will change it.

The three most requested changes from our customers over the past three years are:

- 1. Provide a Windows based version of our software.
- 2. Add additional pricing sheets to the program.
- 3. Include tagging of multiple items when selecting material.
- 4. Provide a tiered bonding rate worksheet.

All of these changes are included with the new Double Click program.

## HOW THIS PROGRAM WORKS

Before we get into the actual operation of the estimating program, it is important to understand how the various forms (or worksheets) interface with each other. Below is a list of the worksheets available within this program:

- 1 RECAP SHEET
- 18 PRICING SHEETS
- 2 ASSEMBLY TOTALS SHEETS
- 100 ASSEMBLY MAKE-UP SHEETS
  - 1 BONDING COST WORKSHEET
  - 1 JOB COST WORKSHEET
  - 1 PERMIT CALCULATION SHEET
  - 1 LABOR COST WORKSHEET
  - 1 LIGHTING QUOTES SUMMARY
  - 6 LIGHTING VENDOR SHEETS
  - 1 POWER QUOTES SHEET
  - 8 MISCELLANEOUS QUOTES SHEETS
  - 1 GENERAL INFORMATION SHEET
  - 1 LIST OF BIDS
  - 1 LIST OF EXCLUSIONS
  - 1 SCOPE OF WORK
  - 1 TITLE PAGE
  - 1 PROPOSAL SHEET

Most forms (or worksheets) forward their totals to the recap sheet. Some worksheets forward totals directly to the recap sheet while others do the forwarding indirectly. On the next page is a flow chart graphically illustrating how these worksheets interact.

Please take a few minutes to review the flow chart on the next page before proceeding further.

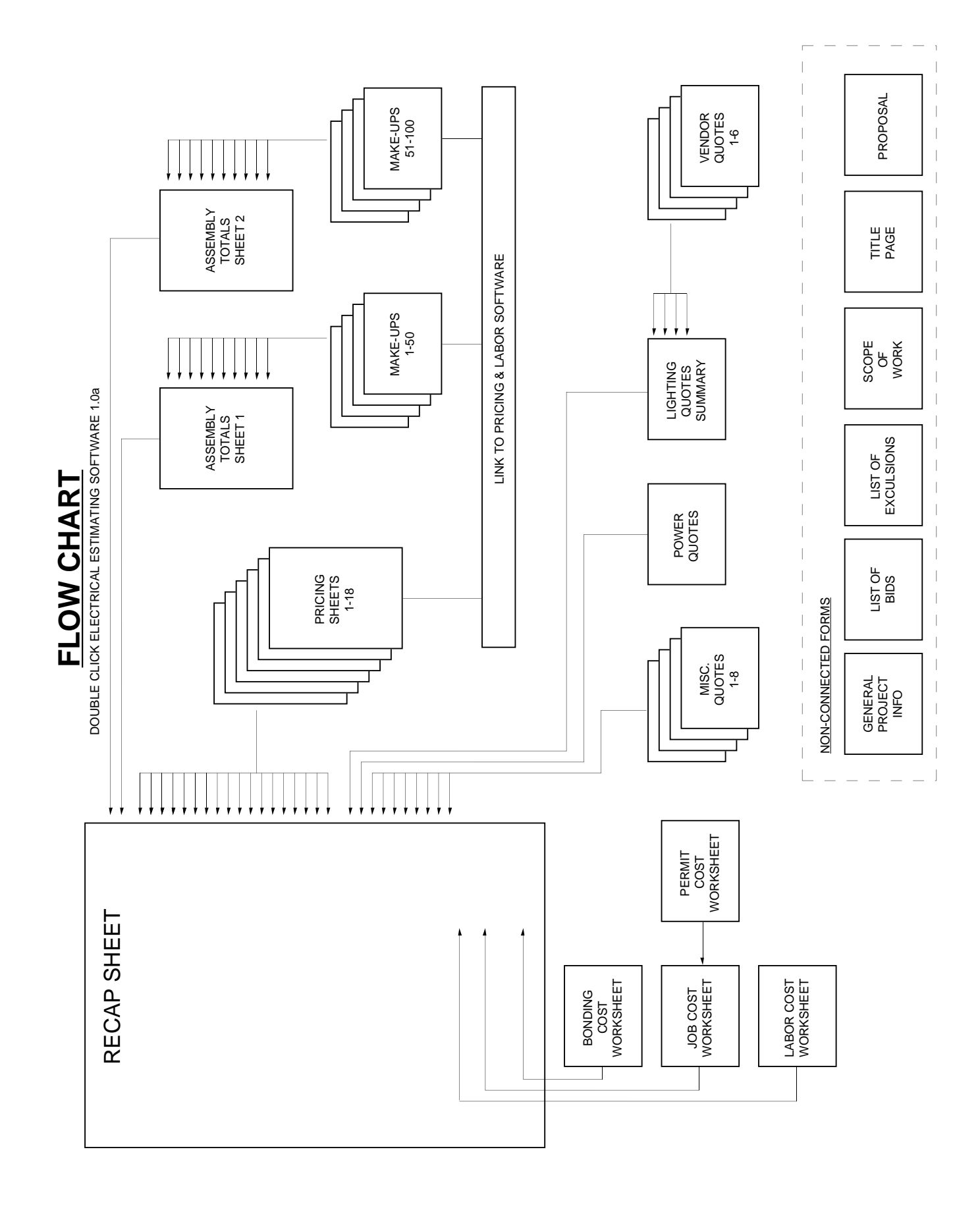

### RECAP SHEET (Quantity 1)

The recap sheet totals the information forwarded from the other worksheets. This is where you input direct job cost, overhead, profit, taxes, etc. You may also choose which pricing and assembly sheets you want to use.

### PRICING SHEETS (Quantity 18)

The pricing sheets are where you enter the material description, price and labor units. These pricing sheets are identical to the standard pricing sheets used for over fifty (50) years in our industry. Totals are automatically forwarded to Recap Sheet.

## ASSEMBLY TOTALS SHEETS (Quantity 2)

The assembly totals sheets are where you enter the number of assemblies required on a given estimate. If you wish to change an assembly, you must go to the appropriate make-up sheet. Totals are automatically forwarded to Recap Sheet.

### MAKE-UP SHEETS (Quantity 100)

The make-up sheet is where you name the assembly and enter the material and labor required for one typical assembly. The total cost of this make-up sheet is forwarded to the appropriate line of the assembly totals sheet.

### BONDING COST WORKSHEET (Quantity 1)

This is where you calculate the bonding cost. You may enter a flat percentage or a tiered bonding percentage. Totals are automatically forwarded to Recap Sheet.

#### JOB COST WORKSHEET (Quantity 1)

This is where you calculate the direct job cost associated with a particular estimate. Totals are automatically forwarded to Recap Sheet.

#### PERMIT CALCULATION SHEET (Quantity 1)

This is where you calculate the permit cost associated with a particular estimate. Totals are automatically forwarded to Job Cost Worksheet.

#### LABOR COST WORKSHEET (Quantity 1)

This is where you calculate your average labor rate. Totals are automatically forwarded to Recap Sheet.

#### LIGHTING QUOTES SUMMARY (Quantity 1)

This is where the summary of lighting quotes is displayed. The total price for each vendor appears on this sheet, and the lowest vender price is forwarded to the recap sheet.

### LIGHTING VENDOR SHEETS (Quantity 6)

This is where you enter the price quoted for each type of fixture. Totals are automatically forwarded to Lighting Quotes Summary.

### POWER QUOTES SHEET (Quantity 1)

This is where you enter the lump sum quote from each power vendor. Totals are automatically forwarded to Recap Sheet.

### **MISCELLANEOUS QUOTES SHEETS** (Quantity 8)

This is where you enter lump sum quotes for various items. Totals are automatically forwarded to Recap Sheet.

### <u>GENERAL INFORMATION SHEET</u> (Quantity 1)

This is where you enter the name of the architect and engineer. You may also list the bid documents you have used for preparing your bid. This sheet does not forward information.

### LIST OF BIDS (Quantity 1)

Here you list the bids you have given to various contractors. This sheet does not forward information.

#### LIST OF EXCLUSIONS (Quantity 1)

Here you list any exclusion to your bid. This sheet does not forward information.

#### SCOPE OF WORK (Quantity 1)

Here you list the scope of work included in your estimate. This sheet does not forward information.

### TITLE PAGE (Quantity 1)

This is a blank page you may use for a cover page to your estimate. This sheet does not forward information.

### PROPOSAL SHEET (Quantity 1)

This is a page you may use for a proposal page. This sheet does not forward information.

## LOADING INSTRUCTION

It is important to understand that the installation of Double Click will create the following folders on your C: drive:

C:\EST C:\PL C:\MAT C:\TPRICE C:\UPRICE

These folders must be installed on your C: drive for the proper operation of Double Click.

#### NOTE: IF YOU ALREADY HAVE FOLDERS BY THESE NAMES YOU MUST RENAME YOUR EXISTING FOLDERS.

- 1. Insert the CD in your CD Drive
- 2. After a few seconds the installation program will start.
- 3. Follow the instructions to complete your installation.
- 4. After installation is complete Click OK.

The installation program will place three (3) shortcuts on your desktop.

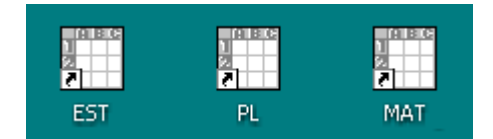

The EST shortcut will start the Estimating Program The PL shortcut will start the Pricing & Labor Software The MAT shortcut will start the Material List Module

These shortcuts will also be placed in the START/PROGRAMS menu.

| 💼 DOUBLE CLICK 🔹 🕨 | Shortcut to PL.EXE  |
|--------------------|---------------------|
|                    | Shortcut to EST.EXE |
|                    | Shortcut to MAT.EXE |

## **GETTING AROUND**

The quickest way to learn this program is to review the sample estimate included with this program. This estimate has been completed and therefore will not require any user input. The sole purpose of this sample exercise is to help you become familiar with the program flow.

- STEP 1. Remove the Flow Chart from the front pocket of your user's manual and place it next to your computer.
- STEP 2. Double click on the EST icon located on the desktop. This will start your estimating program. The program automatically loads the default file EST.BWB at start up. When you receive your program this file is blank.

| Program/File loading times: | Pentium I - 133 MHZ = 68 seconds  |
|-----------------------------|-----------------------------------|
|                             | Pentium II - 300 MHZ = 42 seconds |

- STEP 3. Using the mouse, go to the FILE menu and select CLOSE. You will be asked if you wish to save changes in EST.BWB click NO.
- STEP 4. Using the mouse, go to the FILE menu and select OPEN. You will be asked to select a file. Double click on SAMPLE.BWB. This will open the sample file. Once the sample file is open, the recap portion of the file appears on the screen.

| DOUBLE CL     | ICK - Electrical Estimating - [SAMPLE.BWB]  |                          |            |              |
|---------------|---------------------------------------------|--------------------------|------------|--------------|
| 📰 File Edit F | lecap Assembly Sheets Pricing Sheets Quotes | Other Print Pricing Menu |            | _ B ×        |
| C:\EST\SAMF   | LE.BWB                                      | RECAP SHEET              |            | VERSION 1.0A |
| JOB NAME      | SAMPLE                                      |                          | DATE       | 9–15–98      |
| EST BY:       | PAUL                                        |                          | EST#       | 123          |
| SHEET         | ×                                           |                          | MATERIAL   | LABOR HRS.   |
| A1 X          | ASSEMBLIES #1-50                            |                          | \$2,819.28 | 212.13       |
| A2 X          | ASSEMBLIES #50-100                          |                          | \$838.61   | 104.04       |
| 1 X           | BRANCH CIRCUIT POWER                        |                          | \$1,225.09 | 144.73       |
| 2 X           | BRANCH CIRCUIT LIGHTING                     |                          | \$653.73   | 85.53        |
| 3 X           | BRANCH CIRCUIT SITE LIGHTING                |                          | \$170.73   | 17.50        |
| 4 X           | FEDDER CONDUITS                             |                          | \$2,835.47 | 41.48        |
| 5             |                                             | NOT USED                 |            |              |
| 6             |                                             | NOT USED                 |            |              |
| 7             |                                             | NOT USED                 |            |              |
| 8             |                                             | NOT USED                 |            |              |
| 9             |                                             | NOT USED                 |            |              |
| 10            |                                             | NOT USED                 |            |              |
| 11            |                                             | NOT USED                 |            |              |
| 12            |                                             | NOT USED                 |            |              |
| 13            |                                             | NOT USED                 |            |              |
| 14            |                                             | NOT USED                 |            |              |
| 15            |                                             | NOT USED                 |            |              |
| 16            |                                             | NOT USED                 |            |              |
| 17            |                                             | NOT USED                 |            |              |
| 18            |                                             | NOT USED                 |            |              |
|               | MISC. MATERIAL & LABOR                      |                          | \$300.00   | 24.00        |
|               | FRICING SHEET MATERIAL TUTALS               |                          | ₽0,042.89  |              |
| OUOTATIONS    |                                             |                          |            |              |
| LIGHTING      | LIGHTING OUOTATION SUMMARY                  |                          | \$1 328 70 | 30.00        |
| POWER         | POVER                                       |                          | \$1.075.00 | 24 00        |
| OUOTE #1      |                                             |                          | ,          |              |
| QUOTE #2      |                                             |                          |            |              |
| QUOTE #3      |                                             |                          |            |              |
| •             |                                             |                          |            |              |
| READY 9/7/9   | 8 11:23 AM P                                |                          |            |              |

STEP 5. You are now looking at the top portion of the Recap Sheet. Pick up the flow chart and observe how the different sheets report to the Recap Sheet. The top portion of the Recap Sheet receives information from Assembly Totals #1 and #2 and from Pricing Sheets #1 - #18. In this Sample Estimate we have used both Assembly Pricing and Material Line Item methods of estimating. Most estimates will use one estimating method, however, you may on occasion want to use both methods.

The first line of our Recap displays the Material and Labor totals forwarded from Assembly Totals #1 - #50.

STEP 6. We are now going to access the Assembly totals #1 - #50.

There are several ways to navigate in Double Click.

Method #1 - Use the pulldown menu to select worksheet.

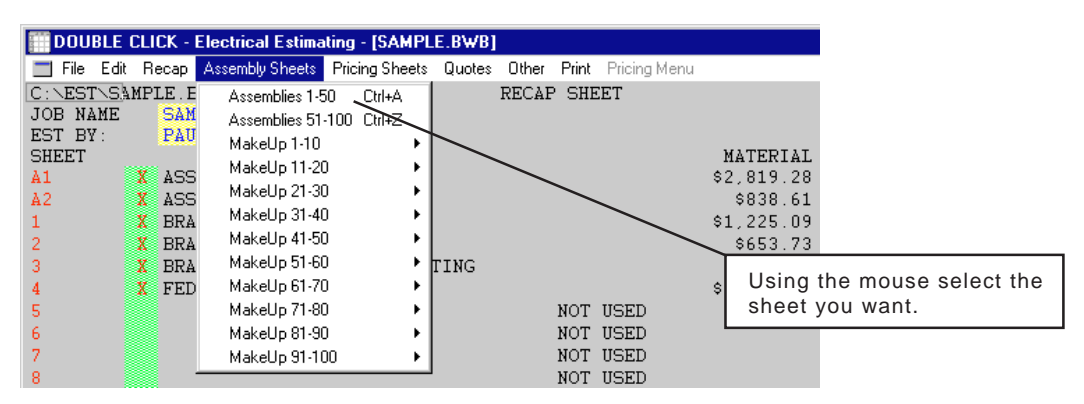

Method #2 - Double click on the red A1

| E DOUBLE   | CLICK - Elec | ctrical Estima | ting - [SAMPL  | E.BWB] |       |       |             |         |                |
|------------|--------------|----------------|----------------|--------|-------|-------|-------------|---------|----------------|
| 🔲 File Edi | : Recap As:  | sembly Sheets  | Pricing Sheets | Quotes | Other | Print | Pricing Mer | u       |                |
| C:\EST\Si  | AMPLE.BWB    |                |                |        | RECAP | SHE   | EΤ          |         |                |
| JOB NAME   | SAMPLE       | 3              |                |        |       |       |             |         |                |
| EST BY:    | PAUL         |                |                |        |       |       |             |         |                |
| SHEET      |              |                |                |        |       |       |             | MATER   | !I.            |
| A1         | X ASSEME     | BLIES #1-      | 50             |        |       |       |             | \$2,819 |                |
| A2         | X ASSEME     | BLIES #50      | -100           |        |       |       |             | L 000   |                |
| 1          | X BRANCH     | H CIRCUIT      | POWER          |        |       |       |             | Doub    | le click on A1 |
| 2          | X BRANCH     | H CIRCUIT      | LIGHTING       |        |       |       |             | Hot B   | utton          |
| 3          | X BRANCH     | H CIRCUIT      | SITE LIGH      | TING   |       |       |             |         |                |
| 4          | X FEDDER     | R CONDUITS     | 3              |        |       |       |             | \$2,835 |                |
| 5          |              |                |                |        |       | NOT   | USED        |         |                |
| 0          |              |                |                |        |       | NOT   | UCED        |         |                |

NOTE: Anytime you see a Hot Button (red text) on the screen you may double click on the red text to activate that worksheet.

Method #3 - You may also use one of the Quick Keys. In this case hold down the CTRL key while pressing the A key.

For a complete list of CTRL keys see the Quick Keys card in the back of your binder.

After selecting Assemblies 1-50 your screen will display the assembly information. There are a total of 50 assembly items on this worksheet. To display the lower portion of the sheet press the pagedown key or use the scroll bar.

| DO           | UBLE CLICK - Electrica | al Estimating - [SAMPLE.BW    | B]                         |               |        |         | 1 × |
|--------------|------------------------|-------------------------------|----------------------------|---------------|--------|---------|-----|
| 📰 File       | e Edit Recap Assembl   | y Sheets Pricing Sheets Quote | es Other Print Pricing Men | าน            |        | _ 8     | Ι×  |
| RECAR        | 2                      | ASSEMBLY                      | PRICE SHEET #1             | DAT           | Έ      | 9-15-98 |     |
| JOB 1        | NAME                   | SAMPLE                        |                            | EST           | . #    | 123     |     |
| ASSER        | MBLIES 1-50            |                               |                            | EST           | . BY   | PAUL    |     |
| ŧ            | ITEM                   | QTY                           | M/PRICE                    | M⁄EXT         | L/UNIT | L⁄EXT   |     |
| (1)          | SW 1G 1-1P             | 1                             | \$9.50 E                   | \$9.50        | 1.33 E | 1.33    |     |
| $\mathbf{Z}$ | SW 1G 1−3W             | 2                             | \$12.28 E                  | \$24.57       | 1.56 E | 3.12    |     |
| 3            | SW 1G 1-4W             | 3                             | \$22.72 E                  | \$68.15       | 1.69 E | 5.08    |     |
| 4            | <b>`</b>               |                               | E                          |               | E      |         |     |
| 5            | \S₩ 2G 2-1P            | 4                             | \$13.56 E                  | \$54.26       | 1.76 E | 7.03    |     |
| 6            | ₩ 2G 1-1P 1-3W         | 7 5                           | \$16.40 E                  | \$82.02       | 2.01 E | 10.05   |     |
| 7            | SW 2G 1-1P 1-4W        | 7 6                           | \$26.89 E                  | \$161.35      | 2.17 E | 13.03   |     |
| 8            | SW\2G 2-3W             | 7                             | \$18.24 E                  | \$127.67      | 2.14 E | 15.01   |     |
| 9            | SW XG 1-3W 1-4W        | / 8                           | \$32.26 E                  | \$258.05      | 2.43 E | 19.40   |     |
| 10           |                        |                               | E                          |               | E      |         |     |
| 11           | SW 3G 3-1P             | 9                             | \$29.18 E                  | \$262.65      | 2.08 E | 18.73   |     |
| 12           | SW 3G 2-1P 1-3W        | 10                            | \$32.02 E                  | \$320.24      | 2.33 E | 23.33   |     |
| 13           | SW 3G 1-1P 2-3W        | 11                            | \$38.14 E                  | \$419.54      | 2.65 E | 29.16   |     |
| 14           | SW 3G 2-19 1-4W        | 12                            | \$42.51 E                  | \$510.14      | 2.50 E | 29.94   |     |
| 15           | SW 3G 3-3W             | 13                            | \$40.09 E                  | \$521.13      | 2.84 E | 36.91   |     |
| 16           | $\langle \rangle$      |                               | Ł                          |               | E      |         |     |
| 17           |                        |                               | E                          |               | E      |         |     |
| 18           | \                      |                               | Ł                          |               |        |         |     |
| 19           |                        | Accomply Price Sh             | oot #1 in now displ        | aved The fire | t E    |         |     |
| 20           |                        | Assembly Flice Sli            | eet #1 III IIOW uispi      | ayeu. The his |        |         |     |
| 21           |                        | assembly IS a I-ya            | Chaot #1 double of         | iak on the #1 | E      |         |     |
| 22           |                        | assembly makeup               | Sileet #1 double Cl        | ick on the #1 | E E    |         |     |
| 23           | L                      |                               | F                          |               |        |         |     |
| 25           |                        |                               | E                          |               | л<br>Э |         |     |
| 26           |                        |                               | л<br>Т                     |               | ц<br>Т |         |     |
|              |                        |                               | -                          |               |        |         | J-  |
|              | 0/7/00 4/40 DM         | <b>D</b>                      |                            |               |        |         |     |
| LEEAD.       | Y 9/7/98 11:16 PM      | P                             |                            |               |        |         |     |

## STEP 7. Double click on #1 to display MakeUp #1

| DOU    | JBLE CLICK - Electrical Estimation | ng - [SAMPLE.BW | /B]          |            |            |                | -       |            |
|--------|------------------------------------|-----------------|--------------|------------|------------|----------------|---------|------------|
| 🔲 File | Edit Conduit Fittings Hangers      | Fasteners Boxes | Wireway Wire | Devices    | Power Defa | ults Main Menu | _       | 8 ×        |
| ASSEM  | BLY SHEET                          | ASSEMBLY        | MAKEUP SH    | EET #1     |            | DATE           | 9-15-98 |            |
| DESCR  | IPTION                             | SV 1G 1-        | -1P          |            |            | EST. BY        | PAUL    | Н          |
| #      | ITEM                               | QTY             | M/PRIC       | Έ          | M⁄EX       | T L/UNIT       | L/EXT   |            |
| 1      | EMT 1/2"                           | 17              | \$23.7       | '7 C       | \$4        | 04 2.92        | 0.50    |            |
| 2      | EMT COUP SS DC 1/2"                | 1               | \$22.6       | 3 C        | \$0.       | 23 4.50        | 0.04    |            |
| 3      | EMT CONN SS DC 1/2"                | 2               | \$21.3       | 10 C       | \$0.       | 43 4.50        | 0.09    |            |
| 4      | EMT STRAP 1H 1/2"                  | 3               | \$12.9       | 0 C        | \$0.       | 39 4.50        | 0.14    |            |
| 5      | SQ4 1.5D 1/2" KO                   | 1               | \$103.9      | 17 C       | \$1        | 04 22.50       | 0.23    |            |
| 6      | SQ4-RING 1G RAISE 1/2"             | 1               | \$60.1       | .7 C       | \$0.       | 60 4.50        | 0.04    |            |
| 7      | SW 1P 20A IV CS120-2I              | 1               | \$162.9      | 16 C       | \$1        | 63 18.00 (     | 0.18    |            |
| 8      | PLATE SWITCH 1G IV                 | 1               | \$20.0       | 14 C       | \$0.       | 20 2.70        | 0.03    |            |
| 9      | THHN CU SOLID #12                  | 20              | \$47.4       | .3 M       | \$0.       | 95 4.50 1      | 1 0.09  |            |
| 10     |                                    |                 |              | E          |            | 1              | Ξ       |            |
| 11     |                                    |                 |              | E          |            | 1              | Ξ       |            |
| 12     |                                    |                 |              | E          |            |                | Ξ       |            |
| 13     |                                    |                 |              | E          |            |                | 5       |            |
| 14     |                                    |                 |              |            |            |                | 5       |            |
| 15     | NOTE: The total r                  | naterial cost   | and labor    | E          |            |                | 5       |            |
| 16     | are forwarded to a                 | Assembly Pri    | ice Sheet    | $\sim$     |            |                | 1       |            |
| 17     | #1 as shown aboy                   | ve.             |              |            |            |                | 5       |            |
| 18     |                                    |                 |              |            |            |                | 1       |            |
| 19     |                                    |                 |              | X          |            |                | 1       |            |
| 20     |                                    |                 |              | <u>г</u> _ | < l>       |                | 2       |            |
| CUDTO  | T 1 T                              |                 |              |            | <u> </u>   | <del></del>    | 1.22    |            |
| WUITTI | IAL<br>DITED (DEEXHIT-1)           |                 |              | v          | 23         | 50             | 1.33    |            |
| ACCEM  | PLIER (DEFROLI-I)                  |                 |              | ^          |            |                | A       |            |
| ACCEM  | DLI IUIAL                          |                 |              |            | ( 33       |                | 1.33    | ノ          |
|        |                                    | _               | _            |            | _          |                |         | - <b>-</b> |
|        |                                    |                 |              |            |            |                |         | ∎₹         |
| READY  | 9/7/98 2:27 PM P                   |                 |              |            |            |                |         |            |

STEP 8. You may access any sheet at any time. Let us return to the Recap Sheet by using the CTRL + R keys.

|                  | DOUBLE       | CLI          | CK - Electrical Estin | nating - [SAMPL  | E.BWB] |       |       |              |            |      |              | X |
|------------------|--------------|--------------|-----------------------|------------------|--------|-------|-------|--------------|------------|------|--------------|---|
| _                | File Edi     | t Re         | cap Assembly Sheet    | s Pricing Sheets | Quotes | Other | Print | Pricing Menu |            |      | _ 8          | × |
| C :              | NESTNS.      | AMPI         | E.BWB                 |                  |        | RECAF | SHE   | ET           |            |      | VERSION 1.0A |   |
| JO               | B NAME       |              | SAMPLE                |                  |        |       |       |              |            | DATE | 9-15-98      |   |
| ES               | T BY:        |              | PAUL                  |                  |        |       |       |              |            | EST# | 123          |   |
| SH               | EET          |              |                       |                  |        |       |       |              | MATERIAL   |      | LABOR HRS.   |   |
| A1               |              | X            | ASSEMBLIES #1         | -50              |        |       |       |              | \$2,819.28 |      | 212.13       |   |
| <u>A2</u>        |              | X            | ASSEMBLIES #5         | )—100            |        |       |       |              | \$838.61   |      | 104.04       |   |
| $\left(1\right)$ | )            | X            | BRANCH CIRCUI         | Γ POWER          |        |       |       |              | \$1,225.09 |      | 144.73       |   |
| ~                | <            | X            | BRANCH CIRCUI         | LIGHTING         |        |       |       |              | \$653.73   |      | 85.53        |   |
| 3                | $\mathbf{X}$ | X            | BRANCH CIRCUI         | r site ligh      | TING   |       |       |              | \$170.73   |      | 17.50        |   |
| 4                |              | X            | FEDDER CONDUI         | rs               |        |       |       |              | \$2,835.47 |      | 41.48        |   |
| 5                |              |              |                       |                  |        |       | NOT   | USED         |            |      |              |   |
| 6                |              |              |                       |                  |        |       | NOT   | USED         |            |      |              |   |
| 7                | )            | <b>\</b>     |                       |                  |        |       | NOT   | USED         |            |      |              |   |
| 8                |              | $\mathbf{X}$ |                       |                  |        |       | NOT   | USED         |            |      |              |   |
|                  |              | $\sim$       |                       |                  |        |       |       |              |            |      |              |   |
|                  |              | )            | \<br>\                |                  |        |       |       |              |            |      |              |   |
|                  |              |              | $\backslash$          |                  |        |       |       |              |            |      |              |   |

STEP 9. The program has 18 Pricing Sheets per estimate and the Sample Estimate uses Pricing Sheets #1 - #4. To access a Pricing Sheet #1 double click on the pricing sheet number.

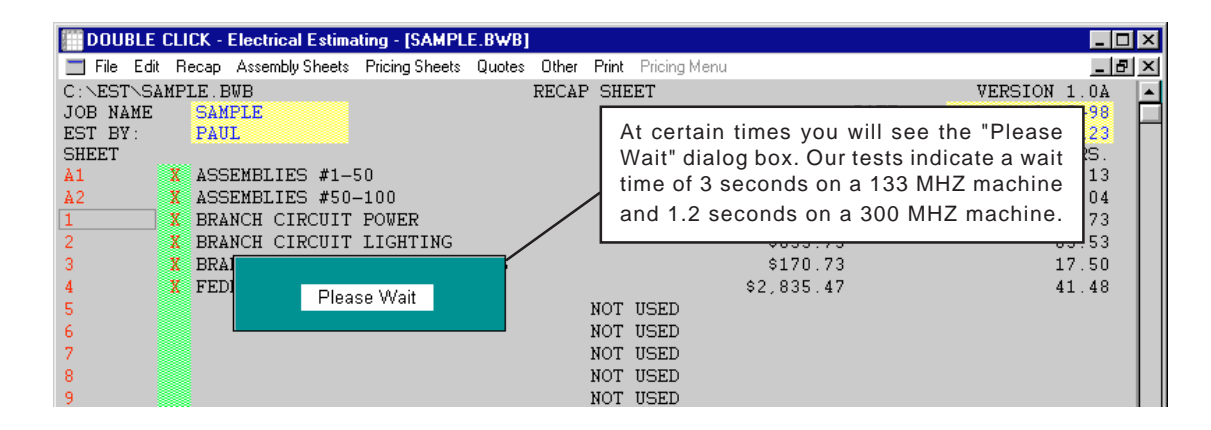

STEP 10. Once the pricing sheet is displayed, you may review the sample material items. The totals at the bottom of the pricing sheets are automatically forwarded to the Recap Sheet.

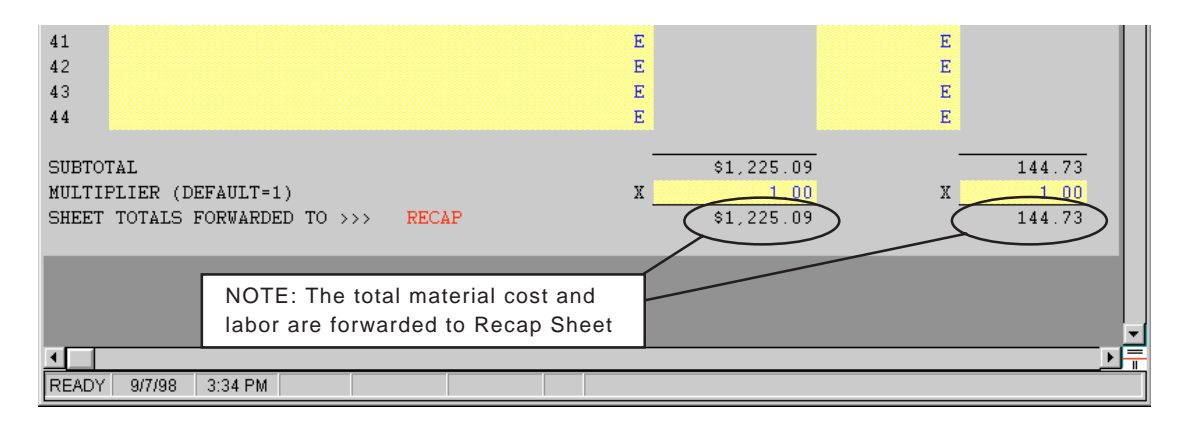

STEP 11. Now we are going to return to the recap sheet. We want to go to the quotes portion of the recap sheet. Hold the CTRL key down and press D.

| DOUB    | BLE C | LICK - | Electrical Estima | ating - [SAMPL | E.BWB] |       |       |              |            |    |     | X   |
|---------|-------|--------|-------------------|----------------|--------|-------|-------|--------------|------------|----|-----|-----|
| 🔲 File  | Edit  | Recap  | Assembly Sheets   | Pricing Sheets | Quotes | Other | Print | Pricing Menu |            |    | _ 8 | ' × |
| QUOTAT  | IO/NS | 6      |                   |                |        |       |       |              |            |    |     |     |
| LIGHTI  | NG    | LIG    | HTING QUOTA       | TION SUMMAN    | RY     |       |       |              | \$1,328.70 | 30 | 00  |     |
| POWER   |       | POW    | ER                |                |        |       |       |              | \$1,075.00 | 24 | 00  |     |
| QUOTE - | #1    |        |                   |                |        |       |       |              |            |    |     |     |
| QUOTE   | #2    |        |                   |                |        |       |       |              |            |    |     |     |
| QUOTE   | #3    |        |                   |                |        |       |       |              |            |    |     |     |
| QUOTE - | #4    |        |                   |                |        |       |       |              |            |    |     |     |
| QUOTE   | #5    |        |                   |                |        |       |       |              |            |    |     | н   |
| QUOTE   | #6    |        |                   |                |        |       |       |              |            |    |     | н   |
| QUOTE - | #7    |        |                   |                |        |       |       |              |            |    |     |     |
| QUOTE - | #8    |        |                   |                |        |       |       |              |            |    |     |     |
|         |       | QUC    | TED MATERIA       | L COST         |        |       |       |              | \$2,403.70 |    |     |     |

STEP 12. Now displayed is the middle portion of the Recap Sheet. This area of the recap lists the quotations. Let us access the Lighting Quotation Summary by double clicking on the Lighting (Hot Button).

| DOUBLE CLICK - E  | Electrical Estimating - [S | MPLE.BWB]         |                                       |                   | _ 🗆 ×    |
|-------------------|----------------------------|-------------------|---------------------------------------|-------------------|----------|
| 📃 File Edit Recap | Assembly Sheets Pricing S  | eets Quotes Other | Print Pricing Menu                    |                   | _ 8 ×    |
| LIGHTING QUQTAT:  | ION SUMMARY                |                   | JOB NAME                              | SAMPLE            |          |
| RECAP             | VENDOR NAME                |                   |                                       |                   | PRICE    |
| VENDOR #1         | ABC SUPPLY                 |                   |                                       | \$1               | ,378.22  |
| VENDOR #2         | LOW BID SUPP               | Υ                 |                                       | \$1               | , 328.70 |
| VENDOR #3         |                            |                   |                                       |                   |          |
| VENDOR #4         | There                      | are two (2) lig   | phting quotations                     | shown. The second |          |
| VENDOR #5         | quota                      | atically forwar   | Bid Supply is the<br>ded to the Recap | Sheet.            |          |
| VENDOR #6         |                            |                   |                                       |                   |          |
| LOWEST PRICE FOR  | RWARDED TO RECA            | 2                 |                                       | \$1               | , 328.70 |

STEP 13. To view a breakdown of the Low Bid Supply double click on Vendor #2.

| 1111 D | OUBLE     | CLICK - I | lectri     | ical Estima | ting -  | [SAMPL   | E.BWB]  |       |       |             |     |       |        |     |            |
|--------|-----------|-----------|------------|-------------|---------|----------|---------|-------|-------|-------------|-----|-------|--------|-----|------------|
|        | File Edit | Recap     | Assem      | nbly Sheets | Pricing | g Sheets | Quotes  | Other | Print | Pricing Men | u   |       |        |     |            |
| LIG    | HTING     | FIXTUR    | E QU       | OTATION     | FROM    | f – VE   | NDOR #  | 2     | JO    | B NAME      | SAM | PLE   |        |     | . 🔺        |
| VEN    | IDOR      | LOW       | BID        | SUPPLY      |         |          |         |       |       | TIME        | 11: | 30AM  |        |     |            |
| CON    | TACT      | TEX       |            |             |         |          |         |       |       | DATE        | 9-4 | -98   |        |     |            |
| PHO    | NE        | 986-      | -5650      | 5           |         |          |         |       |       | FAX         | 986 | -5551 |        |     |            |
|        | TYPE      | : Q       | TY.        | PRICE       | EA.     |          | E       | XT.   |       | TYPE        | Ģ   | PTY.  | PRICE  | EÀ. | EXT.       |
| 1      | A         |           | 10         | \$44        | 1.10    |          | \$441   | . 00  | 19    |             |     |       |        |     |            |
| 2      | В         |           | 2          | \$91        | 25      |          | \$182   | .50   | 20    |             |     |       |        |     |            |
| 3      | С         |           | 1          | \$26        | 5.00    |          | \$26    | . 00  | 21    |             |     |       |        |     |            |
| 4      | D         |           | 6          | \$78        | 3.30    |          | \$469   | . 80  | 22    |             |     |       |        |     |            |
| 5      | E         |           | 3          | \$69        | 9.80    |          | \$209   | . 40  | 23    |             |     |       |        |     |            |
| 6      |           |           |            |             |         |          |         |       | 24    |             |     |       |        |     |            |
| 7      |           |           |            |             |         |          |         |       | 25    |             |     |       |        |     |            |
| 8      |           |           |            |             |         |          |         |       | 26    |             |     |       |        |     |            |
| 9      |           |           | <u>.</u> . |             |         |          |         |       | ,     |             |     | 1     |        |     |            |
| 10     |           |           | Disp       | played is   | s the   | e cost   | break   | dowr  | tor   | this quo    | te. |       |        |     |            |
| 11     |           |           | Ine        | price is    | aut     | omati    | cally 1 | orwa  | rded  | to the      |     |       |        |     |            |
| 12     |           |           | Ligr       | nting Qu    | otat    | ion St   | imma    | ry.   |       |             |     |       |        |     |            |
| 13     |           |           |            |             |         |          |         |       | 31    |             |     | ' /   | <      |     |            |
| 15     |           |           |            |             |         |          |         |       | 32    |             |     |       | $\sim$ |     |            |
| 15     |           |           |            |             |         |          |         |       | 33    |             |     |       |        |     |            |
| 10     |           |           |            |             |         |          |         |       | 34    |             |     |       |        |     |            |
| 10     |           |           |            |             |         |          |         |       | 35    |             |     |       |        | ``  |            |
| 18     |           |           |            |             |         |          |         |       | 36    |             |     |       |        |     |            |
| VEN    | IDOR TO   | TAL FO    | RVAR       | ded to i    | .IGH7   | TING Q   | ITATOU  | ON >> | · >   | SUMMARY     |     |       |        |     | \$1,328.70 |

| DO    | UBLE   | CLICK - Electric | al Estima  | ting - [S | SAMPLE | E.BWB]       |                    |                     |       | _ 🗆 × |
|-------|--------|------------------|------------|-----------|--------|--------------|--------------------|---------------------|-------|-------|
| 🔳 Fik | e Edit | Recap Assemb     | ily Sheets | Pricing S | Sheets | Quotes Other | Print Pricing Menu |                     |       | _ 8 × |
| LIGH  | FING   | FIXTURE QUO      | TATION     | FROM      | - VEI  | Lighting 🕨   | JOB NAME           | SAMPLE              |       |       |
| VENDO | DR     | LOW BID 9        | SUPPLY     |           |        | Power 🔪      | TIME               | 11:30AM             |       | -     |
| CONT  | ACT    | TEX              |            |           |        | Quote 1 🔪    | DATE               | 9-4-98              |       |       |
| PHONE | Ξ      | 986-5656         |            |           |        | Quote 2      | FAX                | 986-5551            |       |       |
|       | TYPE   | QTY.             | PRICE      | EA.       |        | Quote 3      | TYPE               | QTY. PRICE EA.      |       | EXT.  |
| 1     | A      | 10               | \$44       | 1.10      |        | Quote 4      | 19                 |                     |       |       |
| 2     | В      | 2                | \$91       | 25        |        | Quote 5      | 20                 |                     | _     |       |
| 3     | С      | 1                | \$26       | 5.00      |        | Quote 6      | 21                 | Select Quotes and I | Power |       |
| 4     | D      | 6                | \$78       | 3.30      |        | Quote /      | 22                 | from pulldown menu  |       |       |
| 5     | Е      | 3                | \$69       | 9.80      | _      | Quote 8      | 23                 |                     |       |       |
| 6     |        |                  |            |           |        |              | 24                 |                     |       |       |
| 7     |        |                  |            |           |        |              | 25                 |                     |       |       |

STEP 14. Rather than returning to the Recap Sheet lets jump to Power Quotations. Using the mouse, select Quotes and Power from the pulldown menu.

| DOUBLE CLICK - Electrical    | Estimating - [SAMPLE.BWB]    |                        |                  |            | _ 🗆 × |
|------------------------------|------------------------------|------------------------|------------------|------------|-------|
| 🔄 File Edit Recap Assembly S | Sheets Pricing Sheets Quotes | Other Print Pricing Me | enu              |            | _ 8 × |
| POWER QUOTATIONS             |                              | JOB NAME               | SAMPLE           |            | H     |
| DECLD.                       |                              |                        |                  |            | H     |
| VENDOR                       | CONTACT                      | PHONE                  | DATEZTIME        | DDICE      |       |
| VENDOR                       | CONTACT                      | FHOME                  | DHIEFIINE        | FRICE      |       |
| ABC SUPPLY                   | TED                          | 988-6265               | 9-1-98 11AM      | \$1,256.00 |       |
|                              |                              |                        |                  |            |       |
| WEST COAST POWER             | PAUL                         | 981-2563               | 9-2-98 1PM       | \$1,075.00 |       |
|                              |                              |                        |                  |            |       |
|                              |                              |                        | /                |            |       |
|                              | There are two (2) p          | ower quotations        | shown The secon  | bd         |       |
|                              | quotation from Wes           | t Coast Power is       | the lowest quote | and        |       |
|                              | is automatically for         | warded to the Re       | ecap Sheet.      |            |       |
| L                            |                              |                        |                  |            |       |
|                              |                              |                        |                  | <u></u>    |       |
| LOWEST                       | OUOTE EORUARDED TO           | PECAP                  |                  | \$1.075.00 |       |
| LOWEST                       | QUOIE FORWARDED IO           | RECHT                  |                  | 91,0/3.00  |       |
|                              |                              |                        |                  |            |       |
|                              |                              |                        |                  |            |       |
|                              |                              |                        |                  |            |       |
|                              |                              |                        |                  |            |       |
|                              |                              |                        |                  |            |       |
|                              |                              |                        |                  |            | -     |
|                              |                              |                        |                  |            | ₽     |
| READY 9/8/98 9:06 AM P       |                              |                        |                  |            |       |

## STEP 15. From the pulldown menu select Recap Bottom or use the CTRL + S keys.

| DOUBLE (    | LICK - Electrical Estimating - [SAMPLE.                        | BWB]               |                                          |       |
|-------------|----------------------------------------------------------------|--------------------|------------------------------------------|-------|
| 📰 File Edit | Recap Assembly Sheets Pricing Sheets Q                         | uotes Other Print) | Pricing Menu                             |       |
| POWER QUO'  | Recap Top Ctrl+R<br>Recap Middle Ctrl+D<br>Recap Bottom Ctrl+S | JOB NAME           | SAMPLE                                   |       |
| VENDOR      | CONTACT                                                        | PHONE              | DATE/TIME                                | PRICE |
|             |                                                                | S                  | elect Recap Bottom<br>rom pulldown menu. |       |

The lower portion of the Recap Sheet is now displayed.

| DOUBLE CLICK - Electrical Estin                                                                                                    | nating - [SAMPLE.BWB]                                                                          |                                                                                                    |                                             |                            | _ 🗆 ×                                                                                                    |
|----------------------------------------------------------------------------------------------------|------------------------------------------------------------------------------------------------|----------------------------------------------------------------------------------------------------|---------------------------------------------|----------------------------|----------------------------------------------------------------------------------------------------|
| 🔲 File Edit Recap Assembly Sheet                                                                                                    | s Pricing Sheets Quotes (                                                                      | <b>Other Print</b> Pricing                                                                                                    | g Menu                                      |                            | _ 8 ×                                                                                                    |
| OVERHEAD SUMMARY<br>LABOR % 15<br>MATERIAL % 15<br>QUOTES % 8<br>JOB COST % 10<br>OVERHEAD<br>PROFIT<br>LABOR<br>MATERI<br>ACCESS this works<br>OUDTES | \$4,126.00<br>\$1,326.43<br>\$192.30<br>\$233.50<br>\$5,878 Z4<br>abor to<br>.00<br>.29<br>.19 | TOTAL LABO<br>LABOR RATE<br>SUBTOTAL E<br>SUBTOTAL E<br>S %<br>LABOR COST<br>MATERIAL C<br>QUOTES<br>JOB COST<br>FRIME COST<br>OVERHEAD<br>NET COST | R HOURS<br>ABOR COST<br>OF LOST TIME<br>OST |                            | 683.40<br>\$38.33<br>\$26,195.86<br>\$1,309.84<br>\$27,506.70<br>\$8,842.89<br>\$2,403.70<br>\$2,335.00<br>\$41,088.29<br>\$41,088.29<br>\$41,088.53<br>\$46,53 |
| JOB COST % 5<br>PROFIT<br>SALES TAX SUMMARY<br>LABOR %                                                                                                 | \$116.75<br>\$5,247.23                                                                         | PROFIT<br>SALES TAX                                                                                                    | forwarded h<br>Labor Rate                   | ere from the<br>Worksheet. | \$5,247.23<br>\$674.80                                                                                                    |
| MATERIAL % 6                                                                                                    | \$530.57                                                                                       |                                                                                                    |                                             |                            |                                                                                                    |
| QUOTES % 6<br>JOB COST %                                                                                                    | \$144.22                                                                                       | SUBTOTAL<br>BOND                                                                                                    |                                             |                            | \$52,888.55<br>\$1,432.77                                                                                                    |
| SALES TAX                                                                                                    | \$674.80                                                                                       | SELLING PR                                                                                                    | ICE                                         |                            | \$54,321.32                                                                                                    |
| GENERAL BIDS<br>PRINT MANAGER                                                                                                    | EXCLUSIONS<br>ASSEMBLY MANAGER                                                                 | SCOPE                                                                                                    | TITLE                                       | PROPOSAL                   |                                                                                                    |

STEP 16. Double click on the Labor (Hot Button).

| DOUBLE CLICK - E    | lectrical Estimating · | [SAMPLE.BWB]       |       |         |              |      |                     | _ 🗆 × |
|---------------------|------------------------|--------------------|-------|---------|--------------|------|---------------------|-------|
| 🔲 File Edit Recap . | Assembly Sheets Pricir | ng Sheets - Quotes | Other | Print F | Pricing Menu |      |                     | _ 8 × |
| LARBOR RATE WORK    | SHEET                  | JOB NAME           | SAMPI | Ε       |              |      |                     |       |
| RECAP               |                        |                    |       |         |              |      |                     | н     |
| ENTER PRO           | DJECT DURATION         | IN CALENDAR        | DAYS  |         |              | 40   |                     |       |
| ENTER NUM           | MBER OF WORK DA        | YS PER WEEK        |       |         |              | 5    |                     |       |
| ENTER NUM           | MBER OF WORK HO        | URS PER WORK       | DAY   |         |              | 8    |                     |       |
| MANHOURS            | FORWARDED FROM         | RECAP              |       |         | 683          | . 40 |                     |       |
| WORK DAYS           | 5 PROJECT DURAT        | ION                |       |         | 28           | . 57 |                     |       |
| TOTAL MAN           | NDAYS                  |                    |       |         | 85           | . 42 |                     |       |
| AVERAGE C           | CREW SIZE REQUI        | RED                |       |         | 2            | . 99 |                     |       |
|                     |                        |                    |       |         |              |      |                     |       |
| NUMBER I            | DESCRIPTION            |                    |       | RATH    | E EXTENS     | ION  |                     |       |
|                     |                        |                    |       |         |              |      |                     |       |
| 1 3                 | JOURNEYMAN             |                    | \$    | 40.00   | \$40         | . 00 |                     |       |
| 1 H                 | FOREMAN                |                    | \$    | 50.00   | \$50         | . 00 |                     |       |
| 1 H                 | HELPER                 |                    | \$    | 25.00   | \$25         | .00  |                     | - LL  |
|                     |                        |                    |       |         |              |      | This Labor Rate has |       |
|                     |                        |                    |       |         |              |      | been forwarded to   |       |
|                     |                        |                    |       |         |              |      | the Recap Sheet.    |       |
|                     |                        |                    |       |         |              |      |                     |       |
| 3 1                 | MAN CREW               |                    |       |         |              |      |                     |       |
|                     |                        |                    |       |         |              |      | 4                   |       |
| AVERAGE I           | LABOR RATE FORW        | ARDED TO >>        | RECAP |         | \$38         | . 33 |                     |       |

STEP 17. Return to the Recap Sheet by double clicking on the Recap (Hot Button).

| DOUBLE CLICK - Electrical Estin     | nating - [SAMPLE.BWB]   |                     |               |              | _ 🗆 ×             |
|-------------------------------------|-------------------------|---------------------|---------------|--------------|-------------------|
| 🔲 📰 File Edit Recap Assembly Sheet: | s Pricing Sheets Quotes | Other Print Pricing | g Menu        |              | _ 8 ×             |
|                                     |                         |                     |               |              |                   |
| OVERHEAD SUMMARY                    |                         | TOTAL LABO          | R HOURS       |              | 683.40            |
| LABOR % 15                          | \$4,126.00              | LABOR RATE          |               | x            | \$38.33           |
| MATERIAL % 15                       | \$1,326.43              | SUBTOTAL L          | ABOR COST     |              | \$26,196.86       |
| QUOTES % 8                          | \$192.30                | 5 %                 | OF LOST TIME  |              | \$1,309.84        |
| JOB COST % 10                       | \$233.50                | LABOR COST          |               |              | \$27,506.70       |
| OVERHEAD                            | \$5,878.24              | MATERIAL C          | OST           |              | \$8,842.89        |
|                                     |                         | OHOTES              |               |              | \$2,403.70        |
| PROFIT SUMMARY                      |                         | C JOB COST          | $\mathcal{I}$ |              | <u>\$2,335.00</u> |
| LABOR % 15                          | \$4,126.00              | PRIME COST          |               |              | \$41,088.29       |
| MATERIAL % 10                       | \$884.29                | OVERHEAD            |               |              | \$5,878.24        |
| QUOTES % 5                          | \$120.19                | NET COST            |               | /            | \$46,966.53       |
| JOB COST % 5                        | \$116.75                | PROFIT              |               |              | \$5,247.23        |
| PROFI                               |                         | SALES IAX           |               |              | \$674.80          |
| Double click on Jo                  | b Cost                  |                     |               |              |                   |
| TAROP to access this wor            | ksheet                  |                     |               |              |                   |
| WATED                               | 57                      |                     |               |              |                   |
| OUDTES 2 6                          | \$144.22                | SUBTOTAT            | The Job Cos   | t has been   | \$52,888,55       |
| JOB COST %                          | \$144.22                | BOND                | forwarded he  | ere from the | \$1 432 77        |
| SALES TAX                           | \$674.80                | SELLING P           | Labor Rate V  | Vorksheet.   | \$54 321 32       |
|                                     | \$5, 1.00               | CDDD100 1           |               |              | 101,021.02        |
| GENERAL BIDS                        | EXCLUSIONS              | SCOPE               | TITLE         | PROPOSAL     | ·                 |
| PRINT MANAGER                       | ASSEMBLY MANAGER        |                     |               |              |                   |
|                                     |                         |                     |               |              |                   |

STEP 18. Double click on the Job Cost (Hot Button).

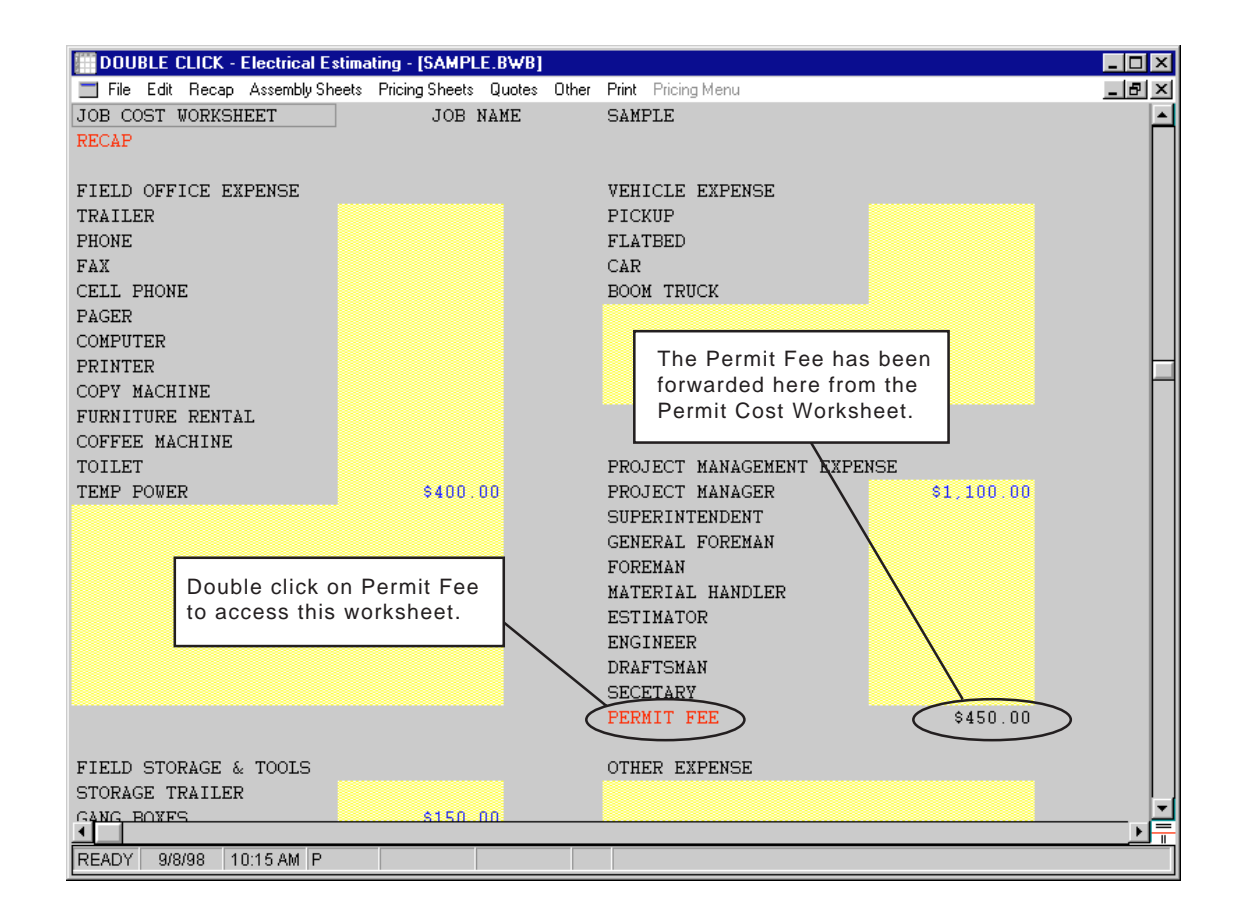

STEP 19. Double click on the Permit Fee (Hot Button).

| DOUBLE CLICK - Electrical Estimating - [SAMPL    | E.BWB]   |      |       |              |                   |           | _ 🗆 ×    |
|--------------------------------------------------|----------|------|-------|--------------|-------------------|-----------|----------|
| 🔲 File Edit Recap Assembly Sheets Pricing Sheets | Quotes O | ther | Print | Pricing Menu |                   |           | _ 8 ×    |
| PERMIT COST CALCULATION                          |          |      |       |              |                   |           | <u> </u> |
| JOB NAME SAMPLE                                  |          |      |       |              |                   |           |          |
| JOB COST                                         |          |      |       |              |                   |           |          |
| DESCRIPTION                                      | Q        | 2TY. | CC    | ST/EACH      |                   | EXTENSION |          |
| LOT PRICE                                        |          | 1    |       | \$450.00     |                   | \$450.00  |          |
|                                                  |          |      |       |              |                   |           |          |
|                                                  |          |      |       |              |                   |           |          |
|                                                  |          |      |       |              |                   |           |          |
|                                                  |          |      |       |              |                   |           |          |
|                                                  |          |      |       |              |                   |           |          |
|                                                  |          |      |       |              |                   |           |          |
|                                                  |          |      |       |              |                   |           |          |
|                                                  |          |      |       |              |                   | 7         |          |
|                                                  |          |      | ר     | This Perr    | nit Fee has been  |           |          |
|                                                  |          |      | f     | orwarde      | d to the Job Cost |           |          |
|                                                  |          |      | \     | Norkshe      | et.               | k         |          |
|                                                  |          |      |       |              |                   | 7         |          |
|                                                  |          |      |       |              |                   |           |          |
|                                                  |          |      |       |              |                   |           |          |
| PERMIT TOTAL FORWARI                             | DED TO > | >>   | JOB   | COST         |                   | \$450.00  |          |
|                                                  |          |      |       |              |                   |           |          |
|                                                  |          |      |       |              |                   |           |          |

STEP 20. From the pulldown menu select Recap Bottom or use the CTRL + S keys.

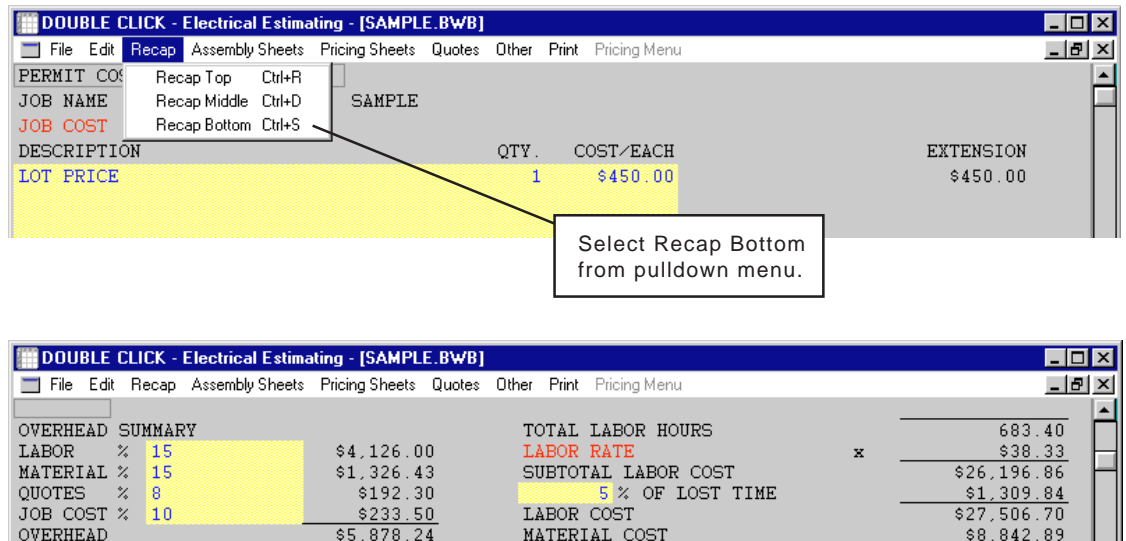

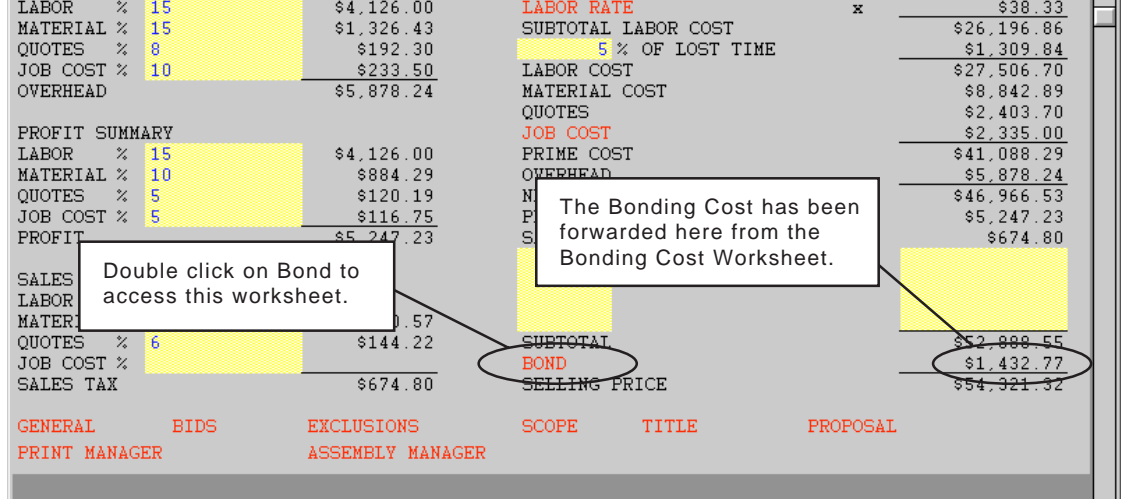

STEP 21. Double click on the Bond (Hot Button).

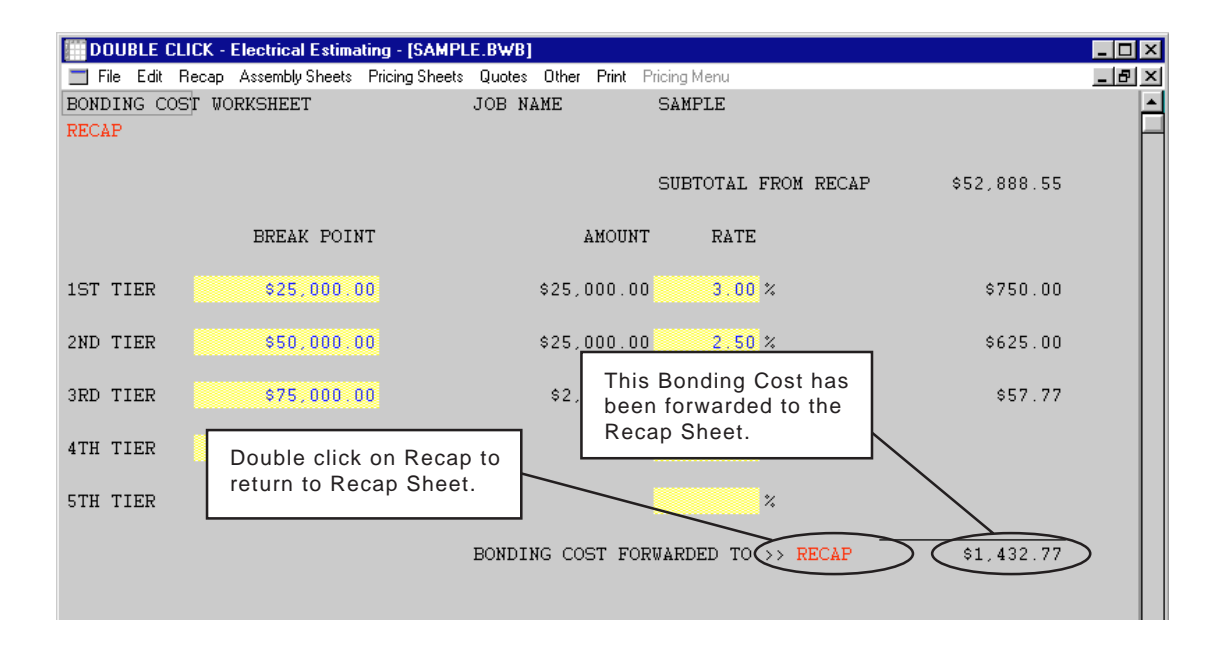

STEP 22. Double click on the Recap (Hot Button).

| DOUBLE CLICK - Electrical Estim                                                            | ating - [SAMPLE.BWB]                                                |                                                                                                    |          |                                                                                           |
|--------------------------------------------------------------------------------------------|---------------------------------------------------------------------|----------------------------------------------------------------------------------------------------|----------|-------------------------------------------------------------------------------------------|
| 📰 File Edit Recap Assembly Sheets                                                          | Pricing Sheets Quotes C                                             | Other Print Pricing Menu                                                                                            |          | _ 8                                                                                       |
| OVERHEAD SUMMARY<br>LABOR % 15<br>MATERIAL % 15<br>QUOTES % 8<br>JOB COST % 10<br>OVERHEAD | \$4,126.00<br>\$1,326.43<br>\$192.30<br>\$233.50<br>\$5,878.24      | TOTAL LABOR HOURS<br>LABOR RATE<br>SUBTOTAL LABOR COST<br>5 % OF LOST TIME<br>LABOR COST<br>MATERIAL COST<br>QUOTES | ×        | 683.40<br>\$38.33<br>\$26,196.86<br>\$1,309.84<br>\$27,506.70<br>\$8,842.89<br>\$2,403.70 |
| PROFIT SUMMARY<br>LABOR % 15<br>MATERIAL % 10<br>QUOTES % 5<br>JOB COST % 5<br>PROFIT      | \$4,126.00<br>\$884.29<br>\$120.19<br><u>\$116.75</u><br>\$5,247.23 | JOB COST<br>PRIME COST<br>OVERHEAD<br>NET COST<br>PROFIT<br>SALES TAX                                               | _        | \$2,335.00<br>\$41,088.29<br>\$5,878.24<br>\$46,966.53<br>\$5,247.23<br>\$674.80          |
| SALES TAX SUMMARY<br>LABOR %<br>MATERIAL % 6<br>QUOTES % 6<br>JOB COST %<br>SALES TAX      | \$530.57<br>\$144.22<br>\$674.80                                    | SUBTOTAL<br>BOND<br>SELLING PRICE                                                                                   |          | \$52,888.55<br>\$1,432.77<br>\$54,321.32                                                  |
| GENERAL BIDS                                                                               | EXCLUSIONS                                                          | SCOPE TITLE                                                                                                    | PROPOSAL |                                                                                           |
| PRINT MANAGER                                                                              | ASSEMBLY MANAGER                                                    |                                                                                                    |          |                                                                                           |

STEP 23. There are six (6) unlinked worksheets in the program; General, Bids, Exclusions, Scope, Title, and Proposal. If you wish you may visit these worksheets before proceeding. These worksheets are blank in the sample estimate. To display the worksheets simply double click on the Hot Buttons.

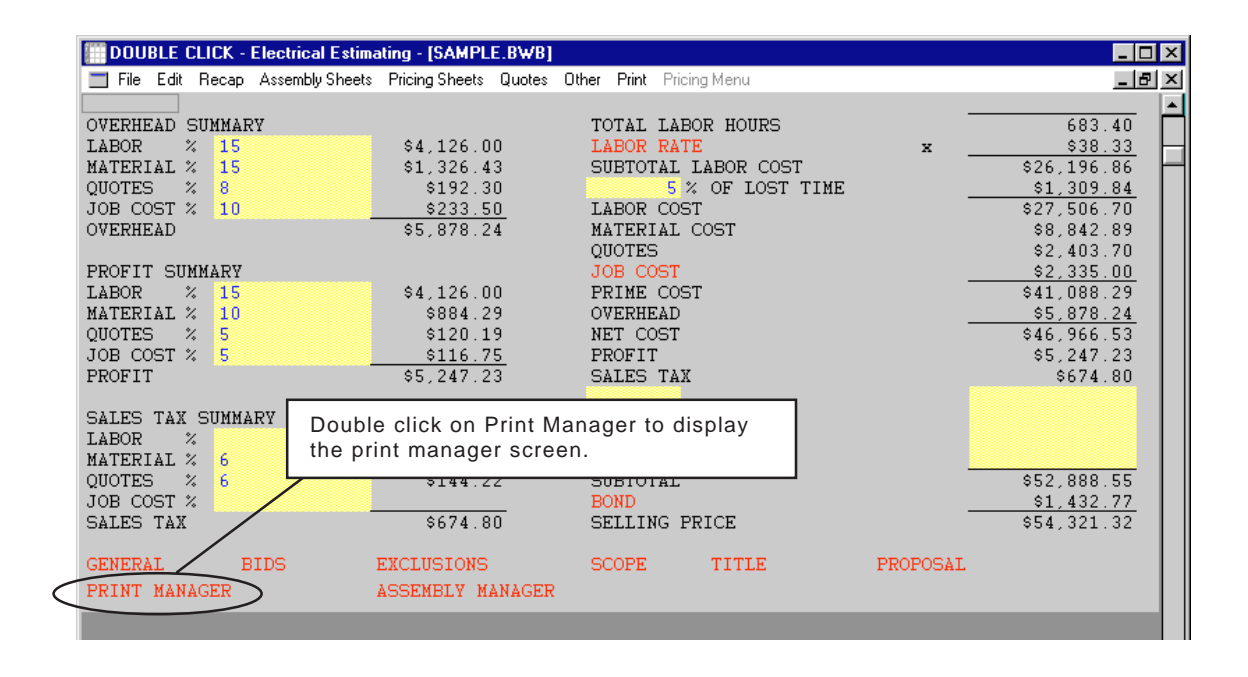

STEP 24. Double click on the Print Manager (Hot Button).

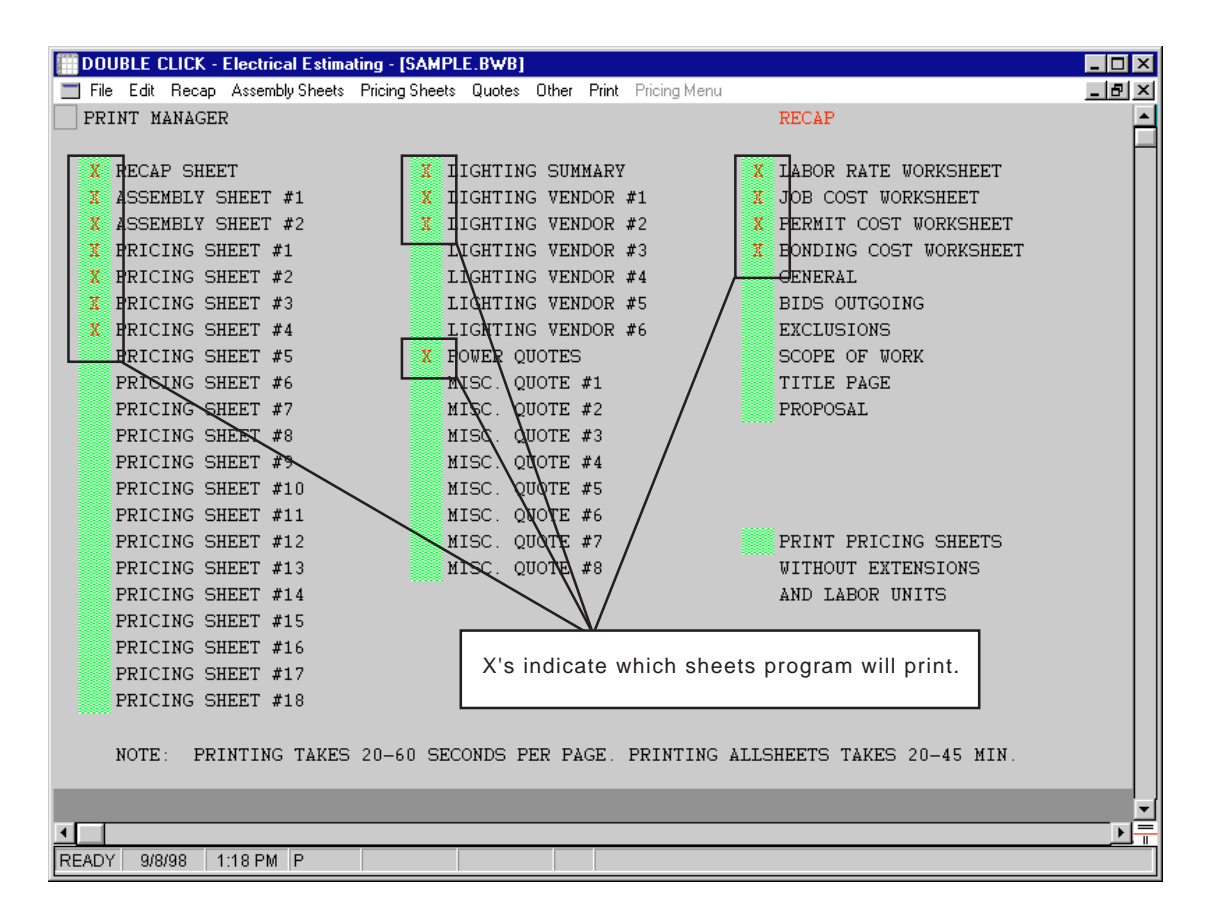

The sample estimate will print 15 worksheets.

STEP 25. OPTIONAL STEP - If you wish to print the sample estimate on your printer select Print and Start Printing from the pulldown menu.

| DO     | UBLE CLICK - Electrical Estimating - [SAMP                                  | LE.BWB]              |                            |                                          |                                               | _ 🗆 🗡 |
|--------|-----------------------------------------------------------------------------|----------------------|----------------------------|------------------------------------------|-----------------------------------------------|-------|
| 🔲 Fi   | le Edit Recap Assembly Sheets Pricing Sheets                                | Quotes O             | ther Pr                    | int Pricing Menu                         |                                               | _ 8 × |
| PR     | RINT MANAGER                                                                |                      |                            | Print Manager<br>Start Printing          | ICAP                                          |       |
| X<br>X | RECAP SHEET X I<br>ASSEMBLY SHEET #1 X I                                    | .IGHTING<br>.IGHTING | SOM<br>VEN                 | MakeUp Manager<br>Start Printing MakeUps | BOR RATE WORKSHEET<br>B COST WORKSHEET        |       |
| X      | OPTIONAL STEP<br>Select Print and Start Printing<br>from the pulldown menu. | SHTING<br>SHTING     | VEN <del>DO</del><br>VENDO | R #2 X PI<br>R #3 X B0                   | ERMIT COST WORKSHEET<br>ONDING COST WORKSHEET |       |

NOTE: If you choose not to print the sample estimate, a sample printout is included in Section 5 of this manual.

### STEP 26. Select MakeUp Manager from the pulldown menu.

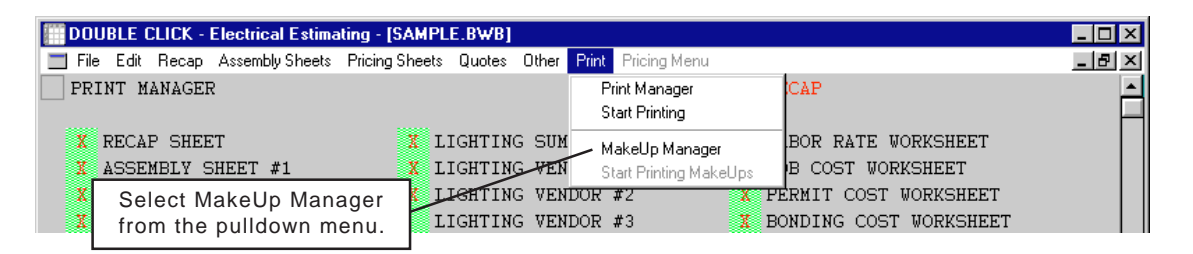

| DOUBLE CLICK - Electric  | cal Estimating - [SAMPL   | E.BWB]                       |                    |                    | _ 🗆 × |
|--------------------------|---------------------------|------------------------------|--------------------|--------------------|-------|
| 🔲 File Edit Recap Asseml | bly Sheets Pricing Sheets | Quotes Other Print Pricing M | lenu               |                    | _ 8 × |
| ASSEMBLY MAKEUP PH       | RINT MANAGER              |                              | RECAP              |                    |       |
|                          |                           |                              |                    |                    | н     |
| X MAKEUP #1              | MAKEUP #21                | MAKEUP #41                   | MAKEUP #61         | MAKEUP #81         |       |
| X MAKEUP #2              | MAKEUP #22                | MAKEUP #42                   | MAKEUP #62         | MAKEUP #82         |       |
| X MAKEUP #3              | MAKEUP #23                | MAKEUP #43                   | MAKEUP #63         | MAKEUP #83         |       |
| MAKEUP #4                | MAKEUP #24                | MAKEUP #44                   | MAKEUP #64         | MAKEUP #84         |       |
| X MAKEUP #5              | MAKEUP #25                | MAKEUP #45                   | MAKEUP #65         | MAKEUP #85         |       |
| X MAKEUP #6              | MAKEUP #26                | MAKEUP #46                   | MAKEUP #66         | MAKEUP #86         |       |
| X MAKEUP #7              | MAKEUP #27                | MAKEUP #47                   | MAKEUP #67         | MAKEUP #87         |       |
| X MAKEUP #8              | MAKEUP #28                | MAKEUP #48                   | MAKEUP #68         | MAKEUP #88         |       |
| X MAKEUP #9              | MAKEUP #29                | MAKEUP #49                   | MAKEUP #69         | MAKEUP #89         |       |
| MAKEUP #10               | MAKEUP #30                | MAKEUP #50                   | MAKEUP #70         | MAKEUP #90         |       |
| X MAKEUP #11             | MAKEUP #31                | X MAKEUP #51                 | MAKEUP #71         | MAKEUP #91         |       |
| X MAKEUP #12             | MAKEUP #32                | X MAKEUP #52                 | MAKEUP #72         | MAKEUP #92         |       |
| X MAKEUP #13             | MAKEUP #33                | X MAKEUP #53                 | MAKEUP #73         | MAKEUP #93         |       |
| X MAKEUP #14             | MAKEUP #34                | X MAKEUP #54                 | MAKEUP #74         | MAKEUP #94         |       |
| X MAKEUP #15             | MAKEUP #35                | MAKEUP #55                   | MAKEUP #75         | MAKEUP #95         |       |
| MAKEUP #16               | MAKEUP #36                | MAKEUP #56                   | MAKEUP #76         | MAKEUP #96         |       |
| MAKEUP #17               | MAKEUP #37                | MAKEUP #57                   | MAKEUP #77         | MAKEUP #97         |       |
| MAKEUP #18               | MAKEUP #38                | MAKE                         |                    |                    | 1     |
| MAKEUP #19               | MAKEUP #39                | MAKE X's indica              | ate which sheets p | rogram will print. |       |
| MAKEUP #20               | MAKEUP #40                | MAKE                         |                    |                    |       |
|                          |                           |                              |                    |                    |       |
| NOTE: PRINTING           | G TAKES 20-60 SEC         | ONDS PER PAGE. PRINTI        | NG ALLSHEETS TAKES | 5 30-90 MIN.       |       |
|                          |                           |                              |                    |                    |       |
|                          |                           |                              |                    |                    |       |
|                          |                           |                              |                    |                    |       |
| <u> </u>                 |                           |                              |                    |                    |       |
| READY 9/8/98 1:20 PM     | 1 P CALC                  |                              |                    |                    |       |

The sample estimate will print 17 Assembly MakeUp Sheets.

STEP 25. OPTIONAL STEP - If you wish to print the Assembly MakeUp Sheets from the sample estimate on your printer, select Print and Start Printing MakeUps from the pulldown menu.

| DO     | UBLE CLICK - Electrical Estimating - [SAMPLI                                     | E.BWB) |                  |                              |                            |                   |                                        | _ 🗆 × |
|--------|----------------------------------------------------------------------------------|--------|------------------|------------------------------|----------------------------|-------------------|----------------------------------------|-------|
| 🔲 Fi   | e Edit Recap Assembly Sheets Pricing Sheets                                      | Quotes | Other            | Print Pricing N              | 1enu                       |                   |                                        | _ 8 × |
| AS     | SEMBLY MAKEUP PRINT MANAGER                                                      |        |                  | Print Manag<br>Start Printin | ger<br>g                   |                   |                                        | É     |
| X      | MAKEUP #1 MAKEUP #21<br>MAKEUP #2 MAKEUP #22                                     |        | MAKEU<br>MAKEU   | MakeUp M                     | anager<br>g MakeUps        | #61<br>#62        | MAKEUP #81<br>MAKEUP #82               |       |
| X<br>X | OPTIONAL STEP<br>Select Print and Start Printing<br>MakeUps from the pulldown me | enu.   | IAKEUH<br>IAKEUH | 2 #43<br>2 #44<br>2 #45      | MAKEUP<br>MAKEUP<br>MAKEUP | #63<br>#64<br>#65 | MAKEUP #83<br>MAKEUP #84<br>MAKEUP #85 |       |

NOTE: If you choose not to print the Assembly MakeUp Sheets from the sample estimate, a sample printout is included in Section 5 of this manual.

## Recap Sheet

| TOB NAME     | CAMDLE          |                   |           |        | T            | ነለምም | 9-15-99    |
|--------------|-----------------|-------------------|-----------|--------|--------------|------|------------|
| CT DV.       | DAU             |                   |           |        | 1            | 2004 | 105        |
| eupem        | EROL            |                   |           |        | MADEDTAT     | 2014 | 13DOD UDC  |
| 5H661        | V ACCOMPLETE A  |                   |           |        | MAIERIAL     |      | DADOK HKS. |
| AT           | X ASSEMBLIES #. | 1-50              |           |        | \$2,819.28   |      | 212.1.     |
| AZ           | X ASSEMBLIES #: | 50-100            |           |        | \$838.61     |      | 104.04     |
| 1            | X BRANCH CIRCU  | IT POWER          |           |        | \$1,225.09   |      | 144.73     |
| 2 .          | X BRANCH CIRCU  | IT LIGHTING       |           |        | \$653.73     |      | 85.53      |
| 3            | X BRANCH CIRCU  | IT SITE LIGHTING  |           |        | \$170.73     | ,    | 17.5       |
| 4            | X FEDDER CONDU  | ITS               |           |        | \$2,835.47   |      | 41.4       |
| 5            |                 |                   | NOT U     | SED    |              |      |            |
| 6            |                 |                   | NOT U     | SED    |              |      |            |
| 7            |                 |                   | NOT U     | SED    |              |      |            |
| 8            |                 |                   | NOT U     | SED    |              |      |            |
| 9            |                 |                   | NOT U     | SED    |              |      |            |
| 10           |                 |                   | NOT U     | GED    |              |      |            |
| 11           |                 |                   | NOT       | GED    |              |      |            |
| 10           |                 |                   | NOT U     | SED    |              |      |            |
| 12           |                 |                   | NOT U     | SED    |              |      |            |
| 13           |                 |                   | NOT U     | SED    |              |      |            |
| 14           |                 |                   | NOT U     | SED    |              |      |            |
| 15           |                 |                   | NOT U     | SED    |              |      |            |
| 16           |                 |                   | NOT U     | SED    |              |      |            |
| 17           |                 |                   | NOT U     | SED    |              |      |            |
| 18           |                 |                   | NOT U     | SED    |              |      |            |
|              | MISC. MATERIA   | AL & LABOR        |           |        | \$300.00     |      | 24.0       |
|              | PRICING SHEE    | r material totals |           |        | \$8,842.89   |      |            |
|              |                 |                   |           |        |              |      |            |
| OTIOTATITONS |                 |                   |           |        |              |      |            |
| QUOTATIONS   | I TOURTHO OUO   | DARTON CURRENTS   |           |        | 61 200 70    |      | 20.0       |
| LIGHTING     | LIGHTING QUU    | TATION SUMMARY    |           |        | \$1,328.70   |      | 30.0       |
| POWER        | POWER           |                   |           |        | \$1,075.00   |      | 24.0       |
| QUOTE #1     |                 |                   |           |        |              |      |            |
| QUOTE #2     |                 |                   |           |        |              |      |            |
| QUOTE #3     |                 |                   |           |        |              |      |            |
| QUOTE #4     |                 |                   |           |        |              |      |            |
| QUOTE #5     |                 |                   |           |        |              |      |            |
| QUOTE #6     |                 |                   |           |        |              |      |            |
| OUOTE #7     |                 |                   |           |        |              |      |            |
| OUOTE #8     |                 |                   |           |        |              |      |            |
| 20012        | OLOTED MATER    | TAL COST          |           |        | \$2,403,70   |      |            |
|              | 200100 111101   |                   |           |        | 01,100,110   |      |            |
| OURDURND O   | TIMMADV         |                   | ምርንም እ.ፐ. | LABOR  | HOUDS        | -    | 683 4      |
| UVERNEAD 2   | OMMARI<br>2 F   | A 10C 00          | LADOD     | DADD   | HOOKS        |      | - CUU      |
| LABOR        | 5 15            | \$4,126.00        | LABOR     | RATE   |              | х.   | \$30.3     |
| MATERIAL '   | 5 15            | \$1,326.43        | SUBTO     | TAL LA | BOR COST     |      | \$26,196.8 |
| QUOTES       | t 8             | \$192.30          |           | 58     | OF LOST TIME |      | \$1,309.8  |
| JOB COST     | b 10            | \$233.50          | LABOR     | COST   |              |      | \$27,506.7 |
| OVERHEAD     |                 | \$5,878.24        | MATER     | IAL CO | ST           |      | \$8,842.8  |
|              |                 |                   | QUOTE     | S      |              |      | \$2,403.7  |
| PROFIT SUN   | IMARY           |                   | JOB C     | OST    |              |      | \$2,335.0  |
| LABOR        | 15              | \$4,126.00        | PRIME     | COST   |              |      | \$41,088.2 |
| MATERIAL     | 10              | \$884.29          | OVERH     | EAD    |              |      | \$5,878.2  |
| OUOTES       | š 5             | \$120.19          | NET C     | OST    |              |      | \$46,966.5 |
| JOB COST     | * 5             | \$116 75          | PROFT     | <br>ጥ  |              |      | \$5.247 2  |
| PROFIT       |                 | \$5 247 23        | CALEC     | TAY    |              |      | \$674 8    |
| LUOLTI       |                 | 93,441.43         | SALES     | 100    |              |      | \$0,4.0    |
| a            | 01000 DV        |                   |           |        |              |      |            |
| SALES TAX    | SUMMARY         |                   |           |        |              |      |            |
| LABOR        | 6               |                   |           |        |              |      |            |
| MATERIAL     | * 6             | \$530.57          |           |        |              |      |            |
| QUOTES       | 8 6             | \$144.22          | SUBTO     | TAL    |              |      | \$52,888.5 |
| TOB COST     | 8               |                   | BOND      |        |              |      | \$1,432.7  |
| 000 0001     |                 |                   |           |        |              |      |            |

### Assembly Price Sheet #1

\_

| JOB      | NAME           |      | SAMPLE | PRICE SHEET #1 | EST      | #      | 9-1J-<br>1 |
|----------|----------------|------|--------|----------------|----------|--------|------------|
| ASS:     | EMBLIES 1-50   |      |        |                | EST      | . BY   | PA         |
| #        | ITEM           |      | QTY    | M/PRICE        | M/EXT    | L/UNIT | L/E        |
| 1        | SW 1G 1-1P     |      | 1      | \$9.50E        | \$9.50   | 1.33 E | 1.         |
| 2        | SW 1G 1-3W     |      | 2      | \$12.28E       | \$24.57  | 1.56E  | 3.         |
| 3        | SW 1G 1-4W     |      | . 3    | \$22.72E       | \$68.15  | 1.69E  | 5.         |
| Л        |                |      |        | F              |          | F      |            |
| -1<br>C  | CW 20 2 1D     |      |        | 410 ECT        | CE1 26   | 1 76 2 | 7          |
| с.<br>С. | SW 2G 2-1P     |      | 4      | \$13.30E       | \$54.20  | 1.70E  | /.         |
| 6        | SW 2G 1-1P 1-3 | W    | 5      | \$16.40E       | \$82.02  | 2.01E  | 10.        |
| 7        | SW 2G 1-1P 1-4 | W    | 6      | \$26.89E       | \$161.35 | 2.17E  | 13.        |
| 8        | SW 2G 2-3W     |      | 7      | \$18.24E       | \$127.67 | 2.14E  | 15.        |
| 9        | SW 2G 1-3W 1-4 | W .  | 8      | \$32.26E       | \$258.05 | 2.43E  | 19.        |
| 10       |                |      |        | Е              |          | Е      |            |
| 11       | SW 3G 3-1P     |      | ·      | \$29 18E       | \$262 65 | 2 08E  | 18.        |
| 10       | GM 20 2 10 1 2 | 1.1  | 10     | 420.10H        | \$202.00 | 2.000  | 20.        |
| 12       | SW 3G 2-1P 1-3 | 9 VV | 10     | \$32.02E       | \$520.24 | 2.33 E | 4J.        |
| Τ3       | SW 3G 1-1P 2-3 | i W  | 11     | \$38.14E       | \$419.54 | 2.65 E | 29.        |
| 14       | SW 3G 2-1P 1-4 | W    | 12     | \$42.51E       | \$510.14 | 2.50E  | 29.        |
| 15       | SW 3G 3-3W     |      | 13     | \$40.09E       | \$521.13 | 2.84E  | 36.        |
| 16       |                |      |        | E              |          | E      |            |
| 17       |                |      |        | E              |          | Е      |            |
| 18       |                |      |        |                |          | Е      |            |
| 10       |                |      |        |                |          | <br>5  |            |
| 19       |                |      |        | E              |          | 12     |            |
| 20       |                |      |        | E              |          | E      |            |
| 21       |                |      |        | E              |          | Е      |            |
| 22       |                |      |        | E              |          | E      |            |
| 23       |                |      |        | E              |          | E      |            |
| 24       |                |      |        | Е              |          | Е      |            |
| 25       |                |      |        | F              |          | E      |            |
| 20       |                |      |        |                |          | E      |            |
| 20       |                |      |        | Ľ              |          | E<br>T |            |
| 27       |                |      |        | E              |          | E      |            |
| 28       |                |      |        | E              |          | Е      |            |
| 29       |                |      |        | E              |          | Е      |            |
| 30       |                |      |        | E              |          | E      |            |
| 31       |                |      |        | Е              |          | Е      |            |
| 30       |                |      |        | F              |          | E      |            |
| 22       |                |      |        | E              |          |        |            |
| 33       |                |      |        | E              |          | E      |            |
| 34       |                |      |        | E              |          | Е      |            |
| 35       |                |      |        | E              | <i>1</i> | E      |            |
| 36       |                |      |        | E              |          | E      |            |
| 37       |                |      |        | E              |          | E      |            |
| 38       |                |      |        | E              |          | E      |            |
| 39       |                |      |        | E.             |          | E      |            |
| 10       |                |      |        |                |          | F      |            |
| 40       |                |      |        | E              |          | E      |            |
| 41       |                |      |        | E              |          | E      |            |
| 42       |                |      |        | E              |          | E      |            |
| 43       |                |      |        | E              |          | E      |            |
| 44       |                |      |        | Е              |          | E      |            |
| 45       |                |      |        | Е              |          | Е      |            |
| 16       |                |      |        | <br>           |          | <br>   |            |
| 40       |                |      |        | .E.            |          | 10     |            |
| 47       |                |      |        | Е              |          | E      |            |
| 48       |                |      |        | E              |          | E      |            |
| 49       |                |      |        | E              |          | Е      |            |
| 50       |                |      |        | E              |          | Е      |            |
|          |                |      |        |                |          |        |            |
|          |                |      |        |                |          |        |            |

### Assembly Price Sheet #2

\_

| TOB        | NAME                   | SAMPT                                                                                                    | 18ui<br>.e | PRICE SHEET #2 | DF<br>204      | .TE<br>1990 # | 9-10-2<br>19 |
|------------|------------------------|----------------------------------------------------------------------------------------------------|------------|----------------|----------------|---------------|--------------|
| VGST       | MARIE<br>MRLIFS 51-100 | )<br>Oniti I                                                                                                    | 121        |                | ц.<br>БС       | T #           |              |
| #<br>#\\\. | TUEN MAUTO             | 1                                                                                                    | ΩΨΩ        | M/DRTCE        | ىن.<br>w / דעי | T /IINITO     | PAU<br>L/RV  |
| #<br>5.1   | TIDIEV 1-15A           |                                                                                                    | ۲1<br>11   | ri/ PRICE      | MI/ EAI        |               | 1/LA<br>01 7 |
| 57<br>57   | DUPDER 1-15A           |                                                                                                    | 15         | 22.02E         | \$150 KA       | 1 90 1        | 24.7         |
| 5⊿<br>⊏ ว  | DUPLEA 2-1JA           |                                                                                                    | 10         | \$10.10E       | \$152.04       | 1.80 8        | 20.7         |
| 53<br>- 4  | DUPLEX I-ZUA           |                                                                                                    | 10         | \$14.14E       | \$226.23       | 1.55 E        | 24.8         |
| 54         | DUPLEX 2-20A           | 2000 - 1997 - 1997 - 1997 - 1997 - 1997 - 1997 - 1997 - 1997 - 1997 - 1997 - 1997 - 1997 - 1997 - 1997 - 1997 - | 17         | \$19.06E       | \$323.95       | 1.80E         | 30.5         |
| 55         |                        |                                                                                                    |            | E              |                | E             |              |
| 56         |                        |                                                                                                    |            | E              |                | E             |              |
| 57         |                        |                                                                                                    |            | E              |                | E             |              |
| 58         |                        |                                                                                                    |            | E              |                | E             |              |
| 59         |                        |                                                                                                    |            | E              |                | Е             | ۰,           |
| 60         |                        |                                                                                                    |            | Е              |                | E             |              |
| 61         |                        |                                                                                                    |            | E              |                | Е             |              |
| 62         |                        |                                                                                                    |            | Е              |                | Е             |              |
| 63         |                        |                                                                                                    |            | Е              |                | Е             |              |
| 64         |                        |                                                                                                    |            | -<br>          |                | E             |              |
| 65         |                        |                                                                                                    |            | E              |                | 10            |              |
| 55         |                        |                                                                                                    |            | ц.<br>П        |                | E             |              |
| 00         |                        |                                                                                                    |            | E              |                | E             |              |
| 67         |                        |                                                                                                    |            | Б              |                | E             |              |
| 68         |                        |                                                                                                    |            | E              |                | Е             |              |
| 69         |                        |                                                                                                    |            | Е              |                | E             |              |
| 70         |                        |                                                                                                    |            | E              |                | E             |              |
| 71         |                        |                                                                                                    |            | Е              |                | E             |              |
| 72         |                        |                                                                                                    |            | E              |                | E             |              |
| 73         |                        |                                                                                                    |            | Е              |                | E             |              |
| 74         |                        |                                                                                                    |            | E              |                | Е             |              |
| 75         |                        |                                                                                                    |            | Е              |                | Е             |              |
| 76         |                        |                                                                                                    |            | E              |                | Е             |              |
| 77         |                        |                                                                                                    |            | Е              |                | E             |              |
| 78         |                        |                                                                                                    |            | E              |                | E             |              |
| 79         |                        |                                                                                                    |            | E              |                | E             |              |
| 2 N        |                        |                                                                                                    |            | F              |                | F             |              |
| 0U<br>01   |                        |                                                                                                    |            |                |                |               |              |
| 8T         |                        |                                                                                                    |            | E              |                | E             |              |
| 82         |                        |                                                                                                    |            | E              |                | E             |              |
| 83         |                        |                                                                                                    |            | E              |                | E             |              |
| 84         |                        |                                                                                                    |            | E              |                | E             |              |
| 85 -       |                        |                                                                                                    |            | E              |                | E             |              |
| 86         |                        |                                                                                                    |            | E              |                | Е             |              |
| 87         |                        |                                                                                                    |            | E              |                | Е             |              |
| 88         |                        |                                                                                                    |            | Е              |                | E             |              |
| 89         |                        |                                                                                                    |            | Е              |                | E             |              |
| 90         |                        |                                                                                                    |            | E              |                | E             |              |
| 91         |                        |                                                                                                    |            | Е              |                | Е             |              |
| 92         |                        |                                                                                                    |            | E              |                | E             |              |
| 93         |                        |                                                                                                    |            | E              |                | <br>E         |              |
| 01         |                        |                                                                                                    |            |                |                | -<br>-<br>    |              |
| 24         |                        |                                                                                                    |            | E              |                | -<br>-        |              |
| 95         |                        |                                                                                                    |            | L              |                | ь<br>         |              |
| 96         |                        |                                                                                                    |            | E              |                | E _           |              |
| 97         |                        |                                                                                                    |            | E              |                | E             |              |
| 98         |                        |                                                                                                    |            | E              |                | Е             |              |
| 99         |                        |                                                                                                    |            | E              |                | E             |              |
| 100        |                        |                                                                                                    |            | E              |                | E             |              |
|            |                        |                                                                                                    |            |                |                |               |              |

| CODE NAME         DAMPLAS         EST #         [12]           #         ITEM         QTY M/PRICE         M/RXT         L/UNIT         L/2           1         EMT 1/2"         1,200         \$23.77C         \$285.26         2.92C         35.           2         EMT 1/4"         130         \$66.96C         \$90.65         3.66C         4.           3         EMT 1"         130         \$56.96C         \$90.65         3.66C         4.           4         EMT COUP SS DC 1/2"         140         \$22.63C         \$91.66         4.50C         2.           5         EMT COUP SS DC 1/2"         16         \$9.98C         \$9.79         4.50C         2.           6         EMT COUP SS DC 1/2"         46         \$21.30C         \$9.79         4.50C         1.           9         EMT COUN SS DC 1/2"         46         \$21.90C         \$33.64         4.50C         1.           10         EMT STRAP IH 1/2"         260         \$12.90C         \$33.54         4.50C         1.           11         EMT STRAP IH 1/2"         260         \$11.11         22.50C         1.         1.           13         SQ4 1.5D COMED         60         \$10.02         \$5.0C                                                                                                    | TOP      | NAME                   | CAMPL - | o one    | LAN TH     |                | PUTT #  | 100   |
|----------------------------------------------------------------------------------------------------|----------|------------------------|---------|----------|------------|----------------|---------|-------|
| DESCRIPTION         DERMAN CIRCUIT FORM         DESCRIPTION         DESCRIPTION         DESCRIPTION         DESCRIPTION           1         EMT 1/2*         1,200         \$\$23,77C         \$\$285.26         2.92C         35.           2         EMT 3/4*         450         \$\$40,37C         \$\$181.68         3.15C         14.           3         EMT COUP SS DC 1/2*         140         \$\$22,63C         \$\$31.68         4.50C         6.           5         EMT COUP SS DC 1/2*         166         \$\$59.89C         \$\$9.58         7.20C         1.           7         EMT COUR SS DC 1/2*         166         \$\$21.90C         \$\$3.54         4.50C         0.           9         EMT COUR SS DC 1/2*         46         \$\$21.90C         \$\$33.64         4.50C         0.           10         EMT STRAP 1H 3/4*         113         \$\$16.97C         \$\$33.54         4.50C         0.           11         EMT STRAP 1H 3/4*         113         \$\$16.97C         \$\$33.69C         \$\$5.40C         6.           12         EMT STRAP 1H 1/*         26         \$\$28.40C         \$\$5.40C         0.         0.           13         \$\$241.20.01K         \$\$40.54C         \$\$4.55C         0.         0.                                                                                                    | JUB      | NAME                   | SAMPLE  | OTDO     | ITTE DOWER |                | EST #   | 123   |
| IPER         UTX         IPERLOS         IPERLOS <thiperlos< th=""> <thiperlos< th=""> <thiperlos<< th=""><th>DES</th><th>TERM</th><th>BRANCH</th><th>CIRC</th><th>UIT POWER</th><th>1.6 / 1937 (19</th><th>EST. BY</th><th>PAUL</th></thiperlos<<></thiperlos<></thiperlos<> | DES      | TERM                   | BRANCH  | CIRC     | UIT POWER  | 1.6 / 1937 (19 | EST. BY | PAUL  |
| Image: 1/4"         1,200         \$23.77C         \$245.26         2.92C         33.           Image: 1/4"         130         \$56.96C         \$815.66         3.55C         14.           Image: 1/4"         130         \$56.96C         \$819.65         3.56C         4.           Image: 1/4"         130         \$56.96C         \$819.65         \$3.60C         4.           Image: 1/4"         140         \$22.63C         \$31.68         4.50C         6.           Image: 1/4"         120         \$33.69C         \$31.906         5.40C         1.           Image: 1/4"         120         \$33.69C         \$6.74         5.40C         1.           Image: 1/2"         260         \$12.90C         \$33.54         4.50C         1.           Image: 1/2"         260         \$12.90C         \$33.54         4.50C         1.           Image: 1/2"         260         \$28.04C         \$7.29         7.20C         1.           Image: 1/2"         100         \$65.40C         \$2.50C         1.           Image: 1/2"         100         \$60.17C         \$30.09         4.50C         0.           100         \$60.17C         \$30.09         \$.40C         0.                                                                                                    | #        | ITEM                   | Q       | TY<br>20 | M/PRICE    | M/EXT          | L/UNIT  | L/EX  |
| 2         BAT 3/4"         400         540.37C         SHB1.68         3.15C         14           4         ENT COUP SS DC 1/2"         140         \$22.63C         \$31.68         4.50C         6.           5         ENT COUP SS DC 1/4"         52         \$36.65C         \$19.06         5.40C         2.           7         ENT COUP SS DC 1/4"         16         \$59.89C         \$9.79         4.50C         2.           8         ENT COUN SS DC 3/4"         20         \$33.69C         \$6.74         5.40C         1.           9         ENT COUN SS DC 1/4"         8         \$55.48C         \$4.44         6.30C         0.           10         ENT STRAP 1H 3/4"         113         \$16.97C         \$19.18         5.40C         6.           11         ENT STRAP 1H 3/4"         113         \$10.90C         \$51.40C         9.         1.           13         \$24 1.5D COMED         60         \$19.90C         \$51.40C         0.         1.           14         \$2411.2.1D 1" KO         4         \$727.80C         \$11.11         22.50C         1.           14         \$2411.COVER BLANK         10         \$40.54C         \$40.60         2.         70C         2.                                                                                                    | 1        | EMT 1/2"               | 1,2     | 00       | \$23.770   | \$285.26       | 2.920   | 35.1  |
| 3         2.MT 1"         130         \$56.96C         \$89.65         3.00C         4.           5         ENT COUP SS DC 1/2*         140         \$522.65C         \$31.66         4.50C         5.           6         ENT COUP SS DC 1/2*         16         \$59.89C         \$9.79         4.50C         2.           6         ENT COUN SS DC 1/2*         46         \$521.30C         \$9.79         4.50C         1.           9         ENT CONN SS DC 1/2*         46         \$521.30C         \$9.79         4.50C         1.           9         ENT CONN SS DC 1/2*         46         \$521.30C         \$9.79         4.50C         1.           9         ENT CONN SS DC 1/2*         46         \$521.90C         \$33.54         4.50C         1.           10         ENT STRAP 1H 1/2*         260         \$12.90C         \$33.54         4.50C         1.           11         ENT STRAP 1H 1/2*         266         \$28.04C         \$7.29         7.20C         1.           13         SQ4 1.5D COMED         60         \$109.00C         \$65.40         22.50C         0.           14         SQ411 COVER BLANK         10         \$0.54C         \$4.50C         2.           15<                                                                                                    | 2        | EMT 3/4"               | 4       | 50       | \$40.370   | \$181.68       | 3.150   | 14.1  |
| 4         LAT COUP SS DC 3/4*         52         536.65C         \$31.68         4.90C         5.           6         ENT COUP SS DC 3/4*         52         \$56.65C         \$19.06         5.00C         2.           7         EMT COUP SS DC 3/4*         20         \$33.66C         \$9.79         4.50C         1.           7         EMT CONN SS DC 1/2*         46         \$21.30C         \$9.79         4.50C         1.           9         EMT CONN SS DC 1/4*         8         \$55.48C         \$4.44         6.30C         0.           10         EMT STRAP 1H 1/4*         113         \$16.97C         \$19.18         5.40C         6.           11         EMT STRAP 1H 1/4*         10         \$40.54C         \$7.29         7.20C         1.           13         \$94.15.0 COMED         60         \$109.00C         \$55.40C         0.         0.           15         \$94 COVER ELANK         10         \$40.54C         \$4.65         4.50C         0.           16         \$94112.10 1* KO         4         \$27.36C         \$11.11         22.50C         11.           17         \$94-RING 16 RAISE 1/2*         50         \$20.04C         \$10.02         2.70C         5.                                                                                                    | 3        | EMT 1"                 | 1       | 30       | \$68.960   | \$89.65        | 3.600   | 4.6   |
| S         ENT COUP SS DC 1*         16         \$59.80         \$19.06         \$1.400         \$2.000         \$2.000         \$2.000         \$2.000         \$2.000         \$2.000         \$2.000         \$2.000         \$2.000         \$2.000         \$2.000         \$2.000         \$2.000         \$2.000         \$2.000         \$2.000         \$2.000         \$2.000         \$2.000         \$2.000         \$2.000         \$2.000         \$2.000         \$2.000         \$2.000         \$2.000         \$2.000         \$2.000         \$2.000         \$2.000         \$2.000         \$2.000         \$2.000         \$2.000         \$2.000         \$2.000         \$2.000         \$2.000         \$2.000         \$2.000         \$2.000         \$2.000         \$2.000         \$2.000         \$2.000         \$2.000         \$2.000         \$2.000         \$2.000         \$2.000         \$2.000         \$2.000         \$2.000         \$2.000         \$2.000         \$2.000         \$2.000         \$2.000         \$2.000         \$2.000         \$2.000         \$2.000         \$2.000         \$2.000         \$2.000         \$2.000         \$2.000         \$2.000         \$2.000         \$2.000         \$2.000         \$2.000         \$2.000         \$2.000         \$2.000         \$2.000         \$2.000         \$2.000         \$2.00                                                                                                    | 4        | EMT COUP SS DC 1/2"    | 1       | 40<br>50 | \$22.63C   | \$31.68        | 4.500   | 6.3   |
| 6         DPT COUP SS DC 1/2"         16         Sp.9.80         Sp.9.88         7.20C         1.           8         EMT CONN SS DC 1/2"         46         \$21.30C         \$9.98         7.20C         1.           9         EMT CONN SS DC 1/2"         46         \$21.30C         \$9.99         4.50C         1.           9         EMT CONN SS DC 1/2"         8         \$55.43C         \$4.444         6.30C         0.           10         EMT STRAP 1H 1/2"         260         \$12.90C         \$33.54         4.50C         11.           11         EMT STRAP 1H 1/4"         113         \$16.97C         \$19.18         5.40C         6.           13         \$2411 2.1D 1" KO         4         \$277.80C         \$11.11         22.50C         13.           14         \$2411 2.1D 1" KO         4         \$277.80C         \$11.11         22.50C         0.           15         \$24 cOVER BLANK         10         \$40.54C         \$4.05         4.50C         0.           16         \$24CUTENK NT V 50         \$20.04C         \$10.12         2.50C         11.           19         PLATE DUPLEX ISA TV 5242-1         50         \$20.04C         \$10.02         2.70C         1.      <                                                                                                    | 5        | EMT COUP SS DC 3/4"    |         | 52       | \$36.65C   | \$19.06        | 5.400   | 2.8   |
| A         EMT CONN SS DC 1/2"         46         \$21,30C         \$9,79         4.50C         2.           9         EMT CONN SS DC 1/4"         20         \$33,69C         \$6,74         5.40C         1.           9         EMT CONN SS DC 1"         8         \$55,48C         \$4.44         6.30C         0.           10         EMT STRAP IH 1/2"         260         \$12,90C         \$33,54         4.50C         1.           11         EMT STRAP IH 1/4"         113         \$16,97C         \$19.18         5.40C         6.           12         EMT STRAP IH 1/4"         26         \$28.04C         \$7.29         7.20C         1.           13         \$04 1.5D COMBO         60         \$109.00C         \$65.40         22.50C         0.           14         \$Q411 COME BLANK         10         \$40.54C         \$4.05         4.50C         0.           15         \$04 COVER BLANK         4         \$72.34C         \$2.89         5.40C         0.           16         \$0411 COVER BLANK         4         \$72.34C         \$3.09         4.50C         2.           18         DUFLEX 15A IV 5242-1         50         \$20.04C         \$10.02         2.70C         1. <t< td=""><td>6</td><td>EMT COUP SS DC 1"</td><td></td><td>16</td><td>\$59.890</td><td>\$9.58</td><td>7.200</td><td>1.1</td></t<>                                                                                                    | 6        | EMT COUP SS DC 1"      |         | 16       | \$59.890   | \$9.58         | 7.200   | 1.1   |
| B         ENT COAN SS DC 3/4*         20         \$33,59C         \$5,74         5,40C         1.           10         ENT STRAP 1H 1/2*         260         \$12,90C         \$33,54         4,50C         11.           11         ENT STRAP 1H 3/4*         113         \$16,97C         \$19,18         5,40C         6.           12         ENT STRAP 1H 1/2*         260         \$109,00C         \$65,40         22,50C         13.           13         \$Q4 1.5D COMEO         60         \$109,00C         \$65,40         22,50C         0.           15         \$Q4 COVER ELANK         10         \$40,54C         \$4.05         4.50C         0.           15         \$Q4 COVER ELANK         10         \$40,54C         \$4.05         4.50C         0.           16         \$Q411 COVER BLANK         4         \$72.34C         \$2.89         5.40C         0.           17         \$Q4-RING 1G RAISE 1/2"         50         \$20.04C         \$10.02         2.70C         1.           18         DUPLEX 15A IV 5242-T         50         \$22.04C         \$11.73         2.70C         1.           20         THHN CU SOLD #12         4,800         \$47.43M         \$227.66         4.50M         21. <td>/</td> <td>EMT CONN SS DC 1/2"</td> <td></td> <td>46</td> <td>\$21.30C</td> <td>\$9.79</td> <td>4.500</td> <td>2.0</td>                                                                                                    | /        | EMT CONN SS DC 1/2"    |         | 46       | \$21.30C   | \$9.79         | 4.500   | 2.0   |
| 9         ENT COAN SS DC 1"         8         \$55.48C         \$4.44         6.30C         0.11           11         ENT STRAP 1H 1/2*         260         \$12.90C         \$31.54         4.50C         11.           11         ENT STRAP 1H 1/4*         113         \$16.97C         \$19.18         5.40C         6.           12         ENT STRAP 1H 1"         26         \$28.04C         \$7.29         7.20C         11.           13         SQ4 1.5.0         COMBO         60         \$109.00C         \$65.40         22.50C         0.           14         SQ411 2.1D 1" KO         4         \$277.80C         \$11.11         22.50C         0.           15         SQ4 COVER BLANK         10         \$40.54C         \$4.05         4.50C         0.           16         SQ411 C.OVER BLANK         4         \$72.34C         \$2.89         5.40C         0.           16         SQ41COVER BLANK         10         \$40.54C         \$164.22         22.50C         11.           19         PLATE DUPLEX 16 IV         50         \$20.04C         \$10.02         2.70C         1.           21         WIRENUT RED         210         \$5.59C         \$11.73         2.70C         5.                                                                                                    | 8        | EMT CONN SS DC 3/4"    |         | 20       | \$33.690   | \$6.74         | 5.400   | 1.0-  |
| 10       EMT STRAP IH 1/2"       260       \$12.90C       \$33.54       4.50C       11.         11       EMT STRAP IH 1"       26       \$28.04C       \$7.29       7.20C       11.         13       SQ4 1.5D COMBO       60       \$109.00C       \$65.40       22.50C       10.         14       SQ41 12.1D 1" KO       4       \$277.80C       \$11.11       22.50C       0.         15       SQ4 COVER BLANK       10       \$40.54C       \$4.05       4.50C       0.         15       SQ4 COVER BLANK       4       \$72.34C       \$2.89       5.40C       0.         16       SQ411 COVER BLANK       4       \$72.34C       \$2.89       5.40C       0.         17       SQ4-RING 1G RAISE 1/2"       50       \$50.17C       \$30.09       4.50C       2.         18       DUPLEX 15A TV 5242-T       50       \$20.04C       \$10.02       2.70C       1.         19       PLATE DUPLEX 16 TV       50       \$20.04C       \$10.02       2.70C       1.         10       WIRENUT RED       210       \$5.59C       \$11.73       2.70C       5.         22       E       E       E       E       E       E       E                                                                                                    | 9        | EMT CONN SS DC 1"      |         | 8        | \$55.48C   | \$4.44         | 6.30C   | 0.5   |
| 11       EMT STRAP 1H 1/3/4"       113       \$16.97C       \$19.18       5.40C       5.         12       EMT STRAP 1H 1/*       26       \$28.64C       \$7.29       7.20C       13         13       SQ4 1.5D COMEO       60       \$109.00C       \$65.40       22.50C       13.         14       SQ411 2.1D 1* KO       4       \$277.80C       \$11.11       22.50C       0.         15       SQ4 COVER BLANK       10       \$40.54C       \$4.65       4.50C       0.         15       SQ4 COVER BLANK       4       \$72.34C       \$2.89       5.40C       0.         17       SQ4-RING 1G RAISE 1/2"       50       \$50.17C       \$30.09       4.50C       2.         18       DUPLEX 15A IV 5242-T       50       \$20.40C       \$10.02       2.70C       1.         20       THHN CU SOLD #12       4,800       \$47.43M       \$227.66       4.50M       21.         21       WIRENUT RED       210       \$5.59C       \$11.73       2.70C       5.         22       E       E       E       E       E       22       2.70C       5.         23       E       E       E       E       E       2.                                                                                                    | 10       | EMT STRAP 1H 1/2"      | 2       | 60       | \$12.90C   | \$33.54        | 4.50C   | 11.7  |
| 12       EMT STRAP IH 1"       26       \$28.04C       \$7.20C       1.         13       SQ4 1.5D COMBO       60       \$109.00C       \$55.40       22.50C       13.         14       SQ411 2.1D 1" KO       4       \$277.80C       \$11.11       22.50C       0.         15       SQ4 COVER BLANK       10       \$40.54C       \$4.05       4.50C       0.         16       SQ411 COVER BLANK       10       \$40.54C       \$31.01       2.89       5.40C       0.         16       SQ411 COVER BLANK       4       \$72.34C       \$2.89       5.40C       0.         16       SQ411 Z.1D 1" KO       4       \$273.60C       \$11.11       22.50C       0.         16       SQ41 RESE 1/2"       50       \$50.17C       \$30.09       4.50C       2.         18       DUPLEX 15A IV 5242-I       50       \$20.04C       \$10.02       2.70C       1.         10       THHN CU SOLID #12       4,800       \$47.43M       \$227.66       4.50M       21.         20       THHN CU SOLID #12       4,800       \$47.43M       \$227.66       4.50M       21.         11       WIRENUT RED       210       \$5.59C       \$11.73       2.70C                                                                                                    | 11       | EMT STRAP 1H 3/4"      | 1       | 13       | \$16.97C   | \$19.18        | 5.400   | 6.1   |
| 13       SQ4 1.5D COMBO       60       \$199.00C       \$65.40       22.50C       11.         14       SQ4112.1D1* KO       4       \$27.80C       \$11.11       22.50C       0.         15       SQ4 COVER BLANK       10       \$40.54C       \$24.30C       0.       0.         15       SQ4 COVER BLANK       4       \$72.34C       \$2.89       5.40C       0.         16       SQ411 COVER BLANK       4       \$72.34C       \$2.89       5.40C       0.         17       SQ4-RING 1G RAISE 1/2"       50       \$20.04C       \$16.422       22.50C       11.         19       PLATE DUPLEX 1G IV       50       \$20.04C       \$10.02       2.70C       1.         10       THHN CU SOLID #12       4,800       \$47.43M       \$227.66       4.50M       21.         21       WIRENUT RED       210       \$5.59C       \$11.73       2.70C       5.         22       E       E       E       E       2.       2.       2.       6       2.       5.         23       E       E       E       E       E       2.       5.       5.       2.       5.       5.       2.       5.       5.                                                                                                    | 12       | EMT STRAP 1H 1"        |         | 26       | \$28.04C   | \$7.29         | 7.200   | 1.8   |
| 14       SQ411 2.1D 1" KO       4       \$277.80C       \$1.11       22.50C       0.         15       SQ4 COVER BLANK       10       \$40.54C       \$4.05       4.50C       0.         16       SQ411 COVER BLANK       4       \$72.34C       \$2.89       5.40C       0.         17       SQ4-RING 1G RAISE 1/2"       50       \$60.17C       \$30.09       4.50C       2.         18       DUPLEX 15A TV 5242-1       50       \$20.04C       \$10.02       2.70C       1.         19       PLATE DUPLEX 1G TV       50       \$20.04C       \$11.73       2.70C       1.         20       THIN CU SOLD #12       4,800       \$47.43M       \$227.66       4.50M       21.         21       WIRENUT RED       210       \$5.59C       \$11.73       2.70C       5.         22       E       E       E       E       2.       2.       2.       5.         23       E       E       E       E       2.       2.       2.       5.         24       E       E       E       E       2.       5.       5.       5.         26       E       E       E       E       2.       5.                                                                                                    | 13       | SQ4 1.5D COMBO         |         | 60       | \$109.00C  | \$65.40        | 22.50C  | 13.5  |
| 15       SQ4 COVER BLANK       10       \$40.54C       \$4.05       4.50C       0.         16       SQ411 COVER BLANK       4       \$72.34C       \$2.89       5.40C       0.         17       SQ4-RING 1G RAISE 1/2"       50       \$50.17C       \$30.09       4.50C       2.         18       DUPLEX 15A IV 5242-I       50       \$20.04C       \$10.02       2.70C       1.         19       PLATE DUPLEX 1G IV       50       \$20.04C       \$10.02       2.70C       1.         20       THHN CU SOLID #12       4,800       \$47.43M       \$227.66       4.50M       21.         20       THN CU SOLID #12       4,800       \$47.43M       \$227.66       4.50M       21.         21       WIRENUT RED       210       \$5.59C       \$11.73       2.70C       5.         22       E       E       E       E       E       24       E       E       24       27       5.       27       5.       27       5.       27       2.       5.       5.       5.       5.       2.       5.       2.       5.       5.       5.       5.       5.       5.       5.       5.       5.       5.       5.                                                                                                    | 14       | SQ411 2.1D 1" KO       |         | 4        | \$277.80C  | \$11.11        | 22.50C  | 0.9   |
| 16       SQ411 COVER BLANK       4       \$72.34C       \$2.89       5.40C       0.         17       SQ4-RING 1G RAISE 1/2"       50       \$60.17C       \$30.09       4.50C       2.         18       DUPLEX 15A IV 5242-1       50       \$20.04C       \$10.02       2.70C       1.         19       PLATE DUPLEX 1G IV       50       \$20.04C       \$10.02       2.70C       1.         20       THEN CU SOLD #12       4,800       \$47.43M       \$227.66       4.50M       21.         21       WIRENUT RED       210       \$5.59C       \$11.73       2.70C       5.         22       E       E       E       E       2.       5.       5.         23       E       E       E       E       2.       5.       5.       5.         23       E       E       E       E       E       2.       5.       5.       5.       5.       5.       5.       5.       5.       5.       5.       5.       5.       5.       5.       5.       5.       5.       5.       5.       5.       5.       5.       5.       5.       5.       5.       5.       5.       5. <t< td=""><td>15</td><td>SQ4 COVER BLANK</td><td></td><td>10</td><td>\$40.54C</td><td>\$4.05</td><td>4.50C</td><td>0.4</td></t<>                                                                                                    | 15       | SQ4 COVER BLANK        |         | 10       | \$40.54C   | \$4.05         | 4.50C   | 0.4   |
| 17       SQ4-RING IG RATSE 1/2"       50       \$60.17C       \$30.09       4.50C       2.         18       DUPLEX 15A IV 5242-I       50       \$328.44C       \$164.22       22.50C       11.         20       THEN DUPLEX 11G IV       50       \$20.04C       \$10.02       2.70C       1.         20       THEN CU SOLID #12       4,800       \$47.43M       \$227.66       4.50M       21.         21       WIRENUT RED       210       \$5.59C       \$11.73       2.70C       5.         22       E       E       E       2.       2.       5.         23       E       E       E       2.       5.         24       E       E       E       2.       5.         23       E       E       E       2.       5.       5.         24       E       E       E       2.       5.       5.       5.       5.       5.       5.       5.       5.       5.       5.       5.       5.       5.       5.       5.       5.       5.       5.       5.       5.       5.       5.       5.       5.       5.       5.       5.       5.       5.       5                                                                                                    | 16       | SQ411 COVER BLANK      |         | 4        | \$72.34C   | \$2.89         | 5.40C   | 0.2   |
| 18       DUPLEX 15A IV 5242-I       50       \$328.44C       \$16.4.22       22.50C       11.         19       PLATE DUPLEX 1G IV       50       \$20.04C       \$10.02       2.70C       1.         20       THEN CU SOLID #12       4,800       \$47.43M       \$227.66       4.50M       21.         21       WIRENUT RED       210       \$5.59C       \$11.73       2.70C       5.         22       E       E       E       E       2.       5.         22       E       E       E       E       2.       5.         23       E       E       E       E       2.       5.         24       E       E       E       E       2.       5.       5.         25       E       E       E       E       2.       5.       5.       5.       5.       5.       5.       5.       5.       5.       5.       5.       5.       5.       5.       5.       5.       5.       5.       5.       5.       5.       5.       5.       5.       5.       5.       5.       5.       5.       5.       5.       5.       5.       5.       5.       5.<                                                                                                    | 17       | SQ4-RING 1G RAISE 1/2" |         | 50       | \$60.17C   | \$30.09        | 4.50C   | 2.2   |
| 19       PLATE DUPLEX 1G IV       50       \$20.04C       \$10.02       2.70C       1.         20       THHN CU SOLID #12       4,800       \$47.43M       \$227.66       4.50M       21.         21       WIRENUT RED       210       \$5.59C       \$11.73       2.70C       5.         22       E       E       E       E       E       2.         23       E       E       E       E       2.       5.         24       E       E       E       E       2.       5.         23       E       E       E       E       2.       5.         24       E       E       E       E       2.       5.       5.       5.       5.       5.       5.       5.       5.       5.       5.       5.       5.       5.       5.       5.       5.       5.       5.       5.       5.       5.       5.       5.       5.       5.       5.       5.       5.       5.       5.       5.       5.       5.       5.       5.       5.       5.       5.       5.       5.       5.       5.       5.       5.       5.       5.       5.<                                                                                                    | 18       | DUPLEX 15A IV 5242-I   |         | 50       | \$328.44C  | \$164.22       | 22.50C  | 11.2  |
| 20       THENU CU SOLID #12 $4,800$ \$47.43M       \$227.66 $4.50M$ $21.$ 21       WIRENUT RED       210       \$5.59C       \$11.73 $2.70C$ $5.$ 22       E       E       E       E $E$ $E$ 23       E       E       E $E$ $E$ $E$ 24       E       E       E $E$ $E$ $E$ 25       E       E       E $E$ $E$ $E$ 26       E       E       E $E$ $E$ $E$ $E$ $E$ $E$ $E$ $E$ $E$ $E$ $E$ $E$ $E$ $E$ $E$ $E$ $E$ $E$ $E$ $E$ $E$ $E$ $E$ $E$ $E$ $E$ $E$ $E$ $E$ $E$ $E$ $E$ $E$ $E$ $E$ $E$ $E$ $E$ $E$ $E$ $E$ $E$ $E$ $E$ $E$ $E$ $E$ $E$ $E$ $E$ $E$ $E$ $E$ $E$ <td>19</td> <td>PLATE DUPLEX 1G IV</td> <td></td> <td>50</td> <td>\$20.04C</td> <td>\$10.02</td> <td>2.70C</td> <td>1.3</td>                                                                                                    | 19       | PLATE DUPLEX 1G IV     |         | 50       | \$20.04C   | \$10.02        | 2.70C   | 1.3   |
| 21       WIRENUT RED       210       \$5.59C       \$11.73       2.70C       5.         22       E       E       E       2         23       E       E       E         24       E       E       E         25       E       E       E         26       E       E       E         26       E       E       E         27       E       E       E         28       E       E       E         30       E       E       E         31       E       E       E         32       E       E       E         33       E       E       E         34       E       E       E         35       E       E       E         36       E       E       E         38       E       E       E         40       E       E       E         41       E       E       E         42       E       E       E         43       E       E       E         44       E       E       E                                                                                                    | 20       | THHN CU SOLID #12      | 4,8     | 00       | \$47.43M   | \$227.66       | 4.50 M  | 21.6  |
| 22       E       E       E         23       E       E       E         24       E       E       E         25       E       E       E         26       E       E       E         27       E       E       E         28       E       E       E         29       E       E       E         30       E       E       E         31       E       E       E         32       E       E       E         33       E       E       E         34       E       E       E         35       E       E       E         36       E       E       E         39       E       E       E         40       E       E       E         41       E       E       E         42       E       E       E         43       E       E       E         50       E       E       E         51,225.09       144.       1.00       X                                                                                                    | 21       | WIRENUT RED            | 2       | 10       | \$5.59C    | \$11.73        | 2.700   | 5.6   |
| 23       E       E       E         24       E       E       E         25       E       E       E         26       E       E       E         27       E       E       E         28       E       E       E         29       E       E       E         30       E       E       E         31       E       E       E         32       E       E       E         33       E       E       E         34       E       E       E         35       E       E       E         36       E       E       E         39       E       E       E         40       E       E       E         41       E       E       E         42       E       E       E         43       E       E       E         SUETOTAL       X       1.00       X       1.44                                                                                                    | 22       |                        |         |          | E          |                | E       |       |
| 24 $E$ $E$ $E$ 25 $E$ $E$ $E$ 26 $E$ $E$ $E$ 27 $E$ $E$ $E$ 28 $E$ $E$ $E$ 29 $E$ $E$ $E$ 30 $E$ $E$ $E$ 31 $E$ $E$ $E$ 32 $E$ $E$ $E$ 33 $E$ $E$ $E$ 34 $E$ $E$ $E$ 35 $E$ $E$ $E$ 36 $E$ $E$ $E$ 39 $E$ $E$ $E$ 40 $E$ $E$ $E$ 41 $E$ $E$ $E$ 43 $E$ $E$ $E$ SUBTOTAL $X$ $1.00$ $X$ $1.44$                                                                                                    | 23       |                        |         |          | E          |                | E       |       |
| 25       E       E       E         26       E       E       E         27       E       E       E         28       E       E       E         29       E       E       E         30       E       E       E         31       E       E       E         32       E       E       E         33       E       E       E         34       E       E       E         35       E       E       E         36       E       E       E         37       E       E       E         38       E       E       E         39       E       E       E         41       E       E       E         43       E       E       E         44       E       E       E         SUETOTAL       X       1.00       X       1.44                                                                                                    | 24       |                        |         |          | E          |                | E       |       |
| 26       E       E       E         27       E       E       E         28       E       E       E         29       E       E       E         30       E       E       E         31       E       E       E         32       E       E       E         33       E       E       E         34       E       E       E         35       E       E       E         36       E       E       E         37       E       E       E         38       E       E       E         39       E       E       E         41       E       E       E         43       E       E       E         SUETOTAL       SUETOTAL       SUETOTAL       SUETOTAL       Suerorat         MULTIPLIER (DEFAULT=1)       X       1.00       X       1.00                                                                                                    | 25       |                        |         |          | E          |                | E       |       |
| 27       E       E       E         28       E       E       E         29       E       E       E         30       E       E       E         31       E       E       E         32       E       E       E         33       E       E       E         34       E       E       E         35       E       E       E         36       E       E       E         37       E       E       E         38       E       E       E         40       E       E       E         41       E       E       E         42       E       E       E         43       E       E       E         44       E       E       E         VULTIPLIER (DEFAULT=1)       X       1.00       X       1.                                                                                                    | 26       |                        |         |          | E          |                | E       |       |
| 28       E       E       E         29       E       E       E         30       E       E       E         31       E       E       E         32       E       E       E         33       E       E       E         34       E       E       E         35       E       E       E         36       E       E       E         39       E       E       E         40       E       E       E         41       E       E       E         42       E       E       E         43       E       E       E         44       E       E       E         VULTIPLIER (DEFAULT=1)       X       1.00       X       1.                                                                                                    | 27       |                        |         |          | E          |                | E       |       |
| 29       E       E       E         30       E       E       E         31       E       E       E         32       E       E       E         33       E       E       E         34       E       E       E         35       E       E       E         36       E       E       E         37       E       E       E         38       E       E       E         39       E       E       E         41       E       E       E         42       E       E       E         43       E       E       E         44       E       E       E         SUBTOTAL       X       1.00       X       1.44                                                                                                    | 28       |                        |         |          | . E        |                | E       |       |
| 30       E       E       E         31       E       E       E         32       E       E       E         33       E       E       E         34       E       E       E         35       E       E       E         36       E       E       E         37       E       E       E         38       E       E       E         39       E       E       E         40       E       E       E         41       E       E       E         42       E       E       E         43       E       E       E         44       E       E       E         SUBTOTAL       X       1.00       X       1.44                                                                                                    | 29       |                        |         |          | E _        |                | E       |       |
| 31       E       E       E         32       E       E       E         33       E       E       E         34       E       E       E         35       E       E       E         36       E       E       E         37       E       E       E         38       E       E       E         39       E       E       E         40       E       E       E         41       E       E       E         42       E       E       E         43       E       E       E         44       E       E       144.         MULTIPLIER (DEFAULT=1)       X       1.00       X       1.                                                                                                    | 30       |                        |         |          | E          |                | E       |       |
| 32     B     B     B       33     E     E       34     E     E       35     E     E       36     E     E       37     E     E       38     E     E       39     E     E       40     E     E       41     E     E       42     E     E       43     E     E       44     E     E       SUBTOTAL     X     1.00       MULTIPLIER (DEFAULT=1)     X     1.00                                                                                                    | 31       |                        |         |          | E          |                | E       |       |
| 33       E       E       E         34       E       E       E         34       E       E       E         35       E       E       E         36       E       E       E         37       E       E       E         38       E       E       E         39       E       E       E         40       E       E       E         41       E       E       E         42       E       E       E         43       E       E       E         44       E       E       E         SUBTOTAL       X       1.00       X       1.44                                                                                                    | 3⊿<br>२२ |                        |         |          | E          |                | E       |       |
| 54     E     E       35     E     E       36     E     E       37     E     E       38     E     E       39     E     E       40     E     E       41     E     E       42     E     E       43     E     E       44     E     E       SUBTOTAL     X     1.00       MULTIPLIER (DEFAULT=1)     X     1.00                                                                                                    | ز د<br>۲ |                        |         |          | . E        |                | E       |       |
| 35     E     E       36     E     E       37     E     E       38     E     E       39     E     E       40     E     E       41     E     E       42     E     E       43     E     E       44     E     E       SUBTOTAL     X     1.00       MULTIPLIER (DEFAULT=1)     X     1.00                                                                                                    | 34       |                        |         |          | E          |                | E<br>P  |       |
| 37     E     E       37     E     E       38     E     E       39     E     E       40     E     E       41     E     E       42     E     E       43     E     E       44     E     E       SUBTOTAL     X     1.00       MULTIPLIER (DEFAULT=1)     X     1.00     X                                                                                                    | 36       |                        |         |          | E<br>F     |                | L       |       |
| 37     E     E       38     E     E       39     E     E       40     E     E       41     E     E       42     E     E       43     E     E       44     E     E       SUBTOTAL     X     1.00       MULTIPLIER (DEFAULT=1)     X     1.00     X                                                                                                    | 20       |                        |         |          | . 12       |                | F       |       |
| 39     E     E       40     E     E       41     E     E       42     E     E       43     E     E       44     E     E       SUBTOTAL     X     1.00       MULTIPLIER (DEFAULT=1)     X     1.00     X                                                                                                    | 20       |                        |         |          | т<br>т     |                | E       |       |
| 39     E     E       40     E     E       41     E     E       42     E     E       43     E     E       44     E     E       SUBTOTAL     \$1,225.09     144       MULTIPLIER (DEFAULT=1)     X     1.00     X     1.                                                                                                    | 20       |                        |         |          | E<br>T     |                | F       |       |
| 40     E     E       41     E     E       42     E     E       43     E     E       44     E     E       SUBTOTAL     \$1,225.09     144       MULTIPLIER (DEFAULT=1)     X     1.00     X     1.                                                                                                    | 10       |                        |         |          | E          |                | F       |       |
| 41     E     E       42     E     E       43     E     E       44     E     E       SUBTOTAL     \$1,225.09     144.       MULTIPLIER (DEFAULT=1)     X     1.00     X     1.                                                                                                    | 4U<br>41 |                        |         |          | E          |                | E v     |       |
| 42     E     E       43     E     E       44     E     E       SUBTOTAL     \$1,225.09     144.       MULTIPLIER (DEFAULT=1)     X     1.00     X     1.                                                                                                    | 41       |                        |         |          | E          |                | E       |       |
| 43     E     E       44     E     E       SUBTOTAL     \$1,225.09     144.       MULTIPLIER (DEFAULT=1)     X     1.00     X     1.                                                                                                    | 42       |                        |         |          | E          |                | E<br>F  |       |
| 44     E     E       SUBTOTAL     \$1,225.09     144.       MULTIPLIER (DEFAULT=1)     X     1.00     X     1.                                                                                                    | 43       |                        |         |          | E          |                | E       |       |
| SUBTOTAL         \$1,225.09         144.           MULTIPLIER (DEFAULT=1)         X         1.00         X         1.                                                                                                    | 44       |                        |         |          | E          |                | E       |       |
| MULTIPLIER (DEFAULT=1) X 1.00 X 1.                                                                                                    | SUB      | TOTAL                  |         |          |            | \$1,225.09     | -       | 144.7 |
|                                                                                                    | MUL      | TIPLIER (DEFAULT=1)    |         |          | X _        | 1.00           | ) X     | 1.0   |

| DESCRIPTION         DERNNCH CIRCUIT LIGHTING         EST. BY         PAUL           #         TTEM         QTY         M/PRIC         L/UNIT         L/UNIT           EMT 1/2"         800         \$23.77C         \$190.18         2.92C         23.4           2         BMT 1/2"         200         \$23.77C         \$92.66         3.15C         7.1           3         BMT 14"         200         \$23.77C         \$92.66         3.15C         7.1           4         EMT COUP SS DC 1/2"         96         \$22.63C         \$21.72         4.50C         1.4           5         BMT COUP SS DC 1/2"         96         \$22.63C         \$11.150         4.50C         2.5           6         BMT CONN SS DC 1/2"         54         \$21.30C         \$11.150         4.50C         0.1           10         BMT STRAP 1H 1/2"         200         \$12.90C         \$25.80         4.50C         0.1           11         BMT STRAP 1H 3/4"         58         \$16.97C         \$9.84         4.50C         0.4           12         BMT STRAP 1H 1/2"         200         \$21.90C         \$22.50C         0.4         0.4           13         \$941.5D COMBO         2         \$2777.8C                                                                                                    | JOB | NAME                   | PRICING SH<br>SAMPLE | EET #2        | DA<br>ES | TE<br>T # | 9-15-98<br>123 |
|----------------------------------------------------------------------------------------------------|-----|------------------------|----------------------|---------------|----------|-----------|----------------|
| #         ITEM         QTV         M/PRICE         M/EXT         L/UNTT         L/EXT           1         BMT 1/2*         800         \$23.77C         \$190.18         2.92C         23.4           2         BMT 3/4*         230         \$40.37C         \$92.86         3.15C         7.1           3         BMT 1*         60         \$68.96C         \$41.38         3.60C         2.1           5         EMT COUP SS DC 1/2*         96         \$22.63C         \$21.72         4.50C         4.1           6         BMT COUP SS DC 1/2*         54         \$21.30C         \$11.50         4.50C         2.1           7         EMT COUN SS DC 1/2*         54         \$21.30C         \$5.39         5.40C         0.1           9         EMT COUN SS DC 1/2*         2         \$55.48C         \$1.11         6.30C         0.1           10         EMT STRAP 1H 1/2*         200         \$12.90C         \$23.98         22.50C         4.5           11         EMT STRAP 1H 1/4*         58         \$16.97C         \$9.84         5.40C         0.1           12         EMT STRAP 1H 1/4*         58         \$10.90C         \$23.98         22.50C         0.           5 </th <th>DES</th> <th>CRIPTION</th> <th>BRANCH CIR</th> <th>CUIT LIGHTING</th> <th>ES</th> <th>T. BY</th> <th>PAUL</th>        | DES | CRIPTION               | BRANCH CIR           | CUIT LIGHTING | ES       | T. BY     | PAUL           |
| 1         ENT 1/2*         800         \$23.77C         \$190.18         2.92C         22.4           2         ENT 3/4*         230         \$40.37C         \$92.86         3.15C         7.2           4         ENT COUP SS DC 1/2*         96         \$522.53C         \$21.72         4.50C         4.1           5         ENT COUP SS DC 1/2*         96         \$522.53C         \$21.72         4.50C         4.1           6         ENT COUP SS DC 1/2*         96         \$22.53C         \$21.72         4.50C         4.1           6         ENT COUP SS DC 1/2*         58         \$36.65C         \$10.26         5.40C         1.1           6         ENT COUN SS DC 3/4*         16         \$33.69C         \$5.39         5.40C         0.1           9         ENT STRAP 1H 3/4*         58         \$16.97C         \$9.84         5.40C         0.1           10         ENT STRAP 1H 3/4*         58         \$21.90C         \$22.50C         0.4           13         \$94.15.0         CMUPEND         22         \$277.80C         \$5.56         22.50C         0.4           14         \$94112.10.1*KO         2         \$27.34C         \$1.60         2.5         1.0                                                                                                    | #   | ITEM                   | QTY                  | M/PRICE       | M/EXT    | L/UNIT    | L/EXT          |
| 2         ENT 3/4*         230         \$40.37C         \$92.66         3.15C         7.1           3         ENT 1*         60         \$68.96C         \$41.38         3.60C         2.1           5         ENT COUP SS DC 3/4*         28         \$36.65C         \$10.26         5.40C         1.5           6         ENT COUP SS DC 1/2*         54         \$21.30C         \$11.50         4.50C         0.1           7         ENT COUN SS DC 1/2*         54         \$21.30C         \$11.50         4.50C         0.1           8         ENT COUN SS DC 1/2*         28         \$55.46C         \$11.16         6.30C         0.1           9         ENT COUN SS DC 1/2*         200         \$12.90C         \$22.80         4.50C         0.1           10         ENT STRAP 1H 1/2*         200         \$12.90C         \$23.98         22.50C         0.4           11         ENT STRAP 1H 1/2*         200         \$12.90C         \$23.98         22.50C         0.4           12         SQL1CCVER BLANK         10         \$40.54C         \$4.0C         0.5         1.55           5         SQL1CVER BLANK         2         \$72.34C         \$1.45         5.40C         0.5                                                                                                    | 1   | EMT 1/2"               | 800                  | \$23.77C      | \$190.18 | 2.92C     | 23.40          |
| 3         EMT 1"         60         \$68.96C         \$41.38         3.60C         2.           4         EMT COUP SS DC 1/2"         96         \$22.63C         \$21.72         4.50C         4.5           6         EMT COUP SS DC 1/4"         28         \$36.65C         \$10.36         5.40C         1.5           6         EMT COUP SS DC 1/2"         54         \$21.30C         \$11.50         4.50C         2.           7         EMT COUN SS DC 3/4"         16         \$33.69C         \$5.19.36         4.50C         0.           9         EMT COUN SS DC 1/4"         2         \$55.46C         \$1.11         6.30C         0.           10         EMT STRAP 1H 1/2"         200         \$12.90C         \$25.80         4.50C         0.           11         EMT STRAP 1H 3/4"         58         \$16.97C         \$9.84         5.40C         0.           12         EMT STRAP 1H 3/4"         15         \$22.00C         \$23.99         \$2.20C         0.           13         \$941.2.1D 1" KO         2         \$27.34C         \$3.45         5.40C         0.           13         \$941.2.1D 1" KO         2         \$20.04C         \$21.79         0.5         5.40C         0. <td>2</td> <td>EMT 3/4."</td> <td>230</td> <td>\$40.37C</td> <td>\$92.86</td> <td>3.15C</td> <td>7.25</td> | 2   | EMT 3/4."              | 230                  | \$40.37C      | \$92.86  | 3.15C     | 7.25           |
| 4         ENT COUP SS DC 1/2*         96         \$22.63C         \$21.72         4.50C         4.1           5         ENT COUP SS DC 3/4*         28         \$36.65C         \$10.26         5.40C         1.1           5         ENT COUP SS DC 1/2*         54         \$21.30C         \$11.50         4.50C         2.4           8         ENT CONN SS DC 1/2*         54         \$21.30C         \$11.50         4.50C         2.4           8         ENT CONN SS DC 1/2*         54         \$21.30C         \$51.39         5.40C         0.1           9         ENT CONN SS DC 1/2*         20         \$12.90C         \$22.80         4.50C         9.4           10         ENT STRAP 1H 1/2*         200         \$12.90C         \$23.98         2.50C         4.5           12         ENT STRAP 1H 1/2*         200         \$21.77.80C         \$5.5         \$2.50C         4.5           13         SQ4 1.20 1* KO         2         \$77.780C         \$1.45         5.40C         0.7           14         SQ411 COVER BLANK         2         \$77.780C         \$1.45         5.40C         0.7           15         SQ4 COVER BLANK         2         \$77.780C         \$1.45         5.40C         0.7<                                                                                                 | 3   | EMT 1"                 | 60                   | \$68.96C      | \$41.38  | 3.60C     | 2.16           |
| 5         ENT COUP SS DC 3/4"         28         \$36.65C         \$10.26         5.40C         1.5           6         EMT COUP SS DC 1/2"         54         \$59.89C         \$4.79         7.20C         0.5           7         EMT CONN SS DC 1/2"         54         \$21.30C         \$11.50         4.50C         2.4           8         EMT CONN SS DC 1/2"         2         \$55.48C         \$1.11         6.30C         9.4           9         EMT CONN SS DC 1/2"         2         \$55.48C         \$1.111         6.30C         9.4           10         EMT STRAP 1H 1/2"         200         \$12.90C         \$25.80         4.50C         9.4           12         EMT STRAP 1H 1/2"         200         \$12.90C         \$23.98         22.50C         4.5           13         SQ4 1.5.D COMEO         2         \$277.80C         \$5.56         22.50C         0.4           5         SQ4 COVER BLANK         10         \$40.54C         \$4.05         4.6C         0.7           14         SQ411 C.10 FAISE 1/2"         12         \$60.17C         \$7.22         4.50C         0.5           15         SQ4 COVER BLANK         2         \$7.04         \$5.00         1.4                                                                                                    | 4   | EMT COUP SS DC 1/2"    | 96                   | \$22.63C      | \$21.72  | 4.50C     | 4.32           |
| 6       EMT COUP SS DC 1*       8       \$\$59.89C       \$\$4.79       7.20C       0.5         7       EMT CONN SS DC 1/2*       54       \$21.30C       \$11.50       4.50C       2.4         8       EMT CONN SS DC 3/4*       16       \$33.69C       \$5.39       5.40C       0.5         10       EMT STRAP 1H 1/2*       200       \$12.90C       \$25.80       4.50C       9.6         11       EMT STRAP 1H 1/2*       200       \$12.90C       \$25.80       4.50C       9.6         11       EMT STRAP 1H 1/2*       200       \$12.90C       \$4.21       7.20C       1.6         12       EMT STRAP 1H 1/4*       15       \$28.04C       \$4.21       7.20C       1.6         13       SQ4 1.5D COMEO       22       \$100.00C       \$23.98       22.50C       4.5         14       SQ4112.1D 1*       X0       \$2477.80C       \$5.56       22.50C       0.4         15       SQ4 COVER BLANK       10       \$40.54C       \$41.05       4.50C       0.5         15       SQ4 COVER BLANK       10       \$40.54C       \$11.75       4.50C       0.5         16       Syl115-21       12       \$106.62C       \$12.79       18.00C                                                                                                    | 5   | EMT COUP SS DC 3/4"    | 28                   | \$36.65C      | \$10.26  | 5.40C     | 1.51           |
| FINT CONN SS DC 1/2"         54         \$21.30C         \$11.50         4.50C         2.6           8<                                                                                                    | 6   | EMT COUP SS DC 1"      | 8                    | \$59.89C      | \$4.79   | 7.20C     | 0.58           |
| 8       EMT CONN SS DC 3/4"       16       \$33.69C       \$5.39       5.40C       0.4         9       EMT CONN SS DC 1"       2       \$55.48C       \$1.11       6.30C       0.7         10       EMT STRAP 1H 1/2"       200       \$12.50C       \$25.80       4.50C       9.2         11       EMT STRAP 1H 14"       15       \$28.04C       \$4.21       7.20C       1.6         13       \$Q411.2.1D 1" KO       2       \$277.80C       \$5.56       22.50C       0.4         15       \$Q4 COVER BLANK       10       \$40.54C       \$4.05       4.50C       0.7         16       \$Q411.2.1D 1" KO       2       \$277.80C       \$5.56       22.50C       0.4         15       \$Q4 COVER BLANK       10       \$40.54C       \$4.05       4.50C       0.7         17       \$Q4-RING 1G RAISE 1/2"       12       \$10.662C       \$12.79       18.00C       2.7         18       \$W IP 15A IV C\$115-2I       12       \$20.04C       \$2.40       2.70C       0.7         20       THIN CU SOLD #12       3,200       \$47.43M       \$151.78       4.50M       14.4         21       WIRPNT FED       160       \$5.59C       \$8.88       2.70                                                                                                    | 7   | EMT CONN SS DC 1/2"    | 54                   | \$21.30C      | \$11.50  | 4.50C     | 2.43           |
| 9       EMT CONN SS DC 1"       2       \$55.48c       \$1.11       6.30c       0.1         10       EMT STRAP IH 1/2"       200       \$12.90c       \$25.80       4.50c       9.0         11       EMT STRAP IH 1/2"       200       \$12.90c       \$25.80       4.50c       9.0         11       EMT STRAP IH 1/4"       58       \$16.97C       \$9.84       5.40c       3.1         12       EMT STRAP IH 1/4"       15       \$28.04C       \$4.21       7.20c       1.0         13       SQ4 1.5D COMBO       2       \$109.00c       \$23.98       22.50c       0.4         14       SQ411 COVER BLANK       10       \$40.54c       \$4.405       4.50c       0.1         15       SQ4 COVER BLANK       10       \$40.54c       \$4.05       4.50c       0.1         15       SQ4 IP I5A IV CS115-21       12       \$106.62c       \$21.79       18.00c       2.1         19       PLATE SWITCH 1G IV       12       \$20.04c       \$2.40       2.70c       0.1         20       FLEX STEEL 1/2"       40       \$22.20c       \$8.88       2.70c       1.0         21       FLEX CONN SQ DC 1/2"       20       \$38.18c       \$7.64                                                                                                    | 8   | EMT CONN SS DC 3/4"    | 16                   | \$33.69C      | \$5.39   | 5.40C     | 0.86           |
| 10       EMT STRAP 1H 1/2*       200       \$12.90C       \$25.80       4.50C       9.0         11       EMT STRAP 1H 3/4*       58       \$16.97C       \$9.84       5.40C       3.1         12       EMT STRAP 1H 1*       15       \$28.04C       \$4.21       7.20C       1.0         13       SQ4 1.5D COMEO       22       \$109.00C       \$23.98       22.50C       0.4         14       SQ411 2.1D 1* KO       2       \$277.80C       \$5.56       22.50C       0.4         15       SQ4 COVER BLANK       10       \$40.54C       \$4.05       4.50C       0.4         15       SQ4 COVER BLANK       10       \$40.54C       \$1.45       5.40C       0.1         17       SQ4-RING 1G RAISE 1/2**       12       \$106.62C       \$12.79       18.00C       2.70C       0.1         20       THEN TORID 1412       3.200       \$47.43M       \$151.78       4.50M       14.4         21       WIRENUT RED       160       \$52.9C       \$8.88       2.70C       1.0         21       FLEX CONN SQ DC 1/2*       20       \$38.18C       \$7.64       4.50C       0.5         22       E       E       E       E       E                                                                                                    | 9   | EMT CONN SS DC 1"      | 2                    | \$55.48C      | \$1.11   | 6.30C     | 0.13           |
| 11       EMT STRAP 1H 3/4"       58       \$16.97C       \$9.84       5.40C       3.1         12       EMT STRAP 1H 1"       15       \$28.04C       \$4.21       7.20C       1.6         13       \$Q411.5.D COMEO       22       \$109.00C       \$23.98       22.50C       4.9         14       \$Q411 2.1D 1" KO       2       \$277.80C       \$5.56       22.50C       0.4         15       \$Q4 COVER BLANK       10       \$40.54C       \$4.05       4.50C       0.4         16       \$Q411 COVER BLANK       2       \$72.34C       \$1.45       5.40C       0.2         18       \$W 1P 15A IV C\$115-21       12       \$106.62C       \$12.79       18.00C       2.2         19       PLATE SWITCH 10 IV       12       \$20.04C       \$2.40       2.70C       0.2         20       THM NCU SOLD #12       3.200       \$47.43M       \$151.78       4.50M       14.4         21       WIRENUT RED       160       \$5.59C       \$8.88       2.70C       1.4         23       FLEX CONN SQ DC 1/2"       20       \$38.18C       \$7.64       4.50C       0.5         24       E       E       E       E       E       E       <                                                                                                    | 10  | EMT STRAP 1H 1/2"      | 200                  | \$12.90C      | \$25.80  | 4.50C     | 9.00           |
| 12       EMT STRAP 1H 1*       15       \$28.04C       \$4.21       7.20C       1.0         13       SQ4 1.5D COMEO       22       \$109.00C       \$23.98       22.50C       4.5         14       SQ411 2.1D 1* KO       2       \$277.80C       \$5.56       22.50C       0.4         15       SQ4 COVER BLANK       10       \$40.54C       \$4.05       4.50C       0.4         16       SQ411 COVER BLANK       2       \$72.34C       \$1.45       5.40C       0.5         17       SQ4-RING 1G RAISE 1/2*       12       \$60.17C       \$7.22       4.50C       0.5         19       PLATE SWITCH 1G IV       12       \$20.04C       \$2.40       2.70C       0.2         21       WIRENUT RED       160       \$5.59C       \$8.94       2.70C       4.5         21       WIRENUT RED       160       \$5.59C       \$8.94       2.70C       4.5         22       FLEX CONN SQ DC 1/2*       20       \$38.18C       \$7.64       4.50C       0.5         22       FLEX CONN SQ DC 1/2*       20       \$38.18C       \$7.64       4.50C       0.5         23       FLEX CONN SQ DC 1/2*       20       \$38.18C       \$7.64       4.50C                                                                                                    | 11  | EMT STRAP 1H 3/4"      | 58                   | \$16.97C      | \$9.84   | 5.40C     | 3,13           |
| 13       SQ4 1.5D COMEO       22       \$109.00 C       \$23.98       22.50 C       4.5         14       SQ411 2.1D 1" KO       2       \$277.80 C       \$5.56       22.50 C       0.4         15       SQ4 COVER BLANK       10       \$40.54 C       \$4.05       4.50 C       0.4         15       SQ4 COVER BLANK       2       \$72.34 C       \$1.45       5.40 C       0.4         16       SQ411 COVER BLANK       2       \$72.34 C       \$1.45       5.40 C       0.4         17       SQ4-RING IG RAISE 1/2"       12       \$60.17 C       \$7.22       4.50 C       0.4         18       SW 1P 15A IV CS115-2I       12       \$106.62 C       \$12.79       18.00 C       2.7         20       THHN CU SOLID #12       3,200       \$47.43 M       \$151.78       4.50 M       14.4         21       WIRNUT RED       160       \$5.59 C       \$8.94       2.70 C       1.5         22       FLEX STEEL 1/2"       40       \$22.20 C       \$8.88       2.70 C       1.6         24       E       E       E       E       E       2       2       1.5       1.5       1.5       1.5       1.5       1.5       1.5       1.                                                                                                    | 12  | EMT STRAP 1H 1"        | 15                   | \$28.04C      | \$4.21   | 7.20C     | 1.08           |
| 14       SQ411 2.1D 1" KO       2       \$277.80 c       \$5.56       22.50 c       0.4         15       SQ4 COVER BLANK       10       \$40.54 c       \$4.05       4.50 c       0.1         16       SQ411 COVER BLANK       2       \$72.34 c       \$1145       5.40 c       0.1         16       SQ411 COVER BLANK       2       \$72.34 c       \$1145       5.40 c       0.1         17       SQ4-RING 1G RAISE 1/2"       12       \$106.62 c       \$12.79       18.00 c       2.1         19       PLATE SWITCH 1G IV       12       \$20.04 c       \$2.40       2.70 c       0.3         20       THHN CU SOLD #12       3,200       \$47.43 M       \$151.78       4.50 M       14.4         21       WIRENUT RED       160       \$5.59 c       \$8.94       2.70 c       4.3         22       FLEX STEEL 1/2"       40       \$22.20 c       \$8.88       2.70 c       1.0         23       FLEX CONN SQ DC 1/2"       20       \$38.18 c       \$7.64       4.50 c       0.5         24       E       E       E       E       E       E       E       E       E       E       E       E       E       E       E                                                                                                    | 13  | SQ4 1.5D COMBO         | 22                   | \$109.00C     | \$23.98  | 22.50C    | 4.95           |
| 15       SQ4 COVER BLANK       10       \$40.54 C       \$4.05 $4.50 C$ 0.4         16       SQ411 COVER BLANK       2       \$72.34 C       \$1.45       5.40 C       0.7         17       SQ4-RING 1G RAISE 1/2"       12       \$60.17 C       \$77.22 $4.50 C$ 0.7         18       SW IP 15A IV C\$115-2I       12       \$106.62 C       \$12.79       18.00 C       2.7         19       PLATE SWITCH 1G IV       12       \$20.04 C       \$2.40       2.70 C       0.7         20       THHN CU SOLID #12       3.200       \$47.43 M       \$151.78 $4.50 M$ 14.4         21       WIRENUT RED       160       \$5.59 C       \$8.94       2.70 C       4.7         22       FLEX STREL 1/2"       40       \$22.20 C       \$8.68       2.70 C       1.0         23       FLEX CONN SQ DC 1/2"       20       \$38.18 C       \$7.64       4.50 C       0.5         24       E       E       E       E       E       2         25       E       E       E       E       E       2         26       E       E       E       E       E       E       E       E <t< td=""><td>14</td><td>SQ411 2.1D 1" KO</td><td>2</td><td>\$277.80C</td><td>\$5.56</td><td>22.50C</td><td>0.45</td></t<>                                                                                                    | 14  | SQ411 2.1D 1" KO       | 2                    | \$277.80C     | \$5.56   | 22.50C    | 0.45           |
| 16       SQ411 COVER ELANK       2       \$72.34C       \$1.45       5.40C       0.1         17       SQ4-RING IG RAISE 1/2"       12       \$60.17C       \$7.22       4.50C       0.5         18       SW 1P 15A IV CS115-2I       12       \$106.62C       \$12.79       18.00C       2.7         20       PLARTE SWITCH 10 IV       12       \$20.04C       \$2.40       2.70C       0.5         20       THEN CU SOLID #12       3,200       \$47.43M       \$151.78       4.50M       14.4         21       WIRENUT RED       160       \$5.59C       \$8.94       2.70C       4.5         21       WIRENUT RED       160       \$5.59C       \$8.88       2.70C       1.6         22       FLEX STEEL 1/2"       40       \$22.20C       \$8.88       2.70C       1.6         23       FLEX CONN SQ DC 1/2"       20       \$38.18C       \$7.64       4.50C       0.5         24       E       E       E       E       E       2       2       2       2       2       2       2       1.6         23       FLEX CONN SQ DC 1/2"       20       \$38.18C       \$7.64       4.50C       0.5         24       E <td>15</td> <td>SQ4 COVER BLANK</td> <td>10</td> <td>\$40.54C</td> <td>\$4.05</td> <td>4.50C</td> <td>0.45</td>                                                                                                   | 15  | SQ4 COVER BLANK        | 10                   | \$40.54C      | \$4.05   | 4.50C     | 0.45           |
| 17       SQ4-RING 1G RAISE 1/2"       12       \$60.17C       \$7.22       4.50C       0.5         18       SW 1P 15A IV CS115-2I       12       \$106.62C       \$12.79       18.00C       2.5         19       PLATE SWITCH 1G IV       12       \$20.04C       \$2.40       2.70C       0.5         20       THEN CU SOLD #12       3,200       \$47.43M       \$151.78       4.50M       14.4         21       WIRENUT RED       160       \$5.59C       \$8.94       2.70C       4.5         22       FLEX STEEL 1/2"       40       \$22.20C       \$8.88       2.70C       1.6         23       FLEX CONN SQ DC 1/2"       20       \$38.18C       \$7.64       4.50C       0.5         24       E       E       E       E       2       2       2       2       2       2       1.6         25       E       E       E       E       2       2       2       2       1.6         26       E       E       E       E       2       2       2       2       2       2       2       2       2       2       2       2       2       2       2       2       2       2 <td>16</td> <td>SQ411 COVER BLANK</td> <td>2</td> <td>\$72.34C</td> <td>\$1.45</td> <td>5.40C</td> <td>0.11</td>                                                                                                    | 16  | SQ411 COVER BLANK      | 2                    | \$72.34C      | \$1.45   | 5.40C     | 0.11           |
| 18       SW 1P 15A IV CS115-2I       12       \$106.62C       \$12.79       18.00C       2.1         19       PLATE SWITCH 1G IV       12       \$20.04C       \$2.40       2.70C       0.3         20       THEN CU SOLID #12       3,200       \$47.43M       \$151.78       4.50M       14.4         21       WIRENUT RED       160       \$5.59C       \$8.94       2.70C       4.3         22       FLEX STEEL 1/2"       40       \$22.20C       \$8.88       2.70C       1.0         23       FLEX CONN SQ DC 1/2"       20       \$38.18C       \$7.64       4.50C       0.5         24       E       E       E       E       E       2       2       2       2       2       2       2       1.0       1.0       1.0       1.0       1.0       1.0       1.00       1.0       1.00       1.00       1.0       1.0       1.00       1.0       1.00       1.00       1.00       1.00       1.00       1.00       1.00       1.00       1.00       1.00       1.00       1.00       1.00       1.00       1.00       1.00       1.00       1.00       1.00       1.00       1.00       1.00       1.00       1.00       1                                                                                                    | 17  | SQ4-RING 1G RAISE 1/2" | 12                   | \$60.17C      | \$7.22   | 4.50C     | 0.54           |
| 19       PLATE SWITCH 1G IV       12       \$20.04C       \$2.40       2.70C       0.3         20       THEN CU SOLID #12       3,200       \$47.43M       \$151.78       4.50M       14.4         21       WIRENUT RED       160       \$5.59C       \$8.94       2.70C       4.3         22       FLEX STEEL 1/2"       40       \$22.20C       \$8.88       2.70C       1.0         23       FLEX CONN SQ DC 1/2"       20       \$38.18C       \$7.64       4.50C       0.5         24       E       E       E       E       E       E       2         25       E       E       E       E       E       E       2       2       \$38.18C       \$7.64       4.50C       0.5       5       5       0.5       5       0.5       5       0.5       5       0.5       5       0.5       5       0.5       5       0.5       5       0.5       5       0.5       5       0.5       5       0.5       5       5       5       5       5       5       5       5       5       5       5       5       5       5       5       5       5       5       5       5       5 <td>18</td> <td>SW 1P 15A IV CS115-2I</td> <td>12</td> <td>\$106.62C</td> <td>\$12.79</td> <td>18.00C</td> <td>2.16</td>                                                                                                    | 18  | SW 1P 15A IV CS115-2I  | 12                   | \$106.62C     | \$12.79  | 18.00C    | 2.16           |
| 20       THHN CU SOLID #12       3,200       \$47.43M       \$151.78       4.50M       14.4         21       WIRENUT RED       160       \$5.59C       \$8.94       2.70C       4.3         22       FLEX STEEL 1/2"       40       \$22.20C       \$8.88       2.70C       1.0         23       FLEX CONN SQ DC 1/2"       20       \$38.18C       \$7.64       4.50C       0.5         24       E       E       E       E       2       2       \$38.18C       \$7.64       4.50C       0.5         24       E       E       E       E       E       2       2       2       5       2       0.5       5       5       5       5       5       5       5       5       5       5       5       5       5       5       5       5       5       5       5       5       5       5       5       5       5       5       5       5       5       5       6       5       5       5       5       5       5       5       5       5       5       6       5       5       5       5       5       6       5       5       5       5       5                                                                                                    | 19  | PLATE SWITCH 1G IV     | 12                   | \$20.04C      | \$2.40   | 2.70C     | 0.32           |
| 21       WIRENUT RED       160       \$5.59C       \$8.94       2.70C       4.3         22       FLEX STEEL 1/2"       40       \$22.20C       \$8.88       2.70C       1.0         23       FLEX CONN SQ DC 1/2"       20       \$38.18C       \$7.64       4.50C       0.5         24       E       E       E       E       2       2       5       5       5       5       5       5       5       5       5       5       5       5       5       5       5       5       5       5       5       5       5       5       5       5       5       5       5       5       5       5       5       5       5       5       5       5       5       5       5       5       5       5       5       5       5       5       5       5       5       5       5       5       5       5       5       5       5       5       5       5       5       5       5       5       5       5       5       5       5       5       5       5       5       5       5       5       5       5       5       5       5       5                                                                                                    | 20  | THHN CU SOLID #12      | 3,200                | \$47.43M      | \$151.78 | 4.50M     | 14.40          |
| 22       FLEX STEEL 1/2"       40       \$22.20C       \$8.88       2.70C       1.0         23       FLEX CONN SQ DC 1/2"       20       \$38.18C       \$7.64       4.50C       0.5         24       E       E       E       E       E       20       \$38.18C       \$7.64       4.50C       0.5         24       E       E       E       E       E       E       20       \$38.18C       \$7.64       4.50C       0.5         24       E       E       E       E       E       E       20       23       23       24       E       E       20       23       24       20       24       20       24       26       26       26       26       26       20       26       26       20       26       20       23       26       26       20       26       26       26       26       26       26       26       26       26       26       26       26       26       26       26       26       26       26       26       26       26       26       26       26       26       26       26       26       26       26       26       26       26                                                                                                    | 21  | WIRENUT RED            | 160                  | \$5.59C       | \$8.94   | 2.70C     | 4.32           |
| 23       FLEX CONN SQ DC 1/2"       20       \$38.18C       \$7.64       4.50C $0.5$ 24       E       E       E       E       E         25       E       E       E       E       E         26       E       E       E       E       E         26       E       E       E       E       E         27       E       E       E       E       E         28       E       E<                                                                                                    | 22  | FLEX STEEL 1/2"        | 40                   | \$22.20C      | \$8.88   | 2.70C     | 1.08           |
| 24       E       E       E         25       E       E       E         26       E       E       E         27       E       E       E         28       E       E       E         29       E       E       E         30       E       E       E         31       E       E       E         32       E       E       E         33       E       E       E         34       E       E       E         35       E       E       E         36       E       E       E         39       E       E       E         40       E       E       E         41       E       E       E         42       E       E       E         43       E       E       E         44       E       E       E         SUBTOTAL       S653.73       85.                                                                                                    | 23  | FLEX CONN SQ DC 1/2"   | 20                   | \$38.18C      | \$7.64   | 4.50C     | 0.90           |
| 25       E       E         26       E       E         27       E       E         28       E       E         29       E       E         30       E       E         31       E       E         32       E       E         33       E       E         34       E       E         35       E       E         36       E       E         37       E       E         38       E       E         39       E       E         40       E       E         41       E       E         42       E       E         43       E       E         5UETOTAL       \$653.73       \$5.1                                                                                                    | 24  |                        |                      | E             |          | E         |                |
| 26       E       E       E         27       E       E       E         28       E       E       E         29       E       E       E         30       E       E       E         31       E       E       E         32       E       E       E         33       E       E       E         34       E       E       E         35       E       E       E         36       E       E       E         39       E       E       E         40       E       E       E         41       E       E       E         42       E       E       E         43       E       E       E         5UETOTAL       \$653.73       \$5.1                                                                                                    | 25  |                        |                      | Е             |          | E         |                |
| 27       E       E         28       E       E         29       E       E         30       E       E         31       E       E         32       E       E         33       E       E         34       E       E         35       E       E         36       E       E         37       E       E         38       E       E         39       E       E         40       E       E         41       E       E         42       E       E         43       E       E         5UETOTAL       \$653.73       85.                                                                                                    | 26  |                        |                      | E             |          | E         |                |
| 28       E       E         29       E       E         30       E       E         31       E       E         32       E       E         33       E       E         34       E       E         35       E       E         36       E       E         37       E       E         38       E       E         39       E       E         41       E       E         42       E       E         43       E       E         SUETOTAL       \$653.73       \$5.                                                                                                    | 27  |                        |                      | E             |          | E         |                |
| 29       E       E         30       E       E         31       E       E         32       E       E         33       E       E         34       E       E         35       E       E         36       E       E         37       E       E         38       E       E         39       E       E         41       E       E         43       E       E         SUBTOTAL       \$653.73       \$5.         MULTIPLIER (DEPAULT=1)       X       1.00       X       1.00                                                                                                    | 28  |                        |                      | Е             |          | E         |                |
| 30       E       E         31       E       E         32       E       E         33       E       E         34       E       E         35       E       E         36       E       E         37       E       E         38       E       E         39       E       E         41       E       E         42       E       E         43       E       E         SUBTOTAL       \$653.73       \$5.1         MULTIPLIER (DEPAULT=1)       X       1.00       X       1.00                                                                                                    | 29  |                        |                      | E             |          | E         |                |
| 31       E       E         32       E       E         33       E       E         34       E       E         35       E       E         36       E       E         37       E       E         38       E       E         39       E       E         41       E       E         42       E       E         43       E       E         SUBTOTAL       \$653.73       \$85.1                                                                                                    | 30  |                        |                      | E             |          | E         |                |
| 32       E       E         33       E       E         34       E       E         35       E       E         36       E       E         37       E       E         38       E       E         39       E       E         40       E       E         41       E       E         42       E       E         43       E       E         SUETOTAL       \$653.73       \$85.1                                                                                                    | 31  |                        |                      | E             |          | E         |                |
| 33       E       E         34       E       E         35       E       E         36       E       E         37       E       E         38       E       E         39       E       E         40       E       E         41       E       E         42       E       E         43       E       E         SUBTOTAL       \$653.73       85.1                                                                                                    | 32  |                        |                      | E             |          | E         |                |
| 34       E       E         35       E       E         36       E       E         37       E       E         38       E       E         39       E       E         40       E       E         41       E       E         42       E       E         43       E       E         SUBTOTAL       \$653.73       85.1                                                                                                    | 33  |                        |                      | E             |          | E         |                |
| 35       E       E         36       E       E         37       E       E         38       E       E         39       E       E         40       E       E         41       E       E         42       E       E         43       E       E         SUBTOTAL       \$653.73       85.1                                                                                                    | 34  |                        |                      | E             |          | E         |                |
| 36     E     E       37     E     E       38     E     E       39     E     E       40     E     E       41     E     E       42     E     E       43     E     E       SUBTOTAL     \$653.73     85.1                                                                                                    | 35  |                        |                      | E             |          | E         |                |
| 37       E       E         38       E       E         39       E       E         40       E       E         41       E       E         42       E       E         43       E       E         44       E       E         SUBTOTAL       \$653.73       85.1                                                                                                    | 36  |                        |                      | E             |          | E         |                |
| 38     E     E       39     E     E       40     E     E       41     E     E       42     E     E       43     E     E       44     E     E       SUBTOTAL     \$653.73     85.1                                                                                                    | 37  |                        |                      | E             |          | E         |                |
| 39     E     E       40     E     E       41     E     E       42     E     E       43     E     E       44     E     E       SUBTOTAL     \$653.73     85.                                                                                                    | 38  |                        |                      | Е             |          | E         |                |
| 40     E     E       41     E     E       42     E     E       43     E     E       44     E     E       SUBTOTAL     \$653.73     85.                                                                                                    | 39  |                        |                      | E             |          | E         |                |
| 41     E     E       42     E     E       43     E     E       44     E     E       SUBTOTAL     \$653.73     85.                                                                                                    | 40  |                        |                      | E             |          | E         |                |
| 42     E     E       43     E     E       44     E     E       SUBTOTAL     \$653.73     85.       MULTTPLIER (DEPAULT=1)     X     1.00     X     1.00                                                                                                    | 41  |                        |                      | E             |          | E         |                |
| 43     E     E       44     E     E       SUBTOTAL     \$653.73     85.       MULTTPLIER (DEPAULT=1)     X     1.00     X     1.00                                                                                                    | 42  |                        |                      | E             |          | E         |                |
| 44     E     E       SUBTOTAL     \$653.73     85.1       MULTTPLIER (DEPAULT=1)     X     1.00     X     1.00                                                                                                    | 43  |                        |                      | E             |          | E         |                |
| SUBTOTAL \$653.73 85.<br>MULTTPLIER (DEPAULT=1) X 1.00 X 1.                                                                                                    | 44  |                        |                      | Е             |          | Ε         |                |
| MULTIPLIER (DEFAULT=1) X 1.00 X 1.0                                                                                                    | SUB | TOTAL                  |                      |               | \$653.73 |           | 85.53          |
|                                                                                                    | MUL | TIPLIER (DEFAULT=1)    |                      | Х             | 1.00     | Х         | 1.00           |

| JOB N      | AME                 | SAMPLE     |                    |          | F                | ናጥ #      | 123          |
|------------|---------------------|------------|--------------------|----------|------------------|-----------|--------------|
| DESCR      | TPTTON              | BRANCH CIR | יוודים פדירה ד.דכם | TNC      |                  | en ov     |              |
| # .        | TTEM                | OTV        | M/DRICE            | 1110     | M/EVT            | T /IINITE | FAUL T / DVM |
| 1 1        | PVC 40 3/4"         | 350        | \$17 05 C          |          | 650 66           | 2 240     | 0 10         |
| - ·<br>2 I | PVC = 40 = 57 = 3/4 | 14         | \$17.03C           |          | 209.00<br>011 77 | 2.34C     | 8.19         |
| 2 I        | VC = 40 ELL $5/4$   | 10         | \$04.04C           |          | \$11.//          | 5.400     | 0.76         |
| <br>       | PULIN CH COLTD #10  | 44         | \$20.99C           |          | \$8.81<br>407 72 | 2.700     | 1.13         |
| ч.<br>5 т  | TRENUE CDAY         | 1,200      | \$/3.11M           |          | \$87.73<br>do Tr | 5.40M     | 6.48         |
| 5 1<br>6   | VIRENUI GRAI        | 20         | \$10.60C           |          | Ş⊿./0            | 3.600     | 0.94         |
| 7          |                     |            | E                  |          |                  | . E       |              |
| γ<br>Ω     |                     |            | E                  |          |                  | E         |              |
| 9          |                     |            | E                  |          |                  | E         |              |
| 10         |                     |            | E                  |          |                  | E         |              |
| 11         |                     |            | E                  |          |                  | E         |              |
| 10         |                     |            | E                  |          |                  | E         |              |
| 13         |                     |            | E                  |          |                  | E         |              |
| 11         |                     |            | E                  |          |                  | E         |              |
| 16         |                     |            | E                  |          |                  | E         |              |
| 1.J<br>1.C |                     |            | E                  |          |                  | E         |              |
| 17         |                     |            | E                  |          |                  | E         |              |
| 10         |                     |            | E                  |          |                  | E         |              |
| 10         |                     |            | E                  |          |                  | E         |              |
| 20         |                     |            | E                  |          |                  | E         |              |
| 2U<br>01   |                     |            | E                  |          |                  | E         |              |
| 41<br>22   |                     |            | E                  |          |                  | E         |              |
| 22         |                     |            | E                  |          |                  | E         |              |
| 23         |                     |            | E                  |          |                  | E         |              |
| 24<br>25   |                     |            | E                  |          |                  | E         |              |
| 20<br>96   |                     |            | E                  |          |                  | . E       |              |
| 20         |                     |            | E                  |          |                  | E         |              |
| 27<br>29   |                     |            | E                  |          |                  | E         |              |
| 20         |                     |            | E                  |          |                  | E         |              |
| 30         |                     |            | E                  |          |                  | E         |              |
| 31         |                     |            | E                  |          |                  | E         |              |
| 30         |                     |            | E                  |          |                  | E         |              |
| 23         |                     |            |                    |          |                  |           |              |
| 34         |                     |            | т.<br>Т            |          |                  |           |              |
| 35         |                     |            |                    |          |                  |           |              |
| 36         |                     |            | E E                |          |                  |           |              |
| 37         |                     |            | E                  |          |                  | F         |              |
| 38         |                     |            | E                  |          |                  | ц<br>Т    |              |
| 39         |                     |            | E                  |          |                  | E         |              |
| 40         |                     |            | E                  |          |                  | E         |              |
| 41         |                     |            | ц<br>Т             |          |                  | F         |              |
| 42         |                     |            | E                  |          |                  | u<br>T    |              |
| 43         |                     |            | E                  |          |                  | E         |              |
| 44         |                     |            | E                  |          |                  | F         |              |
|            |                     |            | 12                 |          |                  | E         |              |
| SUBTO      | TAL                 |            |                    | <u>خ</u> | 170 73           |           | 17 50        |
| MULTI      | PLIER (DEFAULT=1)   |            | x                  | ۲        | 1 00             | x         | 1 00         |
|            |                     |            |                    |          | 1.00             | 27        |              |

| JOB  | NAME                 | SAMPLE    |             | E.S        | m #       | 123    |
|------|----------------------|-----------|-------------|------------|-----------|--------|
| DESC | RIPTION              | FEDDER CO | NDUTTS      | ES         | T BY      | PATIT. |
| #    | TTEM                 | OTY       | M/PRICE     | M/EXT      | T./IINITT | I./EX  |
| 1    | GRC 2"               | 60        | \$369.110   | \$221 46   | 9 00 0    | 5 4    |
| 2    | GRC 3"               | 120       | \$963.45C   | \$1,156,14 | 12 60 C   | 15 1   |
| 3    | GRC ELL 2"           | 2         | \$886.55C   | \$17.73    | 63.00C    | 1.2    |
| 4    | GRC ELL 3"           | - 3       | \$2,946.91C | \$88.41    | 112.50 C  | 3.3    |
| 5    | GRC COUP 2"          | . 6       | \$207.67C   | \$12.46    | 13.50C    | 0.8    |
| 6    | GRC COUP 3"          | 10        | \$785.84C   | \$78.58    | 22.50 C   | 2.2    |
| 7    | LOCKNUT 2"           | 4         | \$58.66C    | \$2.35     | 8.10C     | 0.3    |
| 8    | LOCKNUT 3"           | 4         | \$227.18C   | \$9.08     | 13.50C    | 0.5    |
| 9    | BUSHING PLASTIC 2"   | 2         | \$75.17C    | \$1.50     | 9.00C     | 0.1    |
| 10   | BUSHING PLASTIC 3"   | 2         | \$217.51C   | \$4.35     | 13.50C    | 0.2    |
| 11   | THHN CU STRANDED 3/0 | 240       | \$1,305.15M | \$313.24   | 15.30M    | 3.6    |
| 12   | THHN CU STRANDED 300 | 400       | \$2,325.39M | \$930.16   | 20.70M    | 8.2    |
| 13   |                      |           | Е           |            | E         |        |
| 14   |                      |           | E           |            | E         |        |
| 15   |                      |           | E           |            | E         |        |
| 16   |                      |           | Е           |            | E         |        |
| 17   |                      |           | Е           |            | E         |        |
| 18   |                      |           | Е           |            | Е         |        |
| 19   |                      |           | Е           |            | Е         |        |
| 20   |                      |           | E           |            | E         |        |
| 21   |                      |           | E           |            | E         |        |
| 22   |                      |           | E           |            | E         |        |
| 23   |                      |           | E           |            | E         |        |
| 24   |                      |           | E           |            | E         |        |
| 25   |                      |           | E           |            | E         |        |
| 26   |                      |           | E           |            | E         |        |
| 27   |                      |           | E           |            | E         |        |
| 28   |                      |           | E           |            | E         |        |
| 29   |                      |           | E           |            | E         |        |
| 30   |                      |           | E           |            | E         |        |
| 31   |                      |           | E           |            | E         |        |
| 32   |                      |           | Е           |            | Е         |        |
| 33   |                      |           | E           |            | E         |        |
| 34   |                      |           | E           |            | E         |        |
| 35   |                      |           | E           |            | E         |        |
| 36   |                      |           | Е           |            | Ξ         |        |
| 37   |                      |           | E           |            | E         |        |
| 38   |                      |           | E           |            | E         |        |
| 39   |                      |           | E<br>       |            | E         |        |
| 40   |                      |           | E           |            | E         |        |
| 41   |                      |           | E           |            | E         |        |
| 42   |                      |           | E           |            | E _       |        |
| 43   |                      |           | E           |            | E         |        |
| 44   |                      |           | E           |            | Е         |        |
| SUB  | FOTAL                |           |             | \$2,835.47 |           | 41.4   |
| MUL  | FIPLIER (DEFAULT=1)  |           | X           | 1.00       | X         | 1.0    |

## Lighting Quotation Summary

| SUMMARY OF LIGH | TING QUOTATIONS  | JOB NAME SAMPL | E          |
|-----------------|------------------|----------------|------------|
|                 | VENDOR NAME      |                | PRICE      |
| VENDOR #1       | ABC SUPPLY       |                | \$1,378.22 |
| VENDOR #2       | LOW BID SUPPLY   |                | \$1,328.70 |
| VENDOR #3       |                  |                |            |
| VENDOR #4       |                  |                |            |
| VENDOR #5       |                  |                |            |
| VENDOR #6       |                  |                |            |
|                 |                  |                |            |
| LOWEST PRICE FO | RWARDED TO RECAP |                | \$1,328.70 |

Lighting Fixture Quotation - Vendor #1

| CONT | ACT  | TED     |           |          | DATE | 9-1-98  |           |      |
|------|------|---------|-----------|----------|------|---------|-----------|------|
| PHON | E    | 988-626 | 5         |          | FAX  | 988-633 | 5         |      |
|      | TYPE | QTY.    | PRICE EA. | EXT.     | TYPE | QTY.    | PRICE EA. | EXT. |
| 1    | A    | 10      | \$45.60   | \$456.00 | 19   |         |           |      |
| 2    | в    | 2       | \$89.30   | \$178.60 | 20   |         |           |      |
| 3    | С    | 1       | \$21.67   | \$21.67  | 21   |         |           |      |
| 4    | D    | 6       | \$84.00   | \$504.00 | 22   |         |           |      |
| 5    | Е    | 3       | \$72.65   | \$217.95 | 23   |         |           |      |
| 6    |      |         |           |          | 24   |         |           |      |
| 7    |      |         |           |          | 25   |         |           |      |
| 8    |      |         |           |          | 26   |         |           |      |
| 9    |      |         |           |          | 27   |         |           |      |
| 10   |      |         |           |          | 28   |         |           |      |
| 11   |      |         |           |          | 29   |         |           |      |
| 12   |      |         |           |          | 30   |         |           |      |
| 13   |      |         |           |          | 31   |         |           |      |
| 15   |      |         |           |          | 32   |         |           |      |
| 15   |      |         |           |          | 33   |         |           |      |
| 16   |      |         |           |          | 34   |         |           |      |
| 17   |      |         |           |          | 35   |         |           |      |
| 18   |      |         |           |          | 36 . |         |           |      |
|      |      |         |           |          |      |         |           |      |

## Lighting Fixture Quotation - Vendor #2

| VENI | DOR  | LOW BID  | SUPPLY    |          | Т  | IME  | 11:30AM  |       |     |           |
|------|------|----------|-----------|----------|----|------|----------|-------|-----|-----------|
| CONI | ACT  | TEX      |           |          | Γ  | ATE  | 9-4-98   |       |     |           |
| PHON | ΊE   | 986-5656 | 5         |          | F  | AX   | 986-5551 |       |     |           |
|      | TYPE | QTY.     | PRICE EA. | EXT.     |    | TYPE | QTY.     | PRICE | EA. | EXT.      |
| 1    | A    | 10       | \$44.10   | \$441.00 | 19 |      |          |       |     |           |
| 2    | B    | 2        | \$91.25   | \$182.50 | 20 |      |          |       |     |           |
| 3    | С    | 1        | \$26.00   | \$26.00  | 21 |      |          |       |     |           |
| 4    | D    | 6        | \$78.30   | \$469.80 | 22 |      |          |       |     |           |
| 5    | E    | 3        | \$69.80   | \$209.40 | 23 |      |          |       |     |           |
| 6    |      |          |           |          | 24 |      |          |       |     |           |
| 7    |      |          |           |          | 25 |      |          |       |     |           |
| 8    |      |          |           |          | 26 |      |          |       |     |           |
| 9    |      |          |           |          | 27 |      |          |       |     | •;        |
| 10   |      |          |           |          | 28 |      |          |       |     |           |
| 11   |      |          |           |          | 29 |      |          |       |     |           |
| 12   |      |          |           |          | 30 |      |          |       |     |           |
| 13   |      |          |           |          | 31 |      |          |       |     |           |
| 15   |      |          |           |          | 32 |      |          |       |     |           |
| 15   |      |          |           |          | 33 |      |          |       |     |           |
| 16   |      |          |           |          | 34 |      |          |       |     |           |
| 17   |      |          |           |          | 35 |      |          |       |     |           |
| 18   |      |          |           |          | 36 |      |          |       |     |           |
| TENT |      |          |           |          |    |      |          |       |     | ¢1 200 70 |

5-9

## Power Quotations

| POWER QUOTATIONS |                      | JOB NAME | SAMPLE      |            |
|------------------|----------------------|----------|-------------|------------|
| RECAP            | CONTRA OT            | DUONE    |             | DDICE      |
| VENDOR           | CONTACT              | PHONE    | DALETINE    | FRICE      |
| ABC SUPPLY       | TED                  | 988-6265 | 9-1-98 11AM | \$1,256.00 |
| WEST COAST POWER | PAUL                 | 981-2563 | 9-2-98 1PM  | \$1,075.00 |
|                  |                      |          |             |            |
|                  |                      |          |             |            |
|                  |                      |          |             | 1          |
|                  |                      |          |             |            |
|                  |                      |          |             |            |
| LOWE;            | ST QUOTE FORWARDED T | O RECAP  |             | \$1,075.00 |
|                  |                      |          |             |            |
|                  |                      |          |             |            |
|                  |                      |          |             |            |

## Labor Rate Worksheet

| LA | RBOR RATE WO | RKSHEET        | JOB NAME        | SAMPLE  |           |  |
|----|--------------|----------------|-----------------|---------|-----------|--|
|    | ENTER P      | ROJECT DURATIO | ON IN CALENDAR  | DAYS    | 40        |  |
|    | ENTER N      | UMBER OF WORK  | DAYS PER WEEK   |         | 5         |  |
|    | ENTER N      | UMBER OF WORK  | HOURS PER WORK  | K DAY   | 8         |  |
|    | MANHOUR      | S FORWARDED FF | ROM RECAP       |         | 683.40    |  |
|    | WORK DA      | YS PROJECT DUP | RATION          |         | 28.57     |  |
|    | TOTAL M      | ANDAYS         |                 |         | 85.42     |  |
|    | AVERAGE      | CREW SIZE REQ  | QUIRED          |         | 2.99      |  |
|    | NUMBER       | DESCRIPTION    |                 | RATE    | EXTENSION |  |
|    | 1            | JOURNEYMAN     |                 | \$40.00 | \$40.00   |  |
|    | 1            | FOREMAN        |                 | \$50.00 | \$50.00   |  |
|    | 1            | HELPER         |                 | \$25.00 | \$25.00   |  |
|    |              |                |                 |         |           |  |
|    |              |                |                 |         |           |  |
|    | 3            | MAN CREW       |                 |         |           |  |
|    | AVERAGE      | LABOR RATE FO  | ORWARDED TO REG |         | \$38.33   |  |

## Job Cost Worksheet

-

| SSS CODI MONTONEEL                               | COD WAME        | DAMEDE                     |           |
|--------------------------------------------------|-----------------|----------------------------|-----------|
| FIELD OFFICE EXPENSE                             |                 | VEHICLE EXPENSE            |           |
| TRAILER                                          |                 | PICKUP                     |           |
| PHONE                                            |                 | FLATBED                    |           |
| FAX                                              |                 | CAR                        |           |
| CELL PHONE                                       |                 | BOOM TRUCK                 |           |
| PAGER                                            |                 |                            |           |
| COMPUTER                                         |                 |                            |           |
| PRINTER                                          |                 |                            |           |
| COPY MACHINE                                     |                 |                            |           |
| FURNITURE RENTAL                                 |                 |                            |           |
| COFFEE MACHINE                                   |                 |                            |           |
| TOILET                                           |                 | PROJECT MANAGEMENT EXPENSI | 5         |
| TEMP POWER                                       | \$400.00        | PROJECT MANAGER            | \$1,100.0 |
|                                                  |                 | SUPERINTENDENT             | , _ ,     |
|                                                  |                 | GENERAL FOREMAN            |           |
|                                                  |                 | FOREMAN                    |           |
|                                                  |                 | MATERIAL HANDLER           |           |
|                                                  |                 | ESTIMATOR                  |           |
|                                                  | •               | ENGINEER                   |           |
|                                                  |                 | DRAFTSMAN                  |           |
|                                                  |                 | SECETARY                   |           |
|                                                  |                 | PERMIT FEE                 | \$450.0   |
|                                                  |                 |                            |           |
| GANG BOXES<br>CHAINS & LOCKS<br>DUMPSTER<br>SIGN | \$150.00        |                            |           |
| SCAFFOLDS<br>WELDER                              |                 |                            |           |
| TRENCHER                                         | \$150 00        |                            |           |
| CONDUIT BENDER                                   | 7200.00         |                            |           |
| CABLE PULLER                                     |                 |                            |           |
| HOIST                                            |                 |                            |           |
| LADDERS                                          | \$85.00         |                            |           |
|                                                  |                 |                            |           |
|                                                  |                 |                            |           |
|                                                  |                 |                            |           |
|                                                  |                 |                            |           |
|                                                  |                 |                            |           |
|                                                  |                 |                            |           |
|                                                  |                 |                            |           |
|                                                  |                 |                            |           |
| SUBTOTAL #1                                      | \$785.00        | SUBTOTAL #2                | \$1,550.0 |
| TOT                                              | AL FORWARDED TO | RECAP                      | \$2,335.0 |
|                                                  |                 |                            |           |

## Permit Cost Worksheet

|             | . SAME DE |                |           |
|-------------|-----------|----------------|-----------|
| DESCRIPTION |           | QTY. COST/EACH | EXTENSION |
| LOT PRICE   |           | 1 \$450.00     | \$450.00  |
|             |           |                |           |
|             |           |                |           |
|             |           |                |           |
|             |           |                |           |
|             |           |                |           |
|             |           |                |           |
|             |           |                |           |
|             |           |                |           |
|             |           |                |           |
|             |           |                |           |
|             |           |                |           |
|             |           |                |           |

## Bonding Cost Worksheet

|          |              | SU                  | BTOTAL FROM RECAP | \$52,888.55 |
|----------|--------------|---------------------|-------------------|-------------|
|          | BREAK POINT  | AMOUNT              | RATE              |             |
| 1ST TIER | \$25,000.00  | \$25,000.00         | 3.00%             | \$750.00    |
| 2ND TIER | \$50,000.00  | \$25,000.00         | 2.50%             | \$625.00    |
| 3RD TIER | \$75,000.00  | \$2,888.55          | 2.00%             | \$57.77     |
| 4TH TIER | \$100,000.00 |                     | 8                 |             |
| 5TH TIER |              |                     | ş                 |             |
|          |              | BONDING COST FORWAR | RDED TO RECAP     | \$1,432.77  |
|          |              |                     |                   |             |

## Assembly MakeUp Sheet #1

| DESCRIPTION     SW 1G 1-1P     EST. BY     PAUL       #     TTEM     QTY     M/PRICE     M/EXT     L/UNIT     L/EXT       1     EMT 1/2"     17     \$23.77C     \$4.04     2.92C     0.50       2     EMT COUP SS DC 1/2"     1     \$22.63C     \$0.23     4.50C     0.04       3     EMT COUN SS DC 1/2"     2     \$21.30C     \$0.43     4.50C     0.09       4     EMT STRAP 1H 1/2"     3     \$12.90C     \$0.39     4.50C     0.14       5     SQ4 1.5D 1/2" KO     1     \$103.97C     \$1.04     22.50C     0.23       6     SQ4-RING 1G RAISE 1/2"     1     \$60.17C     \$0.60     4.50C     0.04       7     SW 1P 20A IV CS120-2I     1     \$162.96C     \$1.63     18.00C     0.18       8     PLATE SWITCH 1G IV     1     \$20.04C     \$0.20     2.70C     0.03       9     THHN CU SOLID #12     20     \$47.43M     \$0.95     4.50M     0.09       10     E     E     E     E     E     1       12     E     E     E     E     E       13     E     E     E     E     E       14     E     E     E     E                                                                                                    |             |                    | ASSEMBLI P | AREOF SHEEL #1 | Dr     | 4 L C  | 9-10-90 |
|----------------------------------------------------------------------------------------------------|-------------|--------------------|------------|----------------|--------|--------|---------|
| #       ITEM       QTY       M/PRICE       M/EXT       L/UNIT       L/EXT         1       EMT 1/2"       17       \$23.77C       \$4.04       2.92C       0.50         2       EMT COUP SS DC 1/2"       1       \$22.63C       \$0.23       4.50C       0.04         3       EMT COUN SS DC 1/2"       2       \$21.30C       \$0.43       4.50C       0.09         4       EMT STRAP 1H 1/2"       3       \$12.90C       \$0.39       4.50C       0.14         5       SQ4 1.5D 1/2" KO       1       \$103.97C       \$1.04       22.50C       0.23         6       SQ4-RING 1G RAISE 1/2"       1       \$60.17C       \$0.60       4.50C       0.04         7       SW 1P 20A IV CS120-2I       1       \$162.96C       \$1.63       18.00C       0.18         8       PLATE SWITCH 1G IV       1       \$20.04C       \$0.20       2.70C       0.03         9       THHN CU SOLID #12       20       \$47.43M       \$0.95       4.50M       0.09         10       E       E       E       E       E       E       E       1         12       E       E       E       E       E       E       E                                                                                                    | DESCRIPTION |                    | SW 1G 1-1E |                | ES     | ST. BY | PAUL    |
| 1       EMT 1/2"       17       \$23,77C       \$4.04       2.92C       0.50         2       EMT COUP SS DC 1/2"       1       \$22.63C       \$0.23       4.50C       0.04         3       EMT CONN SS DC 1/2"       2       \$21.30C       \$0.43       4.50C       0.09         4       EMT STRAP 1H 1/2"       3       \$12.90C       \$0.43       4.50C       0.14         5       SQ4 1.5D 1/2" KO       1       \$103.97C       \$1.04       22.50C       0.23         6       SQ4-RING 1G RAISE 1/2"       1       \$60.17C       \$0.60       4.50C       0.04         7       SW 1P 20A IV CS120-2I       1       \$162.96C       \$1.63       18.00C       0.18         8       PLATE SWITCH 1G IV       1       \$20.04C       \$0.20       2.70C       0.03         9       THHN CU SOLID #12       20       \$47.43M       \$0.95       4.50M       0.09         10       E       E       E       E       1       1       1       1       1       1       1       1       1       1       1       1       0       0       0       0       1       1       1       1       1       1       1                                                                                                    | # ITEM      |                    | QTY        | M/PRICE        | M/EXT  | L/UNIT | L/EXT   |
| 2       EMT COUP SS DC 1/2"       1       \$22.63C       \$0.23       4.50C       0.04         3       EMT CONN SS DC 1/2"       2       \$21.30C       \$0.43       4.50C       0.09         4       EMT STRAP 1H 1/2"       3       \$12.90C       \$0.39       4.50C       0.14         5       SQ4 1.5D 1/2" KO       1       \$103.97C       \$1.04       22.50C       0.23         6       SQ4-RING 1G RAISE 1/2"       1       \$60.17C       \$0.60       4.50C       0.04         7       SW 1P 20A IV CS120-2I       1       \$162.96C       \$1.63       18.00C       0.18         8       PLATE SWITCH 1G IV       1       \$20.04C       \$0.20       2.70C       0.03         9       THHN CU SOLID #12       20       \$47.43M       \$0.95       4.50M       0.09         10       E       E       E       E       1       1       1       1       1       1       1       1       1       1       1       1       1       1       1       1       1       1       1       1       1       1       1       1       1       1       1       1       1       1       1       1 <td< td=""><td>1 EMT</td><td>1/2"</td><td>17</td><td>\$23.77C</td><td>\$4.04</td><td>2.92C</td><td>0.50</td></td<>                                                  | 1 EMT       | 1/2"               | 17         | \$23.77C       | \$4.04 | 2.92C  | 0.50    |
| 3       EMT CONN SS DC 1/2"       2       \$21.30C       \$0.43       4.50C       0.09         4       EMT STRAP 1H 1/2"       3       \$12.90C       \$0.39       4.50C       0.14         5       SQ4 1.5D 1/2" KO       1       \$103.97C       \$1.04       22.50C       0.23         6       SQ4-RING 1G RAISE 1/2"       1       \$60.17C       \$0.60       4.50C       0.04         7       SW 1P 20A IV CS120-2I       1       \$162.96C       \$1.63       18.00C       0.18         8       PLATE SWITCH 1G IV       1       \$20.04C       \$0.20       2.70C       0.03         9       THHN CU SOLID #12       20       \$47.43M       \$0.95       4.50M       0.09         10       E       E       E       E       1       1       1       1       1       1       1       1       1       1       1       1       1       1       1       1       1       1       1       1       1       1       1       1       1       1       1       1       1       1       1       1       1       1       1       1       1       1       1       1       1       1       1<                                                                                                    | 2 EMT       | COUP SS DC 1/2"    | 1          | \$22.63C       | \$0.23 | 4.50C  | 0.04    |
| 4       EMT STRAP 1H 1/2"       3       \$12.90C       \$0.39       4.50C       0.14         5       SQ4 1.5D 1/2" KO       1       \$103.97C       \$1.04       22.50C       0.23         6       SQ4-RING 1G RAISE 1/2"       1       \$60.17C       \$0.60       4.50C       0.04         7       SW 1P 20A IV CS120-2I       1       \$162.96C       \$1.63       18.00C       0.18         8       PLATE SWITCH 1G IV       1       \$20.04C       \$0.20       2.70C       0.03         9       THHN CU SOLID #12       20       \$47.43M       \$0.95       4.50M       0.09         10       E       E       E       E       1       1       1       1       1       1       1       1       1       1       1       1       1       1       1       1       1       1       1       1       1       1       1       1       1       1       1       1       1       1       1       1       1       1       1       1       1       1       1       1       1       1       1       1       1       1       1       1       1       1       1       1       1 <td>3 EMT</td> <td>CONN SS DC 1/2"</td> <td>2</td> <td>\$21.30C</td> <td>\$0.43</td> <td>4.50C</td> <td>0.09</td>                                                                         | 3 EMT       | CONN SS DC 1/2"    | 2          | \$21.30C       | \$0.43 | 4.50C  | 0.09    |
| 5       SQ4 1.5D 1/2" KO       1       \$103.97C       \$1.04       22.50C       0.23         6       SQ4-RING 1G RAISE 1/2"       1       \$60.17C       \$0.60       4.50C       0.04         7       SW 1P 20A IV CS120-2I       1       \$162.96C       \$1.63       18.00C       0.18         8       PLATE SWITCH 1G IV       1       \$20.04C       \$0.20       2.70C       0.03         9       THHN CU SOLID #12       20       \$47.43M       \$0.95       4.50M       0.09         10       E       E       E       E       1       1       1       1       1       1       1       1       1       1       1       1       1       1       1       1       1       1       1       1       1       1       1       1       1       1       1       1       1       1       1       1       1       1       1       1       1       1       1       1       1       1       1       1       1       1       1       1       1       1       1       1       1       1       1       1       1       1       1       1       1       1       1                                                                                                    | 4 EMT       | STRAP 1H 1/2"      | 3          | \$12.90C       | \$0.39 | 4.50C  | 0.14    |
| 6       SQ4-RING 1G RAISE 1/2"       1       \$60.17C       \$0.60       4.50C       0.04         7       SW 1P 20A IV CS120-2I       1       \$162.96C       \$1.63       18.00C       0.18         8       PLATE SWITCH 1G IV       1       \$20.04C       \$0.20       2.70C       0.03         9       THHN CU SOLID #12       20       \$47.43M       \$0.95       4.50M       0.09         10       E       E       E       E       1       1       1       1       1       1       1       1       1       1       1       1       1       1       1       1       1       1       1       1       1       1       1       1       1       1       1       1       1       1       1       1       1       1       1       1       1       1       1       1       1       1       1       1       1       1       1       1       1       1       1       1       1       1       1       1       1       1       1       1       1       1       1       1       1       1       1       1       1       1       1       1       1                                                                                                    | 5 SQ4       | 1.5D 1/2" KO       | 1          | \$103.97C      | \$1.04 | 22.50C | 0.23    |
| 7       SW 1P 20A IV CS120-2I       1       \$162.96C       \$1.63       18.00C       0.18         8       PLATE SWITCH 1G IV       1       \$20.04C       \$0.20       2.70C       0.03         9       THHN CU SOLID #12       20       \$47.43M       \$0.95       4.50M       0.09         10       E       E       E       E       1       1       1       1       1       1       1       1       1       1       1       1       1       1       1       1       1       1       1       1       1       1       1       1       1       1       1       1       1       1       1       1       1       1       1       1       1       1       1       0       0       0       0       0       0       0       0       0       0       0       0       0       0       0       0       0       0       0       0       0       0       0       0       0       0       0       0       0       0       0       0       0       0       0       0       0       0       0       0       0       0       0       0       <                                                                                                    | 6 SQ4-      | RING 1G RAISE 1/2" | 1          | \$60.17C       | \$0.60 | 4.50C  | 0.04    |
| 8       PLATE SWITCH 1G IV       1       \$20.04C       \$0.20       2.70C       0.03         9       THHN CU SOLID #12       20       \$47.43M       \$0.95       4.50M       0.09         10       E       E       E       E       1       1       1       1       1       1       1       0.03       0.03       0.09       0.09       0.09       0.09       0.09       0.09       0.09       0.09       0.09       0.09       0.09       0.09       0.09       0.09       0.09       0.09       0.09       0.09       0.09       0.09       0.09       0.09       0.09       0.09       0.09       0.09       0.09       0.09       0.09       0.09       0.09       0.09       0.09       0.09       0.09       0.09       0.09       0.09       0.09       0.09       0.09       0.09       0.09       0.09       0.09       0.09       0.09       0.09       0.09       0.09       0.09       0.09       0.09       0.09       0.09       0.09       0.09       0.09       0.09       0.09       0.09       0.09       0.09       0.09       0.09       0.09       0.09       0.09       0.09       0.09       0.09       0.09 </td <td>7 SW 1</td> <td>P 20A IV CS120-2I</td> <td>1</td> <td>\$162.96C</td> <td>\$1.63</td> <td>18.00C</td> <td>0.18</td> | 7 SW 1      | P 20A IV CS120-2I  | 1          | \$162.96C      | \$1.63 | 18.00C | 0.18    |
| 9       THHN CU SOLID #12       20       \$47.43M       \$0.95       4.50M       0.09         10       E       E       E       E       10       10       10       10       10       10       10       10       10       10       10       10       10       10       10       10       10       10       10       10       10       10       10       10       10       10       10       10       10       10       10       10       10       10       10       10       10       10       10       10       10       10       10       10       10       10       10       10       10       10       10       10       10       10       10       10       10       10       10       10       10       10       10       10       10       10       10       10       10       10       10       10       10       10       10       10       10       10       10       10       10       10       10       10       10       10       10       10       10       10       10       10       10       10       10       10       10       10                                                                                                    | 8 PLAT      | E SWITCH 1G IV     | 1          | \$20.04C       | \$0.20 | 2.70C  | 0.03    |
| 10     E     E       11     E     E       12     E     E       13     E     E       14     E     E       15     E     E       16     E     E       17     E     E       18     E     E       19     E     E       20     E     E                                                                                                    | 9 THHN      | CU SOLID #12       | 20         | \$47.43M       | \$0.95 | 4.50M  | 0.09    |
| 11     E     E       12     E     E       13     E     E       14     E     E       15     E     E       16     E     E       17     E     E       18     E     E       19     E     E       20     E     E                                                                                                    | 10          |                    |            | E              |        | E      |         |
| 12     E     E       13     E     E       14     E     E       15     E     E       16     E     E       17     E     E       18     E     E       20     E     E                                                                                                    | 11 .        |                    |            | E              |        | E      |         |
| 13     E     E       14     E     E       15     E     E       16     E     E       17     E     E       18     E     E       19     E     E       20     E     E                                                                                                    | 12          |                    |            | E              |        | E      |         |
| 14     E     E       15     E     E       16     E     E       17     E     E       18     E     E       19     E     E       20     E     E                                                                                                    | 13          |                    |            | Е              |        | E      |         |
| 15     E     E       16     E     E       17     E     E       18     E     E       19     E     E       20     E     E                                                                                                    | 14          |                    |            | E              |        | E      |         |
| 16     E     E       17     E     E       18     E     E       19     E     E       20     E     E                                                                                                    | 15          |                    |            | Е              |        | E      |         |
| 17     E     E       18     E     E       19     E     E       20     E     E       SUBTOTAL     \$9.50     1.33                                                                                                    | 16          |                    |            | E              |        | E      |         |
| 18     E     E       19     E     E       20     E     E       SUBTOTAL     \$9.50     1.33                                                                                                    | 17          |                    |            | E              |        | E      |         |
| 19     E     E       20     E     E       subtottal     \$9.50     1.33                                                                                                    | 18          |                    |            | E              |        | E      |         |
| 20 E E<br>SUBTOTAL \$9.50 1.33                                                                                                    | 19          |                    |            | E              |        | E      |         |
| SUBTOTAL \$9.50 1.33                                                                                                    | 20          |                    |            | E              |        | E      |         |
|                                                                                                    | SUBTOTAL    |                    |            |                | \$9.50 |        | 1.33    |
| MODITPLIER (DEFAOLT=1) A 1.00 A 1.00                                                                                                    | MULTIPLI    | ER (DEFAULT=1)     |            | Х              | 1.00   | Х      | 1.00    |

## Assembly MakeUp Sheet #2

|                          | ASSEMBLY M | AKEUP SHEET #2 | DA      | TE     | 9-15-98 |
|--------------------------|------------|----------------|---------|--------|---------|
| DESCRIPTION              | SW 1G 1-3W |                | EST. BY |        | PAUL    |
| # ITEM                   | QTY        | M/PRICE        | M/EXT   | L/UNIT | L/EXT   |
| 1 EMT 1/2"               | 17         | \$23.77C       | \$4.04  | 2.92C  | 0.50    |
| 2 EMT COUP SS DC 1/2"    | 1          | \$22.63C       | \$0.23  | 4.50C  | 0.04    |
| 3 EMT CONN SS DC 1/2"    | 2          | \$21.30C       | \$0.43  | 4.50C  | 0.09    |
| 4 EMT STRAP 1H 1/2"      | 3          | \$12.90C       | \$0.39  | 4.50C  | 0.14    |
| 5 SQ4 1.5D 1/2" KO       | 1          | \$103.97C      | \$1.04  | 22.50C | 0.23    |
| 6 SQ4-RING 1G RAISE 1/2" | 1          | \$60.17C       | \$0.60  | 4.50C  | 0.04    |
| 7 SW 3W 20A IV CS320-2I  | 1          | \$251.64C      | \$2.52  | 22.50C | 0.23    |
| 8 PLATE SWITCH 1G IV     | 1          | \$20.04C       | \$0.20  | 2.70C  | 0.03    |
| 9 THHN CU SOLID #12      | 60         | \$47.43M       | \$2.85  | 4.50 M | 0.27    |
| 10                       |            | E              |         | E      |         |
| 11                       |            | E              |         | E      |         |
| 12                       |            | E              |         | E      |         |
| 13                       |            | E              |         | E      |         |
| 14                       |            | Е              |         | E      |         |
| 15                       |            | E              |         | E      |         |
| 16                       |            | E              |         | E      |         |
| 17                       |            | E              |         | E      |         |
| 18                       |            | Ε              |         | E      |         |
| 19                       |            | E              |         | E      |         |
| 20                       |            | E              |         | E      |         |
| SUBTOTAL                 |            |                | \$12.28 |        | 1.56    |
| MULTIPLIER (DEFAULT=1)   |            | X              | 1.00    | X      | 1.00    |
| ASSEMBLY TOTAL           |            |                | \$12.28 |        | 1.56    |

## Assembly MakeUp Sheet #3

|             |                        | MODEMBLI  | MAREUP SHEET #3 | DZ      | ATE    | 9-15-98 |
|-------------|------------------------|-----------|-----------------|---------|--------|---------|
| DESCRIPTION |                        | SW 1G 1-4 | IW              | ES      | ST. BY | PAUL    |
| #           | ITEM                   | QTY       | M/PRICE         | M/EXT   | L/UNIT | L/EXI   |
| 1           | EMT 1/2"               | 17        | \$23.77C        | \$4.04  | 2.92C  | 0.50    |
| 2           | EMT COUP SS DC 1/2"    | 1         | \$22.63C        | \$0.23  | 4.50C  | 0.04    |
| 3           | EMT CONN SS DC 1/2"    | 2         | \$21.30C        | \$0.43  | 4.50C  | 0.09    |
| 4           | EMT STRAP 1H 1/2"      | 3         | \$12.90C        | \$0.39  | 4.50C  | 0.14    |
| 5           | SQ4 1.5D 1/2" KO       | 1         | \$103.97C       | \$1.04  | 22.50C | 0.23    |
| 6           | SQ4-RING 1G RAISE 1/2" | 1 1       | \$60.17C        | \$0.60  | 4.50C  | 0.04    |
| 7           | SW 4W 20A IV CS420-2I  | 1         | \$1,200.00C     | \$12.00 | 27.00C | 0.27    |
| 8           | PLATE SWITCH 1G IV     | 1         | \$20.04C        | \$0.20  | 2.70C  | 0.03    |
| 9           | THHN CU SOLID #12      | 80        | \$47.43M        | \$3.79  | 4.50M  | 0.36    |
| 10          |                        |           | E               |         | Е      |         |
| 11          |                        |           | Е               |         | Е      |         |
| 12          |                        |           | E               |         | E      |         |
| 13          |                        |           | E               |         | Е      |         |
| 14          |                        |           | Е               |         | E      |         |
| 15          |                        |           | E               |         | E      |         |
| 16          |                        |           | Е               |         | E      |         |
| 17          |                        |           | E               |         | Е      |         |
| 18          |                        |           | Е               |         | E      |         |
| 19          |                        |           | Е               |         | E      |         |
| 20          |                        |           | Е               |         | Е      |         |
|             |                        |           |                 |         |        |         |
| SUB         | POTAL                  |           |                 | \$22.72 |        | 1.69    |
| MUL         | FIPLIER (DEFAULT=1)    |           | X               | 1.00    | х      | 1.00    |
| ASSI        | EMBLY TOTAL            |           |                 | \$22.72 |        | 1.69    |

## Assembly MakeUp Sheet #5

|             |                        | ASSEMBLY M | AKEUP SHEET #5 | DA      | ATE    | 9-15-98 |
|-------------|------------------------|------------|----------------|---------|--------|---------|
| DESCRIPTION |                        | SW 2G 2-1P |                | ES      | ST. BY | PAUL    |
| #           | ITEM                   | QTY        | M/PRICE        | M/EXT   | L/UNIT | L/EXT   |
| 1           | EMT 1/2"               | 17         | \$23.77C       | \$4.04  | 2.92C  | 0.50    |
| 2           | EMT COUP SS DC 1/2"    | 1          | \$22.63C       | \$0.23  | 4.50C  | 0.04    |
| 3           | EMT CONN SS DC 1/2"    | 2          | \$21.30C       | \$0.43  | 4.50C  | 0.09    |
| 4           | EMT STRAP 1H 1/2"      | 3          | \$12.90C       | \$0.39  | 4.50C  | 0.14    |
| 5           | SQ4 1.5D 1/2" KO       | 1          | \$103.97C      | \$1.04  | 22.50C | 0.23    |
| 6           | SQ4-RING 2G RAISE 1/2" | 1          | \$82.63C       | \$0.83  | 4.50C  | 0.04    |
| 7           | SW 1P 20A IV CS120-2I  | 2          | \$162.96C      | \$3.26  | 18.00C | 0.36    |
| 8           | WIRENUT RED            | 2          | \$5.59C        | \$0.11  | 2.70C  | 0.05    |
| 9           | PLATE SWITCH 2G IV     | 1          | \$40.08C       | \$0.40  | 3.60C  | 0.04    |
| 10          | THHN CU SOLID #12      | 60         | \$47.43 M      | \$2.85  | 4.50M  | 0.27    |
| 11          |                        |            | E              |         | E      |         |
| 12          |                        |            | E              |         | E      |         |
| 13          |                        |            | E              |         | Е      |         |
| 14          |                        |            | Е              |         | E      |         |
| 15          |                        |            | E              |         | E      |         |
| 16          |                        |            | Е              |         | E      |         |
| 17          |                        |            | E              |         | E      |         |
| 18          |                        |            | Е              |         | E      |         |
| 19          |                        |            | E              |         | E      |         |
| 20          |                        |            | E              |         | E      |         |
|             |                        |            |                |         |        |         |
| SUE         | TOTAL                  |            |                | \$13.56 |        | 1.76    |
| MUL         | TIPLIER (DEFAULT=1)    |            | Χ              | 1.00    | Х      | 1.00    |
| ASS         | EMBLY TOTAL            |            |                | \$13.56 |        | 1.76    |

## Assembly MakeUp Sheet #6

|             |                        | ASSEMBLY M | AKEUP SHEET #6 | DF      | 7.1.E   | 9-15-98 |
|-------------|------------------------|------------|----------------|---------|---------|---------|
| DESCRIPTION |                        | SW 2G 1-1E | P 1-3₩         | ES      | ST. BY  | PAUL    |
| #           | ITEM                   | QTY        | M/PRICE        | M/EXT   | L/UNIT  | L/EXT   |
| 1           | EMT 1/2"               | 17         | \$23.77C       | \$4.04  | 2.92C   | 0.50    |
| 2           | EMT COUP SS DC 1/2"    | 1          | \$22.63C       | \$0.23  | 4.50C   | 0.04    |
| 3           | EMT CONN SS DC 1/2"    | 2          | \$21.30C       | \$0.43  | 4.50C   | 0.09    |
| 4           | EMT STRAP 1H 1/2"      | 3          | \$12.90C       | \$0.39  | 4.50C   | 0.14    |
| 5           | SQ4 1.5D 1/2" KO       | 1          | \$103.97C      | \$1.04  | 22.50 C | 0.23    |
| 6           | SQ4-RING 2G RAISE 1/2" | . 1        | \$82.63C       | \$0.83  | 4.50C   | 0.04    |
| 7           | SW 1P 20A IV CS120-2I  | 1          | \$162.96C      | \$1.63  | 18.00C  | 0.18    |
| 8           | SW 3W 20A IV CS320-2I  | 1          | \$251.64C      | \$2.52  | 22.50C  | 0.23    |
| 9           | WIRENUT RED            | 3          | \$5.59C        | \$0.17  | 2.70C   | 0.08    |
| 10          | PLATE SWITCH 2G IV     | 1          | \$40.08C       | \$0.40  | 3.60C   | 0.04    |
| 11          | THHN CU SOLID #12      | 100        | \$47.43M       | \$4.74  | 4.50M   | 0.4Š    |
| 12          |                        |            | Е              |         | E       |         |
| 13          |                        |            | E              |         | E       |         |
| 14          |                        |            | E              |         | E       |         |
| 15          |                        |            | E              |         | E       |         |
| 16          |                        |            | E              |         | E       |         |
| 17          |                        |            | Е              |         | E       |         |
| 18          |                        |            | E              |         | E       |         |
| 19          |                        |            | E              |         | E       |         |
| 20          |                        |            | Е              |         | E       |         |
| SUP         | 3TOTAL                 |            |                | \$16.40 |         | 2.01    |
| MUL         | TIPLIER (DEFAULT=1)    |            | X              | 1.00    | X       | 1.00    |
| ASS         | SEMBLY TOTAL           |            |                | \$16.40 |         | 2.01    |
|             |                        |            |                |         |         |         |

## Assembly MakeUp Sheet #7

|                          | ASSEMBLY MAKEUP SHEET #7 | DATE          | 9-15-98 |
|--------------------------|--------------------------|---------------|---------|
| DESCRIPTION              | SW 2G 1-1P 1-4W          | EST. BY       | PAUL    |
| # ITEM                   | QTY M/PRICE              | M/EXT L/UNIT  | L/EXT   |
| 1 EMT 1/2"               | 17 \$23.77C              | \$4.04 2.92   | C 0.50  |
| 2 EMT COUP SS DC 1/2"    | 1 \$22.63C               | \$0.23 4.50   | C 0.04  |
| 3 EMT CONN SS DC 1/2"    | 2 \$21.30C               | \$0.43 4.50   | 2 0.09  |
| 4 EMT STRAP 1H 1/2"      | 3 \$12.90C               | \$0.39 4.50   | 0.14    |
| 5 SQ4 1.5D 1/2" KO       | 1 \$103.97C              | \$1.04 22.50  | 0.23    |
| 6 SQ4-RING 2G RAISE 1/2" | 1 \$82.63C               | \$0.83 4.50   | 0.04    |
| 7 SW 1P 20A IV CS120-2I  | 1 \$162.96C              | \$1.63 18.00  | 0.18    |
| 8 SW 4W 20A IV CS420-2I  | 1 \$1,200.00C            | \$12.00 27.00 | 0.27    |
| 9 WIRENUT RED            | 4 \$5.59C                | \$0.22 2.70   | 0.11    |
| 10 PLATE SWITCH 2G IV    | 1 \$40.080               | \$0.40 3.60   | 0.04    |
| 11 THHN CU SOLID #12     | 120 \$47.43M             | \$5.69 4.501  | 4 0.54  |
| 12                       | Е                        |               | 3       |
| 13                       | E                        |               | Ξ       |
| 14                       | E                        |               | 3       |
| 15                       | E                        | :             | Ξ       |
| 16                       | E                        |               | 2       |
| 17                       | E                        |               | 2       |
| 18                       | E                        |               | Ξ       |
| 19                       | E                        |               | Ξ       |
| 20                       | E                        |               | Ξ       |
| SUBTOTAL                 |                          | \$26.89       | 2.17    |
| MULTIPLIER (DEFAULT=1)   | Х                        | 1.00          | K 1.00  |
| ASSEMBLY TOTAL           |                          | \$26.89       | 2.17    |
## Assembly MakeUp Sheet #8

| DEC | CD I DETON             | ASSERT     | MALOF SALL: #0 | D       | A.1.E  | 9-12-98 |
|-----|------------------------|------------|----------------|---------|--------|---------|
| DES | SCRIPTION              | SW 2G 2-3V | V              | E:      | ST. BY | PAUL    |
| Ŧ   | TIEM                   | QTY        | M/PRICE        | M/EXT   | L/UNIT | L/EXT   |
| 1   | EMT 1/2"               | 17         | \$23.77C       | \$4.04  | 2.92C  | 0.50    |
| 2   | EMT COUP SS DC 1/2"    | 1          | \$22.63C       | \$0.23  | 4.50C  | 0.04    |
| 3   | EMT CONN SS DC 1/2"    | 2          | \$21.30C       | \$0.43  | 4.50C  | 0.09    |
| 4   | EMT STRAP 1H 1/2"      | 3          | \$12.90C       | \$0.39  | 4.50C  | 0.14    |
| 5   | SQ4 1.5D 1/2" KO       | 1          | \$103.97C      | \$1.04  | 22.50C | 0.23    |
| 6   | SQ4-RING 2G RAISE 1/2" | 1          | \$82.63C       | \$0.83  | 4.50C  | 0.04    |
| 7   | SW 3W 20A IV CS320-2I  | 2          | \$251.64C      | \$5.03  | 22.50C | 0.45    |
| 8   | WIRENUT RED            | 3          | \$5.59C        | \$0.17  | 2.70C  | 0.08    |
| 9   | PLATE SWITCH 2G IV     | 1          | \$40.08C       | \$0.40  | 3.60C  | 0.04    |
| 10  | THHN CU SOLID #12      | 120        | \$47.43 M      | \$5.69  | 4.50M  | 0.54    |
| 11  |                        |            | E              |         | E      | 14      |
| 12  |                        |            | E              |         | E      |         |
| 13  |                        |            | Е              |         | E      |         |
| 14  |                        |            | E              |         | E      |         |
| 15  |                        |            | Е              |         | E      |         |
| 16  |                        |            | Е              |         | E      |         |
| 17  |                        |            | E              |         | E      |         |
| 18  |                        |            | E              |         | Е      |         |
| 19  |                        |            | E              |         | E      |         |
| 20  |                        |            | E              |         | Е      |         |
| SUB | TOTAL,                 |            |                | \$18.24 |        | 2.14    |
| MUL | TIPLIER (DEFAULT=1)    |            | Х              | 1.00    | X      | 1.00    |
| ASS | EMBLY TOTAL            |            |                | \$18.24 |        | 2.14    |

|     |                        | ASSEMBLY  | MAKEUP SHEET #9 | DA      | ATE    | 9-15-98 |
|-----|------------------------|-----------|-----------------|---------|--------|---------|
| DES | CRIPTION               | SW 2G 1-3 | 3W 1-4W         | ES      | ST. BY | PAUL    |
| #   | ITEM                   | QTY       | M/PRICE         | M/EXT   | L/UNIT | L/EXT   |
| 1   | EMT 3/4"               | 17        | \$40.37C        | \$6.86  | 3.15C  | 0.54    |
| 2   | EMT COUP SS DC 3/4"    | 1         | \$36.65C        | \$0.37  | 5.40C  | 0.05    |
| 3   | EMT CONN SS DC 3/4"    | . 2       | \$33.69C        | \$0.67  | 5.40C  | 0.11    |
| 4   | EMT STRAP 1H 3/4"      | 3         | \$16.97C        | \$0.51  | 5.40C  | 0.16    |
| 5   | SQ4-RING 2G RAISE 1/2" | 1         | \$82.63C        | \$0.83  | 4.50C  | 0.04    |
| 6   | SW 3W 20A IV CS320-2I  | . 1       | \$251.64C       | \$2.52  | 22.50C | 0.23    |
| 7   | SW 4W 20A IV CS420-2I  | 1         | \$1,200.00C     | \$12.00 | 27.00C | 0.27    |
| 8   | WIRENUT RED            | 5         | \$5.59C         | \$0.28  | 2.70C  | 0.14    |
| 9   | PLATE SWITCH 2G IV     | 1         | \$40.08C        | \$0.40  | 3.60 C | 0.04    |
| 10  | THHN CU SOLID #12      | 140       | \$47.43 M       | \$6.64  | 4.50M  | 0.63    |
| 11  | SQ4 1.5D 3/4" KO       | 1         | \$118.03C       | \$1.18  | 22.50C | 0.23    |
| 12  |                        |           | Е               |         | E      |         |
| 13  |                        |           | Е               |         | E      |         |
| 14  |                        |           | Е               |         | Е      |         |
| 15  |                        |           | E               |         | E      |         |
| 16  |                        |           | E               |         | Е      |         |
| 17  |                        |           | Е               |         | Е      |         |
| 18  |                        |           | E               |         | E      |         |
| 19  |                        |           | E               |         | E      |         |
| 20  |                        |           | E               |         | E      |         |
| SUB | TOTAL                  |           |                 | \$32.26 |        | 2.43    |
| MUL | TIPLIER (DEFAULT=1)    |           | Х               | 1.00    | X      | 1.00    |
| ASS | EMBLY TOTAL            |           |                 | \$32.26 |        | 2 43    |

## Assembly MakeUp Sheet #11

| DEC        | CRIDTON                 | GW 20 2 1  | Summer Simpli ### | Dr      | 2712   | J-1J-90 |
|------------|-------------------------|------------|-------------------|---------|--------|---------|
| т<br>СССС- | TARM                    | SW 3G 3-11 |                   | E:      | 5T. BY | PAUL    |
| #<br>1     | LIEM                    | QTY        | M/PRICE           | M/EXT   | L/UNIT | L/EXT   |
| T          | EMT 1/2"                | 17         | \$23.77C          | \$4.04  | 2.92C  | 0.50    |
| 2          | EMT COUP SS DC 1/2"     | 1          | \$22.63C          | \$0.23  | 4.50C  | 0.04    |
| 3          | EMT CONN SS DC 1/2"     | . 2        | \$21.30C          | \$0.43  | 4.50C  | 0.09    |
| 4          | EMT STRAP 1H 1/2"       | 3          | \$12.90C          | \$0.39  | 4.50C  | 0.14    |
| 5          | GANG BOX 1 5/8" DEEP 3G | 1          | \$890.89C         | \$8.91  | 19.80C | 0.20    |
| 6          | GANG RING RAISE 3/4" 3G | 1          | \$574.22C         | \$5.74  | 9.00C  | 0.09    |
| 7          | SW 1P 20A IV CS120-2I   | 3          | \$162.96C         | \$4.89  | 18.00C | 0.54    |
| 8          | WIRENUT RED             | 3          | \$5.59C           | \$0.17  | 2.70C  | 0.08    |
| 9          | PLATE SWITCH 3G IV      | 1          | \$60.12C          | \$0.60  | 4.50C  | 0.04    |
| 10         | THHN CU SOLID #12       | 80         | \$47.43M          | \$3.79  | 4.50M  | 0.36    |
| 11         |                         |            | E                 |         | E      |         |
| 12         |                         |            | E                 |         | E      |         |
| 13         |                         |            | E                 |         | E      |         |
| 14         |                         |            | E                 |         | Е      |         |
| 15         |                         |            | E                 |         | E      |         |
| 16         |                         |            | E                 |         | Е      |         |
| 17         |                         |            | E                 |         | E      |         |
| 18         |                         |            | E                 |         | E      |         |
| 19         |                         |            | E                 |         | Е      |         |
| 20         |                         |            | E                 |         | Е      |         |
| SUB'       | FOTAL                   |            |                   | \$29.18 |        | 2.08    |
| MUL        | TIPLIER (DEFAULT=1)     |            | Х                 | 1.00    | х      | 1.00    |
| ASS        | EMBLY TOTAL             |            |                   | \$29.18 |        | 2 0.8   |

|      |                         | ASSEMBLY M | AKEUP SHEET #12 | DÆ      | чье    | 9-15-98 |
|------|-------------------------|------------|-----------------|---------|--------|---------|
| DESC | RIPTION                 | SW 3G 2-1P | 1-3W            | ES      | ST. BY | PAUL    |
| #    | ITEM                    | QTY        | M/PRICE         | M/EXT   | L/UNIT | L/EXT   |
| 1    | EMT 1/2"                | 17         | \$23.77C        | \$4.04  | 2.92C  | 0.50    |
| 2    | EMT COUP SS DC 1/2"     | 1          | \$22.63C        | \$0.23  | 4.50C  | 0.04    |
| 3    | EMT CONN SS DC 1/2"     | 2          | \$21.30C        | \$0.43  | 4.50C  | 0.09    |
| 4    | EMT STRAP 1H 1/2"       | 3          | \$12.90C        | \$0.39  | 4.50C  | 0.14    |
| 5    | GANG BOX 1 5/8" DEEP 3G | 1          | \$890.89C       | \$8.91  | 19.80C | 0.20    |
| б    | GANG RING RAISE 3/4" 3G | . 1        | \$574.22C       | \$5.74  | 9.00C  | 0.09    |
| 7    | SW 1P 20A IV CS120-2I   | 2          | \$162.96C       | \$3.26  | 18.00C | 0.36    |
| 8    | SW 3W 20A IV CS320-2I   | 1          | \$251.64C       | \$2.52  | 22.50C | 0.23    |
| 9    | WIRENUT RED             | 4          | \$5.59C         | \$0.22  | 2.70C  | 0.11    |
| 10   | PLATE SWITCH 3G IV      | 1          | \$60.12C        | \$0.60  | 4.50C  | 0.04    |
| 11   | THHN CU SOLID #12       | 120        | \$47.43M        | \$5.69  | 4.50M  | 0.54    |
| 12   |                         |            | E               |         | E      |         |
| 13   |                         |            | Е               |         | E      |         |
| 14   |                         |            | E               |         | E      |         |
| 15   |                         |            | Е               |         | E      |         |
| 16   |                         |            | E               |         | E      |         |
| 17   |                         |            | E               |         | E      |         |
| 18   |                         |            | E               |         | E      |         |
| 19   |                         |            | E               |         | E      |         |
| 20   |                         |            | E               |         | E      |         |
| SUBI | OTAL                    |            |                 | \$32.02 |        | 2.33    |
| MULI | IPLIER (DEFAULT=1)      |            | X               | 1.00    | X      | 1.00    |
| ASSE | MBLY TOTAL              |            |                 | \$32.02 |        | 2.33    |

## Assembly MakeUp Sheet #13

|     |                         | ASSERDIT I | AREOF SHEET #15 | DE      | 41 E   | 9-10-98 |
|-----|-------------------------|------------|-----------------|---------|--------|---------|
| DES | CRIPTION                | SW 3G 1-11 | 2-3W            | ES      | ST. BY | PAUL    |
| #   | ITEM                    | QTY        | M/PRICE         | M/EXT   | L/UNIT | L/EXT   |
| 1   | EMT 3/4"                | 17         | \$40.37C        | \$6.86  | 3.15C  | 0.54    |
| 2   | EMT COUP SS DC 3/4"     | 1          | \$36.65C        | \$0.37  | 5.40C  | 0.05    |
| 3   | EMT CONN SS DC 3/4"     | 2          | \$33.69C        | \$0.67  | 5.40C  | 0.11    |
| 4   | EMT STRAP 1H 3/4"       | 3          | \$16.97C        | \$0.51  | 5.40C  | 0.16    |
| 5   | GANG BOX 1 5/8" DEEP 3G | 1          | \$890.89C       | \$8.91  | 19.80C | 0.20    |
| 6   | GANG RING RAISE 3/4" 3G | 1          | \$574.22C       | \$5.74  | 9.00C  | 0.09    |
| 7   | SW 1P 20A IV CS120-2I   | 1          | \$162.96C       | \$1.63  | 18.00C | 0.18    |
| 8   | SW 3W 20A IV CS320-2I   | 2          | \$251.64C       | \$5.03  | 22.50C | 0.45    |
| 9   | WIRENUT RED             | 4          | \$5.59C         | \$0.22  | 2.70C  | 0.11    |
| 10  | PLATE SWITCH 3G IV      | 1          | \$60.12C        | \$0.60  | 4.50C  | 0.04    |
| 11  | THHN CU SOLID #12       | 160        | \$47.43M        | \$7.59  | 4.50M  | 0.72    |
| 12  |                         |            | E               |         | E      |         |
| 13  |                         |            | E               |         | E      |         |
| 14  |                         |            | E               |         | E      |         |
| 15  |                         |            | Е               |         | E      |         |
| 16  |                         |            | Е               |         | E      |         |
| 17  |                         |            | E               |         | E      |         |
| 18  |                         |            | E               |         | E      |         |
| 19  |                         |            | Е               |         | E      |         |
| 20  |                         |            | E               |         | Е      |         |
| SUB | BTOTAL                  |            |                 | \$38.14 |        | 2.65    |
| MUL | TIPLIER (DEFAULT=1)     |            | х               | 1.00    | Х      | 1.00    |
| ASS | EMBLY TOTAL             |            |                 | \$38.14 |        | 2.65    |

|     |                         | ASSEMBLY  | MAKEUP SHEET #14 | DA      | TE     | 9-15-98 |
|-----|-------------------------|-----------|------------------|---------|--------|---------|
| DES | CRIPTION                | SW 3G 2-1 | P 1-4W           | ES      | T. BY  | PAUL    |
| #   | ITEM                    | QTY       | M/PRICE          | M/EXT   | L/UNIT | L/EXT   |
| 1   | EMT 1/2"                | 17        | \$23.77C         | \$4.04  | 2.92C  | 0.50    |
| 2   | EMT COUP SS DC 1/2"     | 1         | \$22.63C         | \$0.23  | 4.50C  | 0.04    |
| 3   | EMT CONN SS DC 1/2"     | 2         | \$21.30C         | \$0.43  | 4.50C  | 0.09    |
| 4   | EMT STRAP 1H 1/2"       | 3         | \$12.90C         | \$0.39  | 4.50C  | 0.14    |
| 5   | GANG BOX 1 5/8" DEEP 3G | 1         | \$890.89C        | \$8.91  | 19.80C | 0.20    |
| 6   | GANG RING RAISE 3/4" 3G | 1         | \$574.22C        | \$5.74  | 9.00C  | 0.09    |
| 7   | SW 1P 20A IV CS120-2I   | 2         | \$162.96C        | \$3.26  | 18.00C | 0.36    |
| 8   | SW 4W 20A IV CS420-2I   | 1         | \$1,200.00C      | \$12.00 | 27.00C | 0.27    |
| 9   | WIRENUT RED             | 5         | \$5.59C          | \$0.28  | 2.70C  | 0.14    |
| 10  | PLATE SWITCH 3G IV      | . 1       | \$60.12C         | \$0.60  | 4.50C  | 0.04    |
| 11  | THHN CU SOLID #12       | 1.40      | \$47.43 M        | \$6.64  | 4.50M  | 0.63    |
| 12  |                         |           | E                |         | E      |         |
| 13  |                         |           | E                |         | E      |         |
| 14  |                         |           | E                |         | E      |         |
| 15  |                         |           | E                |         | Е      |         |
| 16  |                         |           | Е                |         | E      |         |
| 17  |                         |           | Е                |         | E      |         |
| 18  |                         |           | Е                |         | E      |         |
| 19  |                         |           | E                |         | Е      |         |
| 20  |                         |           | E                |         | Е      |         |
| SUB | TOTAL                   |           |                  | \$42.51 |        | 2.50    |
| MUL | TIPLIER (DEFAULT=1)     |           | X                | 1.00    | Х      | 1.00    |
| ASS | EMBLY TOTAL             |           |                  | \$42.51 |        | 2.50    |

## Assembly MakeUp Sheet #15

|     |                         | ASSENDLI P | AKEOP SHEET #15 | DF      | ALE.   | 3-12-38 |
|-----|-------------------------|------------|-----------------|---------|--------|---------|
| DES | CRIPTION                | SW 3G 3-3V | 1               | ES      | ST. BY | PAUL    |
| #   | ITEM                    | QTY        | M/PRICE         | M/EXT   | L/UNIT | L/EXT   |
| 1   | EMT 3/4"                | 17         | \$40.37C        | \$6.86  | 3.15C  | 0.54    |
| 2   | EMT COUP SS DC 3/4"     | 1          | \$36.65C        | \$0.37  | 5.40C  | 0.05    |
| 3   | EMT CONN SS DC 3/4"     | 2          | \$33.69C        | \$0.67  | 5.40C  | 0.11    |
| 4   | EMT STRAP 1H 3/4"       | 3          | \$16.97C        | \$0.51  | 5.40C  | 0.16    |
| 5   | GANG BOX 1 5/8" DEEP 3G | 1          | \$890.89C       | \$8.91  | 19.80C | 0.20    |
| 6   | GANG RING RAISE 3/4" 3G | . 1        | \$574.22C       | \$5.74  | 9.00C  | 0.09    |
| 7   | SW 3W 20A IV CS320-2I   | 3          | \$251.64C       | \$7.55  | 22.50C | 0.68    |
| 8   | WIRENUT RED             | 6          | \$5.59C         | \$0.34  | 2.70C  | 0.16    |
| 9   | PLATE SWITCH 3G IV      | 1          | \$60.12C        | \$0.60  | 4.50C  | 0.04    |
| 10  | THHN CU SOLID #12       | 180        | \$47.43M        | \$8.54  | 4.50M  | 0.81    |
| 11  |                         |            | Е               |         | E      | ¥.      |
| 12  |                         |            | E               |         | E      |         |
| 13  |                         |            | E               |         | E      |         |
| 14  |                         |            | E               |         | Е      |         |
| 15  |                         |            | E               |         | Е      |         |
| 16  |                         |            | E               |         | E      |         |
| 17  |                         |            | E               |         | E      |         |
| 18  |                         |            | E               |         | E      |         |
| 19  |                         |            | E               |         | E      |         |
| 20  |                         |            | Е               |         | E      |         |
| SUE | TOTAL                   |            |                 | \$40.09 |        | 2.84    |
| MUL | TIPLIER (DEFAULT=1)     |            | Х               | 1.00    | X      | 1.00    |
| ASS | EMBLY TOTAL             |            |                 | \$40.09 |        | 2 84    |

|     | 0777                   | ROODIND I  | TAKEUP SHEET #31 | D      | 7.1.E  | 9-15-98 |
|-----|------------------------|------------|------------------|--------|--------|---------|
| DES | CRIPTION               | DUPLEX 1-1 | .5A              | E      | ST. BY | PAUL    |
| #   | ITEM                   | QTY        | M/PRICE          | M/EXT  | L/UNIT | L/EXT   |
| 1   | EMT 1/2"               | 17         | \$23.77C         | \$4.04 | 2.92C  | 0.50    |
| 2   | EMT COUP SS DC 1/2"    | 1          | \$22.63C         | \$0.23 | 4.50C  | 0.04    |
| 3   | EMT CONN SS DC 1/2"    | 2          | \$21.30C         | \$0.43 | 4.50C  | 0.09    |
| 4   | EMT STRAP 1H 1/2"      | 3          | \$12.90C         | \$0.39 | 4.50C  | 0.14    |
| 5   | SQ4 1.5D 1/2" KO       | 1          | \$103.97C        | \$1.04 | 22.50C | 0.23    |
| 6   | SQ4-RING 1G RAISE 1/2" | . 1        | \$60.17C         | \$0.60 | 4.50C  | 0.04    |
| 7   | DUPLEX 15A IV 5320-ICP | 1          | \$42.30C         | \$0.42 | 22.50C | 0.23    |
| 8   | WIRENUT RED            | 3          | \$5.59C          | \$0.17 | 2.70C  | 0.08    |
| 9   | PLATE DUPLEX 1G IV     | 1          | \$20.04C         | \$0.20 | 2.70C  | 0.03    |
| 10  | THHN CU STRANDED #12   | 40         | \$54.66M         | \$2.19 | 4.50M  | 0.18    |
| 11  |                        |            | E                |        | E      | h.      |
| 12  |                        |            | Е                |        | Е      |         |
| 13  |                        |            | Е                |        | E      |         |
| 14  |                        |            | Е                |        | Е      |         |
| 15  |                        |            | Е                |        | Е      |         |
| 16  |                        |            | Е                |        | E      |         |
| 17  |                        |            | Е                |        | Е      |         |
| 18  |                        |            | Е                |        | E      |         |
| 19  |                        |            | E                |        | E      |         |
| 20  |                        |            | E                |        | Е      |         |
| SUB | TOTAL                  |            | :                | \$9.69 |        | 1.55    |
| MUL | TIPLIER (DEFAULT=1)    |            | X                | 1.00   | Х      | 1.00    |
| ASS | EMBLY TOTAL            |            |                  | Ċ0 60  |        | 1 55    |

## Assembly MakeUp Sheet #52

|       |                        | ASSEMBLY 1 | MAKEUP SHEET | #52 | DA      | 'LE    | 9-15-98 |
|-------|------------------------|------------|--------------|-----|---------|--------|---------|
| DESCR | IPTION                 | DUPLEX 2-? | 15A          |     | ES      | JT. BY | PAUL    |
| # 1   | ITEM                   | QTY        | M/PRICE      |     | M/EXT   | L/UNIT | L/EXT   |
| 1 E   | 3MT 1/2"               | 17         | \$23.77C     |     | \$4.04  | 2,92C  | 0.50    |
| 2 E   | IMT COUP SS DC 1/2"    | 1          | \$22.63C     |     | \$0.23  | 4.50C  | 0.04    |
| 3 Е   | IMT CONN SS DC 1/2"    | 2          | \$21.30C     |     | \$0.43  | 4.50C  | 0.09    |
| 4 E   | SMT STRAP 1H 1/2"      | 3          | \$12.90C     |     | \$0.39  | 4.50C  | 0.14    |
| 5 5   | 3Q4 1.5D 1/2" KO       | 1          | \$103.97C    |     | \$1.04  | 22.50C | 0.23    |
| 6 5   | SQ4-RING 1G RAISE 1/2" | . 1        | \$60.17C     |     | \$0.60  | 4.50C  | 0.04    |
| 7 E   | JUPLEX 15A IV 5320-ICP | 2          | \$42.30C     |     | \$0.85  | 22.50C | 0.45    |
| 8 V   | NIRENUT RED            | 3          | \$5.59C      |     | \$0.17  | 2.70C  | 0.08    |
| 9 F   | PLATE DUPLEX 2G IV     | 1          | \$40.08C     |     | \$0.40  | 3.60C  | 0.04    |
| 10 T  | FHHN CU SOLID #12      | 43         | \$47.43M     |     | \$2.04  | 4.50M  | 0.19    |
| 11    |                        |            | E            |     |         | E      |         |
| 12    |                        |            | Е            |     |         | E      |         |
| 13    |                        |            | E            |     |         | E      |         |
| 14    |                        |            | E            |     |         | E      |         |
| 15    |                        |            | Е            |     |         | E      |         |
| 16    |                        |            | E            |     |         | E      |         |
| 17    |                        |            | Е            |     |         | E      |         |
| 18    |                        |            | E            |     |         | E      |         |
| 19    |                        |            | E            |     |         | E      |         |
| 20    |                        |            | Е            |     |         | E      |         |
| SUBTO | TAL                    |            | m            |     | \$10.18 |        | 1.80    |
| MULTI | PLIER (DEFAULT=1)      |            | Х            |     | 1.00    | х      | 1.00    |
| ASSEM | BLY TOTAL              |            | 1            |     | \$10.18 |        | 1.80    |

| סיורד | CRIDUTON               | TRODUCTOL 1 | MARCHOF SILESI | ₩JJ | DF      | 4.1.E  | 9-12-98 |
|-------|------------------------|-------------|----------------|-----|---------|--------|---------|
| DES   | SCRIPTION              | DUPLEX 1-   | 20A            |     | ES      | ST. BY | PAUL    |
| #     | ITEM                   | QTY         | M/PRICE        |     | M/EXT   | L/UNIT | L/EXT   |
| 1     | EMT 1/2"               | 17          | \$23.77C       |     | \$4.04  | 2.92C  | 0.50    |
| 2     | EMT COUP SS DC 1/2"    | 1           | \$22.63C       |     | \$0.23  | 4.50C  | 0.04    |
| 3     | EMT CONN SS DC 1/2"    | 2           | \$21.30C       |     | \$0.43  | 4.50C  | 0.09    |
| 4     | EMT STRAP 1H 1/2"      | 3           | \$12.90C       |     | \$0.39  | 4.50C  | 0.14    |
| 5     | SQ4 1.5D 1/2" KO       | 1           | \$103.97C      |     | \$1.04  | 22.50C | 0.23    |
| 6     | SQ4-RING 1G RAISE 1/2" | 1           | \$60.17C       |     | \$0.60  | 4.50C  | 0.04    |
| 7     | DUPLEX 20A IV 5342-I   | 1           | \$486.30C      |     | \$4.86  | 22.50C | 0.23    |
| 8     | WIRENUT RED            | 3           | \$5.59C        |     | \$0.17  | 2.70C  | 0.08    |
| 9     | PLATE DUPLEX 1G IV     | 1           | \$20.04C       |     | \$0.20  | 2.70C  | 0.03    |
| 10    | THHN CU STRANDED #12   | 40          | \$54.66M       |     | \$2.19  | 4.50M  | 0.18    |
| 11    |                        |             | E              |     |         | E      | **      |
| 12    |                        |             | E              |     |         | E      |         |
| 13    |                        |             | E              |     |         | Е      |         |
| 14    |                        |             | E              |     |         | E      |         |
| 15    |                        |             | E              |     |         | E      |         |
| 16    |                        |             | E              |     |         | E      |         |
| 17    |                        |             | E              |     |         | E      |         |
| 18    |                        |             | E              |     |         | E      |         |
| 19    |                        |             | E              |     |         | E      |         |
| 20    |                        |             | Е              |     |         | E      |         |
| SUE   | TOTAL                  |             | -              |     | \$14.14 |        | 1 55    |
| MUL   | TIPLIER (DEFAULT=1)    |             | x              |     | 1 00    | v      | 1.00    |
| ASS   | EMBLY TOTAL            |             |                |     | \$14 14 | A      | 1 55    |

|     |                        | ASSEMBLY 1 | MAKEUP SHEET #54 | DF      | ATE    | 9-15-98 |
|-----|------------------------|------------|------------------|---------|--------|---------|
| DES | CRIPTION               | DUPLEX 2-2 | 20A              | ES      | ST. BY | PAUL    |
| #   | ITEM                   | QTY        | M/PRICE          | M/EXT   | L/UNIT | L/EXT   |
| 1   | EMT 1/2"               | . 17       | \$23.77C         | \$4.04  | 2.92C  | 0.50    |
| 2   | EMT COUP SS DC 1/2"    | 1          | \$22.63C         | \$0.23  | 4.50C  | 0.04    |
| 3   | EMT CONN SS DC 1/2"    | 2          | \$21.30C         | \$0.43  | 4.50C  | 0.09    |
| 4   | EMT STRAP 1H 1/2"      | 3          | \$12.90C         | \$0.39  | 4.50C  | 0.14    |
| 5   | SQ4 1.5D 1/2" KO       | 1          | \$103.97C        | \$1.04  | 22.50C | 0.23    |
| 6   | SQ4-RING 1G RAISE 1/2" | 1          | \$60.17C         | \$0.60  | 4.50C  | 0.04    |
| 7   | DUPLEX 20A IV 5342-I   | 2          | \$486.30C        | \$9.72  | 22.50C | 0.45    |
| 8   | WIRENUT RED            | 3          | \$5.59C          | \$0.17  | 2.70C  | 0.08    |
| 9   | PLATE DUPLEX 2G IV     | 1          | \$40.08C         | \$0.40  | 3.60C  | 0.04    |
| 10  | THHN CU SOLID #12      | 43         | \$47.43M         | \$2.04  | 4.50M  | 0.19    |
| 11  |                        |            | E                |         | E      | •       |
| 12  |                        |            | E                |         | E      |         |
| 13  |                        |            | E                |         | E      |         |
| 14  |                        |            | Е                |         | E      |         |
| 15  |                        |            | E                |         | E      |         |
| 16  |                        |            | Е                |         | Е      |         |
| 17  |                        |            | Е                |         | E      |         |
| 18  |                        |            | E                |         | E      |         |
| 19  |                        |            | Е                |         | E      |         |
| 20  |                        |            | E                |         | Ε      |         |
| SUB | TOTAL                  |            |                  | \$19.06 |        | 1.80    |
| MUL | TIPLIER (DEFAULT=1)    |            | Х                | 1.00    | Х      | 1.00    |
| ASS | EMBLY TOTAL            |            |                  | \$19.06 |        | 1.80    |

## <u>Material List Printout</u> (from Material List Module)

| MATER | IAL LIST                              | PAGE 1    | MAT       | ERIAL LIST                                  | PAGE 2 |
|-------|---------------------------------------|-----------|-----------|---------------------------------------------|--------|
| JOB:  | UNTITLED                              |           | JOI       | 3: UNTITLED                                 |        |
| FILE  | C:\EST\MAT2.BWB                       |           | FII       | E C:\EST\MAT2.BWB                           |        |
| DATE  | 09/01/98                              |           | DA        | те 09/01/98                                 |        |
| #     | ITEM                                  | QTY       | #         | L'I'EM                                      | QTY    |
| 1     | WIRENUT RED                           | 913       | 51        | EMT L"                                      | 190    |
| 2     | WIRENUT GRAY                          | 26        | 52        | DUPLEX ZUA IV 5342-1                        | 50     |
| 3     | THHN CU STRANDED 300                  | 400       | 55<br>E 4 | DUPLEX ISA IV 5320-ICP                      | 44     |
| 4     | THHN CU STRANDED 3/0                  | 240       | 54        | DUPLEA IDA IV 5242-1<br>DUCUINO DEACUITO 24 | 50     |
| 5     | THHN CU STRANDED #12                  | 1,200     | 55        | DUSHING PLASTIC 3"                          | 2      |
| 6     | THHN CU SOLID #12                     | 20,876    | 57        | BUSHING PLASIIC 2                           | 2      |
| .7    | THHN CU SOLID #10                     | 1,200     | 58        |                                             |        |
| 8     | SW 4W 20A IV CS420-2I                 | 29        | 59        |                                             |        |
| 9.    | SW 3W 20A IV CS320-2I                 | 100       | 60        |                                             |        |
| 10    | SW 1P 20A IV CS120-21                 | 102       | 61        |                                             |        |
| 10    | SW 1P 15A IV CS115-21                 | 12        | 62        |                                             |        |
| 12    | SQ411 COVER BLANK                     | 6         | 63        |                                             |        |
| 14    | SQ411 2.1D I" KO                      | 6         | 64        |                                             |        |
| 15    | SQ4-RING 2G RAISE 1/2"                | 30        | 65        |                                             |        |
| 10    | SQ4-RING IG RAISE 1/2"                | 130       | 66        |                                             |        |
| 17    | SQ4 COVER BLANK                       | 20        | 67        |                                             |        |
| 10    | SQ4 1.5D COMBO                        | 0         | 68        |                                             |        |
| 10    | $SQ4 = 1.5D = 3/4^{\circ} KO^{\circ}$ | 8         | 69        |                                             |        |
| 70    | SQ4 I.SD I/2 KO                       | 90        | 70        |                                             |        |
| 20    | PVC 40 EDD 3/4"                       | 14        | 71        |                                             |        |
| 22    | PVC 40 3/4"                           | 44<br>350 | 72        |                                             |        |
| 23    | PLATE SWITCH 3G IV                    | 55        | 73        |                                             |        |
| 2.4   | PLATE SWITCH 2G IV                    | 30        | 74        |                                             |        |
| 25    | PLATE SWITCH 1G IV                    | 18        | 75        |                                             |        |
| 26    | PLATE DUPLEX 2G TV                    | 32        | 76        |                                             |        |
| 27    | PLATE DUPLEX 1G TV                    | 80        | 77        |                                             |        |
| 28    | LOCKNUT 3"                            | 4         | 78        |                                             |        |
| 29    | LOCKNUT 2"                            | 4         | 79        |                                             |        |
| 30    | GRC ELL 3"                            | 3         | 80        |                                             |        |
| 31    | GRC ELL 2"                            | 2         | 81        |                                             |        |
| 32    | GRC COUP 3"                           | 10        | 82        |                                             |        |
| 33    | GRC COUP 2"                           | 6         | 83        |                                             |        |
| 34    | GRC 3"                                | 120       | 84        |                                             |        |
| 35    | GRC 2"                                | 60        | 85        |                                             |        |
| 36    | GANG RING RAISE 3/4" 3G               | 55        | 86        |                                             |        |
| 37    | GANG BOX 1 5/8" DEEP 3G               | 55        | 87        |                                             |        |
| 38    | FLEX STEEL 1/2"                       | 40        | 88        |                                             |        |
| 39    | FLEX CONN SQ DC 1/2"                  | 20        | 89        |                                             |        |
| 40    | EMT STRAP 1H 3/4"                     | 267       | 90        |                                             |        |
| 41    | EMT STRAP 1H 1/2"                     | 823       | 91        |                                             |        |
| 42    | EMT STRAP 1H 1"                       | 41        | 92        |                                             |        |
| 43    | EMT COUP SS DC 3/4"                   | 112       | 93        |                                             |        |
| 44 .  | EMT COUP SS DC 1/2"                   | 357       | 94        |                                             |        |
| 45    | EMT COUP SS DC 1"                     | 24        | 95        |                                             |        |
| 46    | EMT CONN SS DC 3/4"                   | 100       | 96        |                                             |        |
| 47    | EMT CONN SS DC 1/2"                   | 342       | 97        |                                             |        |
| 48    | EMT CONN SS DC 1"                     | 10        | 98        |                                             |        |
| 49    | EMT 3/4"                              | 1,224     | 99        |                                             |        |
| 50    | EMT 1/2"                              | 4,057     | 100       | 1                                           |        |
|       |                                       |           |           |                                             |        |
|       |                                       |           |           |                                             |        |

## Pricing Sheet (Without Prices and Extensions)

|     |                        | PRICING SHEE | ET #1       |     |
|-----|------------------------|--------------|-------------|-----|
| JOE | 3 NAME                 | SAMPLE       |             |     |
| DES | SCRIPTION              | BRANCH CIRCU | JIT POWER   |     |
| #   | ITEM                   | QTY          | M/PRICE     | PER |
| 1   | EMT 1/2"               | 1,200        |             |     |
| 2   | EMT 3/4"               | 450          |             |     |
| 3   | EMT 1"                 | 130          |             |     |
| 4   | EMT COUP SS DC 1/2"    | 140          | <u> </u>    |     |
| 5   | EMT COUP SS DC 3/4"    | 52           |             |     |
| 6   | EMT COUP SS DC 1"      | 16           |             |     |
| 7   | EMT CONN SS DC 1/2"    | 46           |             |     |
| 8   | EMT CONN SS DC 3/4"    | 20           |             |     |
| 9   | EMT CONN SS DC 1"      | 8            |             |     |
| 10  | EMT STRAP 1H 1/2"      | 260          |             |     |
| 11  | EMT STRAP 1H 3/4"      | 113          |             |     |
| 12  | EMT STRAP 1H 1"        | 26           |             |     |
| 13  | SO4 1.5D COMBO         | 60           |             |     |
| 14  | ~<br>SO411 2.1D 1" KO  | 4            |             |     |
| 15  | SO4 COVER BLANK        | 10           |             |     |
| 16  | SO411 COVER BLANK      | 4            |             |     |
| 17  | SO4-RING 1G RAISE 1/2" | 50           |             |     |
| 1.8 | DUDLEY 15A IV 5242-T   | 50           |             |     |
| 19  | DIATE DIDLEY 1C TU     | 50           |             |     |
| 20  | THATE DOPLEA IG IV     | 4 900        |             |     |
| 20  | MIDEMIM DED            | 4,000        | <u> </u>    |     |
| 21  | WIRENUT RED            | 210          |             |     |
| 22  |                        |              |             |     |
| 20  |                        |              |             |     |
| 24  |                        |              |             |     |
| 25  |                        |              |             |     |
| 26  |                        |              |             |     |
| 27  |                        |              |             |     |
| 28  |                        |              |             |     |
| 29  |                        |              |             |     |
| 30  |                        |              | ·····       |     |
| 31  |                        |              |             |     |
| 32  |                        |              |             |     |
| 33  |                        |              |             |     |
| 34  |                        |              | <u> </u>    |     |
| 35  |                        |              | · · · · · · |     |
| 36  |                        |              |             |     |
| 37  |                        |              |             |     |
| 38  |                        |              |             |     |
| 39  |                        |              |             |     |
| 40  |                        |              |             |     |
| 41  |                        |              |             |     |
| 42  |                        |              |             |     |
| 43  |                        |              |             |     |
| 44  |                        |              |             |     |

# DATA ENTRY

<u>GENERAL</u>

Screens are divided into four (4) cell types listed below.

| 1. FIXED CELLS (No entry allowed) ————————————————————————————————————                                                                                                    | MATERIAL<br>\$2,819.28<br>\$838.61<br>\$1,225.09<br>\$653.73<br>\$170.73<br>\$2,835.47 |
|----------------------------------------------------------------------------------------------------|----------------------------------------------------------------------------------------|
| X<br>X<br>X<br>X<br>X<br>X<br>X<br>X<br>X<br>X<br>X<br>X<br>X<br>X<br>X<br>X<br>X<br>X<br>X                                                                                                    | Double click to toggle)<br>e red letters on a green<br>e click on the cell to toggle   |
| 3. ENTRY CELLS (Input numbers or letters) ———<br>The entry cells have blue letters on a yellow back-<br>ground. With the mouse, activate the cell and from<br>the keyboard type in the numbers or letters. | 30.00<br>24.00                                                                         |
| LIGHTING<br>POWER<br>QUOTE #1<br>QUOTE #2<br>QUOTE #3<br>QUOTE #4<br>QUOTE #4<br>QUOTE #5<br>QUOTE #6<br>QUOTE #7<br>QUOTE #8                                                                              | lick to select item)<br>etters on a gray background.<br>e cell to select an item.      |

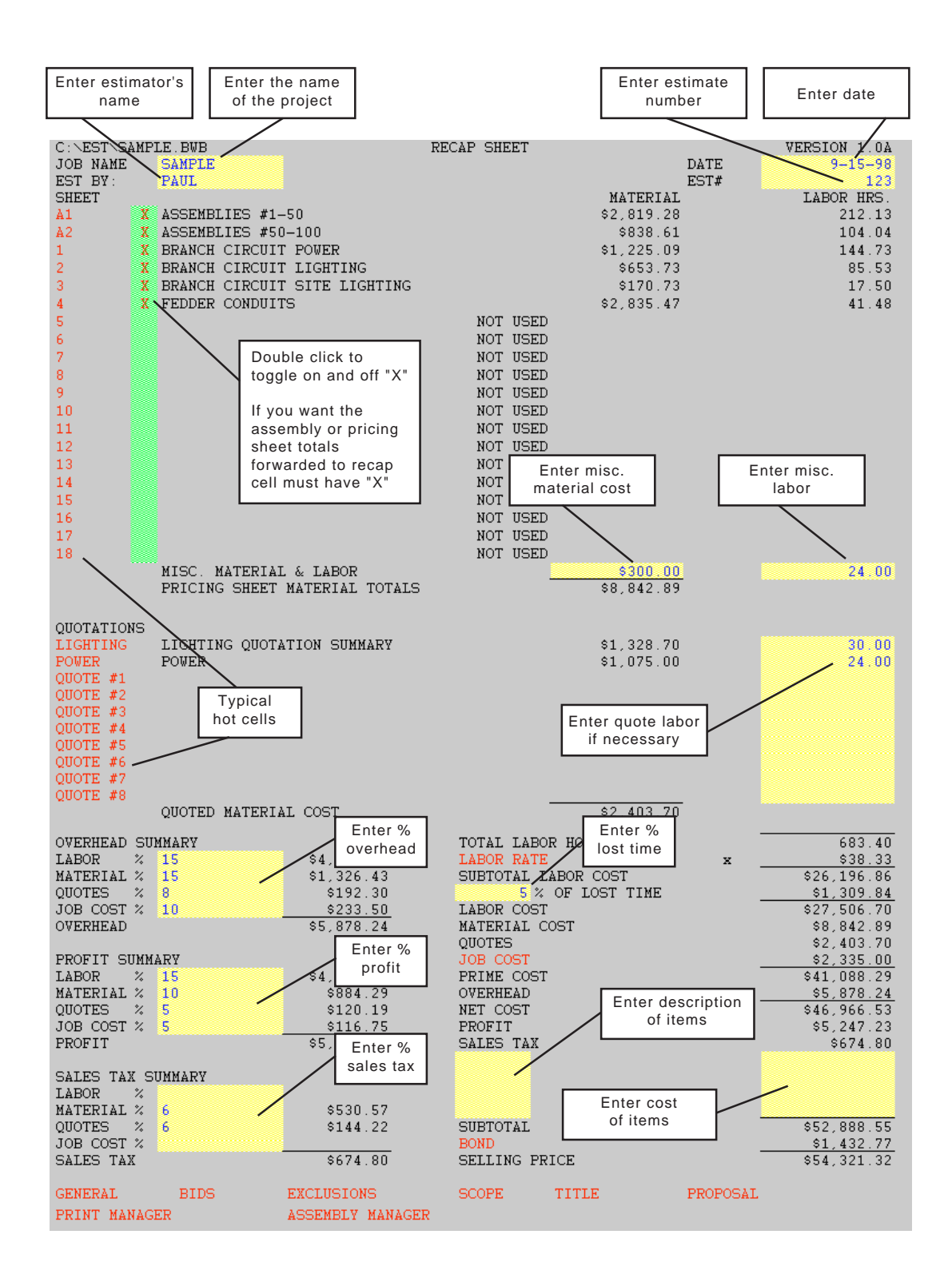

#### ASSEMBLY PRICE SHEET

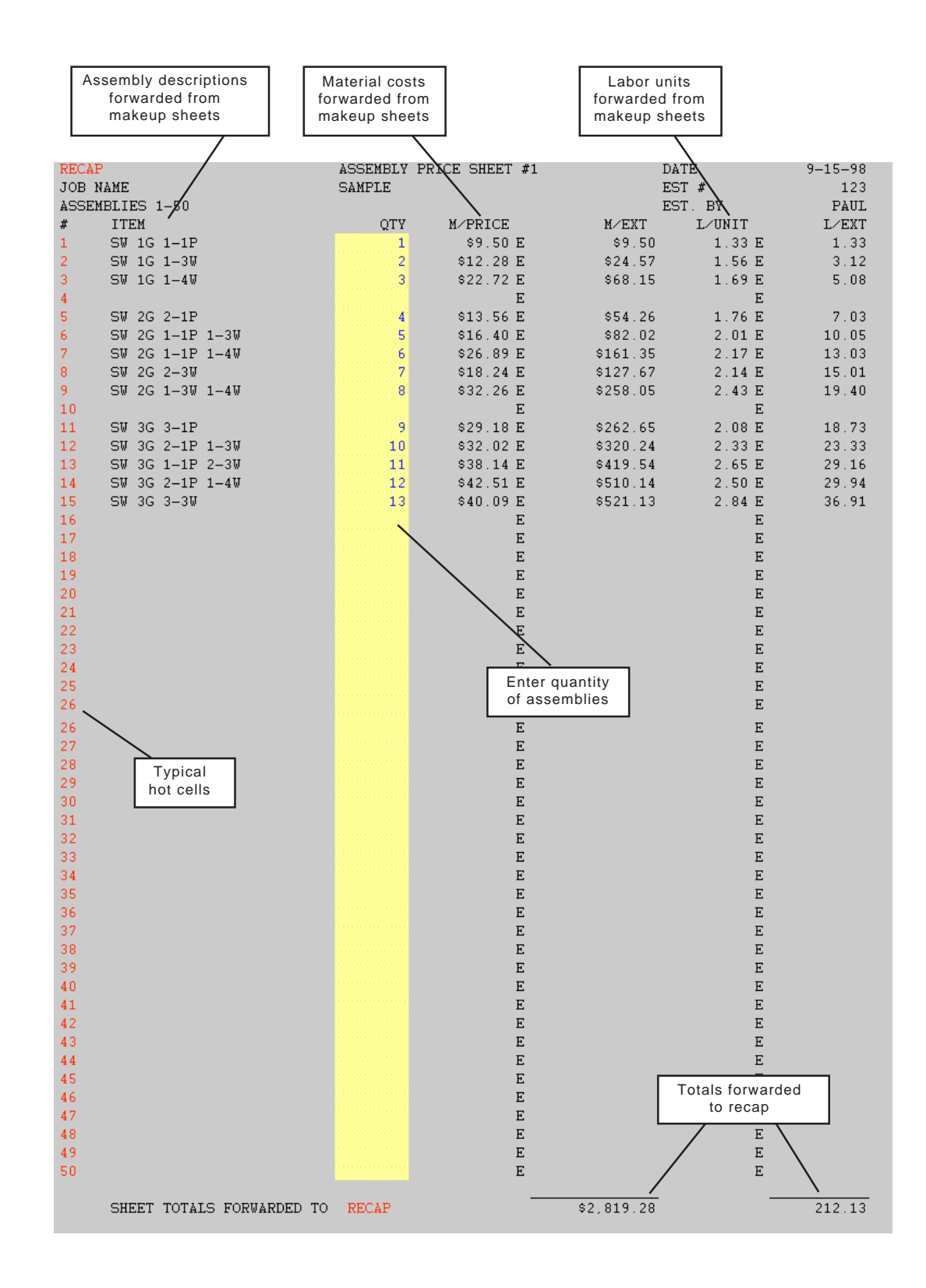

## ASSEMBLY MAKEUP SHEET

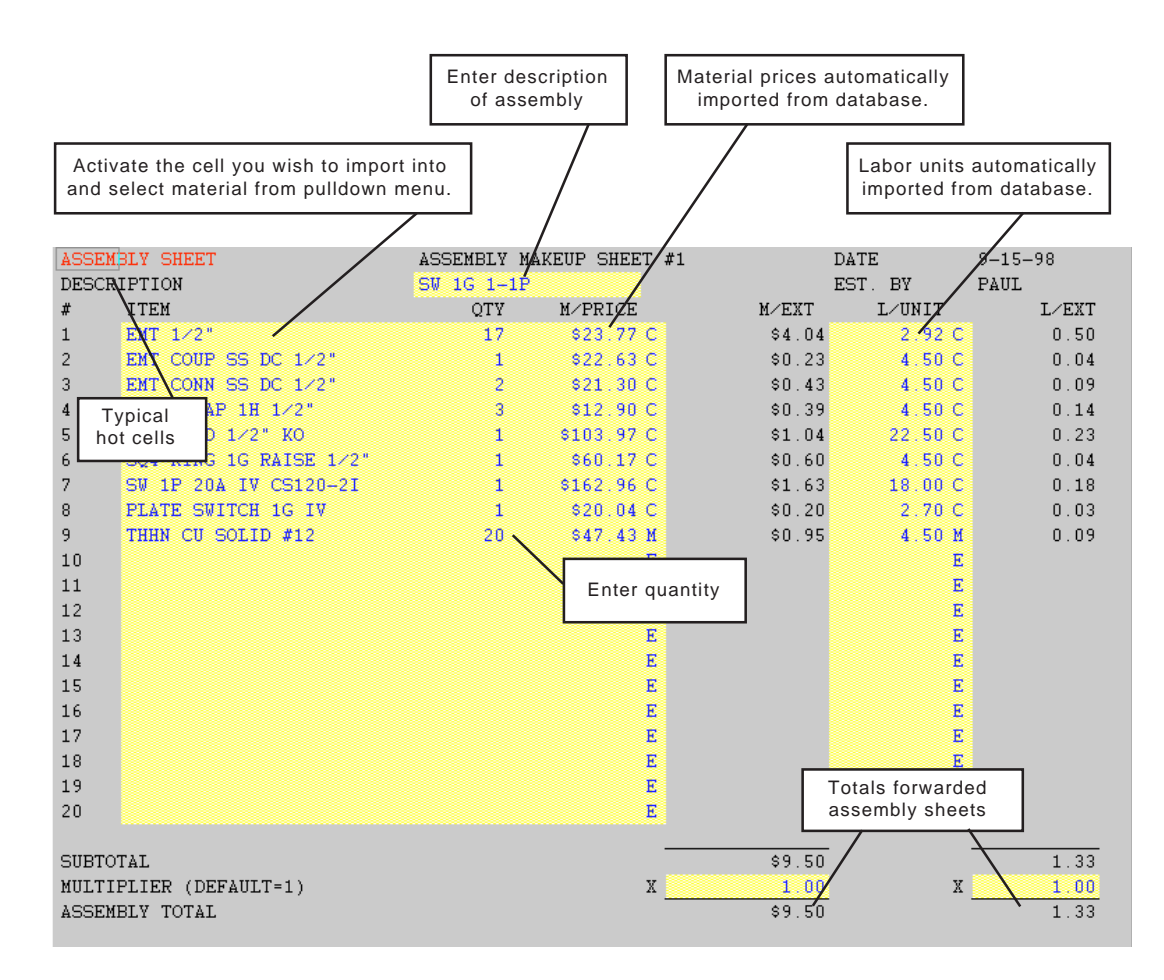

If you wish, you may manually enter items on the makeup sheet. Type in the description, arrow one cell right and enter quantity, arrow one cell right and enter the price, arrow one cell right and enter multiplier (E, C or M), arrow two cells right and enter the labor unit, and arrow one cell right and enter multiplier (E, C or M).

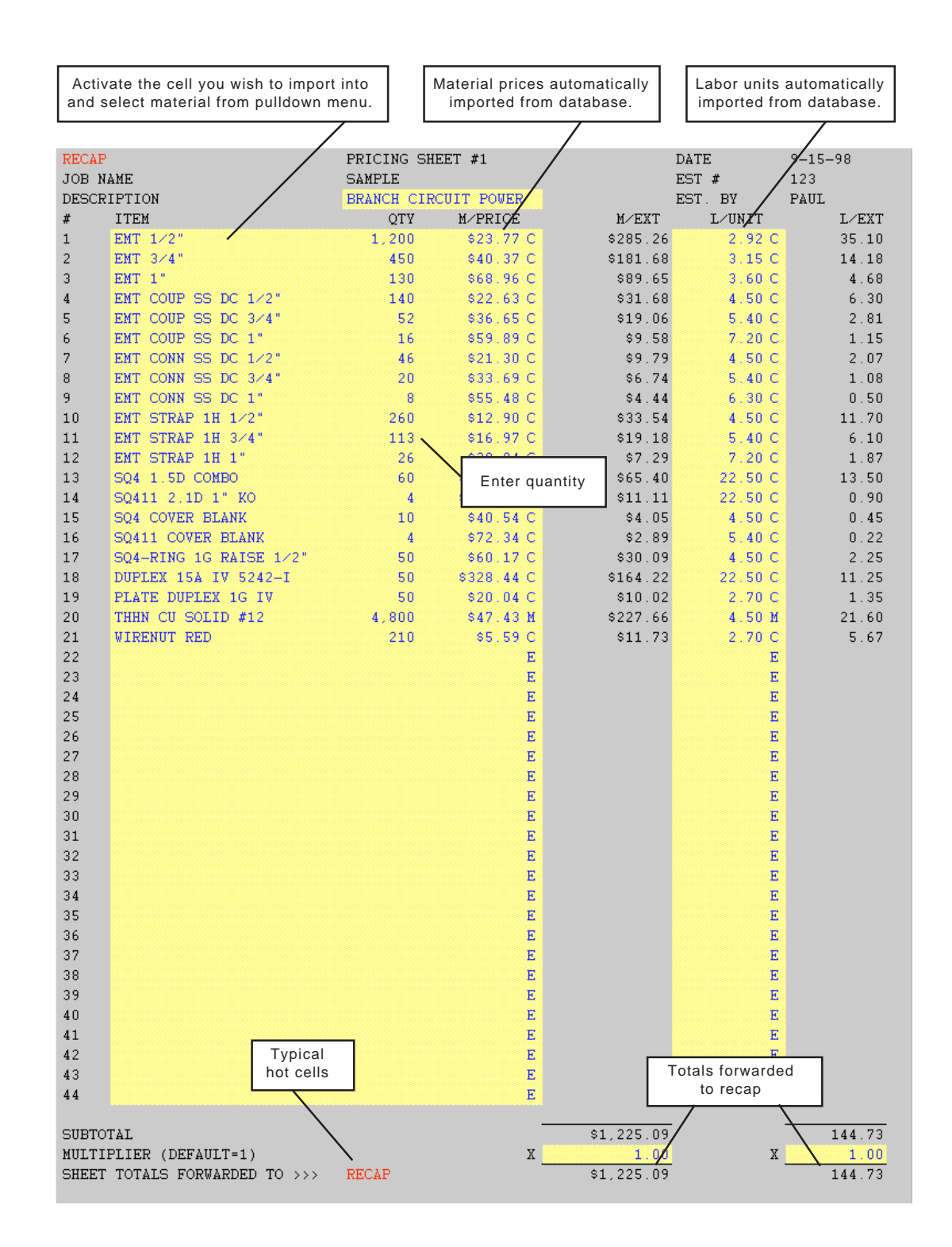

If you wish, you may manually enter items on the pricing sheet. Type in the description, arrow one cell right and enter quantity, arrow one cell right and enter the price, arrow one cell right and enter multiplier (E, C or M), arrow two cells right and enter the labor unit, and arrow one cell right and enter multiplier (E, C or M).

## LIGHTING QUOTATION SUMMARY

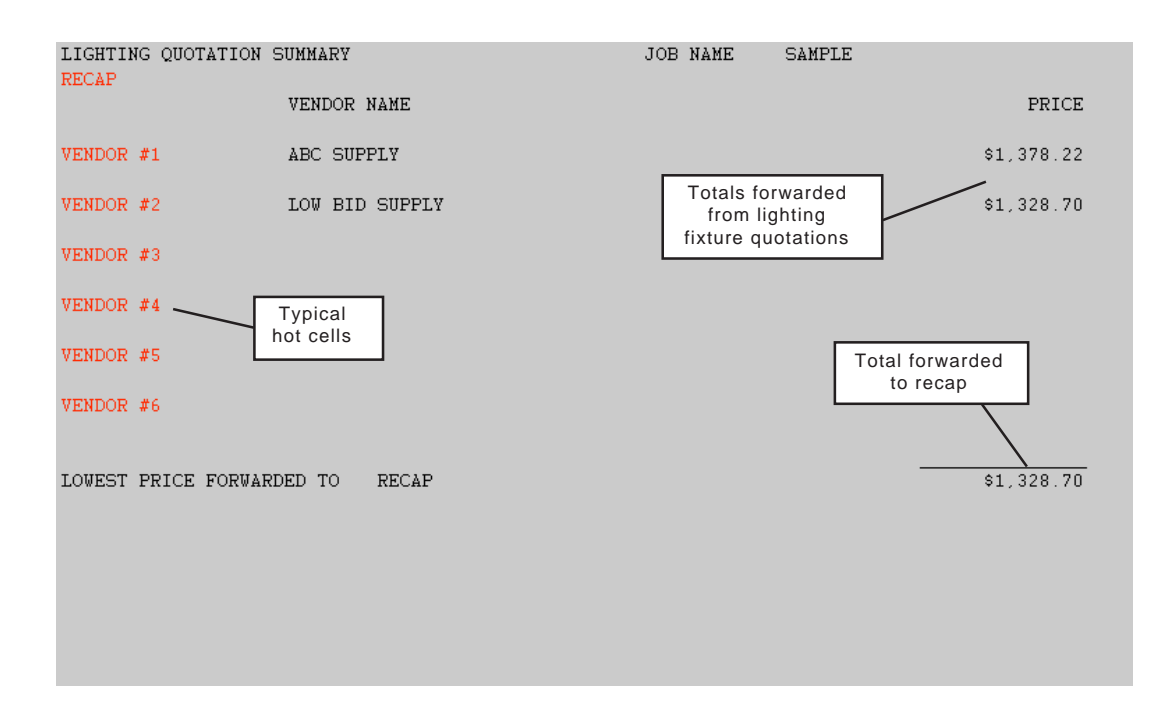

#### LIGHTING FIXTURE QUOTATION

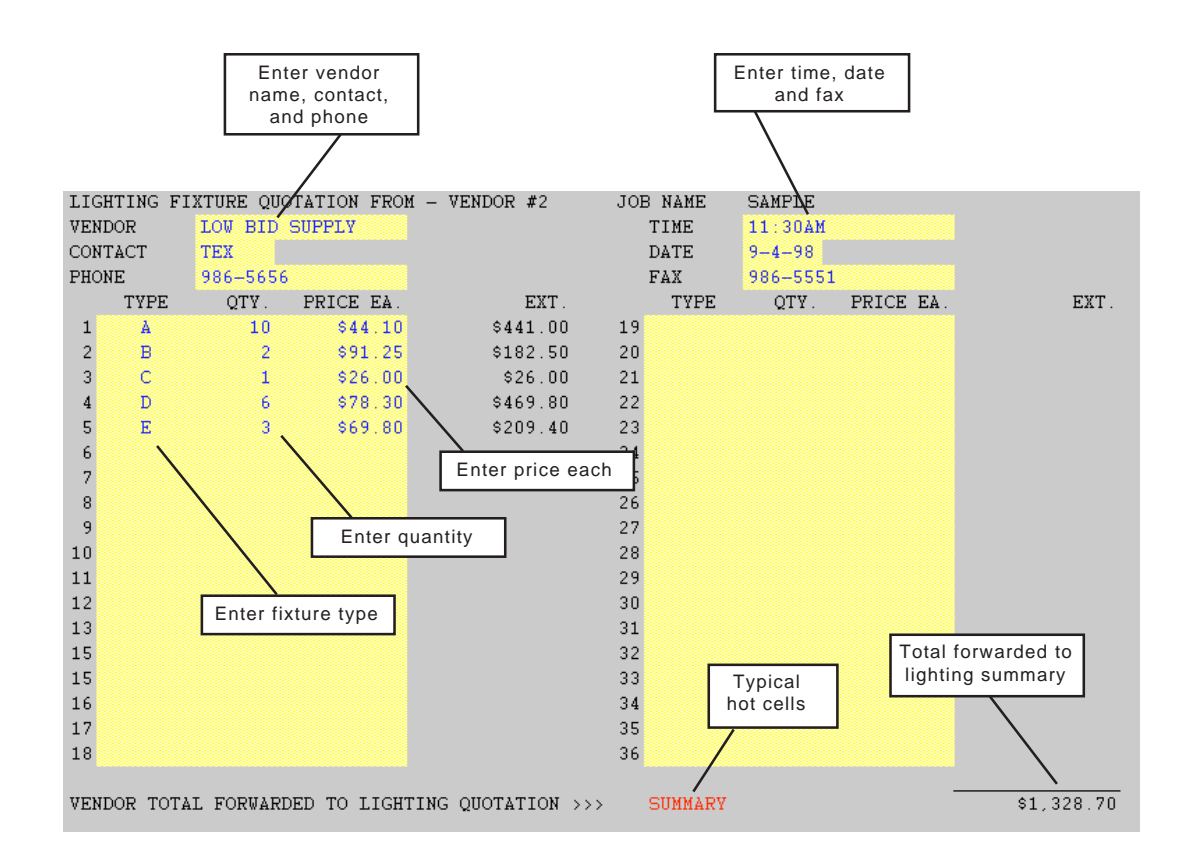

## POWER OR MISC. QUOTATION

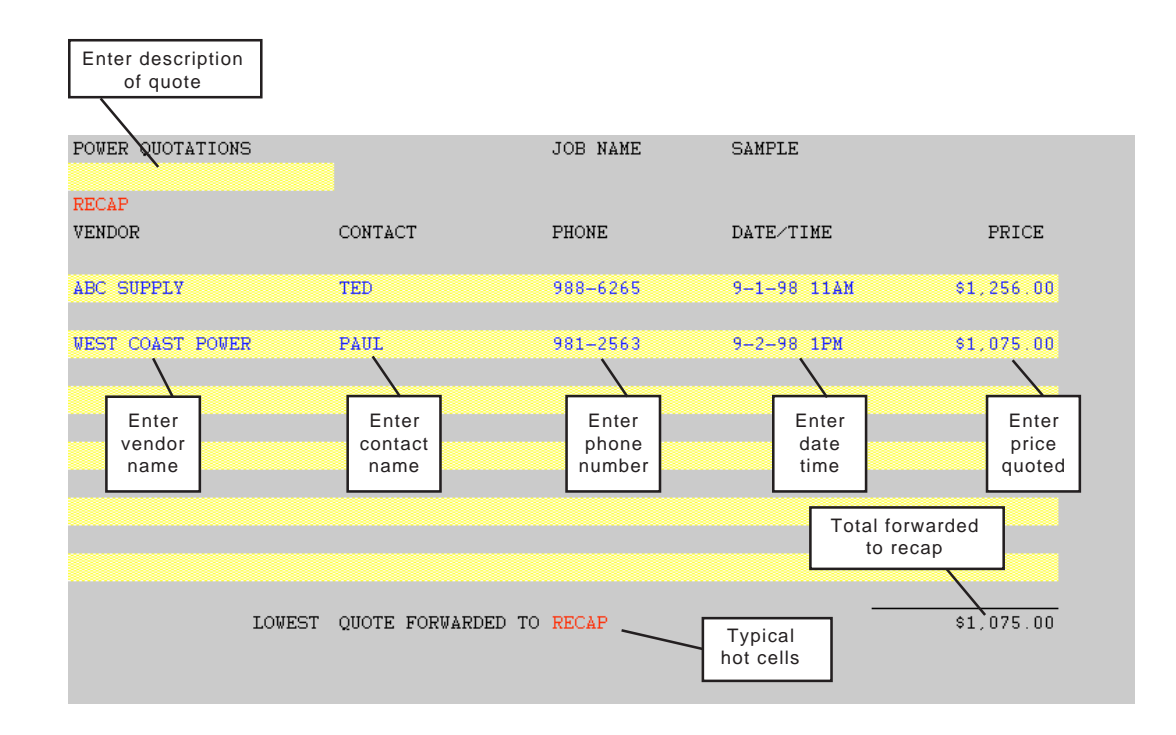

#### LABOR RATE WORKSHEET

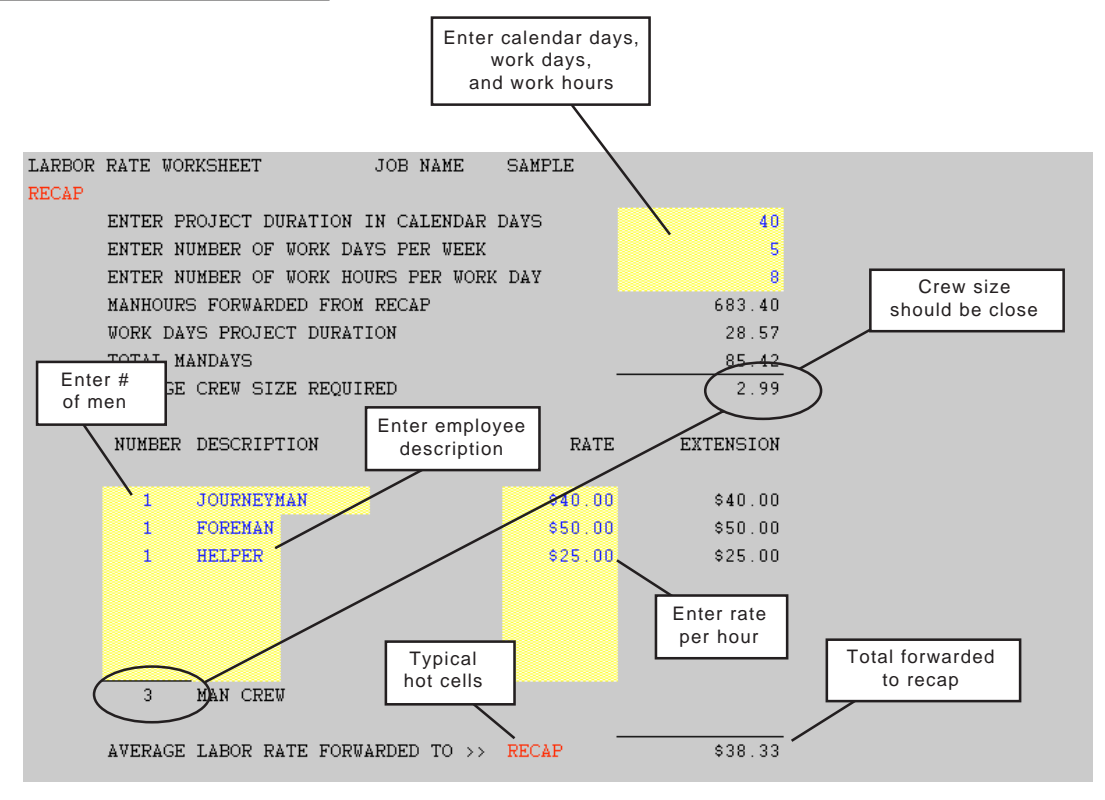

6-7

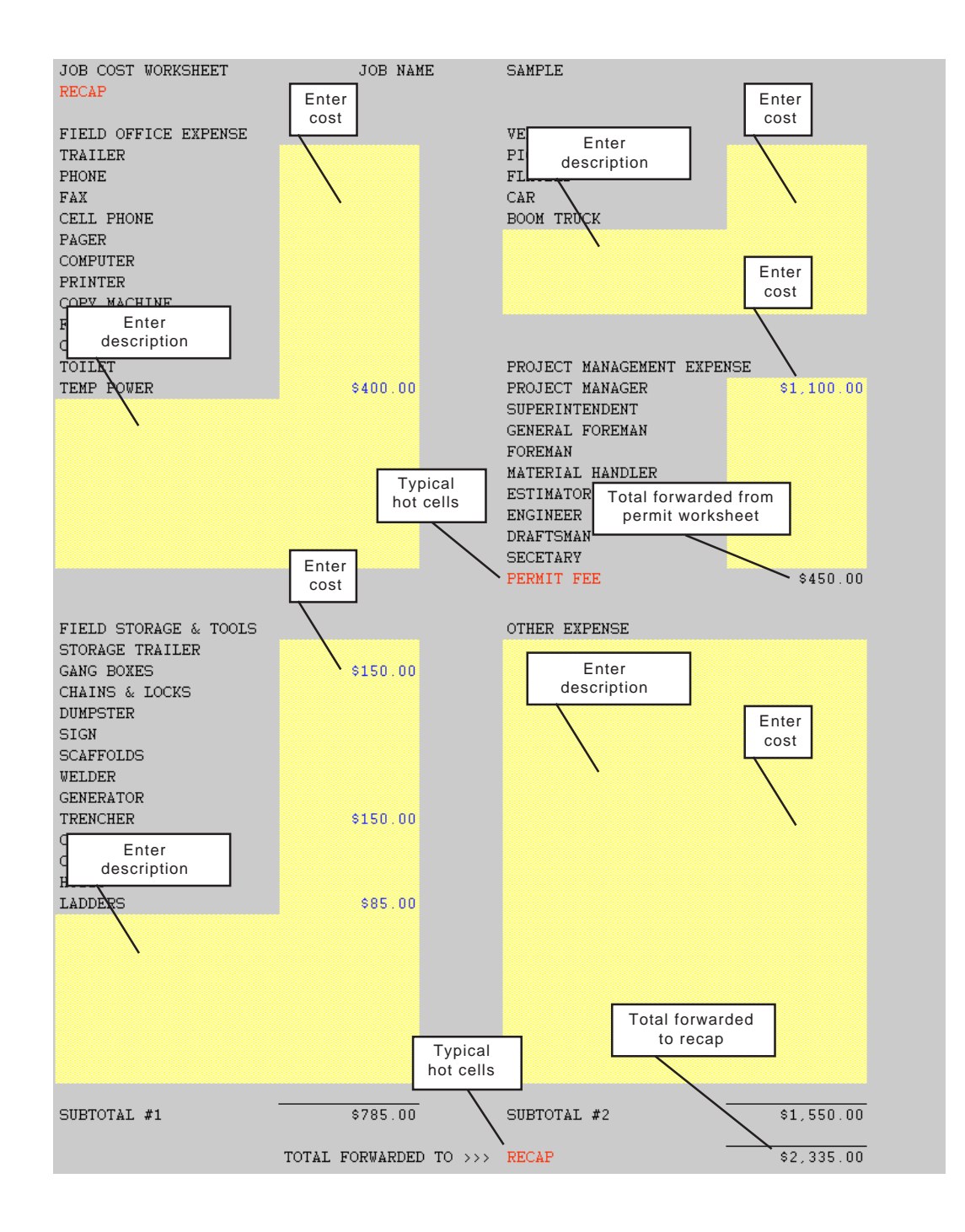

## PERMIT COST WORKSHEET

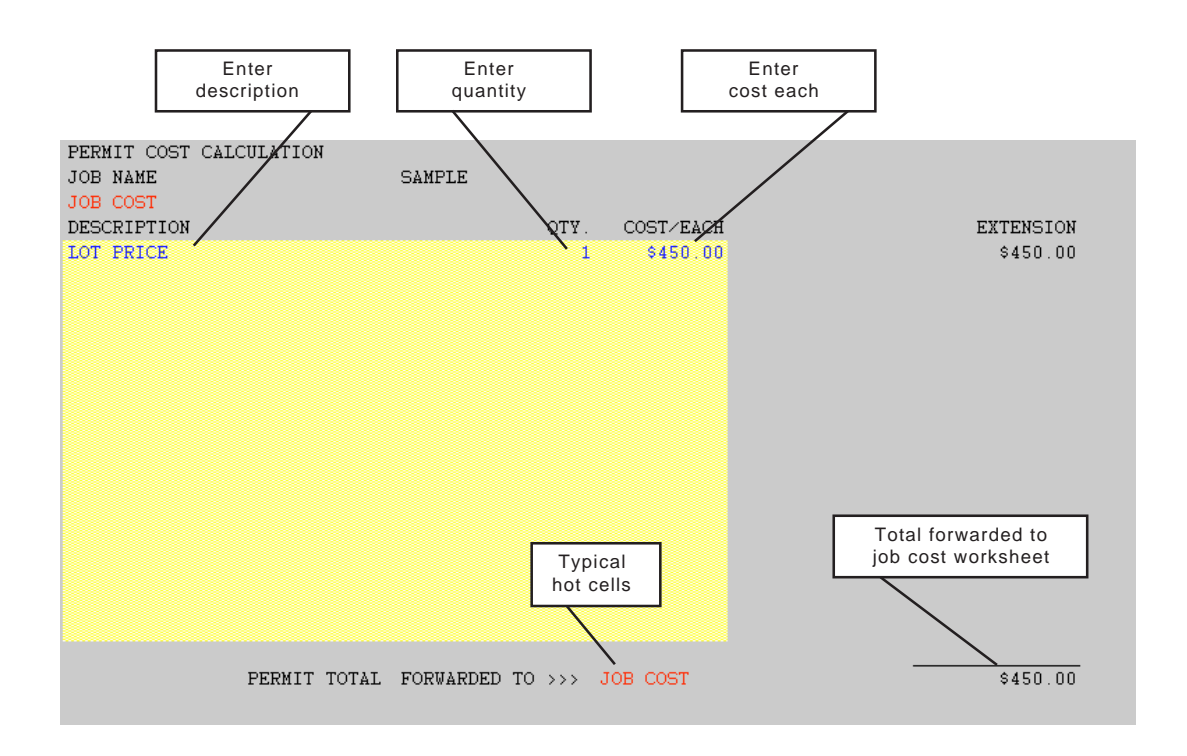

#### BONDING COST WORKSHEET

There are two methods of using this worksheet.

# Tiered Method - Enter ascending dollar values for 1st, 2nd, 3rd and 4th tiers. Then enter descending percentage values for bonding rates.

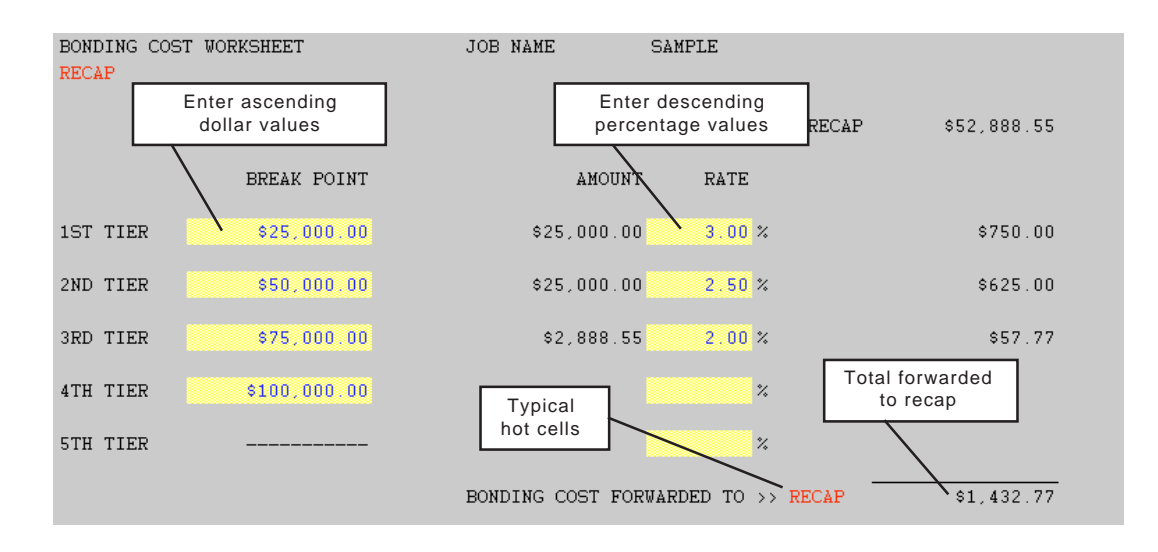

Standard Method - Enter percentage value for bonding rate at 5th tier. Do not enter ascending dollar values for 1st, 2nd, 3rd and 4th tiers. Do not enter any percentage values for bonding rates at 1st, 2nd, 3rd, or 4th tiers.

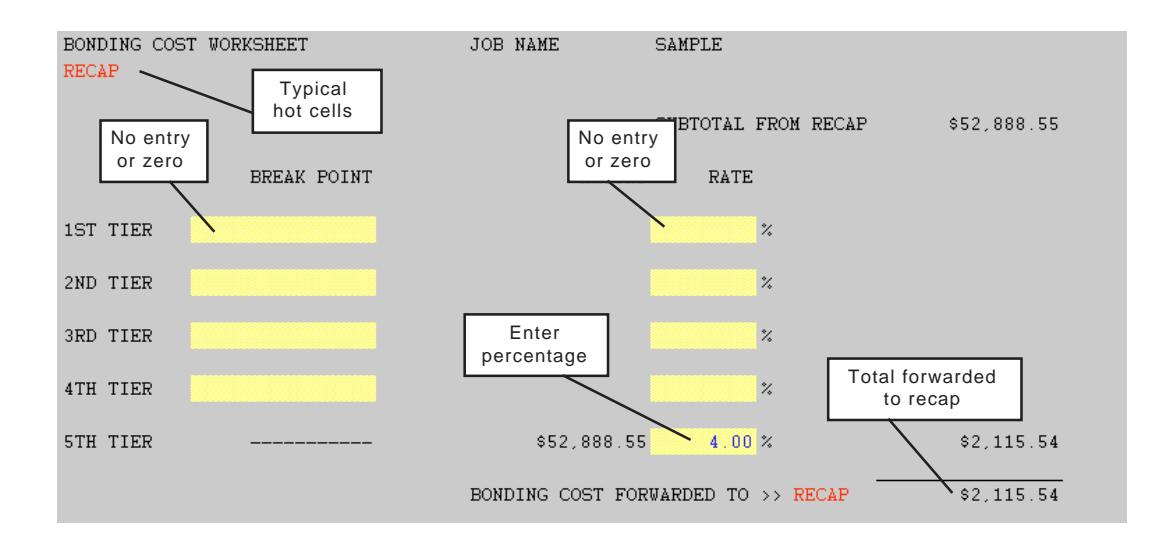

## GENERAL PROJECT INFORMATION (Non-Linked Worksheet)

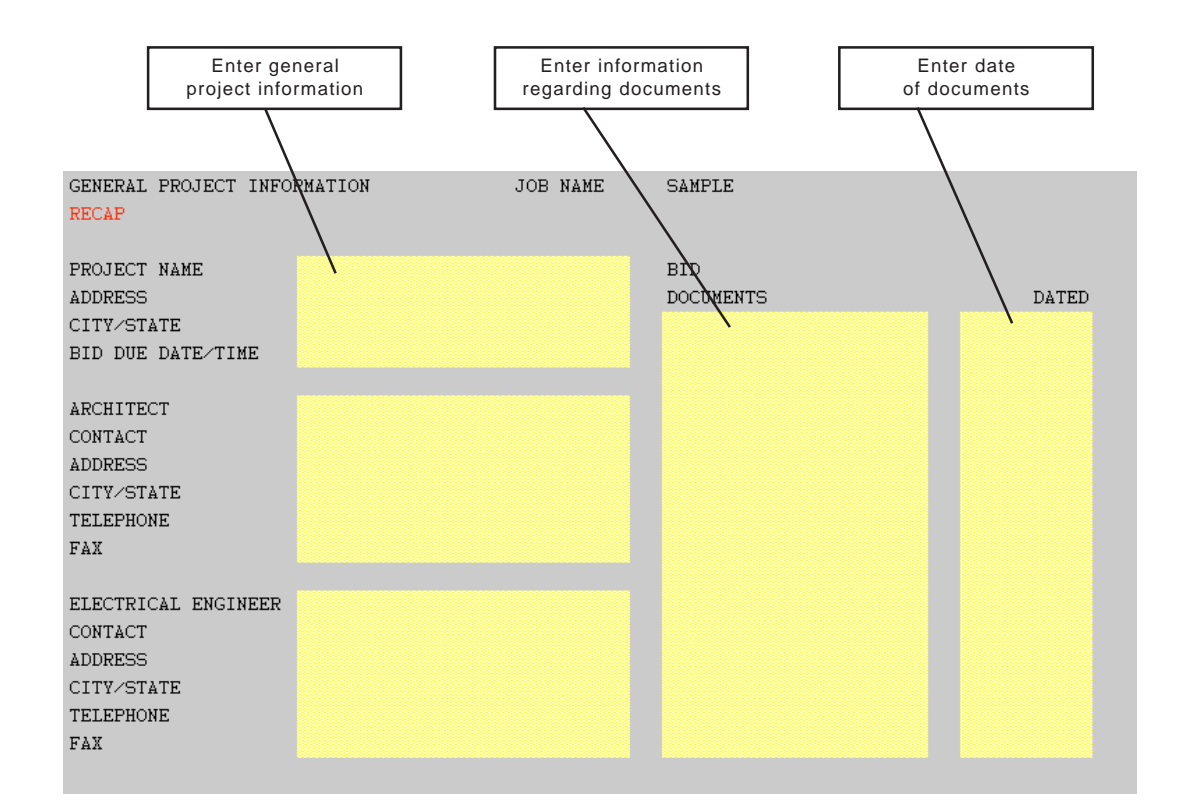

## OUTGOING BIDS (Non-Linked Worksheet)

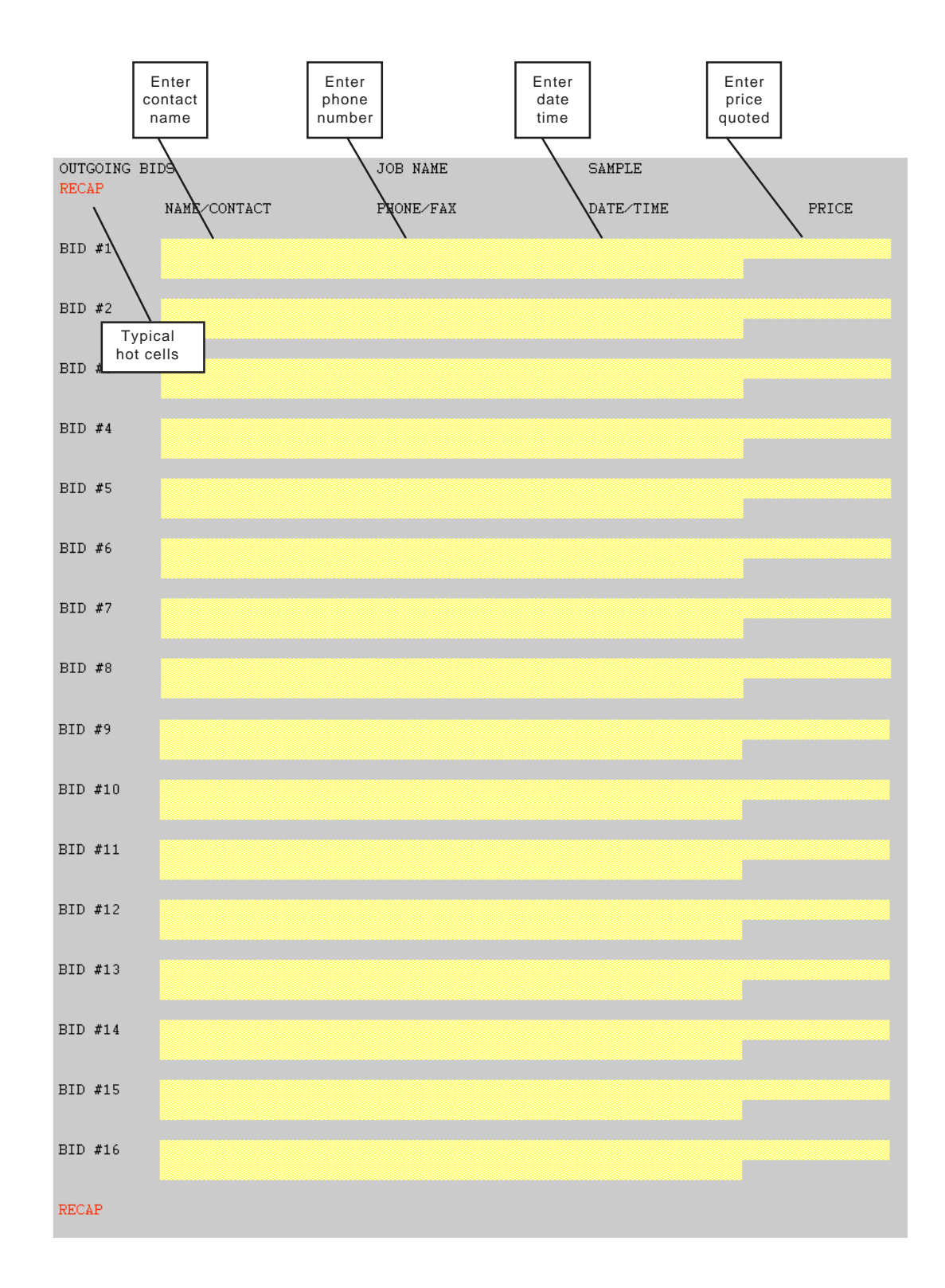

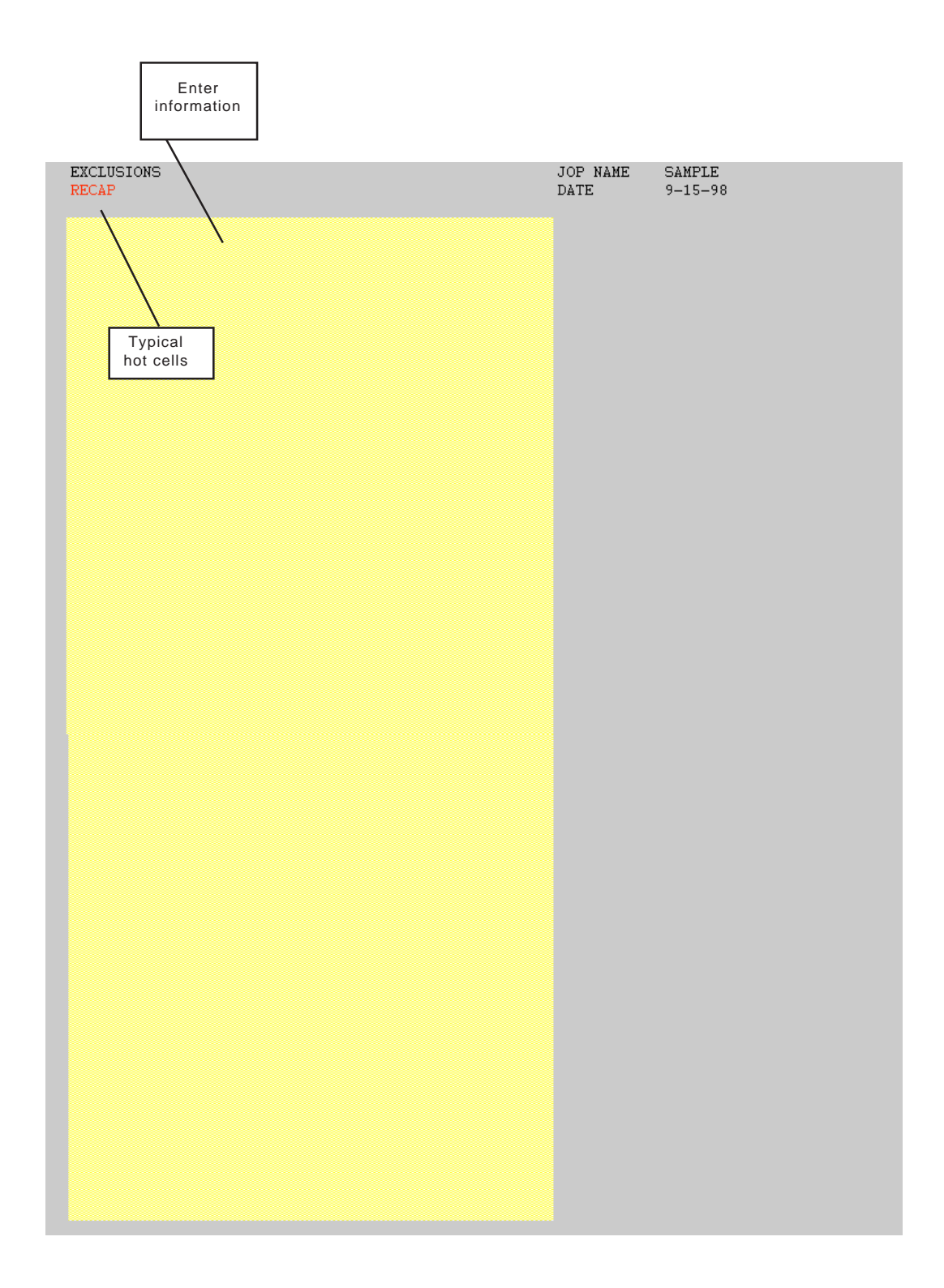

The print manager is used to select the worksheets you wish to print. Simply double click on the automatic cells to select the sheets you wish to print.

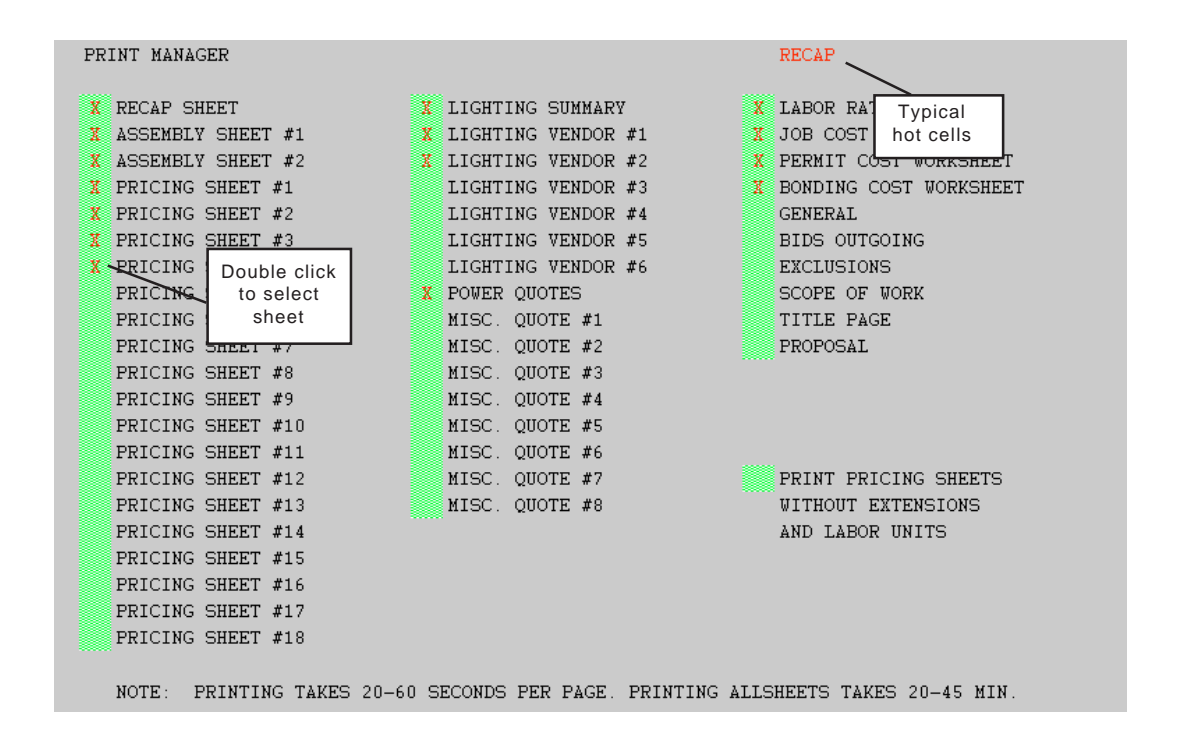

After selecting worksheets, goto the pulldown menu and select Start Printing.

| DO     | UBLE CLICK - Electrical Estima              | ating - [SAMPL      | E.BWB]           |                |                                          |                                               | _ 🗆 🗵 |
|--------|---------------------------------------------|---------------------|------------------|----------------|------------------------------------------|-----------------------------------------------|-------|
| 📰 File | e Edit Recap Assembly Sheets                | Pricing Sheets      | Quotes           | Other F        | Print Pricing Menu                       |                                               | _ 8 × |
| PR     | INT MANAGER                                 |                     |                  |                | Print Manager<br>Start Printing          | CAP                                           | É     |
| X<br>X | RECAP SHEET<br>ASSEMBLY SHEET #1            | X L<br>X L          | IGHTING          | SOM<br>VEN     | MakeUp Manager<br>Start Printing MakeUps | BOR RATE WORKSHEET<br>B COST WORKSHEET        |       |
| X<br>I | Select Print and Sta<br>from the pulldown m | rt Printing<br>enu. | SHTING<br>SHTING | VENDO<br>VENDO | DR #2 X P<br>DR #3 X B                   | ERMIT COST WORKSHEET<br>ONDING COST WORKSHEET |       |

# NOTE: Printing takes 20-60 seconds per page and printing all sheets can take 20-45 minutes.

The makeup manager is used to select the makeup sheets you wish to print. Simply double click on the automatic cells to select the sheets you wish to print.

| AS | SEMBLY MAKEUP PR | NINT MANAGER       |    |                  |    | RECAP           |      |             |
|----|------------------|--------------------|----|------------------|----|-----------------|------|-------------|
|    | MAKEUP #1        | MAKEUP #21         |    | MAKEUP #41       |    | MAKEUP # Typic  | al   | KEUP #81    |
|    | MAKEUP #2        | MAKEUP #22         |    | MAKEUP #42       |    | MAKEUP # hot ce | ells | KEUP #82    |
| X  | MAKEUP #3        | MAKEUP #23         |    | MAKEUP #43       |    | MAKEUP #63      |      | MAKEUP #83  |
|    | MAKEUP #4        | MAKEUP #24         |    | MAKEUP #44       |    | MAKEUP #64      |      | MAKEUP #84  |
| X  | MAKEUP #5        | MAKEUP #25         |    | MAKEUP #45       |    | MAKEUP #65      |      | MAKEUP #85  |
| X  | MAKEUP #6        | MAKEUP #26         |    | MAKEUP #46       |    | MAKEUP #66      |      | MAKEUP #86  |
| X  | MAKEUP #7        | MAKEUP #27         |    | MAKEUP #47       |    | MAKEUP #67      |      | MAKEUP #87  |
| X  | MAKEUP #8        | MAKEUP #28         |    | MAKEUP #48       |    | MAKEUP #68      |      | MAKEUP #88  |
| X  | MAKEUP #         | EUP #29            |    | MAKEUP #49       |    | MAKEUP #69      |      | MAKEUP #89  |
|    | MAREUP #         | EUP #30            |    | MAKEUP #50       |    | MAKEUP #70      |      | MAKEUP #90  |
| X  | MAKEUP # she     | EUP #31            | X  | MAKEUP #51       |    | MAKEUP #71      |      | MAKEUP #91  |
| X  | MAKEUP #         | EUP #32            | X  | MAKEUP #52       |    | MAKEUP #72      |      | MAKEUP #92  |
| X  | MAKEUP #13       | MAKEUP #33         | X  | MAKEUP #53       |    | MAKEUP #73      |      | MAKEUP #93  |
| X  | MAKEUP #14       | MAKEUP #34         | X  | MAKEUP #54       |    | MAKEUP #74      |      | MAKEUP #94  |
| X  | MAKEUP #15       | MAKEUP #35         |    | MAKEUP #55       |    | MAKEUP #75      |      | MAKEUP #95  |
|    | MAKEUP #16       | MAKEUP #36         |    | MAKEUP #56       |    | MAKEUP #76      |      | MAKEUP #96  |
|    | MAKEUP #17       | MAKEUP #37         |    | MAKEUP #57       |    | MAKEUP #77      |      | MAKEUP #97  |
|    | MAKEUP #18       | MAKEUP #38         |    | MAKEUP #58       |    | MAKEUP #78      |      | MAKEUP #98  |
|    | MAKEUP #19       | MAKEUP #39         |    | MAKEUP #59       |    | MAKEUP #79      |      | MAKEUP #99  |
|    | MAKEUP #20       | MAKEUP #40         |    | MAKEUP #60       |    | MAKEUP #80      |      | MAKEUP #100 |
|    | NOTE: PRINTING   | TAKES 20-60 SECONI | )S | PER PAGE. PRINTI | NG | ALLSHEETS TAKES | 30   | -90 MIN.    |

After selecting worksheets, goto the pulldown menu and select Start Printing MakeUps.

| DOUBLE CLICK - Electrical Estimating - [SAMPLE.BWB]                                                                                                    |                                  |                                                                                          |                                                                                                    | _ 🗆 🗙                                                         |
|----------------------------------------------------------------------------------------------------|----------------------------------|------------------------------------------------------------------------------------------|----------------------------------------------------------------------------------------------------|---------------------------------------------------------------|
| 📰 File Edit Recap Assembly Sheets Pricing Sheets Quotes                                                                                                    | Other                            | Print Pricing Menu                                                                       |                                                                                                    | _ 8 ×                                                         |
| ASSEMBLY MAKEUP PRINT MANAGER                                                                                                    |                                  | Print Manager<br>Start Printing                                                          |                                                                                                    |                                                               |
| X       MAKEUP #1       MAKEUP #21         X       MAKEUP #2       MAKEUP #22         X       MAKEUP #3       MAKEUP #23         Select Print and Start Printing       MakeUps from the pulldown menu. | MAKEU<br>MAKEU<br>MAKEU<br>MAKEU | MakeUp Manager<br>Start Printing MakeUps<br>P #43 MAKEUP<br>P #44 MAKEUP<br>P #45 MAKEUP | #61         M.           #62         M.           #63         M.           #64         M.           #65         M. | AKEUP #81<br>AKEUP #82<br>AKEUP #83<br>AKEUP #84<br>AKEUP #85 |

NOTE: Printing takes 20-60 seconds per page and printing all sheets can take 30-90 minutes.

## DATA IMPORT SCREEN (Linked To Database)

Use this screen to select items to import.

- Single Item Double click on the description (Hot Cell) to import one single item.
- Multi Item Double click on the (Automatic Cells) to select multiple items and then double click on Import Tagged Items (Hot Cell) to import tagged items.

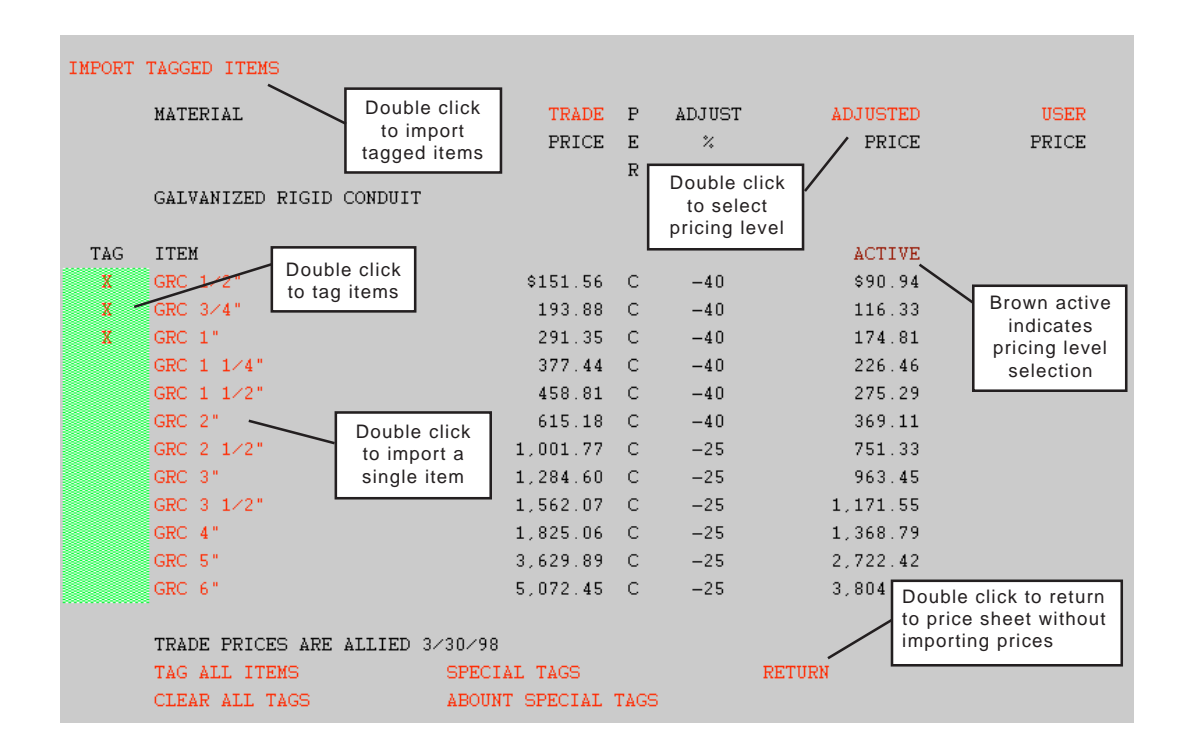

To view labor units used the pagedown key.

| LABOR                    | STANDARD      | Ρ      | ADJUST                                        | ADJUSTED      | USER          |
|--------------------------|---------------|--------|-----------------------------------------------|---------------|---------------|
| GALVANIZED RIGID CONDUIT | LABOR<br>UNIT | E<br>R | ☆<br>Double click<br>to select<br>labor level | LABOR<br>UNIT | LABOR<br>UNIT |
|                          |               |        |                                               | ACTIVE        |               |
| GRC 1/2"                 | 4.00          | С      | -10                                           | 3.60          |               |
| GRC 3/4"                 | 4.50          | С      | -10                                           | 4.05          | Brown act     |
| GRC 1"                   | 5.00          | С      | -10                                           | 4.50          | indicate      |
| GRC 1 1/4"               | 7.00          | С      | -10                                           | 6.30          | selectio      |
| GRC 1 1/2"               | 8.00          | С      | -10                                           | 7.20          |               |
| GRC 2"                   | 10.00         | С      | -10                                           | 9.00          |               |
| GRC 2 1/2"               | 12.00         | С      | -10                                           | 10.80         |               |
| GRC 3"                   | 14.00         | С      | -10                                           | 12.60         |               |
| GRC 3 1/2"               | 16.00         | С      | -10                                           | 14.40         |               |
| GRC 4"                   | 18.00         | С      | -10                                           | 16.20         |               |
| GRC 5"                   | 25.00         | С      | -10                                           | 22.50         |               |
| GRC 6"                   | 30.00         | С      | -10                                           | 27.00         |               |

## **MENUBARS, MENUS and COMMANDS**

Double Click has a feature called Smart Menus. The program automatically displays a different menubar when working with various sheets.

## MAIN MENUBAR

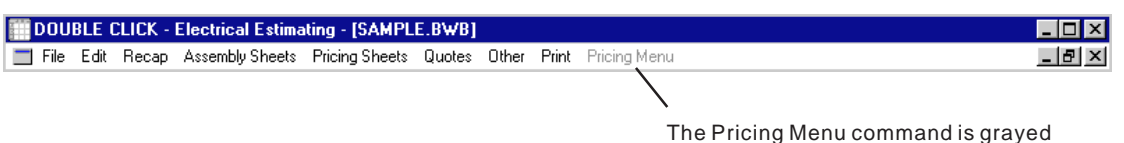

The Pricing Menu command is grayed out and is only active when working with a pricing or makeup sheet.

## FILE MENU

| DEFAULT - [SAMPLE.                                                                                                    | BWB]                                                                                                    | _ 🗆 × |
|----------------------------------------------------------------------------------------------------|----------------------------------------------------------------------------------------------------|-------|
| 🔲 File Edit Recap Ass                                                                                                    | embly Sheets Pricing Sheets Quotes Other Print Pricing Menu                                                                                                    | _ 8 × |
| Open<br>Close<br>Save<br>Save As<br>Export MAT Files<br>Template Save<br>Template Read<br>Template Blank<br>Brites Satur | Open - Opens a file stored on your hard disk<br>Close - Closes current file<br>Save - Saves current file<br>SaveAs - Saves current file with a new name<br>Template Save - Saves a template file |       |
| Exit                                                                                                    | Template Read - Reads a template file<br>Template Blank - Reads a blank template file<br>Export MAT Files - Exports files to Material List Module                                                |       |
|                                                                                                    | Printer Setup - Allows you to select a printer<br>Exit - Exits Double Click returns to Windows                                                                                                   |       |

### EDIT MENU

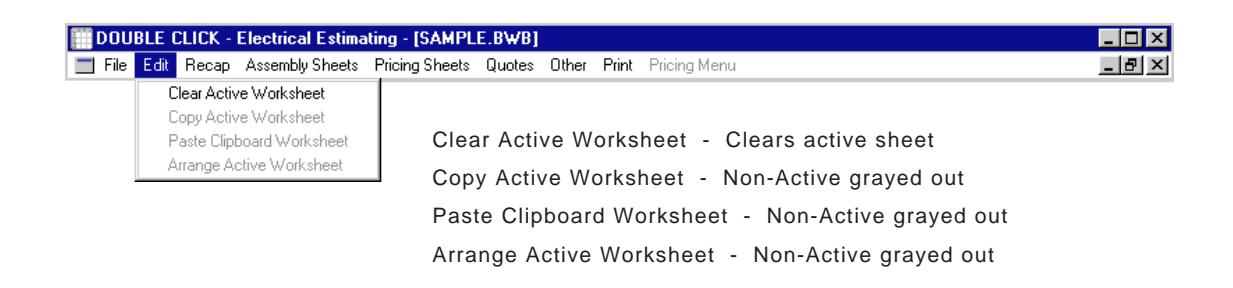

## RECAP MENU

| DOUBLE      | CLICK - Electrical Estima | ting - [SAMPLE.BWB]                                   | _ 🗆 × |
|-------------|---------------------------|-------------------------------------------------------|-------|
| 📰 File Edit | Recap Assembly Sheets     | Pricing Sheets Quotes Other Print Pricing Menu        | _ 8 × |
|             | Recap Top Ctrl+R          |                                                       |       |
|             | Recap Middle Ctrl+D       |                                                       |       |
|             | Recap Bottom Ctrl+S       | Recap Top - Displays top portion of recap sheet       |       |
|             |                           | Recap Middle - Displays middle portion of recap sheet |       |
|             |                           | Recap Bottom - Displays bottom portion of recap sheet |       |

| DO    | UBLE   | CLICK - | Electrical Estimat | ing - [SAMPL   | E.BWB] |         |       |            |                                       |
|-------|--------|---------|--------------------|----------------|--------|---------|-------|------------|---------------------------------------|
| 📰 Fil | e Edit | Recap   | Assembly Sheets    | Pricing Sheets | Quotes | Other   | Print | Pricing Me | enu _ 🗗 🗙                             |
|       |        |         | Assemblies 1-50    | ) Ctrl+A       |        |         |       |            |                                       |
|       |        |         | Assemblies 51-1    | 00 Ctrl+Z      | Δ      | ssen    | nblie | s 1-50     | - Displays Assembly Price Sheet #1    |
|       |        |         | MakeUp 1-10        |                | ,      |         |       | 0 1 00     | Bioplaye Accountry 1 nee encour 1     |
|       |        |         | MakeUp 11-20       |                | A      | ssen    | nblie | s 51-10    | 00 - Displays Assembly Price Sheet #2 |
|       |        |         | MakeUp 21-30       |                |        | 1 alcal | 1 1   | 100        | Diaplaya calentad makaya abaat        |
|       |        |         | MakeUp 31-40       |                | IV     | Лаке    | Jpi   | -100 -     | Displays selected makeup sheet        |
|       |        |         | MakeUp 41-50       | •              |        |         |       |            |                                       |
|       |        |         | MakeUp 51-60       | •              |        |         |       |            |                                       |
|       |        |         | MakeUp 61-70       | •              |        |         |       |            |                                       |
|       |        |         | MakeUp 71-80       | •              |        |         |       |            |                                       |
|       |        |         | MakeUp 81-90       | •              |        |         |       |            |                                       |
|       |        |         | MakeUp 91-100      | ) <b>)</b>     |        |         |       |            |                                       |

## PRICING SHEET MENU

| <b>DOU</b> | BLE ( | CLICK - | Electrical Estima | ating - [SAMPLE.BWB]                 |       |       |                   |                                   |
|------------|-------|---------|-------------------|--------------------------------------|-------|-------|-------------------|-----------------------------------|
| 📰 File     | Edit  | Recap   | Assembly Sheets   | Pricing Sheets Quotes                | Other | Print | Pricing Menu      |                                   |
|            |       |         |                   | Pricing Sheet 1<br>Pricing Sheet 2   | _     |       |                   |                                   |
|            |       |         | -                 | Pricing Sheet 18<br>Pricing Sheet 18 | Γ     | Pı    | ricing Sheet 1-18 | - Displays selected pricing sheet |

## QUOTES MENU

| DOU    | BLE ( | CLICK - | Electrical Estima | ting - [SAMPL  | E.BWB]       |                  |                                             |
|--------|-------|---------|-------------------|----------------|--------------|------------------|---------------------------------------------|
| 📰 File | Edit  | Recap   | Assembly Sheets   | Pricing Sheets | Quotes Other | Print Pricing Me | nu _ B ×                                    |
|        |       |         |                   |                | Lighting 🕨   | Summary          |                                             |
|        |       |         |                   |                | Power        | Vendor 1         | Linkting Displays Linkting Overlag Common   |
|        |       |         |                   |                | Quote 1      | Vendor 2         | Lighting - Displays Lighting Quotes Summary |
|        |       |         |                   |                | Quote 2      | Vendor 3         | Vendor 1-6 - Displays selected quote        |
|        |       |         |                   |                | Quote 3      | Vendor 4         |                                             |
|        |       |         |                   |                | Quote 4      | Vendor 5         | Power - Displays Power Quote                |
|        |       |         |                   |                | Quote 5      | Vendor 6         | Queto 1.9 Displays selected queto           |
|        |       |         |                   |                | Quote 6      |                  | Quole 1-0 - Displays selected quole         |
|        |       |         |                   |                | Quote 7      |                  |                                             |
|        |       |         |                   |                | Quote 8      |                  |                                             |

## OTHER MENU

| DOUBLE CLICK - Electrical Estimating - [SAMPLE.BWB]     |             |                      |
|---------------------------------------------------------|-------------|----------------------|
| 📰 File Edit Recap Assembly Sheets Pricing Sheets Quotes | Other Print | Pricing Menu         |
|                                                         | Bids        | Ctrl+B               |
| Bids - Displays outgoing bids                           | Bond        | Ctrl+C               |
| Dead Displays has displayed at a                        | Exclusion   | s Ctrl+E             |
| Bond - Displays bonding worksneet                       | General     | Ctrl+G               |
| Exclusions - Displays exclusions                        | JOD LOST    | Ltri+N<br>CHU        |
| General - Displays project information                  | Permit Fe   | e Ctrl+L<br>e Ctrl+J |
|                                                         | Proposal    | Ctrl+O               |
| Job Cost - Displays Job Cost                            | Scope of    | Work Ctrl+F          |
| Labor Rate - Displays labor rate                        | Title Page  | e Ctrl+T             |
| Permit Fee - Displays permit cost                       |             |                      |
| Proposal - Displays proposal                            |             |                      |
| Scope of Work - Display scope of work                   |             |                      |
| Title Page - Displays title page                        |             |                      |

#### PRINT MENU

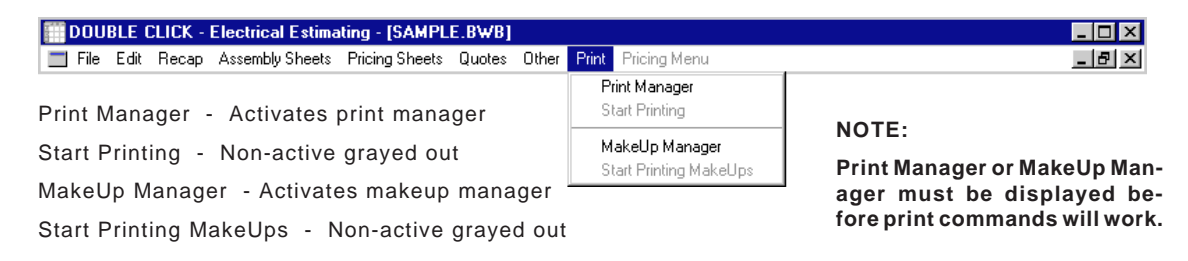

### PRICING MENUBAR

The pricing menu bar activates anytime you display a pricing or makeup sheet.

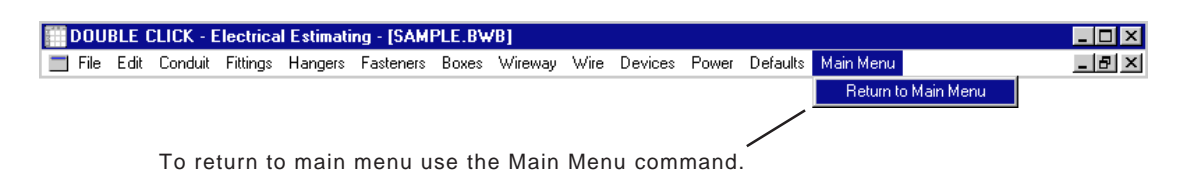

## FILE MENU

| DOUBLE CLICK - E       | ectrical Estimating - [SAMPLE.BWB]                                             |  |  |  |  |  |  |
|------------------------|--------------------------------------------------------------------------------|--|--|--|--|--|--|
| 🔲 File Edit Conduit    | Fittings Hangers Fasteners Boxes Wireway Wire Devices Power Defaults Main Menu |  |  |  |  |  |  |
| Open                   |                                                                                |  |  |  |  |  |  |
| Close<br>Save          | Open - Opens a file stored on your hard disk                                   |  |  |  |  |  |  |
| Save As                | Close - Closes current file                                                    |  |  |  |  |  |  |
| Export MAT Files       | Save - Saves current file                                                      |  |  |  |  |  |  |
| Printer Set <u>u</u> p | SaveAs - Saves current file with a new name                                    |  |  |  |  |  |  |
| Exit                   |                                                                                |  |  |  |  |  |  |
| <u>.</u>               | Export MAT Files - Exports files to Material List Module                       |  |  |  |  |  |  |
|                        | Printer Setup - Allows you to select a printer                                 |  |  |  |  |  |  |
|                        | Exit - Exits Double Click returns to Windows                                   |  |  |  |  |  |  |

#### EDIT MENU

| DOUBLE CLICK - Electrical Estimating - [SAMPLE.BWB] |                                                               |       |  |  |  |  |  |  |  |
|-----------------------------------------------------|---------------------------------------------------------------|-------|--|--|--|--|--|--|--|
| 📰 File Edit Conduit Fittings Hangers                | Fasteners Boxes Wireway Wire Devices Power Defaults Main Menu | _ 8 × |  |  |  |  |  |  |  |
| Clear Active Worksheet                              |                                                               |       |  |  |  |  |  |  |  |
| Copy Active Worksheet                               |                                                               |       |  |  |  |  |  |  |  |
| Paste Clipboard Worksheet                           | Clear Active Worksheet - Clears active sheet                  |       |  |  |  |  |  |  |  |
| Arrange Active Worksheet                            |                                                               |       |  |  |  |  |  |  |  |
|                                                     | Copy Active Worksheet - Copy active sheet to clipboard        |       |  |  |  |  |  |  |  |
|                                                     | Paste Clipboard Worksheet - Paste clipboard to active sheet   |       |  |  |  |  |  |  |  |
|                                                     | Arrange Active Worksheet - Delete items with zero quantiti    | es    |  |  |  |  |  |  |  |

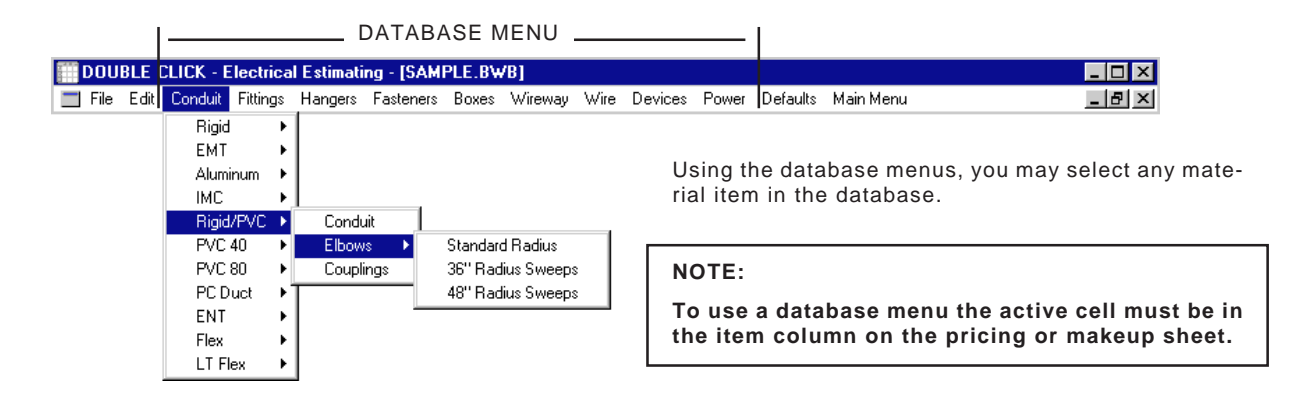

## ACTIVE CELL IN ITEM COLUMN

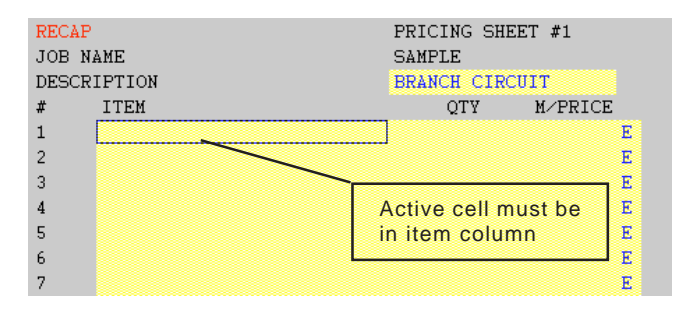

## DATABASE SCREEN

Once you have selected an item, the following screen will appear.

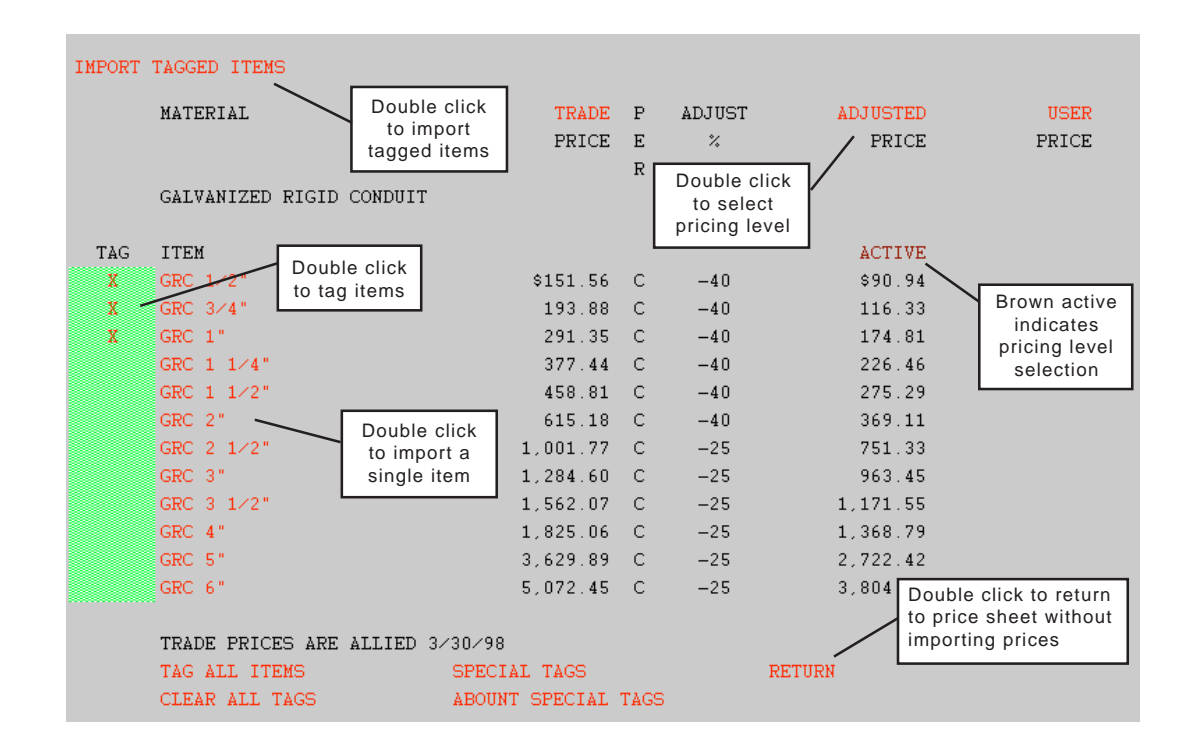

#### DATABASE MENUBAR

Once the database screen displays, the Database Menubar appears.

| 🛗 DOUBL  | E CLICK - | Electrical Est | timating - | [SAMPLE.BWB] |       |
|----------|-----------|----------------|------------|--------------|-------|
| 🔳 Import | Tag Items | Special Tags   | Defaults   | Return       | _ 8 × |

## **IMPORT MENU**

| DOUBLE CLICK - Electrical Estimat | ing - [SAMPLE.BWB]                             |       |
|-----------------------------------|------------------------------------------------|-------|
| Import Tag Items Special Tags Def | aults Return                                   | _ & × |
| Import Tagged Items               |                                                |       |
| Imp                               | oort Tagged Items - Any items marked with tags |       |
| wil                               | be transferred to the pricing or makeup sheet. |       |

## TAG MENU

| <b>DOUBL</b> | E CLICK - Electrica | Estimating - [SAMPLE.BWB]                             | _ 🗆 × |
|--------------|---------------------|-------------------------------------------------------|-------|
| 🔲 Import     | Tag Items Special T | ags Defaults Return                                   | _ 8 × |
|              | GRC 1/2"            |                                                       |       |
|              | GRC 3/4"            |                                                       |       |
|              | GRC 1"              | You may tag single items, tag all items, or clear all |       |
|              | GRC 1 1/4"          | tags from the pulldown menu                           |       |
|              | GRC 1 1/2"          |                                                       |       |
|              | GRC 2"              |                                                       |       |
|              | GRC 2 1/2"          |                                                       |       |
|              | GRC 3"              |                                                       |       |
|              | GRC 31/2"           |                                                       |       |
|              | GRC 4"              |                                                       |       |
|              | GRC 5"              |                                                       |       |
|              | GRC 6"              |                                                       |       |
|              | Tag All Items       |                                                       |       |
|              | Clear All Tags      |                                                       |       |

## SPECIAL TAGS MENU

| DOUBL    | .e Click - | Electrical Estimating -                   | [SAMPL | E.BWB]                                                                                                    | _ 🗆 ×  |
|----------|------------|-------------------------------------------|--------|----------------------------------------------------------------------------------------------------|--------|
| 🔲 Import | Tag Items  | Special Tags Defaults                     | Return |                                                                                                    | _ 8 ×  |
|          |            | Tag 1st Three Items<br>About Special Tags | t<br>v | You may tag the first three items in a material group by usin<br>he Tag 1st Three Items command. This can be very helpfu<br>when taking off branch circuit wiring. | g<br>I |

EXAMPLE: 1/2", 3/4" and 1" items are used on branch circuit wiring and may be tagged with one action of the mouse.

## DEFAULTS MENU

| DOUBLE CLICK - Electrical Es    | timating - [SAMPLE.BWB]                          |                                                | _ 🗆 × |
|---------------------------------|--------------------------------------------------|------------------------------------------------|-------|
| 📕 Import Tag Items Special Tags | Defaults Return                                  |                                                | _ 8 × |
|                                 | Trade Price<br>✔ Adjusted Price<br>User Price    | You may also set pricing and labor levels from |       |
|                                 | Standard Labor<br>✓ Adjusted Labor<br>User Labor | Active levels marked with a check mark.        |       |

#### RETURN MENU

| 🔛 DOUBL  | e click - | Electrical Es | timating - | [SAMPLE.BWB]                      |              |
|----------|-----------|---------------|------------|-----------------------------------|--------------|
| 🔲 Import | Tag Items | Special Tags  | Defaults   | Return                            | _ <u>8</u> × |
|          |           |               |            | Return to Pricing or MakeUp Sheet |              |

Return - Return to main menu without importing items.

## PRICING MENUBAR (continued)

After returning from the database screen the pricing menubar will reappear.

| DOU    | BLE C | CLICK - E | lectrica | l Estimati | ng - [SAMI | PLE.BW | /B]     |      |         |       |          |           |              |
|--------|-------|-----------|----------|------------|------------|--------|---------|------|---------|-------|----------|-----------|--------------|
| 📰 File | Edit  | Conduit   | Fittings | Hangers    | Fasteners  | Boxes  | Wireway | Wire | Devices | Power | Defaults | Main Menu | _ <u>-</u> × |

## DEFAULTS MENU

| DOUBLE CLICK - Electrical Estimating - [SAMPLE.BWB]                             |                                                  |
|---------------------------------------------------------------------------------|--------------------------------------------------|
| 🚍 File Edit Conduit Fittings Hangers Fasteners Boxes Wireway Wire Devices Power | Defaults Main Menu _ 문 ×                         |
| You may also set pricing and labor levels from the pulldown menu                | Trade Price<br>✓ Adjusted Price<br>User Price    |
| You may also set the Cursor Right or Cursor<br>Down defaults.                   | Standard Labor<br>✓ Adjusted Labor<br>User Labor |
| Active levels marked with a check mark.                                         | Cursor Right<br>✔ Cursor Down                    |

#### CURSOR RIGHT

If you set the cursor right default, the active cell will move one cell right after material has been transferred from database.

## Before Transfer

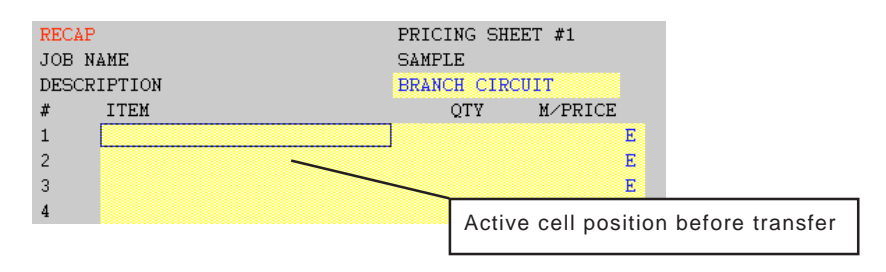

## After Transfer

| RECA | AP       | PRICING SHEE | ING SHEET #1                        |  |  |  |  |
|------|----------|--------------|-------------------------------------|--|--|--|--|
| JOB  | NAME     | SAMPLE       | AMPLE                               |  |  |  |  |
| DESC | CRIPTION | BRANCH CIRCU | IT                                  |  |  |  |  |
| #    | ITEM     | QTY          | M/PRICE                             |  |  |  |  |
| 1    | GRC 1/2" |              | \$90.94 C                           |  |  |  |  |
| 2    |          |              | E                                   |  |  |  |  |
| 3    |          |              | F                                   |  |  |  |  |
| 4    |          | Active       | Active cell position after transfer |  |  |  |  |
|      |          | , (61170     | ben position after transfer         |  |  |  |  |

The cursor right default is ideal if you select one item at a time and wish to input the quantity after transferring data from the database.

If you plan to transfer more than one material item or you do not plan to input quantities after transferring data, you should use the cursor down default.

#### CURSOR DOWN

#### Before Transfer

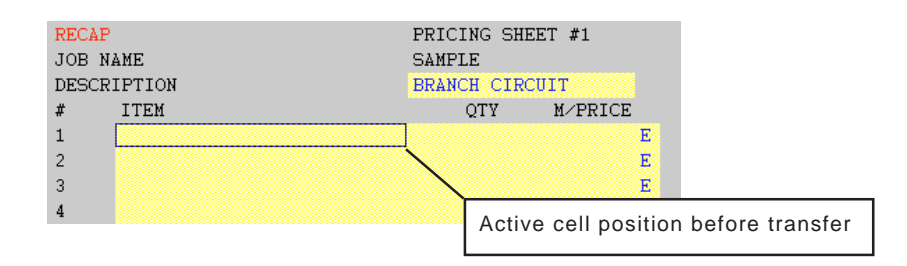

### After Transfer

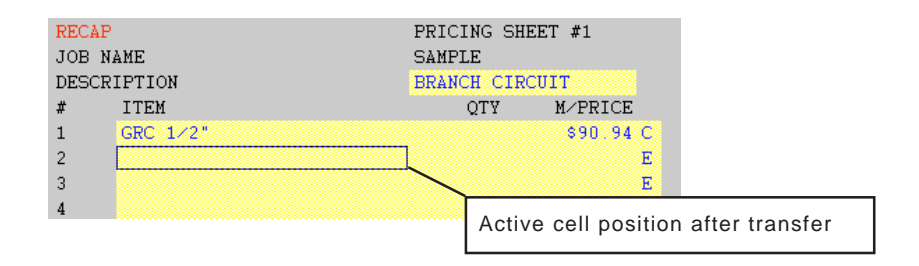

The cursor down position leaves the active cell in the item column so you can access the database menu without repositioning the cursor.

#### **RETURN to MAIN MENU**

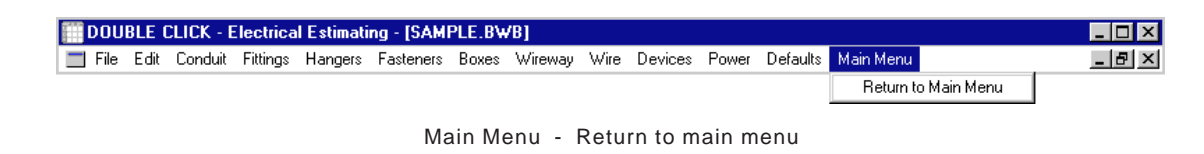

#### **RETURN to PRICING MENU**

| BOUBLE CLICK - Electrical Estimating - [SAMPLE.BWB] |      |       |                 |                |        |       |       |              |              |  |
|-----------------------------------------------------|------|-------|-----------------|----------------|--------|-------|-------|--------------|--------------|--|
| 📰 File                                              | Edit | Recap | Assembly Sheets | Pricing Sheets | Quotes | Other | Print | Pricing Menu |              |  |
|                                                     |      |       |                 |                |        |       |       | Return to F  | Pricing Menu |  |
|                                                     |      | F     | rice Menu -     | Return to      | price  | menu  | L     |              |              |  |

# SAVING, OPENING & DELETING FILES

When you start the Double Click Electrical Estimating Software, the program always loads the default file EST.BWB. When you receive your program this file is blank. We recommend you leave this file blank until such time as you are completely familiar with this program.

## MAIN MENUBAR - [FILENAME]

|                                       | Current filename displa                               | yed in brackets [EST.BWB] |
|---------------------------------------|-------------------------------------------------------|---------------------------|
| DOUBLE CLICK Electrical Estimating    | - [EST.BWB]                                           |                           |
| 🔲 📰 File Edit Recap Assembly Sheets F | r <b>icing Sheets Quotes Other Print</b> Pricing Menu |                           |

## **CLOSING A FILE**

We recommend you only work with one file at a time. Before opening a file, select the File & Close commands from the pulldown menu.

|   | OUB  | LE CL    | ICK E    | lectrical Estima | ting - [EST.BW              | B]     |       |        |             |             |   | _ 🗆 × | 1  |
|---|------|----------|----------|------------------|-----------------------------|--------|-------|--------|-------------|-------------|---|-------|----|
| - | File | Edit F   | Recap    | Assembly Sheets  | Pricing Sheets              | Quotes | Other | Print  | Pricing Mer | าน          |   | _ 8 × | Ī. |
|   | Oj   | pen      |          |                  |                             |        |       |        |             |             |   |       |    |
|   | CI   | ose      |          |                  | <ul> <li>This co</li> </ul> | ommar  | nd wi | ll clo | se the a    | active file | 9 |       |    |
| 1 | Sa   | ave      |          |                  |                             |        |       |        |             |             |   |       |    |
|   | Sa   | ave As   |          |                  |                             |        |       |        |             |             |   |       |    |
|   | E>   | port M.  | AT Files | s                |                             |        |       |        |             |             |   |       |    |
|   | Τe   | emplate  | e Save   |                  |                             |        |       |        |             |             |   |       |    |
|   | Τe   | emplate  | e Read   |                  |                             |        |       |        |             |             |   |       |    |
|   | Τe   | emplate  | e Blank  |                  |                             |        |       |        |             |             |   |       |    |
|   | Pr   | inter Se | etup     |                  |                             |        |       |        |             |             |   |       |    |
|   | E)   | at       |          |                  |                             |        |       |        |             |             |   |       |    |

## SAVING CHANGES BEFORE CLOSING

If you have not saved changes in the active file, the program will ask you if you want to save changes before closing.

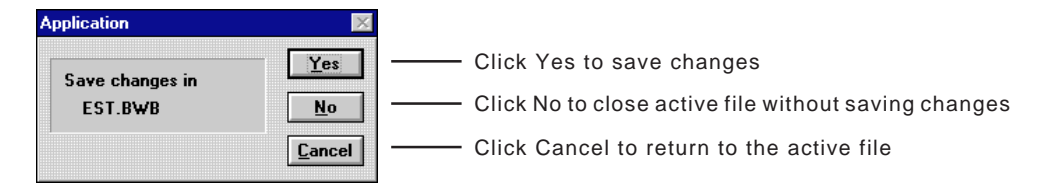

If you click Yes or No the file will closed and no file will be displayed on screen.

| CONTLE CLEX Element Frences                                      | MH ID |
|------------------------------------------------------------------|-------|
| He fild Pecal Acardé Neels Rong Neels Gales She Fiel Firing Firm |       |
|                                                                  |       |
|                                                                  |       |
|                                                                  |       |
|                                                                  |       |
|                                                                  |       |
|                                                                  |       |
|                                                                  |       |
|                                                                  |       |
|                                                                  |       |
|                                                                  |       |
|                                                                  |       |
|                                                                  |       |
|                                                                  |       |
|                                                                  |       |
|                                                                  |       |
|                                                                  |       |
|                                                                  |       |
|                                                                  |       |
|                                                                  |       |
|                                                                  |       |
|                                                                  |       |
|                                                                  |       |
|                                                                  |       |
|                                                                  |       |
|                                                                  |       |
|                                                                  |       |
| PRATY TECHNI TECHNA                                              | -     |

To open a file select File and Open commands from the pulldown menu.

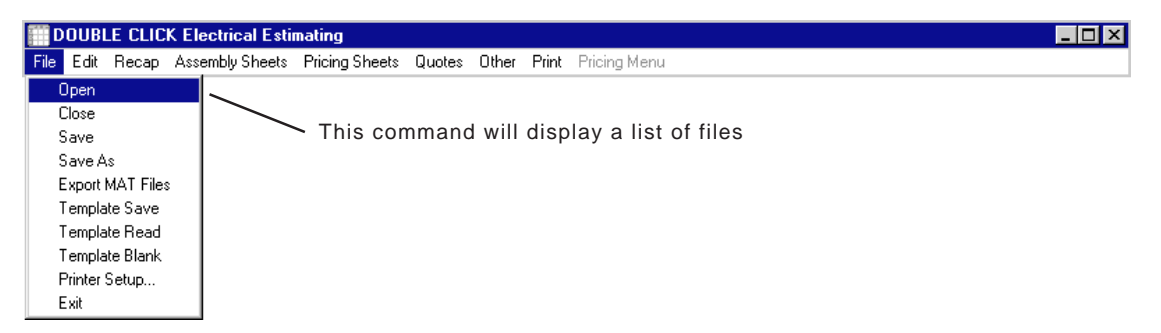

Double click on the file you wish to open.

| 🚮 File Open                                                    | ×                                            |                          |
|----------------------------------------------------------------|----------------------------------------------|--------------------------|
| File Name: sample.bwb<br>Path: c:\est<br>est.bwb<br>sample.bwb | <u>Q</u> K<br><u>C</u> ancel<br><u>H</u> elp | Double click on filename |
| List Files of Type: Drives:<br>Workbks (*.bwb) 🛨 [-c-] 🔮       |                                              |                          |

After double clicking the file will load.

Typical file loading times: Pentium I - 133 MHZ = 68 seconds Pentium II - 300 MHZ = 42 seconds

Filename appears on menubar

|            |     |         |                  |       |            |        | ſ     |       |              |            |      |            |       |   |
|------------|-----|---------|------------------|-------|------------|--------|-------|-------|--------------|------------|------|------------|-------|---|
| DOUBLE     | CL  | ICK Ele | ectrical Estimat | ing - | [SAMPLE    | .BWB]  |       |       |              |            |      |            | _ 🗆 × | l |
| 📰 File Edi | t R | есар .  | Assembly Sheets  | Pric  | ing Sheets | Quotes | Other | Print | Pricing Menu |            |      |            | _ 8 × |   |
| C:\EST\S   | AMP | LE.BW   | ΙB               |       |            |        | RECAF | SHE   | ET           |            |      | VERSION 1. | DA 🔺  | L |
| JOB NAME   |     | SAME    | PLE              |       |            |        |       |       |              |            | DATE | 9-15-      | 98 🗖  | L |
| EST BY:    |     | PAUI    |                  |       |            |        |       |       |              |            | EST# | 1.         | 23 🗌  | L |
| SHEET      |     |         |                  |       |            |        |       |       |              | MATERIAL   |      | LABOR HR   | 5. L  | L |
| A1         | X   | ASSE    | EMBLIES #1-      | 50    |            |        |       |       |              | \$2,819.28 |      | 212.3      | 13    | L |
| A2         | X   | ASSE    | EMBLIES #50      | -10   | 0          |        |       |       |              | \$838.61   |      | 104.       | 04    | L |
| 1          | X   | BRAN    | ICH CIRCUIT      | PO    | WER        |        |       |       |              | \$1,225.09 |      | 144.       | 73    | L |
| 2          | X   | BRAN    | ICH CIRCUIT      | LI    | GHTING     |        |       |       |              | \$653.73   |      | 85.5       | 53    | L |
| 3          | X   | BRAN    | ICH CIRCUIT      | SI    | TE LIGH    | TING   |       |       |              | \$170.73   |      | 17.        | 50    | L |
| 4          | X   | FEDD    | ER CONDUIT       | s     |            |        |       |       |              | \$2,835.47 |      | 41.        | 48    | L |
| 5          |     |         |                  |       |            |        |       | NOT   | USED         |            |      |            |       | L |
| 6          |     |         |                  |       |            |        |       | NOT   | USED         |            |      |            |       | L |
| 7          |     |         |                  |       |            |        |       | NOT   | USED         |            |      |            |       | Ĺ |
| 8          |     |         |                  |       |            |        |       | NOT   | USED         |            |      |            |       |   |

To save the active file select File and Save commands from the pulldown menu.

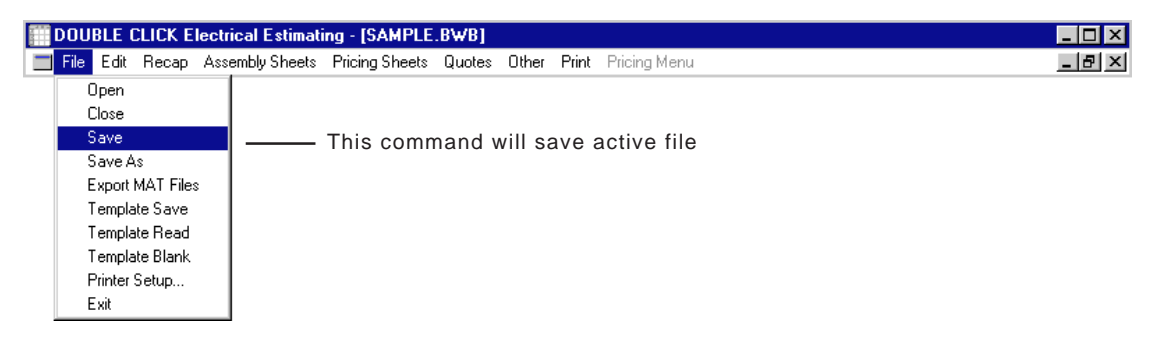

## SAVE A FILE BY A NEW NAME

To save the active file by a new filename select File and SaveAs commands from the pulldown menu.

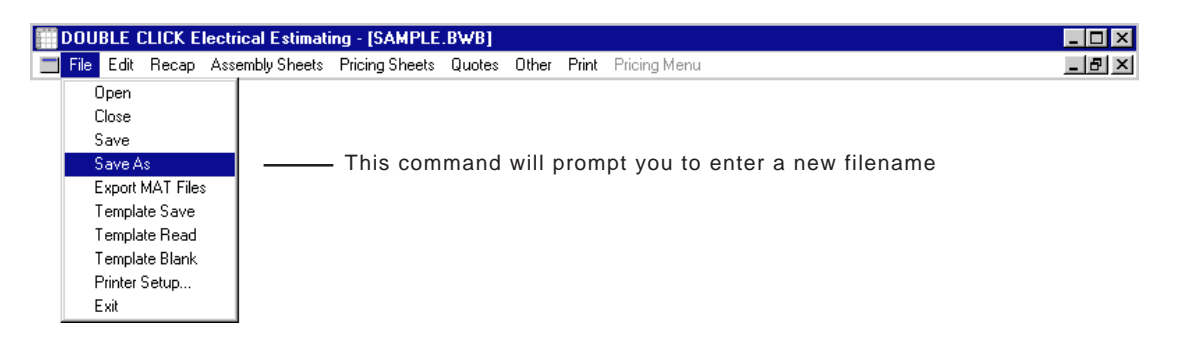

#### Enter new filename.

| 🙀 File Save 🔀                                                                                                    |                                                                                   |                                                                                                  |                                                                                                    |                           |
|----------------------------------------------------------------------------------------------------|-----------------------------------------------------------------------------------|--------------------------------------------------------------------------------------------------|----------------------------------------------------------------------------------------------------|---------------------------|
| File Name:     TEST       Path:     c:\est       est.bwb     []       sample.bwb     []                                                                                                    | - Enter new filer                                                                 | name then click O                                                                                | к                                                                                                    |                           |
| List Files of <u>Type</u> : Drives:<br>Workbks (*.bwb) 🛨 [-c-]                                                                                                    | NOTE: Simply<br>the program w                                                     | type the new file<br>ill automatically a                                                         | name in 8 letters<br>dd the ".BWB" e:                                                                 | or less, and<br>xtension. |
| DOUBLE CLICK Electrical Estimation ITEST RWR1                                                                                                    | New filename                                                                      | e appears on mer                                                                                 | lubar                                                                                                 |                           |
| File Edit Becan Assembly Sheets Pricing Sheets Upges Oth                                                                                                    | er Print Pricing Menu                                                             |                                                                                                  |                                                                                                    |                           |
| C:\EST\TIST.BUB REC<br>JOB NAME SAMPLE<br>EST BY: PAUL<br>SHEET<br>A1 X ASSEMBLIES #1-50<br>A2 X ASSEMBLIES #50-100<br>1 X BRANCH CIRCUIT POWER<br>2 X BRANCH CIRCUIT LIGHTING<br>3 X BRANCH CIRCUIT SITE LIGHTING<br>4 X FEDDER CONDUITS<br>5<br>6<br>7<br>8 | AP SHEET<br>%2<br>\$1<br>NOT USED<br>NOT USED<br>NOT USED<br>NOT USED<br>NOT USED | DATE<br>EST#<br>MATERIAL<br>0,819.28<br>\$838.61<br>0,225.09<br>\$653.73<br>\$170.73<br>2,835.47 | VERSION 1.0A<br>9-15-98<br>123<br>LABOR HRS.<br>212.13<br>104.04<br>144.73<br>85.53<br>17.50<br>41.48 |                           |

You may not delete a file from Double Click. To delete a file return to Windows and select the C:\EST folder.

|                                             |         | EST TOTO |                  |       |
|---------------------------------------------|---------|----------|------------------|-------|
| 🚔 Est                                       |         |          |                  | _ 🗆 > |
| <u>File E</u> dit <u>V</u> iew <u>H</u> elp | 0       |          |                  |       |
| Name                                        | Size    | Туре     | Modified         | 4     |
| 📓 Test                                      | 2,058KB | BWB File | 10/3/98 11:52 AM |       |
| 📓 Est                                       | 2,058KB | BWB File | 10/2/98 11:00 AM |       |
| 📓 Sample                                    | 2,058KB | BWB File | 10/2/98 10:57 AM |       |
| 🔄 🖻 Blank.bdt                               | 366KB   | BDT File | 10/2/98 10:55 AM |       |
| Sample.bdt                                  | 371KB   | BDT File | 10/2/98 10:46 AM |       |
| 1 object(s) selected                        | 2.00ME  | 3        |                  |       |

Locate the file you want to delete and right click on the icon.

|     | Est                                      |                           |          |                  |          |  |  |
|-----|------------------------------------------|---------------------------|----------|------------------|----------|--|--|
| Eil | e <u>E</u> dit <u>V</u> iew <u>H</u> elp |                           |          |                  |          |  |  |
| N   | ame                                      | Size                      | Туре     | Modified         | <b>▲</b> |  |  |
| P   |                                          | 2,058KB                   | BWB File | 10/3/98 11:52 AM |          |  |  |
| 8   | Upen                                     | 2,058KB                   | BWB File | 10/2/98 11:00 AM |          |  |  |
| 8   | Se <u>n</u> d To                         | 2,058KB                   | BWB File | 10/2/98 10:57 AM |          |  |  |
|     | 0.4                                      | - 366KB                   | BDT File | 10/2/98 10:55 AM |          |  |  |
| 3   |                                          | 371KB                     | BDT File | 10/2/98 10:46 AM | -        |  |  |
| D-  |                                          | _                         |          |                  |          |  |  |
| _   | Create <u>S</u> hortcut                  |                           |          |                  |          |  |  |
|     | <u>D</u> elete —                         |                           |          |                  |          |  |  |
|     | Rena <u>m</u> e                          | Select the Delete command |          |                  |          |  |  |
|     | P <u>r</u> operties                      |                           |          |                  |          |  |  |

Windows will ask if you are sure you want to send the file to the Recycle Bin.

| Confirm F | File Delete                                              | ×  |                          |
|-----------|----------------------------------------------------------|----|--------------------------|
| 1         | Are you sure you want to send 'Test' to the Recycle Bin? |    | Click YES to delete file |
| Ť         | Yes                                                      | No |                          |

File has been deleted.

| 🚔 Est                                               |         |          |                  |          |
|-----------------------------------------------------|---------|----------|------------------|----------|
| <u>F</u> ile <u>E</u> dit <u>V</u> iew <u>H</u> elp |         |          |                  |          |
| Name                                                | Size    | Туре     | Modified         | <b>▲</b> |
| 📓 Est                                               | 2,058KB | BWB File | 10/2/98 11:00 AM |          |
| 📓 Sample                                            | 2,058KB | BWB File | 10/2/98 10:57 AM |          |
| 🔊 Blank.bdt                                         | 366KB   | BDT File | 10/2/98 10:55 AM |          |
| 🔊 Sample.bdt                                        | 371KB   | BDT File | 10/2/98 10:46 AM |          |
| Est                                                 | 1KB     | LST File | 10/2/98 10:43 AM | -        |
| 1 object(s) selected                                | 172KB   |          |                  |          |

NOTE: Windows will not let you delete a file that is in use.

# **TEMPLATE FILES**

You may save or read template files. Template files differ from regular .BWB files in that they have a .BDT extension.

## READING TEMPLATE FILES

To read a template file select File and Template Read commands from the pulldown menu.

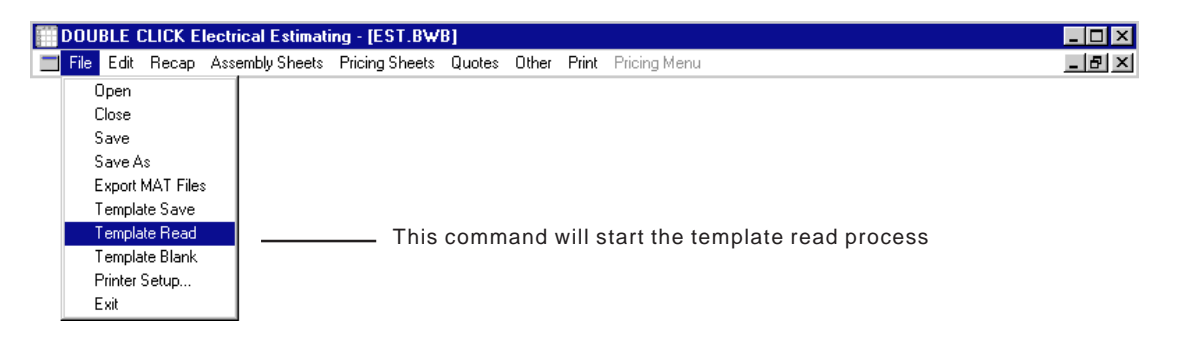

## DATA WARNING

When you read a template file, all information in the active file will be replaced with the information from the template file.

| <mark> </mark> Data V | /arning                                                                                                    | X                        |
|-----------------------|----------------------------------------------------------------------------------------------------|--------------------------|
| 8                     | You are about to replace the data in the current file with data from a template file. Are you shure you want to replace this data? |                          |
|                       | Ok                                                                                                    |                          |
|                       | Ckick OK to displa                                                                                                    | y a list of template fil |

Double click on the template file you wish to read.

| 🚮 Load Template 🛛 🗙                                              |                                             |
|------------------------------------------------------------------|---------------------------------------------|
| File Name: sample.bdt Path: c:\est blank.bdt sample.bdt L.] Help | — Double click on the file you want to read |
| List Files of Type: Drives:<br>Workbks (*.bwb) 👱 [-c-]           |                                             |
After double clicking the program will read the template file.

Typical file reading times: Pentium I - 133 MHZ = 25 seconds Pentium II - 300 MHZ = 14 seconds

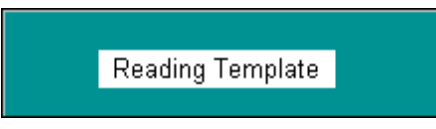

After the template has been read all information in the active file has been replaced. The filename for the active .BWB remains the same.

|             |     |                                                         | _            | 🦯 Filename re      | emains the same |         |      |   |
|-------------|-----|---------------------------------------------------------|--------------|--------------------|-----------------|---------|------|---|
|             |     |                                                         |              |                    |                 |         |      |   |
| DOUBLE      | CLI | CK Electrical Estimating - [EST.BWB]                    |              |                    |                 |         | _ 🗆  | × |
| 📰 File Edit | R   | ecap Assembly Sheets Pr <del>icing Sheets Qu</del> otes | Other        | Print Pricing Menu |                 |         | _ 8  | х |
| C:\EST\ES   | Τ.Ι | BWB                                                     | RECAP        | SHEET              |                 | VERSION | 1.0A |   |
| JOB NAME    |     | SAMPLE TEMPLATE                                         |              |                    | DATE            |         |      |   |
| EST BY:     |     |                                                         |              |                    | EST#            | TADOD   | IIDC |   |
| SHEET       | v   | ASSEMBITES #1_50                                        |              |                    | MATERIAL        | LABOR   | HRS. |   |
| A2          | x   | ASSEMBLIES #1-50                                        | $\mathbf{i}$ |                    |                 |         |      |   |
| 1           | x   | BRANCH CIRCUIT POWER                                    |              |                    |                 |         |      |   |
| 2           | X   | BRANCH CIRCUIT LIGHTING                                 |              | $\mathbf{i}$       |                 |         |      |   |
| 3           | X   | BRANCH CIRCUIT SITE LIGHTING                            |              | $\mathbf{X}$       |                 |         |      |   |
| 4           | X   | FEDDER CONDUITS                                         |              |                    |                 |         |      |   |
| 5           | X   | $\mathbf{X}$                                            |              |                    |                 |         |      |   |
| 6           | X   | $\sim$                                                  |              |                    |                 |         |      |   |
| 7           | X   | $\sim$                                                  |              |                    |                 |         |      |   |
| 8           | X   |                                                         |              | ```                |                 |         |      |   |
|             |     | $\sim$                                                  |              |                    | $\mathbf{i}$    |         |      |   |
|             |     | All i                                                   | nform        | ation has chan     | ged             |         |      |   |

Template files are files you create to use as a beginning point for an estimate. The template files should have material items, prices, and labor units. In a template file all quantities should be zero.

Let's look at the sample file assembly sheet.

| DOL    | JBLE C | LICK Ele | ectrical Estimat | ting - [ES | ST.BW  | 'B]   |         |        |              |       |          | _ [   | ×   |
|--------|--------|----------|------------------|------------|--------|-------|---------|--------|--------------|-------|----------|-------|-----|
| 🔳 File | Edit   | Recap    | Assembly Sheets  | Pricing    | Sheets | Quote | s Other | Print  | Pricing Menu | ,     |          | _ 6   | P × |
| RECAP  | •      |          |                  |            | ASSE   | MBLY  | PRICE   | SHEE   | ET #1        |       | DATE     |       |     |
| JOB N  | AME    |          |                  |            | SAMF   | LE TE | MPLATI  | Ε      |              |       | EST #    |       |     |
| ASSEM  | BLIES  | 6 1-50   |                  |            |        |       |         |        |              |       | EST. BY  |       |     |
| #      | ITEM   |          |                  |            |        | QTY   | M×      | PRIC   | Έ            | M⁄EXT | L/UNIT   | L/EXT |     |
| 1      | SV 1   | G 1-1E   | )<br>)           |            |        |       |         | \$9.5  | 0 E          |       | 1.33 E   |       |     |
| 2      | SV 1   | G 1−3∛   | Ţ                |            |        |       | ę       | 12.2   | 8 E          |       | 1.56 E   |       |     |
| 3      | SV 1   | G 1-4%   | Ţ                |            |        |       | ę       | 22.7   | 2 E          |       | 1.69 E   |       |     |
| 4      |        |          |                  |            |        |       |         |        | E            |       | E        |       |     |
| 5      | SW 2   | G 2-1E   | )<br>)           |            |        |       | ę       | 13.5   | 6 E          |       | 1.76 E   |       |     |
| 6      | SW 2   | 9 1–1E   | ° 1−3₩           |            |        |       | ę       | :16. 4 | 0 E          |       | 2.0µ E   |       |     |
| 7      | SW 2   | G 1-1E   | ° 1−4W           |            |        |       | ę       | :26.B  | 9 E          |       | 2.1 E    |       |     |
| 8      | SW 2   | G 2-31   | Ţ                |            |        |       | ę       | 18.2   | 4 E          |       | 2.14 E   |       |     |
|        |        |          |                  |            |        | 1     |         |        | 1            |       |          |       |     |
|        |        |          |                  |            |        | 1     |         |        | 1            |       |          |       |     |
|        |        | 1        |                  |            |        | 1     |         |        | 1            |       | 1        |       |     |
|        | Ass    | embly    |                  |            |        | 1     |         | Ass    | embly        |       | Assembly |       |     |
|        | des    | criptio  | ns               |            |        | 1     |         | pric   | es           |       | labor    |       |     |
|        | ente   | ered     |                  |            |        | 1     |         | ente   | ered         |       | entered  |       |     |
|        |        |          |                  |            |        | 1     |         |        |              |       |          |       |     |
|        |        |          |                  |            |        |       |         |        |              |       |          |       |     |
|        |        |          |                  |            |        | 1     |         |        |              |       |          |       |     |
|        |        |          |                  |            | No     | quan  | tities  |        |              |       |          |       |     |
|        |        |          |                  |            | ent    | ered  |         |        |              |       |          |       |     |

Let's look at the sample file pricing sheet.

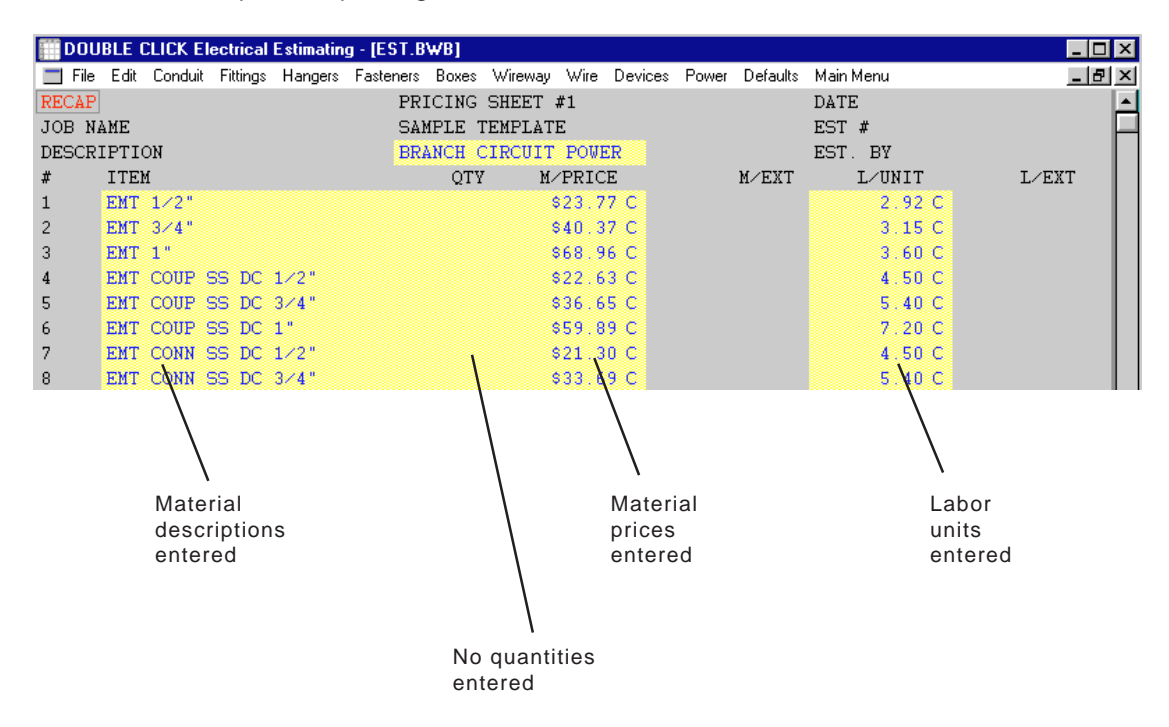

#### SAVING A TEMPLATE FILE

Select the File and Template Save commands from the pull down menu.

| <b>DOUBL</b> | e cl   | ICK E    | lectrical Estima  | ting - [EST.B₩ | B]     |        |        |                         |       |
|--------------|--------|----------|-------------------|----------------|--------|--------|--------|-------------------------|-------|
| 📰 File Ed    | dit F  | Recap    | Assembly Sheets   | Pricing Sheets | Quotes | Other  | Print  | Pricing Menu            | _ & × |
| Ope          | n      |          |                   |                |        |        |        |                         |       |
| Clos         | e      |          |                   |                |        |        |        |                         |       |
| Sav          | e      |          |                   |                |        |        |        |                         |       |
| Sav          | e As   |          |                   |                |        |        |        |                         |       |
| Exp          | ort M. | AT File: | s                 |                |        |        |        |                         |       |
| Tem          | nplate | Save     | · · · · · · · · · | This comma     | and wi | ll sta | rt the | e template save process |       |
| Tem          | nplate | Read     |                   |                |        |        |        |                         |       |
| Tem          | nplate | Blank    |                   |                |        |        |        |                         |       |
| Prin         | ter Se | etup     |                   |                |        |        |        |                         |       |
| Exit         |        |          |                   |                |        |        |        |                         |       |

#### Enter new filename.

| 🙀 Put Version 🛛 🗙                                          |                                                                                                    |
|------------------------------------------------------------|----------------------------------------------------------------------------------------------------|
| File Name: TEST<br>Path: c:\est<br>blank.bdt<br>sample.bdt | Enter new filename then click OK                                                                                     |
| List Files of Type: Drives:<br>BDT Files (*.bdt) 🔮 [-c-] 🔮 | NOTE: Simply type the new filename in 8 letters or less and the program will automatically add the ".BDT" extension. |

Always save input cells.

| Rut Version Options                                           |                           |
|---------------------------------------------------------------|---------------------------|
| Input Cells     Input Cells And Formula Results     All Cells | Always select input cells |
| <u>O</u> K <u>C</u> ancel <u>H</u> elp                        |                           |

# **NOTE:** Always save input cells. Saving in any other format will result in loss of data.

#### LOAD A BLANK TEMPLATE

Select the File and Template Blank commands from the pulldown menu.

|   | DOU                                                                                              | BLE (                                                                                     | CLICK E                                                   | lectrical Estimati | ng - [EST.BW   | B]     |        |       |                  | _ 🗆 × |
|---|--------------------------------------------------------------------------------------------------|-------------------------------------------------------------------------------------------|-----------------------------------------------------------|--------------------|----------------|--------|--------|-------|------------------|-------|
| _ | File                                                                                             | Edit                                                                                      | Recap                                                     | Assembly Sheets    | Pricing Sheets | Quotes | Other  | Print | Pricing Menu     | _ 8 × |
|   | (<br>(<br>(<br>(<br>)<br>(<br>)<br>(<br>)<br>(<br>)<br>(<br>)<br>(<br>)<br>(<br>)<br>(<br>)<br>( | Dpen<br>Dose<br>Save<br>Save A<br>Save A<br>Export<br>Fempla<br>Fempla<br>Printer<br>Exit | s<br>MAT File:<br>te Save<br>te Read<br>te Blank<br>Setup | s<br>              | - This cor     | nmano  | d will | load  | a blank template |       |

Template Blank command is useful in clearing all data from the file.

#### DELETING TEMPLATE FILES

Using Windows you may delete template .BDT files the same way as you delete .BWB files.

### **PRICING & LABOR SOFTWARE**

Included with your purchase of your Double Click - Electrical Estimating Software is a FREE 1-Year subscription to the Pricing & Labor Software. The installation program will automatically install your first pricing update. You will automatically receive updated prices every four (4) months. Two additional pricing updates will be shipped during the FREE 1-Year period.

After the first year your renewal subscription to the Pricing & Labor software is only \$295 per year. An invoice will automatically be sent to you when your FREE subscription is about to expire.

#### **INTRODUCTION**

The Pricing & Labor Software is a subscription service program designed to aid electrical contractors in the preparation of cost estimates. The program contains a database of both material cost (Trade Prices) and labor units. The program also allows the user to estimate small jobs or change orders on the built-in pricing and recap sheets.

#### AUTOMATIC PRICE UPDATES

Subscribers to the Pricing & Labor Software receive three price updates per year. The prices are updated via diskette in January, May, and September.

#### NEW ITEMS OR DELETIONS

In addition to updated prices three times per year, the database is periodically updated with information about new or deleted items by the manufacturers.

#### LINK TO ESTIMATING PROGRAM

The Pricing & Labor Software also links to the Double Click Electrical Estimating Program.

#### PRICING INFORMATION

The prices in this program are TRADE PRICES and are the published prices of various manufacturers. Trade prices are updated by the manufactures every 9 - 18 months. Each pricing screen in the program lists the manufacturer, price, and the date the prices were published.

#### INDUSTRY STANDARD PRICING

It has long been the standard of the industry to use these TRADE PRICES for the basis of calculating your actual cost. We did not create this standard, it simply evolved over time. While this may not be the best system, it is the most widely used and accurate system we have found.

#### SUPPLIER DISCOUNTS

Your local electrical supplier can provide you with a list of discounts to be used with these trade prices. These discounts can be entered in the program thus providing you with adjusted cost. When you receive your program, typical discounts have already been entered in the database. You may change these discounts to more accurately reflect your market conditions.

#### ADJUSTED PRICING LEVELS

We highly recommend you change the discount levels to reflect your adjusted pricing levels. This way when the trade prices are updated, the adjusted prices will reflect these changes.

#### USER PRICING

The Pricing & Labor Software also allows the user to enter his own price for any material item. If you enter user pricing, you will have the enormous task of updating you own prices. We highly recommend using the adjusted pricing levels.

#### **BID LEVEL PRICING**

It is important to understand that bidding work at today's actual cost can result in loss of profits. If you bid at your cost these prices may change prior to purchasing the materials. It was with this thought in mind that we created the database of discount levels in the program. The adjusted prices in this program should be somewhat higher than your actual cost. Please check these discounts with your supplier.

#### LABOR UNITS INFORMATION

The labor units in the program are from the "Electrical Contractors Labor Units Manual" published by Durand & Associates. These labor units were compiled over the past 30 years using actual job cost data from various electrical contractors.

#### COMPETITIVE LABOR UNITS

The labor units in this program are competitive. Meaning they are more realistic than labor units found in the NECA or R.S. MEANS manuals. We consider these labor units to be Bid-Level Competitive.

#### ADJUSTED LABOR UNITS

When you receive your program, a -10% adjustment factor has been entered in the labor adjustment column. You may change these adjustment factors to more accurately reflect your market conditions.

#### **USER LABOR UNITS**

This program also allows the user to enter his own labor unit for any material item.

#### BID LEVEL LABOR

It is important to understand bidding work with excessively low labor units can result in loss of profits. The adjusted labor units in this program should be somewhat higher than your actual labor. Please check these adjustments against your past productivity levels .

#### ABOUT THIS PROGRAM

The Pricing & Labor Program is actually two (2) programs in one. First is the DATABASE mode, and second is the ESTIMATING mode.

#### DATABASE MODE

The DATABASE mode is used to maintain your database and lookup prices and labor units. When using the DATABASE mode, you may lookup any price, change any discount, or enter your own prices. Any changes you make to the database can be saved to the hard disk. In this mode you may also print out any page from the database. There are over 900 pages of pricing and labor information in the database.

#### ESTIMATING MODE

In the ESTIMATING mode you can use the pricing sheet with both prices and labor units, use a recap sheet to summarize your selling price, and printout an estimate. This ESTIMATING mode is ideal for change orders or estimating small jobs. If you need to prepare large estimates, you should use the Double Click Electrical Estimating Program.

#### STARTING THE PROGRAM

Double click on the PL icon located on the desktop. This will start your Pricing & Labor Software. The program automatically loads the default file PL.BWB at start up. When you receive your program, this file is blank.

| Program/File loading times: | Pentium I - 133 MHZ = 12 seconds |
|-----------------------------|----------------------------------|
|                             | Pentium II - 300 MHZ = 5 seconds |

Once the programs starts, it will display the database screen for rigid conduit.

| DOL      | JBLE C       | LICK - P | ricing & | Labor - [I | PL.BWB]   |       | 1. P    | 1. P | <b>D</b> .   |       | D. / N. D      |       | _ 🗆 × |
|----------|--------------|----------|----------|------------|-----------|-------|---------|------|--------------|-------|----------------|-------|-------|
| <u> </u> | <u>G</u> oto | Conduit  | Fittings | Hangers    | Fasteners | Boxes | Wireway | Wire | Devices      | Power | Defaults Print |       | _ B × |
|          |              |          |          |            |           |       |         |      |              |       |                |       | L A   |
|          | MA           | TERIAL   |          |            |           |       | TRAD    | ΕP   | ADJ          | UST   | ADJUSTED       | USER  | F     |
|          |              |          |          |            |           |       | PRIC    | ΈE   | \$           | 6     | PRICE          | PRICE |       |
|          |              |          |          |            |           |       |         | R    |              |       |                |       |       |
|          | GA           | LVANIZ   | ED RIG   | SID CON    | DUIT      |       |         |      |              |       |                |       |       |
|          |              |          |          |            |           |       |         |      |              |       |                |       |       |
|          | IT           | EM       |          |            |           |       |         |      |              |       |                |       |       |
|          | GR           | C 1/2"   |          |            |           |       | \$151.5 | 6 C  |              | 10    | \$90.94        |       |       |
|          | GR           | C 3∕4"   |          |            |           |       | \$193.8 | 8 C  |              | 0     | 116.33         |       |       |
|          | GR           | C 1"     |          |            |           |       | \$291.3 | 5 C  | : <u>-</u> , | 10    | 174.81         |       |       |
|          | GR           | C 1 1/   | 4 "      |            |           |       | \$377.4 | 4 C  |              | 0     | 226.46         |       |       |
|          | GR           | C 1 1/   | 2"       |            |           |       | \$458.8 | 1 C  |              | 10    | 275.29         |       |       |
|          | GR           | C 2"     |          |            |           |       | \$615.1 | 8 C  |              | 0     | 369.11         |       |       |
|          | GR           | C 2 1/   | 2"       |            |           | \$    | 1,001.7 | 7 C  | -:           | 25    | 751.33         |       |       |
|          | GR           | C 3"     |          |            |           | \$    | 1,284.6 | 0 C  |              | 25    | 963.45         |       |       |
|          | GR           | C 3 1/   | 2"       |            |           | \$    | 1,562.0 | 7 C  | -1           | 25    | 1,171.55       |       |       |
|          | GR           | C 4"     |          |            |           | \$3   | 1,825.0 | 6 C  | -:           | 25    | 1,368.79       |       |       |
|          | GR           | C 5"     |          |            |           | \$    | 3,629.8 | 9 C  | -:           | 25    | 2,722.42       |       |       |
|          | GR           | C 6"     |          |            |           | \$    | 5,072.4 | 5 C  |              | 25    | 3,804.34       |       |       |
|          |              |          |          |            |           |       |         |      |              |       |                |       |       |
|          | TR           | ADE PR   | RICES #  | RE ALL     | IED 3/30  | 0/98  |         |      |              |       |                |       |       |
|          | SH           | OU LAR   | OR UNI   | TS         |           |       |         |      |              |       |                |       |       |
|          |              |          |          |            |           |       |         |      |              |       |                |       |       |

#### WORKING IN THE DATABASE MODE

In the DATABASE mode you may do the following:

- 1. Lookup material prices and labor units.
- 2. Change adjustments for material prices or labor units.
- 3. Enter user data for material prices and labor units.
- 4. Save changes to database.
- 5. Print database sheet.

Using the mouse select EMT conduit from the database menu.

| DOU            | BLE C        | LICK - Pri | cing &   | Labor - [F | PL.BWB]   |       |          |      |         |       |          |       |         |       |
|----------------|--------------|------------|----------|------------|-----------|-------|----------|------|---------|-------|----------|-------|---------|-------|
| 🔲 <u>F</u> ile | <u>G</u> oto | Conduit    | Fittings | Hangers    | Fasteners | Boxes | Wireway  | Wire | Devices | Power | Defaults | Print |         | _ 8 × |
|                |              | Rigid      | •        | [          |           |       |          |      |         |       |          |       |         |       |
|                |              | EMT        | Þ        | Condu      | ait 🚽     |       |          |      |         |       |          |       |         |       |
|                |              | Alumin     | um ⊧     | Elbow      | s         |       | <u> </u> |      |         |       |          |       |         |       |
|                |              | IMC        | •        | Coupl      | ings 🕨    |       |          |      |         |       |          |       |         |       |
|                |              | Rigid/I    | PVC ►    | Conne      | ectors 🕨  |       |          |      |         | - Se  | elect    | ЕМТ   | Conduit |       |
|                |              | PVC 4      | 0 🕨      | Straps     | :         |       |          |      |         |       |          |       |         |       |
|                |              | PVC 8      | 0 🕨      |            |           |       |          |      |         |       |          |       |         |       |
|                |              | PC Du      | ict 🕨 🕨  | I          |           |       |          |      |         |       |          |       |         |       |
|                |              | ENT        | •        | I          |           |       |          |      |         |       |          |       |         |       |
|                |              | Flex       | •        | 1          |           |       |          |      |         |       |          |       |         |       |
|                |              | LT Fle     | × •      |            |           |       |          |      |         |       |          |       |         |       |

The screen now displays EMT database information.

#### CHANGING DATABASE ADJUSTMENT

You may now change the adjustments by selecting a cell and typing in a new number.

| m DOU          | BLE C        | LICK - P         | ricing & | Labor - [F   | PL.BWB]            |               |              |                 |         |          |          |                    |                |               | _ 🗆 × |
|----------------|--------------|------------------|----------|--------------|--------------------|---------------|--------------|-----------------|---------|----------|----------|--------------------|----------------|---------------|-------|
| 🔲 <u>F</u> ile | <u>G</u> oto | Conduit          | Fittings | Hangers      | Fasteners          | Boxes         | Wireway      | Wire            | Devices | Power    | Defaults | Print              |                |               | _ 8 × |
|                | MA           | TERIAL           |          |              |                    |               | TRAD<br>PRIC | E P<br>E E<br>P | ADJ     | UST<br>¢ | Ente     | er user<br>ing her | е              | USER<br>PRICE |       |
|                | EM           | T COND           | UIT      |              |                    |               |              | K               |         |          |          |                    | $\overline{\}$ |               |       |
|                | тт.<br>ЕМ.   | En<br>T 1/2"     |          |              |                    |               | 639 6        | 2 C             |         | 10       |          | 672 77             |                |               |       |
|                | EM.          | т 172<br>т 274 " |          |              |                    |               | 062-0        | $\frac{1}{2}$   |         | 10       |          | V23.77             |                | `             |       |
|                | EM.          | т 37 ч<br>Т 1 "  |          |              |                    |               | \$114 9      | лс<br>лс        |         | 10       |          | 40.J/<br>68.96     |                |               |       |
|                | EM           | <br>F 1 1/       | A "      | Enter        | new                |               | \$160 5      | 2 C             |         | 10       |          | 96 31              |                |               |       |
|                | EM           | г т т/<br>Г 1 1/ | *<br>2"  | numb         | er here            | э.            | \$192.3      | 2 C<br>9 C      |         | 10       |          | 115 43             |                |               |       |
|                | EM.          | т 2"             | -        | <b>F</b> vom |                    | _             | \$238.6      | 2 C             |         |          |          | 143 21             |                |               |       |
|                | EM           | <br>Г 2 1/       | 2"       | Exam         | pre -4             | <sup>р</sup>  | \$487.6      | о с<br>3 с      | _       | 25       |          | 365 72             |                |               |       |
|                | EM           | т з"             |          |              |                    |               | \$641.2      | 4 C             |         | 5        |          | 480 93             |                |               |       |
|                | EM           | <br>ГЗ1/         | 2"       |              |                    |               | \$889.9      | 2 C             |         | 25       |          | 667.44             |                |               |       |
|                | EM           | Г 4 "            | -        |              |                    | s             | 1.000.2      | <br>0 C         | -2      | 25       |          | 750.15             |                |               |       |
|                | TR           | ADE PR           | ICES A   | ARE ALL      | Sh<br>un<br>IED Ho | now I<br>lits | abor<br>II   | c               |         |          |          |                    |                |               |       |
|                | SH           | OW LAB           | OR UNI   | TS           |                    |               |              |                 |         |          |          |                    |                |               |       |

To view labor units double click on the Show Labor Units hot cell.

Once the labor units are displayed, you may change the adjustments.

| DOU            | BLE C        | LICK - P         | ricing & | Labor - [l        | PL.BWB]   |                       |                 |                |          |          |                         |        |               | _ 🗆 × |
|----------------|--------------|------------------|----------|-------------------|-----------|-----------------------|-----------------|----------------|----------|----------|-------------------------|--------|---------------|-------|
| 🔳 <u>F</u> ile | <u>G</u> oto | Conduit          | Fittings | Hangers           | Fasteners | Boxes                 | Wireway         | Wire           | Devices  | Power    | Defaults <b>Print</b>   |        |               | _ 8 × |
|                | LA           | BOR              |          |                   |           |                       | STANDAF<br>LABC | 2D P<br>DR E   | ADJ<br>: | UST<br>% | Enter use<br>labor here | r<br>Ə | USER<br>LABOR | Ē     |
|                | EM           | T COND           | UIT      |                   |           |                       | נאט             | T R            |          |          | UNIT                    | $\sum$ | UNIT          |       |
|                | IT           | EM               |          |                   |           |                       |                 |                |          |          |                         |        | $\mathbf{A}$  |       |
|                | EM           | T 1∕2"           |          |                   |           |                       | 3.2             | 25 C           | <u> </u> | 10       | 2.92                    |        | <u>\</u>      |       |
|                | EM           | T 3∕4"           |          |                   |           |                       | 3.5             | <del>0</del> C | -        | 10       | 3.15                    |        |               |       |
|                | EM           | T 1"             | Г        | -                 |           |                       | 4.0             | 10 C           | -        | 10       | 3.60                    |        |               |       |
|                | EM           | T 1 1/           | 4 "      | Ente              | rnew      | .                     | 4.5             | 60 C           | -        | 10       | 4.05                    |        |               |       |
|                | EM           | T 1 1/           | 2 "      | num               | ber ner   | e.                    | 5.5             | 60 C           | -        | 10       | 4.95                    |        |               |       |
|                | EM           | T 2"             |          | Evan              |           | 15                    | 7.0             | 10 C           | -        | 10       | 6.30                    |        |               |       |
|                | EM           | T 2 1/           | 2"       | Lxan              | ipie -    | <sup>•</sup>          | 9.0             | 10 C           | -        | 10       | 8.10                    |        |               |       |
|                | EM           | Т 3"             | _        |                   |           |                       | 10.0            | 10 C           | -        | 10       | 9.00                    |        |               |       |
|                | EM           | Т З 1/           | 2"       |                   |           |                       | 11.0            | 10 C           |          | 10       | 9.90                    |        |               |       |
|                | EM           | T 4"             |          |                   |           |                       | 12.0            | 10 C           | -        | 10       | 10.80                   |        |               |       |
|                | LA<br>SH     | BOR UN<br>OW MAT | ITS M    | RE DURA<br>PRICES | ND 8 H    | how<br>rices<br>ot ce | materi<br>ell   | al c           |          |          |                         |        |               |       |

To return to the material prices double click on the Show Material Prices hot cell.

#### SAVING CHANGES TO DATABASE

If you make changes to the database screen, you must save these changes to the database file. Using the mouse, select the File and Save changes to Database command.

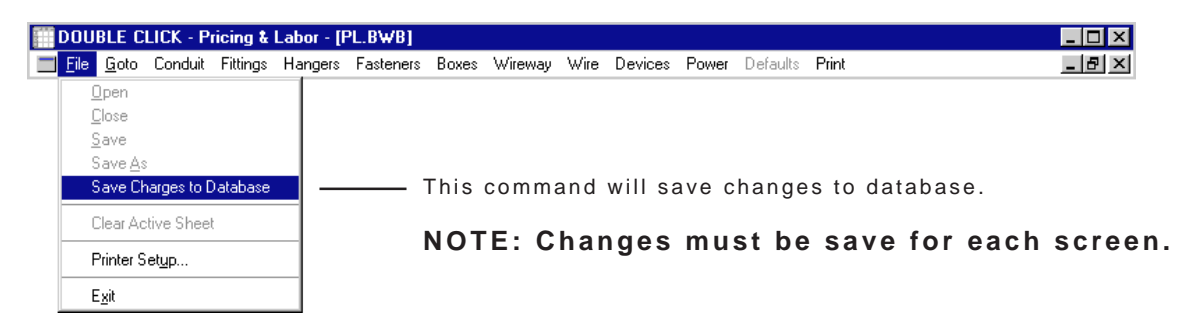

#### PRINTING DATABASE SHEET

If you want, you may print the database sheet by using the mouse to select the Print and Print Database Sheet command.

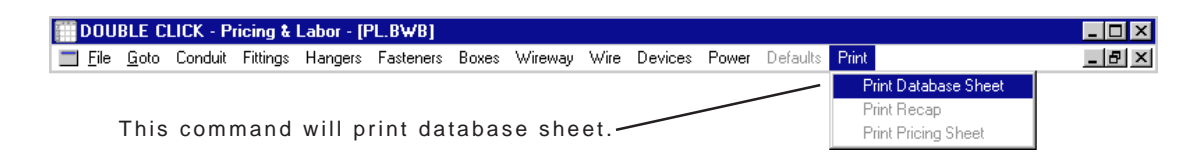

#### PRINTOUT OF DATABASE SHEET

| MATERIAL               | TRADE                 | P<br>E | ADJUST<br>% | ADJUSTED<br>PRICE | USER<br>PRICE |
|------------------------|-----------------------|--------|-------------|-------------------|---------------|
|                        |                       | R      |             |                   |               |
| EMT CONDUIT            |                       |        |             |                   |               |
| тттм                   |                       |        |             |                   |               |
| EMT 1/2"               | \$39.62               | C      | -40         | 603 77            |               |
| EMT 3/4"               | \$67.29               | c      | -40         | 10 37             |               |
| EMT 1"                 | ¢11/ 9/               | c      | -40         | 40.57             |               |
| EMT 1 1/4"             | \$160.52              | c      | -40         | 96 31             |               |
| EMT 1 1/2"             | \$192.39              | C      | -40         | 115 /3            |               |
| EMT 2"                 | \$238 68              | c      | -40         | 1/3 21            | *             |
| EMT 2 1/2"             | \$250.00              | c      | -25         | 365 72            |               |
| EMT 3"                 | \$407.05              | C      | -25         | 180 93            |               |
| FMT 3 1/2"             | \$889 92              | C      | -25         | 667 11            |               |
|                        | \$009.92<br>¢1 000 20 | c      | -25         | 750 15            |               |
| 1214 I. A.             | Ş1,000.20             | c      | -25         | /00.10            |               |
|                        |                       | c      |             | s.                |               |
|                        |                       | Ç      |             |                   |               |
| TRADE PRICES ARE ALLIE | 1D 3/30/98            |        |             |                   |               |
|                        |                       |        |             |                   |               |
|                        |                       |        |             |                   |               |
|                        |                       |        |             |                   |               |
|                        |                       |        |             |                   |               |
| LABOR                  | STANDARD              | Ρ      | ADJUST      | ADJUSTED          | USER          |
|                        | LABOR                 | Ε      | 20          | LABOR             | LABOR         |
|                        | UNIT                  | R      |             | UNIT              | UNIT          |
| EMT CONDUIT            |                       |        |             |                   |               |
|                        |                       |        |             |                   |               |
| ENT 1/2"               | 3 25                  | C      | -10         | 2 92              |               |
| , -<br>EMT 3/4"        | 3.50                  | C      | -10         | 3 15              |               |
| 0, -<br>1 "            | 4 00                  | C      | -10         | 3 60              |               |
| EMT 1 1/4"             | 4.50                  | C      | -10         | 4 05              |               |
| EMT = 1/2              | 5 50                  | C      | -10         | 4.05              |               |
|                        | 7.00                  | C      | -10         | £ 30              |               |
|                        | 9.00                  | c      | -10         | 9 10              |               |
| EMT 3"                 | 9.00<br>10.00         | ic     | -10         | 0.10              |               |
| EMT 3 1/2"             | 11 00                 | C      | -10         | 9.00              |               |
| LITT O L/C             | 12.00                 | C      | -10         | ン・ンU<br>10 00     |               |
|                        |                       | . U    | -10         | T0.80             |               |
| EMT 4"                 | 12.00                 | C      |             |                   |               |
| EMT 4"                 | 12.00                 | C      |             |                   |               |

#### WORKING IN THE ESTIMATING MODE

In the ESTIMATING mode you may do the following.

- 1. Use the pricing sheet.
- 2. Import item from database to pricing sheet.
- 3. Print pricing sheet.
- 4. Use recap sheet.
- 5. Print recap sheet.

Using the mouse select Goto and Pricing Sheet commands from the pulldown menu.

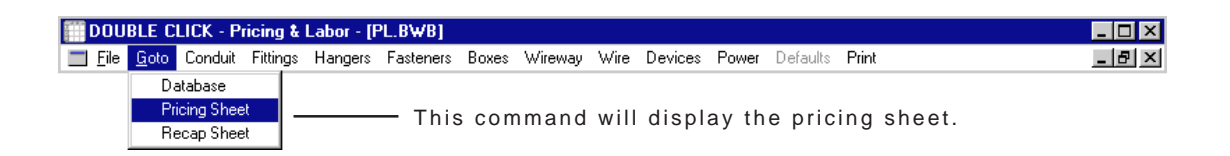

#### PRICING SHEET

Once the pricing sheet is displayed, you may use the database menus to import items.

|                |              |          |          | DA         | TABAS     | SE M  | ENUS    | _     |         |       |          |         |   |       |     |
|----------------|--------------|----------|----------|------------|-----------|-------|---------|-------|---------|-------|----------|---------|---|-------|-----|
| III DOU        | BLE C        | .ICK - P | ricing & | Labor - [F | PL.BWB]   |       |         |       |         |       |          |         |   | _ [   | □ × |
| 📃 <u>F</u> ile | <u>G</u> oto | Conduit  | Fittings | Hangers    | Fasteners | Boxes | Wireway | Wire  | Devices | Power | Defaults | : Print |   | _ 1   | Ы×  |
| RECAP          |              |          |          |            | PRI       | CING  | SHEET   |       |         |       |          | DATE    |   |       |     |
| JOB NA         | AME          |          |          |            |           |       |         |       |         |       |          | EST #   |   |       | H   |
| DESCR          | IPTIO        | N        |          |            |           |       |         |       |         |       |          | EST. BY |   |       |     |
| #              | ITEM         |          |          |            |           | QTY   | M⁄.     | PRICE | 2       |       | M⁄EXT    | L/UNIT  |   | L/EXT |     |
| 1              |              |          |          |            |           |       |         |       | E       |       |          | E       |   |       |     |
| 2              |              |          |          |            |           |       |         |       | E       |       |          | E       | 1 |       |     |
| 3              |              |          |          |            |           |       |         |       | E       |       |          | E       |   |       |     |
| 4              |              |          |          |            |           |       |         |       | E       |       |          | E       |   |       |     |
| 5              |              |          |          |            |           |       |         |       | E       |       |          | E E     |   |       |     |
| 6              |              |          |          |            |           |       |         |       | E       |       |          | 1       |   |       |     |
| <i>′</i>       |              |          |          |            |           |       |         |       | E       |       |          | 1       |   |       |     |
| 8              |              |          |          |            |           |       |         |       | E       |       |          |         |   |       |     |
| 2              |              |          |          |            |           |       |         |       | E<br>E  |       |          |         |   |       |     |
| 11             |              |          |          |            |           |       |         |       | E E     |       |          | -       |   |       |     |
| 12             |              |          |          |            |           |       |         |       | F       |       |          |         |   |       |     |
| 13             |              |          |          |            |           |       |         |       | Ē       |       |          | F       |   |       |     |
| 14             |              |          |          |            |           |       |         |       | E       |       |          | E       |   |       |     |
| 15             |              |          |          |            |           |       |         |       | Е       |       |          | E       |   |       |     |
| 16             |              |          |          |            |           |       |         |       | Е       |       |          | E       |   |       |     |
| 17             |              |          |          |            |           |       |         |       | E       |       |          | F       |   |       |     |
| 18             |              |          |          |            |           |       |         |       | E       |       |          | E       |   |       |     |
| 19             |              |          |          |            |           |       |         |       | Е       |       |          | E       |   |       |     |
| 20             |              |          |          |            |           |       |         |       | Е       |       |          | E       |   |       |     |
| 21             |              |          |          |            |           |       |         |       | Е       |       |          | E       |   |       |     |
| 22             |              |          |          |            |           |       |         |       | E       |       |          | E       |   |       |     |
| 23             |              |          |          |            |           |       |         |       | E       |       |          | E       |   |       |     |

| DOU            | BLE C        | LICK - Pricing  | Ł  | Labor - [F | PL.BWB]   |        |            |                |                                    |       |          |                             | ×   |
|----------------|--------------|-----------------|----|------------|-----------|--------|------------|----------------|------------------------------------|-------|----------|-----------------------------|-----|
| 📰 <u>F</u> ile | <u>G</u> oto | Conduit Fitting | gs | Hangers    | Fasteners | Boxes  | Wireway    | Wire           | Devices                            | Power | Defaults | Print _ B                   | ×   |
|                |              | Rigid           | ►  | Condu      | uit [     |        |            |                |                                    |       |          | -                           |     |
|                |              | EMT             | ×  | Elbow      | is 🕨      | Stand  | ard Radius |                |                                    |       |          |                             |     |
|                |              | Aluminum        | ×  | Coupl      | ings 🕨    | 24'' R | adius Swee | ps             |                                    | llein | a the d  | latahasa manus you may sala | oct |
|                |              | IMC             | ×  | Conne      | ectors 🔸  | 36'' R | adius Swee | eps            |                                    | 0311  | motori   | al item in the detenses     | 01  |
|                |              | Rigid/PVC       | ×  | Straps     | s 🕨       | 48'' R | adius Swee | eps            | any material item in the database. |       |          |                             |     |
|                |              | PVC 40          | ÷  |            |           |        |            |                |                                    |       |          |                             |     |
|                |              | PVC 80          | ۲  |            |           |        |            |                |                                    |       |          |                             |     |
|                |              | PC Duct         | ۲  |            |           |        |            | TE.            |                                    |       |          |                             |     |
|                |              | ENT             | ۲  |            |           |        |            | , I <b>C</b> . |                                    |       |          |                             |     |
|                |              | Flex            | ۲  |            |           |        | To         | use            | a data                             | base  | menu     | the active cell must be in  |     |
|                |              | LT Flex         | ۲  |            |           |        | the        | e iter         | n colu                             | mn o  | n the p  | pricing or makeup sheet.    |     |

#### ACTIVE CELL IN ITEM COLUMN

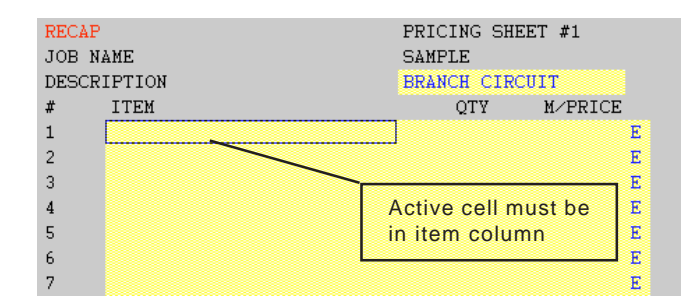

#### DATABASE SCREEN

Once you have selected an item the following screen will appear.

| MATERIAL                               | TRADE       | Ρ    | ADJUST                                     | ADJUSTED | USER  |
|----------------------------------------|-------------|------|--------------------------------------------|----------|-------|
|                                        | PRICE       | E    | %                                          | PRICE    | PRICE |
| GALVANIZED RIGID ELBOWS<br>36" RADIUS  |             | R    | Double click<br>to select<br>pricing level |          |       |
| ITEM                                   | ACTIVE      |      |                                            |          |       |
| GRC ELL 36R 2"                         | \$72.13     | E.   | -25                                        | \$54.10  |       |
| GRC ELL 36R 2 1/2"                     | \$98.87     | Е    | Brown active                               | 74.15    |       |
| GRC ELL 36R 3"                         | \$130.15    | Е    | indicates                                  | 97.61    |       |
| GRC ELL 36R 3 1/2"                     | \$169.51    | Е    | selection                                  | 127.13   |       |
| GRC ELL 36R 4"                         | \$189.86    | E    | -25                                        | 142.40   |       |
| GRC ELL 36R 5 Double click             | \$306.07    | Е    | -25                                        | 229.55   |       |
| GRC ELL 36R 6" to import a single item | \$336.27    | Е    | -25                                        | 252.20   |       |
|                                        |             | E    |                                            |          |       |
|                                        |             | Е    |                                            |          |       |
|                                        |             | Е    |                                            |          |       |
|                                        |             | Е    |                                            |          |       |
|                                        |             | Е    |                                            |          |       |
| TRIPE PRICES INF RICER ON CONTRA       | TT ( DIDE 1 |      |                                            |          |       |
| TRADE PRICES ARE BASED ON CONDU        | II & PIPE I | PROL | JUCIS 12/1/96                              |          |       |

Double click on the first item and it will be imported into the pricing sheet.

| RECAP | )              | PRICING SHE | ET        |       | DATE    |       |
|-------|----------------|-------------|-----------|-------|---------|-------|
| JOB N | AME            |             |           |       | EST #   |       |
| DESCR | IPTION         |             |           |       | EST. BY |       |
| #     | ITEM           | QTY         | M/PRICE   | M⁄EXT | L/UNIT  | L⁄EXT |
| 1     | GRC ELL 36R 2" |             | \$72.13 E |       | 0.85 E  |       |
| 2     |                |             | E         |       | E       |       |
| 3     |                |             | E         | _     | E       |       |
| 4     |                |             | Enter     |       | E       |       |
| 5     |                |             | quantity  |       | E       |       |
| 6     |                |             | hear      |       | E       |       |

You may now enter the quantity and the program will perform all extensions.

#### DEFAULTS MENU

| DOUBLE (                    | LICK - Pricing & Labor - [PL.BWB]                                   |                                 |
|-----------------------------|---------------------------------------------------------------------|---------------------------------|
| 📰 <u>F</u> ile <u>G</u> oto | Conduit Fittings Hangers Fasteners Boxes Wireway Wire Devices Power | Defaults Print                  |
|                             | You may also set pricing and labor levels from                      | ✓ Trade Price<br>Adjusted Price |
|                             | the pulldown menu.                                                  | User Price<br>✓ Standard Labor  |
|                             | You may also set the Cursor Right or Cursor<br>Down defaults.       | Adjusted Labor<br>User Labor    |
|                             | Active levels marked with a check mark.                             | Cursor Right<br>✔ Cursor Down   |

#### CURSOR RIGHT

If you set the cursor right default, the active cell will move one cell right after material has been transferred from database.

#### Before Transfer

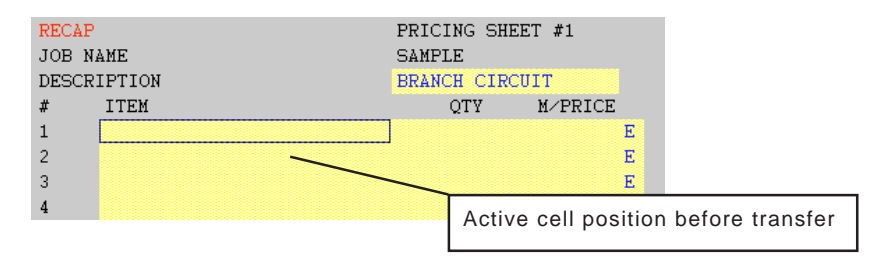

#### After Transfer

| RECAL | P        | PRICING SHEET #1          |             |
|-------|----------|---------------------------|-------------|
| JOB 1 | NAME     | SAMPLE                    |             |
| DESCI | RIPTION  | BRANCH CIRCUIT            |             |
| #     | ITEM     | QTY M/PRICE               |             |
| 1     | GRC 1/2" | \$90.94 C                 |             |
| 2     |          | E                         |             |
| 3     |          |                           |             |
| 4     |          | Active cell position afte | er transfer |
|       |          |                           |             |

The cursor right default is ideal if you select one item at a time and wish to input the quantity after transferring data from the database.

If you plan to transfer more than one material item or you do not plan to input quantities after transferring data, you should use the cursor down default.

#### CURSOR DOWN

#### Before Transfer

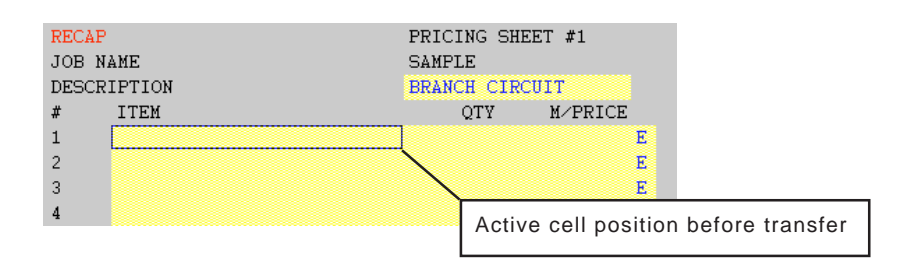

#### After Transfer

| RECAR | ?        | PRICING SH | HEET #1                         |
|-------|----------|------------|---------------------------------|
| JOB 1 | NAME     | SAMPLE     |                                 |
| DESCH | RIPTION  | BRANCH CIR | RCUIT                           |
| #     | ITEM     | QTY        | M/PRICE                         |
| 1     | GRC 1/2" |            | \$90_94 C                       |
| 2     |          |            | E                               |
| 3     |          |            | E                               |
| 4     |          | Activ      | ve cell position after transfer |

The cursor down position leaves the active cell in the item column so you can access the database menu without repositioning the cursor.

#### PRINT PRICING SHEET

If you want to print the pricing sheet, select Print and Print Pricing Sheet commands from the pulldown menu.

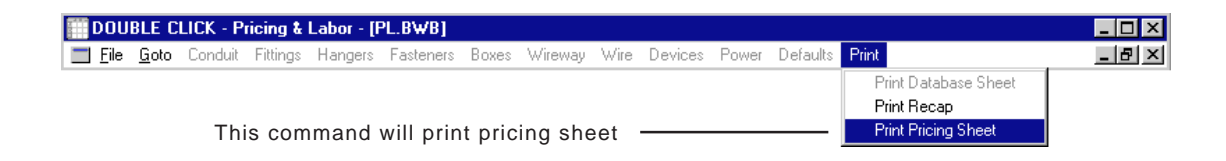

#### PRINTOUT OF PRICING SHEET

| TOD N   | ۵.»«                    | PRICING SI | HEET.     | DA       | ATE    |       |
|---------|-------------------------|------------|-----------|----------|--------|-------|
| DECCD   |                         |            |           | E        | ST #   |       |
| DESCR.  | TETION                  |            |           | E        | ST. BY |       |
| #       | TIEM                    | QTY        | M/PRICE   | M/EXT    | L/UNIT | L/EX1 |
| -<br>T  | GRU ELL 36R 2"          | 12         | \$72.13E  | \$865.56 | 0.85E  | 10.20 |
| 2       | TOGGLE BOLT 3/16" X 6"  | 26         | \$39.80C  | \$10.35  | 7.00C  | 1.82  |
| 2       | SQ411 2.1D COMBO        | 5          | \$349.29C | \$17.46  | 25.00C | 1.25  |
| 4<br>c  | SINGLE REC 15A BR 5015  | 23         | \$356.80C | \$82.06  | 25.00C | 5.75  |
| 5       |                         |            | E         |          | E      |       |
| 7       |                         |            | E         |          | E      |       |
| 0       |                         |            | E         |          | E      |       |
| 0       |                         |            | E         |          | E      |       |
| 9<br>10 |                         |            | E         |          | E      | 14    |
| 11      |                         |            | E         |          | E      |       |
| 10      |                         |            | E         |          | Е      |       |
| 13      |                         |            | E         |          | E      |       |
| 1J      |                         |            | E         |          | E      |       |
| 15      |                         |            | E         |          | E<br>  |       |
| 16      |                         |            | E         |          | E      |       |
| 17      |                         |            | E         |          | E      |       |
| 1.Q     |                         |            | E         |          | E      |       |
| 19      |                         |            | E         |          | E      |       |
| 20      |                         |            | E         |          | E      |       |
| 20      |                         |            | E         |          | E      |       |
| 21      |                         |            | E         |          | E      |       |
| 22      |                         |            | E         |          | E      |       |
| 20      |                         |            | E         |          | E      |       |
| 25      |                         |            | E         |          | E      |       |
| 25      |                         |            | E         |          | E      |       |
| 27      |                         |            | E         |          | E      |       |
| 28      |                         |            | E<br>F    |          | E      |       |
| 29      |                         |            | F         |          | E      |       |
| 30      |                         |            | E<br>F    |          | F      |       |
| 31      |                         |            | F         |          | F      |       |
| 32      |                         |            | E         |          | F      |       |
| 33      |                         |            | E         |          | E      |       |
| 34      |                         |            | E         |          | E      |       |
| 35      |                         |            | E         |          | E      |       |
| 36      |                         |            | Е         |          | E      |       |
| 37      |                         |            | Е         |          | Е      |       |
| 38      |                         |            | E         |          | E      |       |
| 39      |                         |            | Е         |          | E      |       |
| 40      |                         |            | Е         |          | Е      |       |
| 41      |                         |            | E         |          | E      |       |
| 42      |                         |            | E         |          | E      |       |
| 43      |                         |            | Е         |          | E      |       |
| 44      |                         |            | Е         |          | Е      |       |
| SUBTOI  | AL                      |            |           | \$975.44 | _      | 19.02 |
| MULTIE  | PLIER (DEFAULT=1)       |            | Х         | 1.00     | Х      | 1.00  |
| SHEET   | TOTALS FORWARDED TO >>> | RECAP      | <u></u>   | \$975.44 |        | 19.02 |

Using the mouse select Goto and Recap Sheet from the pulldown menu.

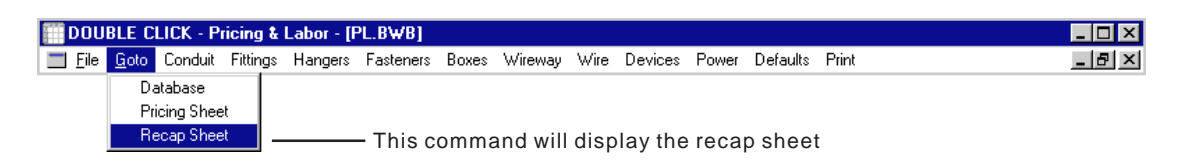

#### RECAP SHEET

| DOUBLE CLICK - Pricing & Labor - [PL.BWB]      Elle Goto Conduit Fittings Hangers Fasteners Boxes Wireway Wire Devices Power Defaults Print      C:\VPI\PL.BWB      RECAP SHEET      Enter job name and estimator's name      PRICING SHEET      NISC. MATERIAL & LABOR      QUOTED MATERIAL COST      TOTAL MATERIAL COST      TOTAL MATERIAL COST |   |
|----------------------------------------------------------------------------------------------------|---|
| Elle Goto Conduit Fittings Hangers Fasteners Boxes Wireway Wire Devices Power Defaults Print<br>C:-VPI-PL.BWB<br>C:-VPI-PL.BWB<br>EST BY:<br>Enter job name<br>and estimator's<br>name<br>PRICING SHEET<br>MATERIAL & LABOR<br>QUOTED MATERIAL COST<br>TOTAL MATERIAL COST<br>Enter labor<br>A4                                                                                                    | × |
| C: \VPL\PL.BWB RECAP SHEET<br>JOB NAME<br>EST BY:<br>PRICING SHEET<br>MISC. MATERIAL & LABOR<br>QUOTED MATERIAL COST<br>TOTAL MATERIAL COST<br>Enter labor<br>.44                                                                                                    | × |
| JOB NAME<br>EST BY:<br>Enter job name<br>and estimator's<br>name<br>PRICING SHEET<br>MATERIAL<br>B975.44<br>19.02<br>MISC. MATERIAL & LABOR<br>QUOTED MATERIAL COST<br>TOTAL MATERIAL COST<br>Enter labor<br>RECOMPTONE                                                                                                    |   |
| EST BY:<br>Enter job name<br>and estimator's<br>name<br>PRICING SHEET<br>MATERIAL<br>B975.44<br>19.02<br>MISC. MATERIAL & LABOR<br>QUOTED MATERIAL COST<br>TOTAL MATERIAL COST<br>Enter labor<br>A4                                                                                                    |   |
| PRICING SHEET PRICING SHEET NISC. MATERIAL & LABOR QUOTED MATERIAL COST TOTAL MATERIAL COST Enter labor .44                                                                                                    |   |
| PRICING SHEET PRICING SHEET QUOTED MATERIAL COST TOTAL MATERIAL COST Enter labor .44                                                                                                    |   |
| PRICING SHEET 975.44 19.02<br>MISC. MATERIAL & LABOR<br>QUOTED MATERIAL COST<br>TOTAL MATERIAL COST                                                                                                    |   |
| MISC. MATERIAL & LABOR<br>QUOTED MATERIAL COST<br>TOTAL MATERIAL COST                                                                                                    |   |
| MISC. MATERIAL & LABOR     Image: Material & Labor       QUOTED MATERIAL COST     Image: Material & Labor       TOTAL MATERIAL COST     Image: Material & Labor                                                                                                    |   |
| QUOTED MATERIAL COST                                                                                                    |   |
| TOTAL MATERIAL COST                                                                                                    |   |
| TOTAL MATERIAL COST                                                                                                    |   |
| Enter labor                                                                                                    |   |
|                                                                                                    |   |
| SUMMARY >>> TOTA 19.02                                                                                                    |   |
| LABOR RATE X                                                                                                    |   |
| LABOR CO Enter job                                                                                                    |   |
| MATERIAI COSt \$975.44                                                                                                    |   |
|                                                                                                    |   |
| PRIME_COST \$975.44                                                                                                    |   |
| OVERHEAD %                                                                                                    |   |
| NET COST \$975.44                                                                                                    |   |
| PROFIT ×                                                                                                    |   |
| SALES TAX                                                                                                    |   |
| SELLING PRICE \$975.44                                                                                                    |   |

#### PRINT RECAP SHEET

If you want to print the recap sheet, select Print and Print Recap commands from the pulldown menu.

| DOL            | BLE C        | LICK - P | ricing & | Labor - [l | PL.BWB]   |        |          |      |         |       |          |                      | _ 🗆 × |
|----------------|--------------|----------|----------|------------|-----------|--------|----------|------|---------|-------|----------|----------------------|-------|
| 🔳 <u>F</u> ile | <u>G</u> oto | Conduit  | Fittings | Hangers    | Fasteners | Boxes  | Wireway  | Wire | Devices | Power | Defaults | Print                | _ & × |
|                |              |          |          |            |           |        |          |      |         |       |          | Print Database Sheet |       |
|                |              |          | This     | s comm     | nand wil  | l prin | t pricin | g sh | eet —   |       |          | Print Recap          |       |
|                |              |          |          |            |           |        |          | -    |         |       |          | Print Pricing Sheet  |       |

#### PRINTOUT OF RECAP SHEET

| C:\VPL\PL.<br>JOB NAME | .BWB<br>SAMBLE         | RECAP SHEET       | DATE     | VERSION 1.0A<br>9-15-98 |
|------------------------|------------------------|-------------------|----------|-------------------------|
| EST BY:                | TED                    |                   | EST#     | 123                     |
|                        |                        | M                 | IATERIAL | LABOR HRS.              |
|                        | PRICING SHEET          |                   | \$975.44 | 19.02                   |
|                        | MISC. MATERIAL & LABOR |                   | \$100.00 | 8.00                    |
|                        | OUOTED MATERIAL COST   |                   |          |                         |
|                        | COCH                   |                   | 075 44   | х                       |
|                        | TOTAL MATERIAL COST    | τ¢                | .,075.44 |                         |
|                        | SUMMARY >>>            | TOTAL LABOR HOURS | ſ        | 27.02                   |
|                        |                        | LABOR RATE        | X        | \$45.00                 |
|                        |                        | LABOR COST        |          | \$1,215.90              |
|                        |                        | MATERIAL COST     |          | \$1,075.44              |
|                        |                        | JOB COST          |          | \$50.00                 |
|                        |                        | PRIME COST        |          | \$2,341.34              |
|                        |                        | OVERHEAD          | 25%      | \$585.33                |
|                        |                        | NET COST          |          | \$2,926.67              |
|                        |                        | PROFIT            | 10%      | \$292.67                |
|                        |                        | SALES TAX         | 6 %      | \$64.53                 |
|                        |                        | SELLING PRICE     |          | \$3,283.86              |
|                        |                        |                   |          |                         |
|                        |                        |                   |          |                         |
|                        |                        |                   |          |                         |
|                        |                        |                   |          |                         |
|                        |                        |                   |          |                         |
|                        |                        |                   |          |                         |
|                        |                        |                   |          |                         |
|                        |                        |                   |          |                         |
|                        |                        |                   |          |                         |
|                        |                        |                   |          |                         |
|                        |                        |                   |          |                         |
|                        |                        |                   |          |                         |
|                        |                        |                   |          |                         |
|                        |                        |                   |          |                         |
|                        |                        |                   |          |                         |

#### **CLEAR ACTIVE SHEET**

| DOUBLE C                                                                 | LICK - P                | ricing & | Labor - [l | PL.BWB]   |        |         |       |         |       |          |           | _ 🗆 × |
|--------------------------------------------------------------------------|-------------------------|----------|------------|-----------|--------|---------|-------|---------|-------|----------|-----------|-------|
| Eile Goto                                                                | Conduit                 | Fittings | Hangers    | Fasteners | Boxes  | Wireway | Wire  | Devices | Power | Defaults | Print     | _ 8 × |
| <u>O</u> pen<br><u>C</u> lose<br><u>S</u> ave<br>Save <u>A</u><br>Save C | <b>s</b><br>harges to [ | )atabase |            |           |        |         |       |         |       |          |           |       |
| Clear A                                                                  | ctive Shee              | t        |            | — Т       | his co | omman   | d wil | l clear | the a | ctive v  | vorksheet |       |
| Printer 9                                                                | Set <u>u</u> p          |          |            |           |        |         |       |         |       |          |           |       |
| E <u>x</u> it                                                            |                         |          |            |           |        |         |       |         |       |          |           |       |

#### FILE SAVE

| DO   | UBLE C        | CLICK - P      | ricing & | Labor - [l | PL.BWB]   |        |         |       |         |       |          |       |       |
|------|---------------|----------------|----------|------------|-----------|--------|---------|-------|---------|-------|----------|-------|-------|
| Eile | <u>G</u> oto  | Conduit        | Fittings | Hangers    | Fasteners | Boxes  | Wireway | Wire  | Devices | Power | Defaults | Print | _ 8 × |
|      | <u>O</u> pen  |                |          |            |           |        |         |       |         |       |          |       |       |
|      | <u>C</u> lose |                |          |            |           |        |         |       |         |       |          |       |       |
|      | <u>S</u> ave  |                |          |            | — ті      | his co | mman    | d sav | es the  | curre | ent file |       |       |
|      | Save <u>A</u> | s              |          |            |           |        |         |       |         |       |          |       |       |
|      | Save C        | harges to [    | Database |            |           |        |         |       |         |       |          |       |       |
|      | Clear A       | ctive Shee     | t        |            |           |        |         |       |         |       |          |       |       |
|      | Printer 9     | Set <u>u</u> p |          |            |           |        |         |       |         |       |          |       |       |
|      | E <u>x</u> it |                |          |            |           |        |         |       |         |       |          |       |       |

#### FILE SAVEAS

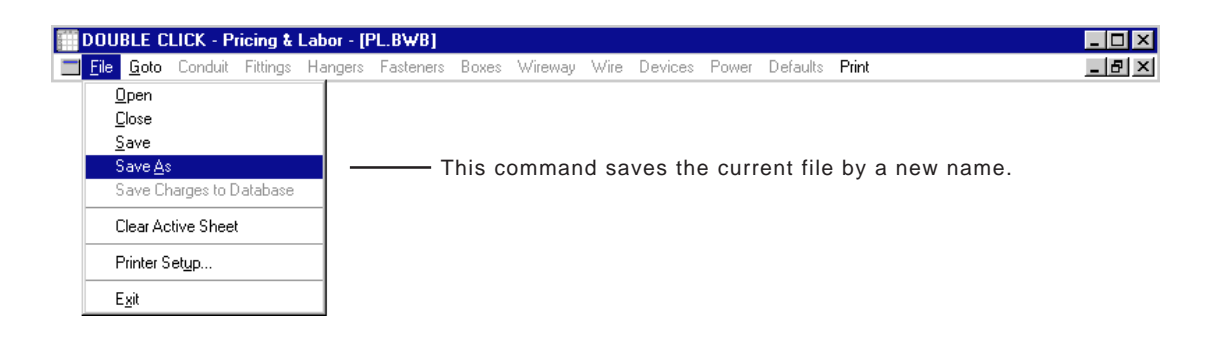

### MATERIAL LIST MODULE

The Material List Module is used to compile a material list from an estimate. This module will count all materials on pricing sheets and within assembly makeups and provide a printout of material.

#### EXPORTING ESTIMATE FILES TO MATERIAL LIST MODULE

Prior to using the material list module, you must first export the files from the Double Click Electrical Estimating Program.

- STEP 1. Start the estimating program.
- STEP 2. Open the estimating file you wish to export.
- STEP 3. The Material List Module will compile only those pricing sheets used in your estimate. If a pricing sheet is marked with an "X" on the recap sheet, the Material List Module will compile all material on that pricing sheet. If a pricing sheet is not marked with an "X" on the recap sheet, the Material List Module will ignore that pricing sheet. If you have any pricing sheets you do want compiled, turn those sheets off on the recap sheet.

| E DOUBLE    | CLI | CK - Electric | al Estima  | ting - [SAMPL  | E.BWB] |       |       |              |          |
|-------------|-----|---------------|------------|----------------|--------|-------|-------|--------------|----------|
| 📕 File Edit | B   | ecap Assemb   | oly Sheets | Pricing Sheets | Quotes | Other | Print | Pricing Menu |          |
| C:\EST\SA   | MPI | LE.BWB        |            |                |        | RECAF | , SHE | ET           |          |
| JOB NAME    |     | SAMPLE        |            |                |        |       |       |              |          |
| EST BY:     |     | PAUL          |            |                |        |       |       |              |          |
| SHEET       |     |               |            |                |        |       |       |              | MATERI.  |
| A1          | X   | ASSEMBLI      | ES #1-9    | 50             |        |       |       |              | \$2,819. |
| Α2          | X   | ASSEMBLI      | FC #EA     | 100            | _      |       |       |              | \$838.   |
| 1           | X   | BRANCH        | Doubl      | e click on ho  | t      |       |       |              | \$1,225. |
| 2           | X   | BRANCH C      | cell to    | turn on or o   | tt 📘   |       |       |              | \$653.   |
| 3           | X   | BRANCH C      | pric       | cing sheet.    |        |       |       |              | \$170.   |
| 4           | X   | FEDDER C      | ONDUITS    | 5              |        |       |       |              | \$2,835. |
| 5           |     |               |            |                |        |       | NOT   | USED         |          |
| 1           |     |               |            |                |        |       | NOT   | UCED         |          |

STEP 4. The Material List Module will also compile only those assembly makeups which have a quantity greater than zero. If you do not wish to compile an assembly makeup, enter a zero quantity for that assembly.

| h |                  |           |      |          |          |        |                   |                 |
|---|------------------|-----------|------|----------|----------|--------|-------------------|-----------------|
|   | RECAP            |           |      | ASSEMBLY | PRICE SH | HEET # | 1                 | DATE            |
|   | JOB NAM          | E         |      | SAMPLE   |          |        |                   | EST #           |
|   | ASSEMBL          | IES 1-50  |      |          |          |        |                   | EST. BY         |
|   | # I'             | TEM       |      | QTY      | M⁄PR     | ICE    | M⁄EXT             | L/UN:           |
|   | 1 S <sup>1</sup> | W 1G 1-1P |      | 1        | \$9      | .50 E  | \$9.50            | 1.3             |
|   | 2 SI             | W 1G 1-3W |      | 2        | \$12     | .28 E  | \$24.57           | 1.              |
|   | 3 SI             | W 1G 1-4W |      | 3        | \$22     |        |                   | <b>1</b> . 1. 1 |
|   | 4                |           |      |          |          | Ent    | er zero if you do |                 |
|   | 5 SI             | W 2G 2-1P |      | 4        | \$13     | no     | t want assembly   | 1.              |
|   | 6 SI             | W 2G 1-1P | 1-3₩ | 5        | \$16     | ma     | keups compiled.   | 2.1             |
|   | 7 SI             | W 2G 1-1P | 1-4₩ | 6        | \$26     | .89 E  | \$161.35          | 2.:             |
|   | 8 SI             | W 2G 2–3W |      | 7        | \$18     | .24 E  | \$127.67          | 2.:             |
|   | 9 SI             | W 2G 1-3W | 1-4₩ | 8        | \$32     | .26 E  | \$258.05          | 2.4             |
|   |                  |           |      |          |          |        |                   |                 |

STEP 5. The Material List Module will also compile only those items on a pricing sheet which have a quantity greater than zero. If you do not want a specific item on a pricing sheet to be compiled, enter a zero quantity for that item.

| RECAP<br>JOB N | AME                 | PRICING SHE<br>SAMPLE | ET #1                     |
|----------------|---------------------|-----------------------|---------------------------|
| DESCR          | IPTION              | BRANCH CIRC           | UIT POWER                 |
| #              | ITEM                | QTY                   | M/PRICE                   |
| 1              | EMT 1/2"            | 1,200                 | \$23.77 C                 |
| 2              | EMT 3/4"            | 450                   | \$40.37 C                 |
| 3              | EMT 1"              | 130 👡                 | \$68 Enter zero if you do |
| 4              | EMT COUP SS DC 1/2" | 140                   | szz not want a specific   |
| 5              | EMT COUP SS DC 3/4" | 52                    | \$36 item compiled.       |
| 6              | EMT COUP SS DC 1"   | 16                    | \$59                      |
| 7              | EMT CONN SS DC 1/2" | 46                    | \$21.30 C                 |
| 8              | EMT CONN SS DC 3/4" | 20                    | \$33.69 C                 |

STEP 6. Using the mouse, select the File and Export MAT Files commands from the pulldown menu.

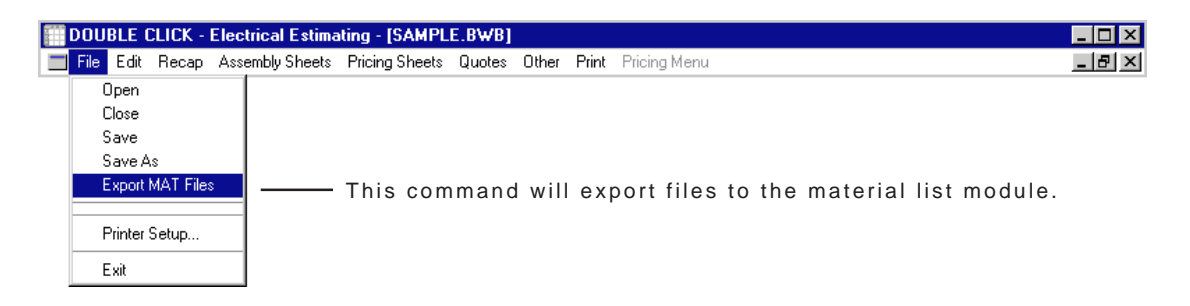

After exporting files, exit the Double Click Estimating Program.

#### STEP 7.

#### STARTING THE MATERIAL LIST MODULE

To start the Material List Module double click on the MAT icon. Once the program has loaded, the following screen will be displayed.

| DOL   | JBLE CLICK Material | I List Module - [MAT.BWB] | _ 🗆 🗵    |
|-------|---------------------|---------------------------|----------|
| 🔳 Mer | าน                  |                           | _ 🗗 ×    |
| MATER | IAL LIST            |                           | <b>_</b> |
| JOB:  |                     |                           | _        |
| FILE  |                     |                           |          |
| DATE  | 09/14/98            |                           |          |
| #     | ITEM                | QTY                       |          |
| 1     |                     |                           |          |
| 2     |                     |                           |          |
| 3     |                     |                           |          |
| 4     |                     |                           |          |
| 5     |                     |                           |          |
| 6     |                     |                           |          |
| 7     |                     |                           |          |
| 8     |                     |                           |          |
| 9     |                     |                           |          |
| 10    |                     |                           |          |
| 11    |                     |                           |          |
| 12    |                     |                           |          |
| 13    |                     |                           |          |
| 14    |                     |                           |          |

#### COMPILING A MATERIAL LIST

Using the mouse, select the Menu and Compile List commands from the pulldown menu.

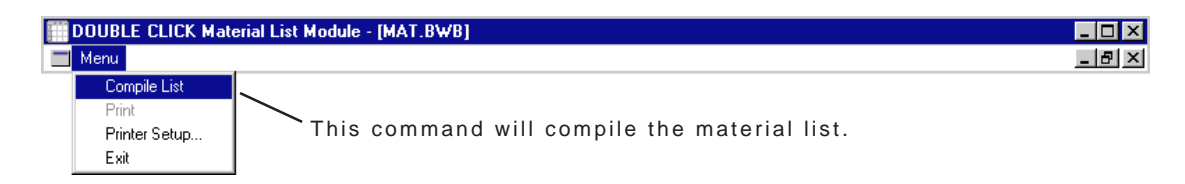

The compile process can take up to five minutes.

| SA TIME W | ARNING        |        | X                              |
|-----------|---------------|--------|--------------------------------|
|           | The compile p | rocess | ; can take up to five minutes. |
|           |               | )k     | Cancel                         |

If you wish to proceed, click OK.

#### SAMPLE COMPILE TIMES

Our tests indicate the following compile times.

Pentium I - 133 MHZ = 5 minutes 68 seconds Pentium II - 300 MHZ = 2 minutes 50 seconds

During the compile process a status bar will display progress.

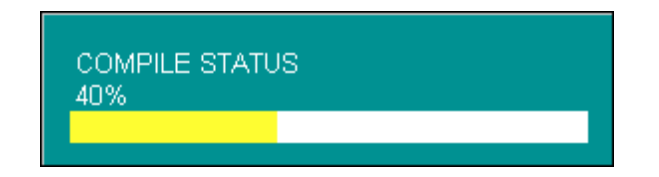

Once the compile process is complete, the material list will be displayed on your screen.

| DOUBLE CLICK Material List Module - [M | AT.BWB] |          |
|----------------------------------------|---------|----------|
| Menu                                   |         | _ 8      |
| MATERIAL LIST                          |         |          |
| IOB: SAMPLE                            |         |          |
| TILE C:\EST\SAMPLE.BWB                 |         |          |
| DATE 09/14/98                          |         |          |
| t ITEM                                 | QTY     |          |
| . WIRENUT RED                          | 913     |          |
| 2 WIRENUT GRAY                         | 26      |          |
| 3 THHN CU STRANDED 300                 | 400     |          |
| THHN CU STRANDED 3/0                   | 240     |          |
| 5 THHN CU STRANDED #12                 | 1,200   |          |
| 5 THHN CU SOLID #12                    | 20,876  |          |
| ' THHN CU SOLID #10                    | 1,200   |          |
| 3 SW 4W 20A IV CS420-2I                | 29      |          |
| 9 SW 3W 20A IV CS320-2I                | 100     |          |
| .0 SW 1P 20A IV CS120-2I               | 102     |          |
| .1 SW 1P 15A IV CS115-2I               | 12      |          |
| .2 SQ411 COVER BLANK                   | 6       |          |
| .3 SQ411 2.1D 1" KO                    | 6       |          |
| .4 SQ4-RING 2G RAISE 1/2"              | 30      |          |
| .5 SQ4-RING 1G RAISE 1/2"              | 130     |          |
| .6 SQ4 COVER BLANK                     | 20      |          |
| .7 SQ4 1.5D COMBO                      | 82      |          |
| .8 SQ4 1.5D 3⁄4" KO                    | 8       |          |
| .9 SQ4 1.5D 1/2" KO                    | 90      |          |
| 20 PVC 40 ELL 3/4"                     | 14      |          |
| 21 PVC 40 COUP 3/4"                    | 42      |          |
| 22 PVC 40 3/4"                         | 350     |          |
|                                        |         | <u> </u> |
| READY 9/14/98 4:45 PM CALC             |         |          |

#### STEP 9.

PRINTING MATERIAL LIST

To print the material list select the Menu and Print commands from the pulldown menu.

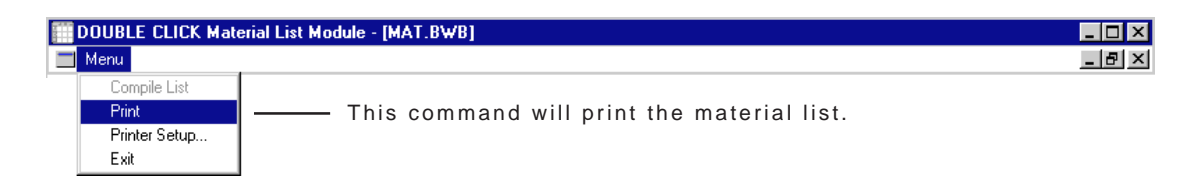

### SAMPLE PRINTOUTS

### <u>Material List Printout</u> (from Material List Module)

|       |                         |        |          |                        | _      |
|-------|-------------------------|--------|----------|------------------------|--------|
| MATER | IAL LIST                | PAGE 1 | MATER    | IAL LIST               | PAGE 2 |
| JOB:  | UNTITLED                |        | <br>JOB: | UNTITLED               |        |
| FILE  | C:\EST\MAT2.BWB         |        | FILE     | C:\EST\MAT2.BWB        |        |
| DATE  | 09/01/98                |        | DATE     | 09/01/98               |        |
| #     | ITEM                    | QTY    | #        | ITEM                   | QTY    |
| 1     | WIRENUT RED             | 913    | 51       | EMT 1"                 | 190    |
| 2     | WIRENUT GRAY            | 26     | 52       | DUPLEX 20A IV 5342-I   | 50     |
| 3     | THHN CU STRANDED 300    | 400    | 53       | DUPLEX 15A IV 5320-ICP | 44     |
| 4     | THHN CU STRANDED 3/0    | 240    | 54       | DUPLEX 15A IV 5242-I   | 50     |
| 5     | THHN CU STRANDED #12    | 1,200  | 55       | BUSHING PLASTIC 3"     | 2      |
| 6     | THHN CU SOLID #12       | 20,876 | 56       | BUSHING PLASTIC 2"     | 2      |
| 7     | THHN CU SOLID #10       | 1,200  | 57       |                        |        |
| 8     | SW 4W 20A IV CS420-2I   | 29     | 58       |                        |        |
| 9     | SW 3W 20A IV CS320-2I   | 100    | 59       |                        |        |
| 10    | SW 1P 20A IV CS120-2I   | 102    | 60       |                        |        |
| 11    | SW 1P 15A IV CS115-2I   | 12     | 61       |                        |        |
| 12    | SO411 COVER BLANK       | 6      | 62       |                        |        |
| 13    | SO411 2.1D 1" KO        | 6      | 63       |                        |        |
| 14    | SO4-RING 2G RAISE 1/2"  | 30     | 64       |                        |        |
| 15    | SO4-RING 1G RAISE 1/2"  | 130    | 65       |                        |        |
| 16    | SO4 COVER BLANK         | 20     | 66       |                        |        |
| 17    | SO4 1 5D COMBO          | 82     | 67       |                        |        |
| 18    | SO4 1 5D 3/4" KO        | 8      | 68       |                        |        |
| 19    | SO4 = 1.5D = 3/4 RO     | 90     | 69       |                        |        |
| 20    | BUC 40 ELL 3/4"         | 14     | 70       |                        |        |
| 20    | PVC = 40  EDD  3/4      | 10     | 71       |                        |        |
| 21    | DVC 40 2/4"             | 42     | 72       |                        |        |
| 22    |                         | 330    | 73       |                        |        |
| 23    | PLATE SWITCH 3G IV      | 20     | 74       |                        |        |
| 24    | PLATE SWITCH 2G IV      | 30     | 75       |                        |        |
| 20    | PLATE SWITCH IG IV      | 18     | 76       |                        |        |
| 20    | PLATE DUPLEX 2G IV      | 32     | 77       |                        |        |
| 27    | PLATE DUPLEX IG IV      | 80     | 78       |                        |        |
| 28    | LOCKNUT 3"              | 4      | 79       |                        |        |
| 29    | LOCKNUT 2"              | 4      | 80       |                        |        |
| 30    | GRC ELL 3"              | 3      | 81       |                        |        |
| 31    | GRC ELL 2"              | 2      | 01       |                        |        |
| 32    | GRC COUP 3"             | 10     | 02       |                        |        |
| 33    | GRC COUP 2"             | - 6    | 0.0      |                        |        |
| 34    | GRC 3"                  | 120    | 04       |                        |        |
| 35    | GRC 2"                  | 60     | 00       |                        |        |
| 36    | GANG RING RAISE 3/4" 3G | 55     | 00       |                        |        |
| 37    | GANG BOX 1 5/8" DEEP 3G | 55     | 0/       |                        |        |
| 38    | FLEX STEEL 1/2"         | 40     | 88       |                        |        |
| 39    | FLEX CONN SQ DC 1/2"    | 2.0    | 89       |                        |        |
| 40    | EMT STRAP 1H 3/4"       | 267    | 90       |                        |        |
| 41    | EMT STRAP 1H 1/2"       | 823    | 91       |                        |        |
| 42    | EMT STRAP 1H 1"         | 41     | 92       |                        |        |
| 43    | EMT COUP SS DC 3/4"     | 112    | 93       |                        |        |
| 44    | EMT COUP SS DC 1/2"     | 357    | 94       |                        |        |
| 45    | EMT COUP SS DC 1"       | 24     | 95       |                        |        |
| 46    | EMT CONN SS DC 3/4"     | 100    | 96       |                        |        |
| 47    | EMT CONN SS DC 1/2"     | 342    | 97       |                        |        |
| 48    | EMT CONN SS DC 1"       | 10     | 98       |                        |        |
| 49    | EMT 3/4"                | 1,224  | 99       |                        |        |
| 50    | EMT 1/2"                | 4,057  | 100      |                        |        |
|       |                         |        |          |                        |        |
|       |                         |        |          |                        |        |

### **BACKING UP YOUR FILES**

There is no substitute for backing up your files. We recommend a good removable media backup system with backups performed weekly.

#### WHAT TO BACKUP

The following folders need to be backed up:

| 🚞 Est | 🚞 PI | 📄 Uprice |
|-------|------|----------|
|-------|------|----------|

The following folders do not need to be backed up. This information is on the original disks and does not change in your computer.

| 🚞 Tprice | 📄 Mat |
|----------|-------|
|----------|-------|

#### BACKING UP USER PRICE FILES TO FLOPPY

The user price files contain the adjustments you make in your database. These files may be backed up to a floppy disk using Windows.

- STEP 1 Insert a blank floppy disk in your A:Drive.
- STEP 2 Right click on the UPRICE folder.

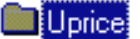

STEP 3 Select Send To and 3 1/2 Floppy commands from the menu.

#### NOTE: Backing up the UPRICE folder to a floppy takes 20 minutes.

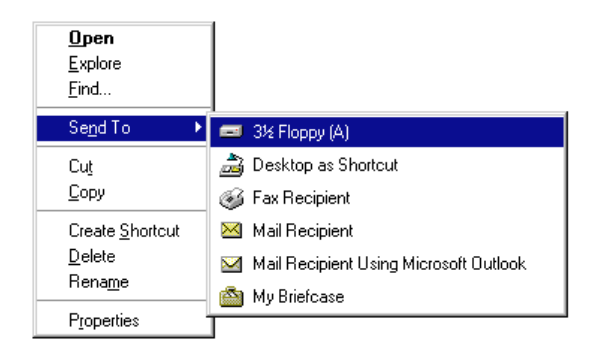

STEP 4 Wait 20-25 minutes for backup to complete.

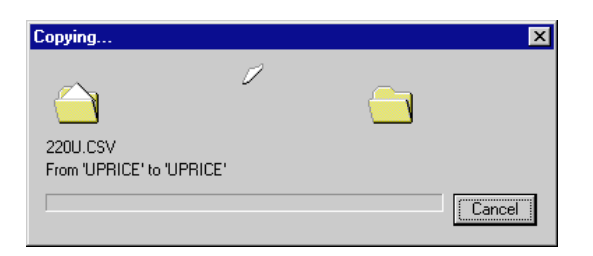

Other files are to large to backup onto floppy disk.

### ABBREVIATIONS

These abbreviations are used in the material database.

| 1.5D  | 1 1/2" DEEP                           |
|-------|---------------------------------------|
| 1.7D  | 1 7/8" DEEP                           |
| 10K   | 10.000 RMS                            |
| 1C    | 1-CABLE                               |
| 1D    | 1" DEEP                               |
| 1G    | 1-GANG                                |
| 1H    | 1 HOLE TYPE                           |
| 1PH   | SINGLE PHASE                          |
| 2.1D  | 2 1/8" DEEP                           |
| 2.5D  | 2 1/2" DEEP                           |
| 2.7D  | 2 7/8" DEEP                           |
| 22K   | 22,000 RMS                            |
| 24R   | 24" RADIUS                            |
| 2C    | 2-CABLE                               |
| 2G    | 2-GANG                                |
| 2GT   | 2-GANG TANDEM TYPE                    |
| 2H    | 2 HOLE TYPE                           |
| 2S/2U | 2-SHIELDED 2-UNSHIELDED               |
| 3.5D  | 3 1/2" DEEP                           |
| 36R   | 36" RADIUS                            |
| 3D    | 3" DEEP                               |
| 3G    | 3-GANG                                |
| 3PH   | THREE PHASE                           |
| 48R   | 48" RADIUS                            |
| 4G    | 4-GANG                                |
| 4M    | EXPANSION COUPLING WITH 4" MOVEMENT   |
| 8M    | EXPANSION COUPLING WITH 8" MOVEMENT   |
| AL    | ALUMINUM                              |
| ALM   | ALMOND                                |
| AM    | MAIN BREAKER AMPS                     |
| ARC   | ALUMINUM RIGID CONDUIT                |
| ASTRO | 24 HOUR WITH ASTRONOMIC DIAL          |
| ATLA  | TYPE OF LIQUID TIGHT FLEXIBLE CONDUIT |
| BKR   | BREAKER                               |

| BM          | BEAM CLAMP                                    |
|-------------|-----------------------------------------------|
| BOND JUMPER | BONDING JUMPER FOR EXPANSION COUPLING         |
| BR          | BROWN                                         |
| С           | STYLE OF CONDUIT BODY                         |
| C-ADAPTER   | CONDUIT ADAPTER                               |
| C-BODY      | CONDUIT BODIE                                 |
| C-STARTER   | COMBINATION DISCONECT MOTOR STARTER           |
| C-STUD      | CONCRETE STUD ANCHORS RED HEAD                |
| СВ          | CIRCUIT BREAKER PLUG-IN TYPE                  |
| CB2         | CIRCUIT BREAKER HALF SIZE                     |
| CBB         | CIRCUIT BREAKER BOLT-ON TYPE                  |
| CBQT        | CIRCUIT BREAKER QUAD TANDEM                   |
| CBSN        | CIRCUIT BREAKER SWITCHED NEUTRAL              |
| CBT         | CIRCUIT BREAKER TANDEM                        |
| CFM         | CONDUIT FIXED MOUNT                           |
| Cl          | CUBIC INCH                                    |
| CIR         | CIRCUIT                                       |
| CL2         | TYPE OF COAX CABLE                            |
| CN          | CONNECTOR                                     |
| СОМВО       | COMBINATION 1/2" & 3/4" KNOCKOUTS             |
| CONN        | CONNECTOR                                     |
| COUP        | COUPLING                                      |
| СР          | COMPRESSION TYPE                              |
| CP-I        | COMPRESSION TYPE INSULATED                    |
| CSM         | CONDUIT SWIVEL MOUNT                          |
| CVR         | COVER                                         |
| D-CLOCK     | TIME CLOCK DIGITAL                            |
| DBL         | DOUBLE                                        |
| DC          | DIE CAST TYPE                                 |
| DIM         | DIMMER                                        |
| DIST        | DISTRIBUTION                                  |
| E           | STYLE OF CONDUIT BODY                         |
| E-COUP      | EXTERNAL COUPLING                             |
| E-ELL       | EXTERNAL ELL                                  |
| EF          | TYPE OF LIQUID TIGHT FLEXIBLE CONDUIT         |
| ELL         | ELBOW 90 DEGREE STANDARD RADIUS UNLESS MARKED |
| ELL 30      | ELBOW 30 DEGREE                               |
| ELL 45      | ELBOW 45 DEGREE                               |

| EMT        | ELECTRICAL METALLIC TUBING          |
|------------|-------------------------------------|
| ENT        | ELECTRICAL NON-METALLIC TUBING      |
| EXPAN      | EXPANSION COUPLING                  |
| EXT        | EXTENSION                           |
| EY         | STYLE OF EXPLOSION PROOF SEALOFF    |
| EYA        | STYLE OF EXPLOSION PROOF SEALOFF    |
| EYD        | STYLE OF EXPLOSION PROOF SEALOFF    |
| EYDM       | STYLE OF EXPLOSION PROOF SEALOFF    |
| EZS        | STYLE OF EXPLOSION PROOF SEALOFF    |
| FE         | FEMALE TYPE                         |
| FLEX AL    | FLEXIBLE ALUMINUM CONDUIT           |
| FLEX COUP  | FLEXIBILE COUPLING                  |
| FLEX STEEL | FLEXIBLE STEEL CONDUIT              |
| FSCVR      | FLUSH SCREW COVER                   |
| FU         | FUSED                               |
| FWS        | FLEXIBLE WIRING SYSTEM              |
| GD         | GENERAL DUTY                        |
| GND        | GROUNDING TYPE                      |
| GRC        | GALVANIZED RIGID CONDUIT            |
| GRC        | GALVANIZED RIGID CONDUIT            |
| GRC/PVC    | GALVANIZED RIGID CONDUIT PVC COATED |
| GY         | GRAY                                |
| HCC        | HINGE CLAMP COVER                   |
| HD         | HEAVEY DUTY                         |
| HEX        | HEX HEAD                            |
| HGR        | HANGER                              |
| НОМ        | HOMLINE BY SQUARE D                 |
| HV         | HIGH VOLTAGE                        |
| I-COUP     | INTERNAL COUPLING                   |
| I-ELL      | INTERAL ELBOW                       |
| G          | ISOLATED GROUND                     |
| IMC        | INTERMEDIATE METAL CONDUIT          |
| INSL       | INSULATED TYPE                      |
| INTER      | INTERMEDIATE                        |
| IR         | IRON TYPE                           |
| IV         | IVORY                               |
| J          | FUSE UL CLASS J                     |
| J-TD       | FUSE UL CLASS J TIME DELAY          |

| K5        | FUSE UL CLASS K5                                   |
|-----------|----------------------------------------------------|
| КО        | KNOCKOUT                                           |
| KV        | KILOVOLT                                           |
| L         | FUSE UL CLASS L                                    |
| LA        | TYPE OF LIQUID TIGHT FLEXIBLE CONDUIT              |
| LB        | STYLE OF CONDUIT BODY                              |
| LC1       | LOADCENTER SINGLE PHASE                            |
| LC3       | LOADCENTER THREE PHASE                             |
| LEV       | LEVITON BRAND NAME                                 |
| LL        | STYLE OF CONDUIT BODY                              |
| LR        | STYLE OF CONDUIT BODY                              |
| LRL       | STYLE OF CONDUIT BODY                              |
| LT        | TYPE OF LIQUID TIGHT FLEXIBLE CONDUIT              |
| LTFLEX    | FLEXIBLE CONDUIT LIQUID TIGHT                      |
| LVC       | LOW VOLTAGE CABLE                                  |
| LVPC      | LOW VOLTAGE PLENUM CABLE                           |
| LVTC      | LOW VOLTAGE TELEPHONE CABLE                        |
| M-STARTER | MOTOR STARTER MANUAL TYPE                          |
| MA        | MALE TYPE                                          |
| MB        | WITH MAIN BREAKER                                  |
| METAL-I   | METAL INSULATED TYPE                               |
| ML        | METER MAIN/LOADCENTER RINGLESS SURFACE/SEMIFLUSH N |
| ML        | MAIN LUG ONLY FOR LAODCENTERS                      |
| MLO       | MAIN LUG ONLY                                      |
| MM        | METER MAIN SURFACE/SEMIFLUSH MOUNT                 |
| MP        | METER MAIN/LOADCENTER SURFACE/SEMIFLUSH MOUNT      |
| MR        | METER MAIN RINGLESS SURFACE/SEMIFLUSH MOUNT        |
| MS        | METER MAIN SURFACE MOUNT ONLY                      |
| MTD       | MOUNTED                                            |
| N1        | NEMA 1                                             |
| N12       | NEMA 12 OR 13                                      |
| N3        | NEMA 3R                                            |
| N3R       | NEMA 3R                                            |
| N7        | NEMA 7 OR 9                                        |
| NF        | NON-FUSED                                          |
| NM-B      | NM-B TYPE OF ROMEX                                 |
| NS        | NON-SHIELDED                                       |
| OCT       | OCTAGON                                            |

| OR        | ORANGE                       |
|-----------|------------------------------|
| OS        | OVERALL SHIELD               |
| PAN       | PANHEAD                      |
| PAR       | PARALLEL                     |
| РВ        | PUSH BUTTON TYPE             |
| PB1       | PANELBOARD SINGLE PHASE 240V |
| PB3       | PANELBOARD THREE PHASE 240V  |
| РВЗН      | PANELBOARD THREE PHASE 480V  |
| PBOX      | PLASTIC OUTLET BOX           |
| PCD       | POWER & COMMUNICATIONS DUCT  |
| PNL       | PANEL                        |
| PVC 40    | PVC CONDUIT SCHEDULE 40      |
| PVC 80    | PVC CONDUIT SCHEDULE 80      |
| R-CLAMP   | ROMEX CLAMP                  |
| RA        | RIGHT ANGLE                  |
| RD        | RED                          |
| RD BUSH   | REDUCING BUSHING             |
| RD WASH   | REDUCING WASHER              |
| REC       | RECEPTACLE                   |
| RK1       | FUSE UL CLASS RK1            |
| RK5       | FUSE UL CLASS RK5            |
| RND       | ROUND                        |
| SBOX      | SWITCH BOX STEEL             |
| SC        | SCREW COVER TYPE             |
| SCVR      | SCREW COVER TYPE             |
| SD        | SINGLE DOOR                  |
| SD        | SKIP-A-DAY TYPE              |
| SEC       | SERVICE ENTRANCE CABLE       |
| SER       | SERVICE                      |
| SG        | SELF GROUNDING               |
| SLB       | SERVICE ENTRANCE LB          |
| SM SCREWS | SHEET METAL CREWS            |
| SQ        | SQUEEZE TYPE                 |
| SQ-I      | SQUEEZE TYPE INSULATED       |
| SQ4       | 4" SQUARE BOX                |
| SQ411     | 4 11/16" SQUARE BOX          |
| SS        | SET SREW TYPE                |
| SS        | STAINLESS STEEL              |

| SS-I                 | SET SCREW TYPE INSULATED                  |
|----------------------|-------------------------------------------|
| SSD                  | SAFETY SWITCH DOUBLE THROW                |
| SSW                  | SAFETY SWITCH                             |
| SSW                  | SAFETY SWITCH                             |
| STRAND               | STRANDED                                  |
| STRUT                | UNISTRUT SUPPORT CHANNEL                  |
| STRUT                | SUPPORT CHANNEL                           |
| STRUT BRACKET DOUBLE | UNISTRUT BRACKET DOUBLE STRUT RIGHT ANGLE |
| STRUT BRACKET SINGLE | UNISTRUT BRACKET SINGLE STRUT RIGHT ANGLE |
| STRUT CLAMP          | UNISTRUT CONDUIT CLAMP SET SCREW TYPE     |
| STRUT CLIP           | UNISTRUT CONDUIT SUPPORT CLIP SPRING TYPE |
| STRUT S-NUTS         | UNISTRUT SPRING NUTS                      |
| STRUT S-STUDS        | UNISTRUT SPRING STUDS                     |
| STRUT STRAP          | UNISTRUT CONDUIT STRAP 2-PIECE W/BOLT     |
| SUPP                 | SUPPORT                                   |
| SW                   | SWITCH                                    |
| SW/REC               | SWITCH & RECEPTACLE COMBINATION           |
| SWPL                 | SWITCH & PILOT COMBINATION                |
| SWSW                 | SWITCH & SWITCH COMBINATION               |
| Т                    | STYLE OF CONDUIT BODY                     |
| T-CLOCK              | TIME CLOCK MECHANICAL                     |
| T-SCREW              | TEK SCREW                                 |
| TC                   | TILE COVER                                |
| TLM                  | TURN LOCK MOUNT                           |
| TOG                  | TOGGLE TYPE                               |
| TOMIC                | SCREW-IN TYPE                             |
| TOMIC-I              | SCREW-IN TYPE INSULATED                   |
| U-CARPET             | UNDERCARPET                               |
| W/B                  | WITH BRACKET                              |
| W/BAR                | WITH BAR HANGER                           |
| W/BKT                | WITH MOUNTING BRACKET                     |
| W/N                  | WITH NAILS                                |
| WH                   | WHITE                                     |
| WP                   | WEATHER PRROF                             |
| Х                    | STYLE OF CONDUIT BODY                     |
| XF                   | DRY TRANSFORMER                           |
| XP                   | EXPLOSION PROOF                           |

### INDEX

| Abbreviations                 | 13-1 |
|-------------------------------|------|
| Active cell                   | 7-4  |
| Adjusted labor units          | 10-2 |
| Adjusted pricing levels       | 10-2 |
| Assembly make-up sheet        | 6-4  |
| Assembly Menu                 | 7-2  |
| Assembly price sheet          | 6-3  |
| Automatic price updates       | 10-1 |
| Backing up your files         | 12-1 |
| Bonding cost worksheet        | 6-10 |
| Cell active                   | 7-4  |
| Changing database adjustments | 10-4 |
| Closing files                 | 8-1  |
| Cursor down                   | 7-7  |
| Cursor right                  | 7-6  |
| Data entry                    | 6-1  |
| Data import screen            | 6-16 |
| Data Warning                  | 9-1  |
| Database Menu                 | 7-4  |
| Database Mode                 | 10-3 |
| Database screen               | 7-4  |
| Default Menu                  | 7-5  |
| Default Menu                  | 7-6  |
| Deleting files                | 8-4  |
| Edit Menu                     | 7-1  |
| Edit Menu                     | 7-3  |
| Estimating Mode               | 10-4 |
| Exclusions sheet              | 6-13 |
| File Menu                     | 7-1  |
| File Menu                     | 7-3  |
| Filename                      | 8-3  |
| Flow Chart                    | 2-2  |
| General project information   | 6-11 |
| Getting around                | 4-1  |
| Hardware requirements         | 1-4  |

# **INDEX (continued)**

| Hot buttons               | 4-2  |
|---------------------------|------|
| How this program works    | 2-1  |
| Import Menu               | 7-5  |
| Industry standard pricing | 10-1 |
| Installation              | 3-1  |
| Job cost worksheet        | 6-8  |
| Labor rate worksheet      | 6-7  |
| Labor units               | 10-2 |
| Lighting quotations       | 6-6  |
| Loading a blank template  | 9-4  |
| Loading instructions      | 3-1  |
| Main Menu                 | 7-1  |
| MakeUp manager            | 6-15 |
| Material abbreviations    | 13-1 |
| Material List Module      | 11-1 |
| Opening files             | 8-2  |
| Other Menu                | 7-2  |
| Outgoing bids             | 6-12 |
| Permit cost worksheet     | 6-9  |
| Please wait               | 4-4  |
| Power quotations          | 6-7  |
| Pricing & Labor Software  | 10-1 |
| Pricing information       | 10-1 |
| Pricing Menubar           | 7-3  |
| Pricing sheet             | 6-5  |
| Pricing Sheet Menu        | 7-2  |
| Print manager             | 6-14 |
| Print Menu                | 7-3  |
| Printing                  | 6-14 |
| Printing database sheet   | 10-5 |
| Proposal sheet            | 6-13 |
| Quotes Menu               | 7-2  |
| Reading template file     | 9-2  |
| Recap Menu                | 7-1  |
| Recap sheet               | 6-2  |

# **INDEX (continued)**

| Return Menu                   | 7-6  |
|-------------------------------|------|
| Sample printouts              | 5-1  |
| SaveAs                        | 8-3  |
| Saving a template file        | 9-3  |
| Saving changes before closing | 8-1  |
| Saving changes to database    | 10-5 |
| Saving files                  | 8-3  |
| Scope sheet                   | 6-13 |
| Special Tags Menu             | 7-5  |
| Speed of program              | 1-2  |
| Supplier discounts            | 10-1 |
| Tag Menu                      | 7-5  |
| Template files                | 9-1  |
| Title sheet                   | 6-13 |
| User labor units              | 10-2 |
| User pricing                  | 10-2 |